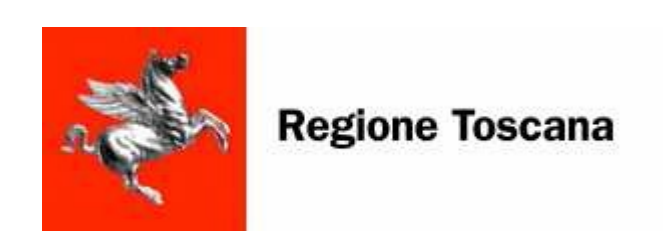

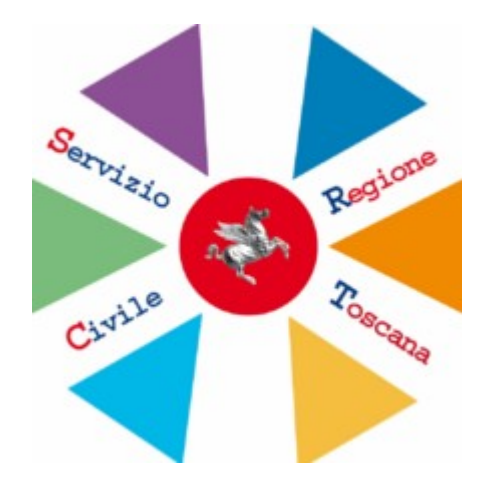

# MANUALE UTENTE

# SERVIZIO CIVILE REGIONALE (SRCT)

Novembre 2016

# AGGIORNAMENTI DELLE VERSIONI

| Versione | Data       | Motivo        | Modifiche                                                                        |
|----------|------------|---------------|----------------------------------------------------------------------------------|
| 1.0      | 04/08/2011 | Emissione     |                                                                                  |
| 1.0      | 07/11/2011 | Aggiornamento | Specifiche inserimento Stato di servizio<br>Volontario                           |
| 1.0      | 26/6/2012  | Aggiornamento | Monitoraggio Stato e Graduatoria dei<br>Volontari                                |
| 1.0      | 11/07/2012 | Aggiornamento | Gestione Contratti                                                               |
| 1.1      | 16/11/2012 | Aggiornamento | Normalizzazione indirizzi sedi e ricerca                                         |
|          |            |               | Aggiornato documento sulla base delle<br>funzionalità previste nella release di  |
|          |            |               | progetto N°5:                                                                    |
|          |            |               | - Aggiornata sezione 'Gestione Enti'                                             |
|          |            |               | con le nuove modifiche;                                                          |
|          |            |               | - Ampliata e riorganizzata la sezione                                            |
|          |            |               | 'IAB anagratica' di un Ente con                                                  |
|          |            |               | Coordinatori di Progetto:                                                        |
|          |            |               | - Introdotto nelle sezioni relative ai                                           |
|          |            |               | TAB Progetti, Sedi e Operatori il                                                |
|          |            |               | dettaglio dei nuovi vincoli legati                                               |
| 1.0      | 10/05/2013 | Aggiornamento | alla Categoria e ai Ruoli;                                                       |
|          |            | 55            | - Aggiornata la sezione relativa alla                                            |
|          |            |               | generazione graduatorie (con                                                     |
|          |            |               | graduatoria definitiva )                                                         |
|          |            |               | - Aggiornata sezione descrittiva sugli                                           |
|          |            |               | stati dei Volontari                                                              |
|          |            |               | - Introdotte al paragrafo 3.2.4 le                                               |
|          |            |               | Tabella 2, Tabella 3 e Tabella 4 di                                              |
|          |            |               | riepilogo dei vincoli legati alle                                                |
|          |            |               | Categorie e al Ruoli                                                             |
|          |            |               | accesso all'applicativo attraverso il                                            |
|          |            |               | portale di Accesso Sicuro.                                                       |
| 1.0      | 17/05/2013 | Aggiornamento | Aggiornate funzionalità previste nella                                           |
|          |            |               | release di progetto N°6:                                                         |
|          |            |               | - Aggiornata funzionalità di gestione<br>assenze (Introduzione di assenza per la |
| L        |            | 1             |                                                                                  |

|     |            |               | donazione di sangue)                          |
|-----|------------|---------------|-----------------------------------------------|
|     |            |               | - Aggiornata nella sezione Bandi la           |
|     |            |               | sezione di generazione del report             |
|     |            |               | assenze sui Progetti attivi                   |
|     |            |               | - Aggiornata complessivamente la              |
|     |            |               | sozione Progetti attraverso                   |
|     |            |               | l'introduziono della deseriziono sui          |
|     |            |               | Progetti in CoProgettazione e la              |
|     |            |               |                                               |
|     |            |               |                                               |
|     |            |               | - Introdotto nuovo paragrafo 3.2 che          |
|     |            |               | descrive il servizio di assistenza            |
|     |            |               | tecnica                                       |
|     |            |               | - Adeguata parte relativa al Volontari e      |
|     |            |               | alla Graduatoria (introduzione Orario di      |
|     |            |               | servizio e nuove funzionalità di              |
|     |            |               | reinoltro dati Contratto)                     |
|     |            |               | - Adeguata parte relativa alla Gestione dei   |
|     |            |               | Contratti (Introdotte nuove funzionalità      |
|     |            |               | per l'invio dati contratto e la               |
|     |            |               | cancellazione/completamento/reinoltro         |
|     |            |               | dei dati Contratto)                           |
|     |            |               | - Introdotta descrizione relativa alla        |
|     |            |               | gestione della data fine e dello stato        |
|     |            |               | 'Inattivo/Licenziato' degli operatori di      |
|     |            |               | Progetto.                                     |
|     |            |               | - Introdotta descrizione relativa             |
| 1.1 | 31/07/2013 | Aggiornamento | all'introduzione del flag 'Visto' per         |
|     |            |               | quanto riguarda le sedi con indirizzi         |
|     |            |               | duplicati.                                    |
|     |            |               | - Introdotti nuovi punti relativi alla        |
|     |            |               | gestione dei progetti con Bandi               |
|     |            |               | all'estero                                    |
| 1.2 | 04/07/2013 | Aggiornamento | - Introdotto dettaglio relativo alla gestione |
|     |            |               | degli stati dei volontari nella               |
|     |            |               | graduatoria corrente e definitiva             |
|     |            |               | - Introdotta descrizione sulla nuova          |
|     |            |               | funzionalità di sostituzione operatore        |
|     |            |               | di progetto attiva per il profilo             |
|     |            |               | Regionale.                                    |

# SISTEMA INFORMATIVO SOCIO - SANITARIO

|       |            | - Modifica schermata dettaglio volontario           |
|-------|------------|-----------------------------------------------------|
|       |            | con nuovi campi aggiuntivi.                         |
|       |            | - Inserito dettaglio Bandi di interesse             |
|       |            | Pogionalo                                           |
|       |            | Introdotti Aggiornamenti legati alla                |
|       |            | gestione dei Bandi Garanzia Giovani <sup>.</sup>    |
|       |            | Aggiornata soziona Gostiona                         |
|       |            |                                                     |
|       |            | Bandi                                               |
| 1.3   |            | Aggiornata sezione Dati Progetto                    |
|       |            | <ul> <li>Aggiornata sezione Volontari da</li> </ul> |
|       |            | associare al Progetto                               |
|       |            | Descritta funzionalità di gestione                  |
|       |            | invio assenze                                       |
|       |            | <ul> <li>Descritta funzionalità invio</li> </ul>    |
|       |            | comunicazioni IDOL/FSE                              |
|       |            | Introdotta sezione di gestione e firma              |
| 1.4   |            | assenze da parte del profilo Operatore              |
|       |            | Ente per i progetti Garanzia Giovani                |
| 1.1.1 | 4/12/2015  | Corretta imprecisione sulla data di                 |
| 1.4.1 | 4/12/2013  | inserimento assenza ingiustificata                  |
|       |            | Dettagli aggiuntivi sulle possibili                 |
| 1.4.2 | 03/02/2016 | casistiche di superamento limite assenze            |
|       |            | ingiustificate.                                     |
| 1.4.3 | 31/05/2016 | Introdotta gestione temporaneo e                    |
|       |            | consolidato per quanto riguarda la                  |
|       |            | modifica sedi, anagrafica ente e operatori          |
|       |            |                                                     |
|       |            | Introdotto sblocco operatori progetti non           |
|       |            | partiti                                             |
|       |            |                                                     |
|       |            | Introdotta stampa foglio presenze                   |
|       |            | volontari                                           |
|       |            |                                                     |
|       |            |                                                     |
|       |            | introdotta impostazione durata progetti su          |
|       |            | Bando                                               |
|       |            |                                                     |
|       |            | Introdotta descrizione gestione assenze             |
|       |            | (firma foglio presenze e sblocco massivo            |
|       |            | assenze)                                            |

SISTEMA INFORMATIVO SOCIO - SANITARIO

|       |            | Introdotta funzionalità di generazione       |
|-------|------------|----------------------------------------------|
|       |            | attestato volontario e modifica              |
|       |            | intestazione                                 |
|       |            |                                              |
|       |            |                                              |
|       |            | Introdotta funzionalita di consultazione     |
|       |            | messaggi verso FSE                           |
|       |            |                                              |
|       |            | Introdotto riferimento a cancellazione       |
|       |            | volontario operatore per Volontari           |
|       |            | Rinunciatari o Ritirati e controllo su       |
|       |            | medifies dete inizie presette de perte       |
|       |            | modifica data inizio progetto da parte       |
|       |            | dell'ente                                    |
|       |            | Aggiornata sezione modifica intestazione     |
| 1.4.4 | 18/07/2016 | attestato volontario                         |
|       |            | Aggiornato Sommario                          |
|       |            | Aggiornato sezione 3.3.3.17 relativa alle    |
| 1.4.5 | 05/09/2016 | assenze ingiustificate secondo le            |
|       |            | indicazione dei referenti il Servizio Civile |
|       |            | Introdotta sezione guida all'uso della firma |
| 146   | 14/09/2016 | digitale e aggiornamento .IVM in             |
| 1.7.0 | 14/03/2010 |                                              |
| 1 4 7 | 20/00/2016 | appendice                                    |
| 1.4.7 | 20/03/2010 | Aggiornata sozione relativa al DASC          |
| 1.4.0 | 07/11/2016 | Aggiornata sezione relativa al DASC          |

# **SOMMARIO**

| 1.   | GENER                | ALITÀ                                                                          | 8        |
|------|----------------------|--------------------------------------------------------------------------------|----------|
| 1    | L1 Sco               | 20                                                                             | 8        |
| 1    | 1.1 Deci             | IDITÀ                                                                          | 8        |
| 1    | I.3 RIFE             | RIMENTI.                                                                       | 8        |
| 1    | I.4 DEF              | NIZIONI E ABBREVIAZIONI                                                        | 8        |
| 1    | I.5 ALL              | EGATI                                                                          | 8        |
| 1    | l.6 N.A              |                                                                                | 8        |
| 2    | PRESEN               | TAZIONE                                                                        | 9        |
| <br> | FUNZIO               |                                                                                |          |
| э.   | FUNZIO               |                                                                                |          |
| 3    | 3.1 CON              | VENZIONI GRAFICHE                                                              |          |
| 3    | 3.2 SERV             | VIZIO DI ASSISTENZA TECNICA                                                    |          |
| 1    | 3.3 PRO              | FILI UTENTE                                                                    |          |
|      | <b>3.3.1</b>         | Profilo Operatore Kegionale                                                    |          |
|      | 3312                 | Flenco Bandi                                                                   | 13<br>15 |
|      | 3.3.1.3              | Gestione enti                                                                  |          |
|      | 3.3.1.4              | DATI ENTE - TAB ANAGRAFICA                                                     |          |
|      | 3.3.1.5              | Modifiche Anagrafica Ente da Operatore Ente: Gestione Consolidato e Temporaneo | 27       |
|      | 3.3.1.6              | TAB DOCUMENTI:                                                                 |          |
|      | 3.3.1.7              | DATIENTE - TAB PROGETTI                                                        |          |
|      | 3.3.1.8              | Creazione Nuovo Progetto di Interesse Regionale                                |          |
|      | 3.3.1.10             | Creazione Nuovo Progetto Bando Garanzia Giovani                                |          |
|      | 3.3.1.11             | Ricerca progetto esistente                                                     |          |
|      | 3.3.1.12             | TAB PROGETTI – Tab Dati Progetto                                               |          |
|      | 3.3.1.13             | TAB PROGETTI – Tab Documenti                                                   | 40       |
|      | 3.3.1.14             | TAB PROGETTI – Tab Sedi                                                        |          |
|      | 3.3.1.13             | Gestione sedi estere                                                           |          |
|      | 3 3 1 17             | TAB PROGETTI – Tab Operatori                                                   |          |
|      | 3.3.1.18             | FUNZIONALITA' di Cambio Operatore                                              |          |
|      | 3.3.1.19             | TAB PROGETTI – Tab Volontari                                                   |          |
|      | 3.3.1.20             | Funzionalità di stampa attestato del Volontario                                |          |
|      | 3.3.1.21             | Gestione Volontari – Caso di Progetti con Bando all'estero                     |          |
|      | 3.3.1.22             | Gestione Volontari – Caso di Progetti con Bando Garanzia Giovani               |          |
|      | 3.3.1.23             | Gestione volontari - Funzionalità di caricamento contratto                     |          |
|      | 3 3 1 25             | TAB PROGETTI – Tab Graduatoria                                                 |          |
|      | 3.3.1.26             | TAB PROGETTI – Tab Assenze                                                     |          |
|      | 3.3.1.27             | TAB PROGETTI – Tab Enti Cooperanti                                             | 64       |
|      | 3.3.1.28             | DATI ENTE - TAB SEDI:                                                          | 65       |
|      | 3.3.1.29             | Modifica Sede da parte dell'Operatore Ente: Gestione Consolidato e Temporaneo  |          |
|      | 3.3.1.30             | Creazione di una sede estera                                                   |          |
|      | 5.5.1.31<br>3 2 1 22 | ΙΑΒ υγεκαιυκι                                                                  |          |
|      | 3 3 1 33             | Gestione enti - NUOVO ENTE                                                     |          |
|      | 3.3.1.34             | Contratti                                                                      |          |
|      | 3.3.1.35             | Monitoraggio                                                                   |          |
|      | 3.3.1.36             | Sedi                                                                           |          |
|      | 3.3.1.37             | Sedi con indirizzi duplicati                                                   | 90       |
|      | 3.3.1.38             | Monitoraggio Sedi in attesa di Approvazione                                    |          |
|      | 3.3.1.39             | Monitoraggio Stato di Servizio                                                 |          |
|      | 3.3.1.40             | rionitoraggio Oradualorie<br>Finestre temporali                                | 93<br>۵۸ |
|      | 33141                | Comunicazione IDOI /FSE                                                        | 94<br>96 |
|      | 3.3.1.43             | Rendicontazione                                                                |          |
|      | 3.3.1.44             | Elementi                                                                       |          |
|      | 3.3.1.45             | Enti                                                                           | 98       |

| 3.3.1.46 | Sedi                                                                       |     |
|----------|----------------------------------------------------------------------------|-----|
| 3.3.1.47 | Progetti                                                                   |     |
| 3.3.1.48 | Volontari                                                                  |     |
| 3.3.1.49 | Operatori                                                                  |     |
| 3.3.1.50 | Logout                                                                     | 111 |
| 3.3.2    | Profilo Amministratore Regionale                                           |     |
| 3.3.2.1  | Decodifica                                                                 |     |
| 3.3.2.2  | Storico                                                                    |     |
| 3.3.2.3  | Logout                                                                     |     |
| 3.3.3    | Profilo Operatore Ente                                                     | 118 |
| 3.3.3.1  | Collegamenti veloci - Nuovo Documento:                                     | 119 |
| 3.3.3.2  | Collegamenti veloci - Nuovo Progetto:                                      |     |
| 3.3.3.3  | Inserimento Nuovo Progetto in CoProgettazione                              |     |
| 3.3.3.4  | Creazione Nuovo Progetto di Interesse Regionale                            |     |
| 3.3.3.5  | Collegamenti veloci - Nuovo Operatore:                                     |     |
| 3.3.3.6  | Creazione di una sede estera                                               |     |
| 3.3.3.7  | Modifica Sede: Gestione Consolidato e Temporaneo                           |     |
| 3.3.3.8  | Collegamenti veloci - Nuovo Volontario:                                    |     |
| 3.3.3.9  | Esempio di gestione di un volontario:                                      |     |
| 3.3.3.10 | Funzionalità                                                               |     |
| 3.3.3.11 | Gestione Dati Temporanei e Consolidati nella modifica di anagrafica Ente   |     |
| 3.3.3.12 | Associazione Volontari-Progetto                                            |     |
| 3.3.3.13 | Funzionalità di stampa foglio presenze dei Volontari                       | 140 |
| 3.3.3.14 | Generazione della Graduatoria                                              |     |
| 3.3.3.15 | Impostazione Dati Assenze                                                  |     |
| 3.3.3.16 | Consultazione Documenti caricati e firmati                                 |     |
| 3.3.3.17 | Comportamento sistema in caso di superamento limite assenze ingiustificate |     |
| 3.3.3.18 | Logout                                                                     |     |
| 3.3.4    | Regole funzionali                                                          |     |
| 3.3.5    | Attivazione nuovo utente in ambiente regionale "Accesso Sicuro"            | 156 |
| 3.3.6    | Guida all'uso del plugin per la firma digitale                             | 157 |
| 3.3.7    | Procedura Inserimento domanda volontario ONLINE                            | 159 |
| 3.3.7.1  | Compilazione online della domanda da parte del Volontario                  | 159 |
| 3.3.7.   | 1.1 Compilazione con accesso tramite CNS                                   | 159 |
| 3.3      | .7.1.1.1 Modifica oppure Eliminazione Domanda                              |     |
| 3.3.7.   | 1.2 Compilazione con accesso senza CNS                                     |     |
| 3.3      | .7.1.2.1 Uso del pulsante 'Re-invio email'                                 |     |
| 3.3.7.2  | Gestione della domanda da parte dell'Operatore Ente                        | 167 |

1.

#### 2. Generalità

L'applicazione Servizio Civile Regionale (SCR) consente di gestire l'operatività degli enti che si propongono alla Regione come promotori di progetti del Servizio Civile Regionale.

Nel presente manuale verranno descritte singolarmente tutte le funzionalità in modo da rendere più semplice la fruizione dell'applicazione.

# 2.1 Scopo

Lo scopo di questo documento è di costituire un manuale utente di riferimento per l'utilizzo, da parte dell'operatore, dell'applicazione Servizio Civile Regionale.

## 2.2 Validità

Il presente documento è valido a partire dalla data di emissione riportata in copertina.

# 2.3 Riferimenti

N.A.

# 2.4 Definizioni e abbreviazioni

RT: Regione Toscana

SCR: Servizio Civile Regionale

2.5 Allegati

2.6 N.A.

# 3. PRESENTAZIONE

L'indirizzo da cui è possibile accedere all'applicazione tramite il portale Accesso Sicuro di Regione Toscana **HTTPS://accessosicuro.rete.toscana.it** (vedi paragrafo 4.3.4).

Si tratta di un indirizzo "sicuro" e quindi per accedere all'applicazione è necessario autenticarsi con un certificato digitale, per esempio la Carta Sanitaria rilasciata a tutti i residenti della Regione Toscana o un certificato operatore rilasciato da Regione Toscana.

Per ottenere l'accesso l'ente dovrà richiedere a RT di autorizzare le persone che materialmente opereranno sul sistema (operatori Macchina) seguendo le istruzioni presenti sulla pagina web dedicata al Servizio Civile Regionale raggiungibile attraverso il seguente link:

http://www.regione.toscana.it/enti-e-associazioni/sociale-e-sport/servizio-civile

# 4. FUNZIONALITA'

L'interfaccia grafica ha la possibilità di essere adattata alle preferenze dell'utente particolare con la selezione dei TEMI presenti in alto a sinistra della finestra principale. E' possibile la selezione dei seguenti temi: Default, Contrasto, Rosso, Ubuntu , la scelta di un tema modificherà i colori di base delle maschere (Figura 1):

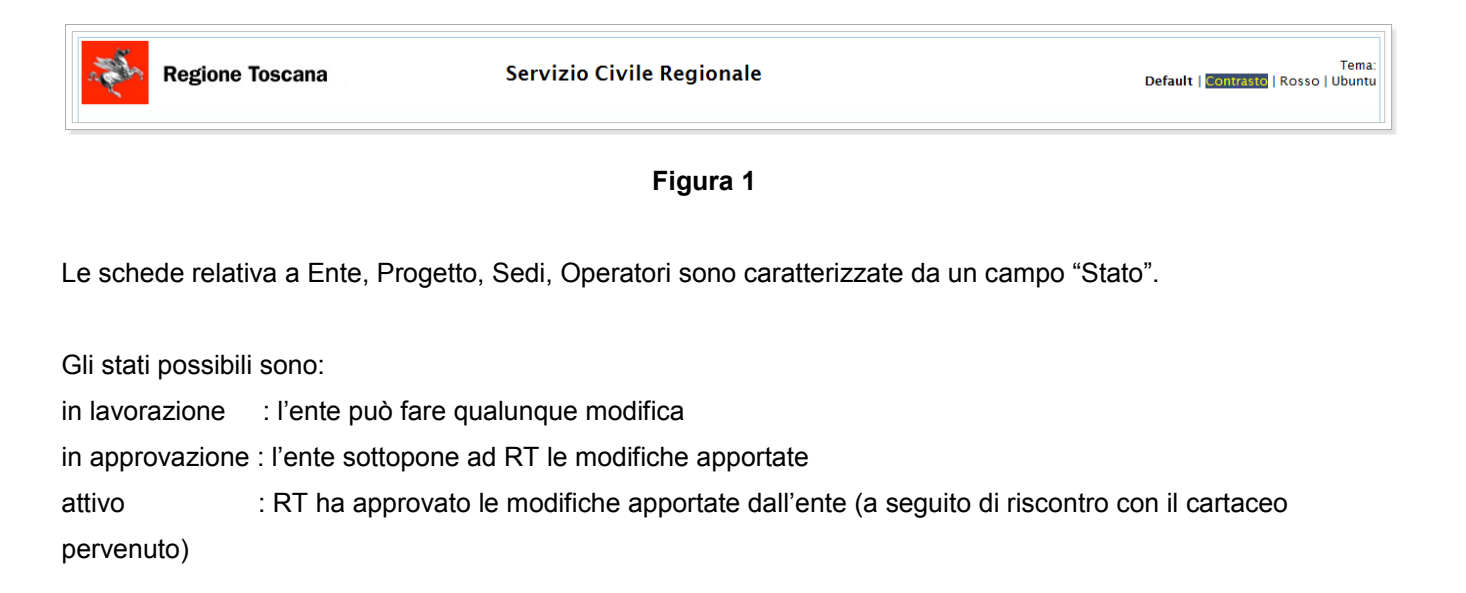

La modifica dello stato è regolata in modo specifico.

Nel caso di Ente, alla creazione la scheda assume il valore "in lavorazione" ed è modificabile dall'ente in qualunque momento. Quando l'ente lo vuole sottoporre ad approvazione della regione, modifica lo stato in "in attesa approvazione". La scheda che si trova in tale stato non è più modificabile dall'ente.

Quando le regione approva le modifiche lo stato passa ad attivo. In questo stato l'ente completamente operativo.

Nel caso in cui l'ente modifica nuovamente la scheda il sistema modifica automaticamente lo stato in "in lavorazione".

In fase di ricerca nell'anagrafe regionale di un nominativo, si ricorda che tutti i nati o residenti in regione toscana sono già presenti nell'anagrafe regionale. Nel caso in cui la ricerca per Codice Fiscale non porti ad esito positivo e quindi non trovi i dati anagrafici è vivamente consigliato di controllare l'esattezza del codice fiscale. Si ricorda anche di non usare sistemi di generazione di codice fiscale ma di prendere sempre l'esibizione di un documento che riporti il CF:

In tutte le maschere i risultati delle ricerche presentati a video, sono esportabili in formato CSV, Excel e PDF mediante i comandi posizionati sotto la griglia stessa.

Tutte le liste che riportano dei risultai di ricerca sono ordinabili mediante click sul nome di ogni colonna della griglia.

## 4.1 Convenzioni grafiche

Presentiamo di seguito le principali convenzioni grafiche dell'applicazione SCR.

Le finestre che presentano una lista dei dati, hanno sulla parte superiore, i parametri per eseguire la ricerca, attivabile tramite pulsante "Cerca".

Le liste sono ordinabili cliccando sull'intestazione.

Le liste sono esportabili in formato CSV, Excel e PDF mediante i comandi posizionati sotto la griglia.

Per ogni elemento della lista si può accedere in modalità Modifica 🛄 o modalità Visualizza 📗 I dati visualizzati potranno comunque essere modificati.

I campi con etichetta sottolineate, e in grassetto, sono campi obbligatori.

I campi con sfondo grigio non sono editabili.

I messaggi di Buon esito, di Warning, o di Errore, sono evidenziati con colore contrastato.

I campi sono "*case sensitive*", quindi un nome scritto in carattere maiuscolo è diverso da un nome scritto a caratteri minuscoli. Le funzionalità di ricerca dell'applicazione non tengono conto del maiuscolo e minuscolo (ricerca *case insensitive*).

# 4.2 Servizio di Assistenza Tecnica

Al fine di supportare gli utenti nell'utilizzo del sistema, Regione Toscana fornisce un apposito servizio di assistenza.

Nel caso in cui l'utente:

- riscontri problematiche di natura tecnica (come, per esempio, problemi nell'accesso o nella compilazione delle informazioni)
- necessiti di informazioni ulteriori rispetto a quanto riportato nel presente manuale (relativamente all'utilizzo dell'applicativo e alle funzionalità)

ha la possibilità di contattare il servizio di assistenza i cui riferimenti sono visualizzabili cliccando il logo 'Assistenza' presente su ciascuna pagina WEB dell'applicativo (come mostrato in Figura 2); l'utente accede alla pagina (mostrata in Figura 3) che contiene tutte le indicazioni per contattare il servizio.

| Regione                                                                                                    | e Toscana                                                                                                    | Servizio C  | ivile Regionale  | De                            | Tema:<br>• <b>fault   <mark>Contrasto</mark>   Rosso   Ubuntu</b> |
|----------------------------------------------------------------------------------------------------|----------------------------------------------------------------------------------------------------|-------------|------------------|-------------------------------|-------------------------------------------------------------------|
| <ul> <li>Home</li> <li>Elenco bandi</li> <li>Gestione enti</li> <li>Ricerca sedi</li> <li>Contratti <ul> <li>Dati Progetto</li> <li>Invio Contratto</li> </ul> </li> <li>Monitoraggio <ul> <li>enti</li> <li>sedi con</li> <li>indrirzzi duplicati</li> <li>sedi con</li> <li>indrirzzi duplicati</li> <li>sedi con</li> <li>indrirzzi duplicati</li> <li>sedi nattesa di approvazione</li> <li>stato servizio</li> <li>graduatoria</li> </ul> </li> <li>Finestre temporali</li> <li>Decodifica</li> <li>Storico</li> <li>Elementi <ul> <li>Enti</li> <li>Sedi</li> <li>Progetti</li> <li>Volontari</li> <li>Operatori</li> </ul> </li> <li>Logout</li> </ul> | Ricerca Ente  Parametri di ricerca Nome: ID Ente: Codice Fiscale: Data Iscrizione: Data Richiesta: Stato Ente: Tipo Ente: Categoria: Categoria: Categoria: Inserire i parametri di ricerca | Stampa albo | Stampa etichette | De<br>Profilo: Amministratore | fault   Contrasto   Rosso   Ubuntu                                |
|                                                                                                    |                                                                                                    |             |                  |                               | Assistenza                                                        |

Figura 2

| Regione Toscana                                                                          | SERVIZIO HELPDESK                                                                 |
|------------------------------------------------------------------------------------------|-----------------------------------------------------------------------------------|
| Benvenuto nel sistema di HelpDes<br>Sistema Informativo San<br>Regione Toscana           | <sup>sk del</sup><br>itario e Socio-Sanitario e Sistema Informativo Sociale della |
| Assistenza tecnica<br>800 558080<br>mail: helpsis@regione.toscana.it<br>Fax: 06-91868952 |                                                                                   |
| Orario Servizio di Help Desk : luned                                                     | '-sabato ore 8:00 - 18:00                                                         |
|                                                                                          |                                                                                   |

# Figura 3

**NOTA BENE**: Nelle successive immagini del presente manuale sono mostrati i riferimenti (numero verde e indirizzo e-mail) del servizio di assistenza rimasto attivo fino al 23 Maggio 2013.

A partire dal 24 Maggio 2013 sono attivi i nuovi riferimenti (descritti nel presente paragrafo vedi Figura 2 e Figura 3).

# 4.3 Profili utente

Nel sistema SCR si prevedono 3 profili utente come mostrato in Figura 4:

| Regione Toscana                                                                                            | Servizio Civile Regionale                             |
|----------------------------------------------------------------------------------------------------|-------------------------------------------------------|
| Benvenuto nel sistema di gestione del<br>Servizio Civile Regionale                                         |                                                       |
| Seleziona un profilo con cui operare: SuperUtente<br>SuperUtente<br>Accedi<br>OperatoreEnte<br>OperatoreRT | Civile Pastone                                        |
|                                                                                                    | Assistenza tecnica<br>800-182780<br>hdsanita@tdnet.it |
|                                                                                                    |                                                       |
|                                                                                                    |                                                       |

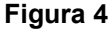

#### Profilo Amministratore Regionale (SuperUtente) - Profilo Operatore RT:

si tratta di profili riservati agli operatori regionali

Permettono l'accesso ai dati di tutti gli Enti in visualizzazione e/o modifica.

#### **Profilo Operatore Ente**

profilo riservato agli operatori degli Enti. Permette l'accesso ai dati del proprio Ente, sezione Gestione Ente e sezione Bandi.

Un Operatore Ente potrebbe essere associato a più Enti, nel menù a tendina verranno proposti tutti gli enti associati a quell'operatore, si seleziona quello su cui operare e si clicca sul pulsante "Accedi".

La finestra di accesso al sistema è diversa in funzione dei profili. Per la finestra del profilo Ente vedi capitolo 4.3.3

N.B. per la sicurezza del sistema viene registrata qualunque modifica dei dati in uno speciale file (LOG) che riporta il vecchio dato ed il riferimento all'operatore che ha apportato la modifica.

# 4.3.1 Profilo Operatore Regionale

Effettuato l'accesso con il Profilo Operatore Regionale si presenta la seguente schermata (Figura 5) con la visualizzazione delle funzionalità previste per questo tipo di profilo:

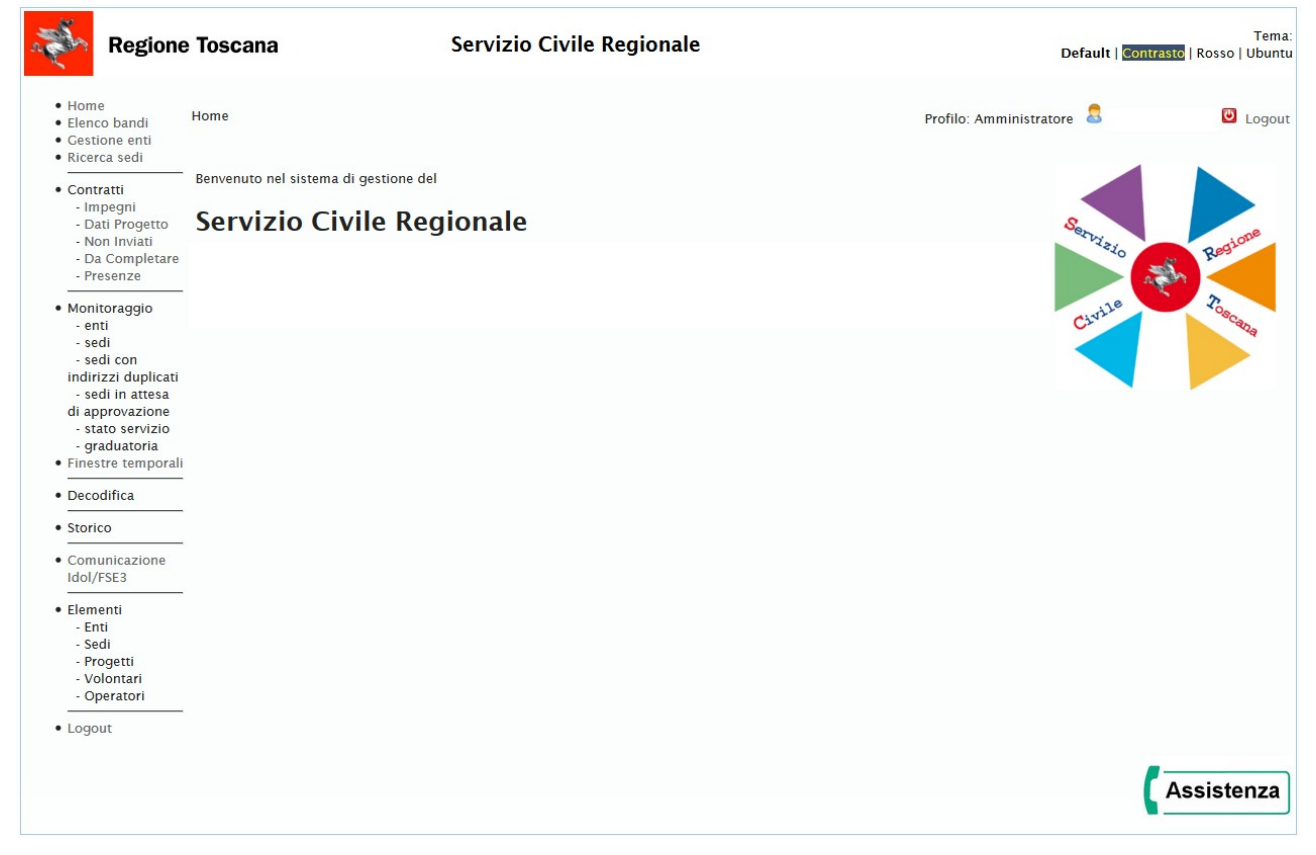

Figura 5

Il profilo ed il nome dell'operatore sono visibili in alto a destra. (Il campo è oscurato per motivi di privacy) Nel menù di sinistra troviamo le seguenti voci:

- Home
- Elenco bandi
- Gestione enti
- Ricerca sedi
- Contratti
- Monitoraggio
- Finestre temporali
- Decodifica
- Storico
- Elementi
- Logout

#### 4.3.1.1 Home

Selezionando il campo 'Home' si torna alla pagina iniziale.

# 4.3.1.2 Elenco Bandi

Selezionando 'Elenco bandi' e cliccando sul tasto 'Cerca', è possibile visualizzare l'elenco dei bandi emessi da RT, la pagina visualizzata è la seguente (Figura 6):

| Parametr                                                                                                    | i di ri                                               | icerca                                                        |                                                                                                    |                                                                                                    |                                                                                                    |                                                                                                    |                                                                                                    |                                         |                                      |                                                     |                                                        |                |
|----------------------------------------------------------------------------------------------------|-------------------------------------------------------|---------------------------------------------------------------|----------------------------------------------------------------------------------------------------|----------------------------------------------------------------------------------------------------|----------------------------------------------------------------------------------------------------|----------------------------------------------------------------------------------------------------|----------------------------------------------------------------------------------------------------|-----------------------------------------|--------------------------------------|-----------------------------------------------------|--------------------------------------------------------|----------------|
| Descrizio                                                                                                    | ne:                                                   |                                                               |                                                                                                    |                                                                                                    |                                                                                                    |                                                                                                    |                                                                                                    |                                         |                                      |                                                     |                                                        |                |
| Anno:                                                                                                    |                                                       |                                                               |                                                                                                    |                                                                                                    |                                                                                                    |                                                                                                    |                                                                                                    |                                         |                                      |                                                     |                                                        |                |
| Progressi                                                                                                    | vo:                                                   |                                                               |                                                                                                    |                                                                                                    |                                                                                                    |                                                                                                    |                                                                                                    |                                         |                                      |                                                     |                                                        |                |
| Area band                                                                                                    | do:                                                   |                                                               |                                                                                                    |                                                                                                    |                                                                                                    |                                                                                                    | •                                                                                                    |                                         |                                      |                                                     |                                                        |                |
| Ufficiale:                                                                                                    |                                                       |                                                               |                                                                                                    |                                                                                                    |                                                                                                    |                                                                                                    |                                                                                                    |                                         |                                      |                                                     |                                                        |                |
| Estero:                                                                                                    |                                                       |                                                               |                                                                                                    | ···· <b>•</b>                                                                                                    |                                                                                                    |                                                                                                    |                                                                                                    |                                         |                                      |                                                     |                                                        |                |
| Interesse                                                                                                    | regio                                                 | nale:                                                         |                                                                                                    | 🔻                                                                                                    |                                                                                                    |                                                                                                    |                                                                                                    |                                         |                                      |                                                     |                                                        |                |
| Legato a (                                                                                                    | Gar. C                                                | Giovani:                                                      |                                                                                                    | Si 💌                                                                                                    |                                                                                                    |                                                                                                    |                                                                                                    |                                         |                                      |                                                     |                                                        |                |
| Iniziata Se                                                                                                    | elezio                                                | ne Volonta                                                    | ari:                                                                                                    | •                                                                                                    |                                                                                                    |                                                                                                    |                                                                                                    |                                         |                                      |                                                     |                                                        |                |
| Numero E                                                                                                    | Decret                                                | o Dirigenz                                                    | tiale Di Approvazione:                                                                                                    |                                                                                                    |                                                                                                    |                                                                                                    |                                                                                                    |                                         |                                      |                                                     |                                                        |                |
|                                                                                                    |                                                       | _                                                             |                                                                                                    |                                                                                                    |                                                                                                    |                                                                                                    |                                                                                                    |                                         |                                      |                                                     |                                                        |                |
| O Cerca                                                                                                    | 1                                                     | Nuovo                                                         | Report Assenze P                                                                                                    | rogetti 🔒                                                                                                    |                                                                                                    |                                                                                                    |                                                                                                    |                                         |                                      |                                                     |                                                        |                |
|                                                                                                    |                                                       | o:1.7di                                                       | 7 🕨 🕨                                                                                                    | righe per pagina                                                                                                    | a 10 🔻                                                                                                    | pagina                                                                                                    | : 1 di 1 💿                                                                                                    |                                         |                                      |                                                     |                                                        |                |
|                                                                                                    | rign                                                  | e. 1 - 7 ui                                                   |                                                                                                    | 5 1 1 5                                                                                                    |                                                                                                    | P-5                                                                                                    |                                                                                                    |                                         |                                      |                                                     |                                                        |                |
|                                                                                                    | ID *                                                  | Codice                                                        | Descrizione 🔹                                                                                                    | Data<br>Attivazione                                                                                                    | Num. Decr.<br>Dir. Di<br>Appr.                                                                                                    | Data<br>Chiusura                                                                                                    | Area                                                                                                    | Ufficiale                               | Estero                               | Gar.<br>Giovani                                     | Ini. Selez.<br>Volontari                               |                |
|                                                                                                    | ID<br>185                                             | Codice<br>2015-03                                             | Descrizione<br>Bando NUOVO<br>PROVA Garanzia<br>Giovani                                                                                                    | Data<br>Attivazione                                                                                                    | Num. Decr.<br>Dir. Di<br>Appr.<br>65432                                                                                                    | Data<br>Chiusura                                                                                                    | Area<br>area generale                                                                                                    | <b>Ufficiale</b><br>No                  | <b>Estero</b><br>No                  | Gar.<br>Giovani<br>Si                               | Ini. Selez.<br>Volontari<br>No                         | e (            |
| e : ×                                                                                                    | ID<br>185<br>165                                      | Codice<br>2015-03<br>2015-02                                  | Descrizione<br>Bando NUOVO<br>PROVA Garanzia<br>Giovani<br>Bando Aprile 2015                                                                                                    | Data           Attivazione           22/05/2015           01/01/2015                                                                              | Num. Decr.<br>Dir. Di<br>Appr.<br>65432<br>70                                                                                                    | Data<br>Chiusura<br>11/06/2015<br>30/04/2015                                                                                                    | Area<br>area generale<br>Area E.F.                                                                                                    | <b>Ufficiale</b><br>No                  | Estero<br>No<br>No                   | Gar.<br>Giovani<br>Si<br>Si                         | Ini. Selez.<br>Volontari<br>No                         | e e            |
| € ×<br>€ ×<br>€ ×                                                                                                    | ID<br>185<br>165<br>145                               | Codice<br>2015-03<br>2015-02<br>2014-15                       | Descrizione<br>Bando NUOVO<br>PROVA Garanzia<br>Giovani<br>Bando Aprile 2015<br>Bando FSE 1                                                                                                    | Data<br>Attivazione<br>22/05/2015<br>01/01/2015<br>01/01/2015                                                                                     | Num. Decr.<br>Dir. Di<br>Appr.<br>65432<br>70<br>40420                                                                                                    | Data<br>Chiusura<br>11/06/2015<br>30/04/2015<br>28/02/2015                                                                                                    | Area<br>area generale<br>Area E.F.<br>area generale                                                                                                    | No<br>No<br>No                          | Estero<br>No<br>No                   | Gar.<br>Giovani<br>Si<br>Si<br>Si                   | No<br>No                                               | E E            |
|                                                                                                    | ID<br>185<br>165<br>145<br>150                        | Codice<br>2015-03<br>2015-02<br>2014-15<br>2014-20            | Descrizione<br>Bando NUOVO<br>PROVA Garanzia<br>Giovani<br>Bando Aprile 2015<br>Bando FSE 1<br>Bando FSE 34                                                                                                    | Data<br>Attivazione<br>22/05/2015<br>01/01/2015<br>02/12/2014                                                                                     | Num. Decr.           Dir. Di           Appr.           65432           70           40420           40420                                                                                          | Data<br>Chiusura<br>11/06/2015<br>30/04/2015<br>28/02/2015<br>20/12/2014                                                                                            | Area<br>area generale<br>Area E.F.<br>area generale<br>area generale                                                                                                    | No<br>No<br>No<br>No                    | Estero<br>No<br>No<br>No<br>No       | Gar.<br>Giovani<br>Si<br>Si<br>Si<br>Si             | Ini. Selez.<br>Volontari<br>No<br>No<br>No<br>No       | E E E          |
|                                                                                                    | ID<br>185<br>165<br>145<br>150<br>125                 | Codice<br>2015-03<br>2015-02<br>2014-15<br>2014-20<br>2014-08 | Descrizione<br>Bando NUOVO<br>PROVA Garanzia<br>Giovani<br>Bando Aprile 2015<br>Bando FSE 1<br>Bando FSE 34<br>Bando Prova<br>Novembre 2014                                                                          | Data<br>Attivazione           22/05/2015           01/01/2015           02/12/2014           18/11/2014                                           | Num. Decr.           Dir. Di           Appr.           65432           70           40420           40420           40420                                                                          | Data<br>Chiusura           11/06/2015           30/04/2015           28/02/2015           20/12/2014           30/06/2015                                           | Area<br>area generale<br>Area E.F.<br>area generale<br>area generale<br>assistenza alla persona                                                                           | No<br>No<br>No<br>No<br>No<br>No        | Estero<br>No<br>No<br>No<br>No       | Gar.<br>Giovani<br>Si<br>Si<br>Si<br>Si<br>Si       | Ini. Selez.<br>Volontari<br>No<br>No<br>No<br>No       | € € € €        |
|                                                                                                    | Fight<br>10<br>185<br>165<br>145<br>150<br>125<br>127 | Codice<br>2015-02<br>2014-15<br>2014-20<br>2014-10            | Descrizione<br>Bando NUOVO<br>PROVA Garanzia<br>Giovani<br>Bando Aprile 2015<br>Bando FSE 1<br>Bando FSE 34<br>Bando Prova<br>Novembre 2014<br>Bando Prova<br>Novembre 2014-3                                        | Data<br>Attivazione           22/05/2015           01/01/2015           01/01/2015           02/12/2014           18/11/2014           01/11/2014 | Num. Decr.           Dir. Di           Appr.           65432           70           40420           40420           40420           40420                                                          | Data<br>Chiusura           11/06/2015           30/04/2015           28/02/2015           20/12/2014           30/06/2015           30/11/2014                      | Area<br>area generale<br>Area E.F.<br>area generale<br>area generale<br>assistenza alla persona<br>salvaguardia e<br>valorizzazione delle<br>biblioteche                  | No<br>No<br>No<br>No<br>No<br>No<br>No  | Estero<br>No<br>No<br>No<br>No<br>No | Gar.<br>Giovani<br>Si<br>Si<br>Si<br>Si<br>Si<br>Si | Ini. Selez.<br>Volontari<br>No<br>No<br>No<br>No<br>No | <b>E E E E</b> |
| Image: equation of the second second seco | rign<br>10<br>185<br>145<br>145<br>125<br>127<br>1    | Codice<br>2015-02<br>2014-15<br>2014-20<br>2014-10<br>2014-10 | Descrizione<br>Bando NUOVO<br>PROVA Garanzia<br>Giovani<br>Bando Aprile 2015<br>Bando FSE 1<br>Bando FSE 34<br>Bando Prova<br>Novembre 2014<br>Bando Prova<br>Novembre 2014-3<br>1' bando 2010/2011<br>area generale | Data<br>Attivazione           22/05/2015           01/01/2015           02/12/2014           18/11/2014           01/11/2014           01/01/2015 | Num. Decr.<br>Dir. Di           Appr.           65432           70           40420           40420           40420           40420           40420           40420           40420           40420 | Data<br>Chiusura           11/06/2015           30/04/2015           28/02/2015           20/12/2014           30/06/2015           30/11/2014           16/05/2013 | Area<br>area generale<br>Area E.F.<br>area generale<br>area generale<br>assistenza alla persona<br>salvaguardia e<br>valorizzazione delle<br>biblioteche<br>area generale | Vfficiale<br>No<br>No<br>No<br>No<br>No | Estero<br>No<br>No<br>No<br>No<br>No | Gar.<br>Giovani<br>Si<br>Si<br>Si<br>Si<br>Si<br>Si | Ini. Selez.<br>Volontari<br>No<br>No<br>No<br>No<br>No | E E E E E      |

#### Figura 6

Il dettaglio del Bando è visualizzabile attraverso l'icona della lente di ingrandimento, le altre due icone permettono la funzione di modifica e quella di cancellazione.

I risultati delle ricerche presentati a video mediante una griglia, sono esportabili in formato CSV, Excel e PDF mediante i comandi posizionati sotto la griglia stessa.

| Dettaglio bando                             |                               |                              |             |               |                 |
|---------------------------------------------|-------------------------------|------------------------------|-------------|---------------|-----------------|
| ld:                                         | * 104                         |                              |             |               |                 |
| Area Bando:                                 | * area generale               |                              |             |               |                 |
| Codice:                                     | * 2015 - 03 (anno-progr       | essivo)                      |             |               |                 |
| Descrizione:                                | * Bando Prova Garanzia Giovan | i STAGING                    |             |               |                 |
| Data Attivazione:                           | * 23/06/2015                  |                              |             |               |                 |
| Data Chiusura:                              | * 31/07/2015                  |                              |             |               |                 |
| Durata in mesi:                             | 12                            |                              |             |               |                 |
| Graduatoria chiusa:                         | * No                          |                              |             |               |                 |
| Numero Totale dei Volontari del Bando:      | 20                            |                              |             |               |                 |
| Importo Mensile:                            | 1 000 00                      |                              |             |               |                 |
| Numero BURT:                                | 20                            |                              |             |               |                 |
| Data BURT:                                  | 06/08/2015                    |                              |             |               |                 |
| Numero Decreto Dirigenziale Di Approvazione | * 34567                       |                              |             |               |                 |
| Data Approvazione D.D. :                    | 06/08/2015                    |                              |             |               |                 |
| Estero                                      | * No                          |                              |             |               |                 |
| Interesse Regionale                         | * No                          |                              |             |               |                 |
| Legato a Garanzia Giovani:                  | Si                            |                              |             |               |                 |
| Legato a Fondo Sociale Europeo:             | No                            |                              |             |               |                 |
| 2                                           | DC1927 - PROVA GG (2014-1     | 2-10)                        |             |               |                 |
| Bando FSE3:                                 |                               |                              |             |               |                 |
|                                             |                               |                              |             |               |                 |
| Iniziata Selezione Volontari:               | No                            |                              |             |               |                 |
| Dati Bando Selezione Volontari              |                               |                              |             |               |                 |
| N. D.D. Bando Volontari:                    |                               |                              |             |               |                 |
| Data D.D. Bando Volontari:                  |                               |                              |             |               |                 |
| Data Scadenza Bando Volontari:              |                               |                              |             |               |                 |
| Proroga N. D. D. Bando Volontari:           |                               |                              |             |               |                 |
| Proroga Data D.D. Bando Volontari:          |                               |                              |             |               |                 |
| Proroga Data Scadenza Bando Volontari:      |                               |                              |             |               |                 |
|                                             |                               |                              |             |               |                 |
| 🔟 Indietro 📝 Modifica 🍵 Elimina 🕻           | Nuovo                         |                              |             |               |                 |
|                                             |                               |                              |             |               |                 |
| Progetti                                    |                               |                              |             |               |                 |
| Stampa graduatoria progetti 🚊 Shlocca       | operatori e responsabili 🐄    |                              |             |               |                 |
| Stanipa gradatoria progetti al Shiotta      | speratori e responsabili a    |                              |             |               |                 |
| Titolo                                      |                               | Ente                         | Graduatoria | \$ Area       | Statoprogetto + |
| Prova Progetto                              |                               | Comune di Comune di Quarrata |             | area generale | Approvato       |
| Progetto Prova TEST GG STAGING Giovar       | ına                           | Comune di Arezzo             |             | area generale | Finanziato      |
|                                             |                               |                              |             |               |                 |

Cliccando sulla lente si visualizza il Dettaglio Bando, come da immagine successiva (Figura 7):

#### Figura 7

I campi "Numero totale di Volontari del Bando"; "Importo mensile"; "Numero BURT", "Data BURT", "Numero Decreto Dirigenziale di Approvazione", "Data di Approvazione D.D." sono dei campi che devono essere correttamente inseriti in quanto necessari alla compilazione dei contratti dei volontari.

È possibile, grazie ai bottoni presenti nella parte inferiore della schermata, tornare indietro, modificare i dati in oggetto, eliminare il record e, col bottone Nuovo, inserire un nuovo bando (funzione disponibile anche prima di eseguire una ricerca).

Nella tabella proposta vengono riportati i progetti del bando selezionato e cliccando sulla lente, l'applicativo rimanda ai dati di progetto a cui si può accedere anche facendo un altro percorso: Gestione Ente, Progetto, Dati di progetto.

Attraverso la pressione del pulsante "Nuovo" si visualizza la schermata di Figura 8 che permette l'inserimento di un nuovo Bando. Mediante il campo 'Estero' è possibile specificare se si tratta di un bando estero oppure no.

| Dettaglio bando                              |                           |
|----------------------------------------------|---------------------------|
| ld:                                          | *                         |
| Area Bando:                                  | area generale 🗸 🗸         |
| Codice:                                      | 2016 - (anno-progressivo) |
| Descrizione:                                 | Bando Prova Giugno 2016   |
| Data Attivazione:                            | ŧ 01/06/2016              |
| Data Chiusura:                               | ŧ 01/06/2017              |
| Durata in mesi:                              | 12                        |
| Numero Totale dei Volontari del Bando:       |                           |
| Importo Mensile:                             |                           |
| Numero BURT:                                 |                           |
| Data BURT:                                   |                           |
| Numero Decreto Dirigenziale Di Approvazione: | *                         |
| Data Approvazione D.D. :                     |                           |
| Estero                                       | t No V                    |
| Interesse Regionale                          | k No V                    |
| Legato a Garanzia Giovani:                   | No 🗸                      |
| Legato a Fondo Sociale Europeo:              | No 🗸                      |
| Iniziata Selezione Volontari:                | No 🗸                      |
|                                              |                           |
| N D D Bando Volontari                        |                           |
| Data D D Bando Volontari                     |                           |
| Data Scadenza Bando Volontari:               |                           |
| Proroga N. D.D. Bando Volontari              |                           |
| Proroga Data D.D. Bando Volontari:           |                           |
| Proroga Data Scadenza Bando Volontari:       |                           |
| Proroga Data Scatenza Bando Volontari.       | ]                         |
|                                              |                           |

## Figura 8

#### Bandi di Interesse Regionale

Per creare Bandi relativi a progetti di interesse Regionale occorre effettuare il check del flag 'Interesse Regionale' mostrato in Figura 8. La caratteristica dei progetti afferenti a tali Bandi è quella di non avere la limitazione a 10 del numero dei volontari per progetto, sarà quindi eliminato il solo vincolo del numero massimo di volontari e rimarranno invece tutti gli altri vincoli previsti per i progetti ordinari.

#### Bandi Garanzia Giovani

Per creare Bandi appartenenti a Garanzia Giovani occorre impostare a 'SI' il flag 'Legato a Garanzia Giovani' evidenziato in Figura 9.

| Deve all'a langela                         |                                                 |
|--------------------------------------------|-------------------------------------------------|
| Dettaglio bando                            |                                                 |
| <u>ld:</u>                                 | * 105                                           |
| Area Bando:                                | * area generale                                 |
| Codice:                                    | * 2015 - 04 (anno-progressivo)                  |
| Descrizione:                               | * Nuovo Bando Garanzia Giovani Agosto - Staging |
| Data Attivazione:                          | * 01/07/2015                                    |
| Data Chiusura:                             | * 31/08/2015                                    |
| Graduatoria chiusa:                        | * No •                                          |
| Numero Totale dei Volontari del Bando:     | 800                                             |
| Importo Mensile:                           | 433,80                                          |
| Numero BURT:                               | 856                                             |
| Data BURT:                                 | 13/07/2015                                      |
| Numero Decreto Dirigenziale Di Approvazion | <u>ie:</u> <b>*</b> 22334455                    |
| Data Approvazione D.D. :                   | 20/07/2015                                      |
| Estero                                     | * No -                                          |
| Interesse Regionale                        | * No -                                          |
| Legato a Garanzia Giovani:                 | Si 🔻                                            |
| Bando FSE3:                                |                                                 |
| Iniziata Selezione Volontari:              | No 🔻                                            |
|                                            |                                                 |
| Dati Bando Selezione Volontari             |                                                 |
| N. D.D. Bando Volontari:                   |                                                 |
| Data D.D. Bando Volontari:                 |                                                 |
| Data Scadenza Bando Volontari:             |                                                 |
| Proroga N. D.D. Bando Volontari:           |                                                 |
| Proroga Data D.D. Bando Volontari:         |                                                 |
| Proroga Data Scadenza Bando Volontari:     |                                                 |
| <b>u</b>                                   |                                                 |
|                                            |                                                 |

#### Figura 9

Una volta impostato a 'SI' il flag 'Legato a Garanzia Giovani' il sistema permetterà di selezionare il Bando FSE tra quelli attivi disponibili e forniti da FSE.

#### Funzionalità di Stampa Report

Mediante la pressione del pulsante '*Report Assenze Progetti*' (mostrato in Figura 6) il sistema visualizza il form di Figura 10 attraverso il quale, dopo aver specificato il mese, l'anno di riferimento e la data di partenza del progetto è possibile scaricare il 'Report assenze progetti attivi' attraverso il pulsante 'Stampa Report'.

| Seleziona i parame  | etri      |          |  |
|---------------------|-----------|----------|--|
| Mese:               | *         | Maggio 🔻 |  |
| Anno:               | *         | 2015     |  |
| Data di partenza di | Progetto: |          |  |
|                     |           |          |  |

Figura 10

#### Impostazione Durata Progetti

Tra i dati del Bando è possibile impostare la durata in mesi dei progetti legati al Bando attraverso il campo 'Durata in mesi' evidenziato in Figura 8. In fase di creazione, tutti i progetti associati al bando avranno valorizzata in automatico la durata in mesi con il valore impostato sul bando.

#### Funzionalità di Sblocco operatori e responsabili

Il sistema mette a disposizione una funzionalità di sblocco di operatori e responsabili dei progetti non finanziati attraverso il pulsante '*Sblocco operatori e Responsabili*' (mostrato in Figura 7): in seguito alla pressione del pulsante il sistema esegue le operazioni elencate di seguito per tutti i progetti in stato 'Approvato' con data inizio non valorizzata associati al Bando:

- 1) Valorizza in automatico la data inizio dei progetti a '01/02/2000' e la data fine a 31/12/2000.
- 2) Valorizza la data fine degli operatori e responsabili associati a tali progetti con la data di fine del progetto: in tal modo operatori e responsabili saranno resi disponibili all'ente per altri progetti.

#### 4.3.1.3 Gestione enti

Selezionando 'Gestione enti', la pagina che si visualizza è la seguente (Figura 11)

| Regione                                                                                                    | e Toscana                                                                                                    |                | Servizio C   | ivile Regionale |                    | Default   <mark>Cont</mark> | Tem.<br>rasto   Rosso   Ubunt                                   |
|----------------------------------------------------------------------------------------------------|----------------------------------------------------------------------------------------------------|----------------|--------------|-----------------|--------------------|-----------------------------|-----------------------------------------------------------------|
| • Home<br>• Elenco bandi<br>• Gestione enti<br>• Ricerca sedi                                                                                                    | Ricerca Ente<br>Parametri di ri                                                                                        | icerca         |              |                 | Profilo: Utente re | gionale 🔱                   | 🕑 Logou                                                         |
| Contratti<br>- Dati Progetto<br>- Invio Contratto<br>Monitoraggio<br>- enti<br>- sedi<br>- sedi con<br>indirizzi duplicati<br>- sedi in attesa<br>di approvazione<br>- stato servizio<br>- graduatoria | Nome:<br>ID Ente:<br>Codice Fiscale:<br>Data Iscrizione:<br>Data Richiesta:<br>Stato Ente:<br>Tipo Ente:<br>Categoria: |                |              |                 |                    |                             |                                                                 |
| Elementi     Enti     Sedi     Progetti     Volontari     Operatori      Logout                                                                                                    | Inserire i parame                                                                                                    | tri di ricerca | Stanpa abb e |                 |                    |                             | Assistenza tecnio<br>Roma treta<br>800-182780<br>bdsanita@tdnet |

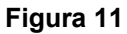

I pulsanti posizionati a fondo pagina sono: "Cerca" "Nuovo", "Stampa Albo" e "Stampa Etichette".

Attraverso il pulsante "Cerca" l'applicativo permette di ricercare gli enti; il pulsante "Nuovo" permette di censire un nuovo ente; il pulsante "Stampa Albo" permette di stampare l'albo degli enti e "Stampa Etichette" consente di stampare le etichette con gli indirizzi delle sedi.

Il pulsante "Stampa etichette" consente di generare un documento pdf con la lista di indirizzi degli enti in un formato pronto per la stampa su etichette.

Una volta valorizzati i parametri per il filtro di ricerca, l'operatore clicca sul pulsante "Stampa etichette" e questo permette di generare un file pdf che a seconda delle impostazioni del browser verrà mandato in visualizzazione e successivamente inviato alla stampa.

Cliccando sul pulsante 'Cerca' è possibile visualizzare tutti gli enti di Servizio Civile inseriti nel sistema (come mostrato in Figura 12):

| Regione                                                                                                    | Toscana                                                              |                  | Serv       | vizio Ci                | vile Regionale                                 |        |                    | Default           | Contra | sto   Rosso   l   | Tema<br>Ubuntu |
|----------------------------------------------------------------------------------------------------|----------------------------------------------------------------------|------------------|------------|-------------------------|------------------------------------------------|--------|--------------------|-------------------|--------|-------------------|----------------|
| • Home                                                                                                    | Ricerca Ente                                                         |                  |            |                         |                                                |        | Profilo: Utent     | e regionale 🔱     |        | <b>O</b>          | .ogout         |
| Elenco bandi     Cestione enti     Ricerca sedi     Contratti     Dati Progetto     Invio Contratto     Monitoraggio                                      | Parametri di<br>Nome:<br>ID Ente:<br>Codice Fiscal<br>Data Iscrizior | ricerca          |            |                         |                                                |        |                    |                   |        |                   |                |
| - enti<br>- sedi<br>- sedi con<br>indirizzi duplicati<br>- sedi in attesa<br>di approvazione<br>- stato servizio<br>- graduatoria<br>• Finestre temporali | Data Richiest<br>Stato Ente:<br>Tipo Ente:<br>Categoria:             | a:               | ▼<br>Stamp | v<br>a albo 🔒           | Stampa etichette 🚇                             |        |                    |                   |        |                   |                |
| • Elementi<br>- Enti                                                                                                    | rig                                                                  | he: 11 - 15 di 3 | 84 💌       | <b>FI</b>               | righe per pagina 5                             | •      | pagina: 3          | di 67 💿           |        |                   |                |
| - Sedi<br>- Progetti<br>- Volontari                                                                                                    | Id                                                                   | Progressivo      | Тіро 🤤     | Nome                    |                                                | Codice | Data<br>Iscrizione | Data<br>Richiesta | Stato  | Stato             |                |
| Operatori                                                                                                    | @ 🔲 💢 320                                                            | 6 RT1 S00326     | SCR        | COOPERAT<br>SOCIETA' C  | IVA SOCIALE "LA FONTE"-<br>OOPERATIVA AGRICOLA | 00326  | 10/08/2012         | 08/08/2012        |        | Attivo            | €              |
| - Logout                                                                                                    | 🔍 🗔 💢 32                                                             | 5 RT1 S00325     | Comune     | Monte San               | Savino                                         | 051025 | 02/08/2012         | 26/07/2012        |        | Attivo            | Ð              |
|                                                                                                    | 🔍 🔲 💢 32-                                                            | 1 RT1 S00324     | SCR        | LIPU - LEGA<br>UCCELLI  | TALIANA PROTEZIONE                             | 00324  | 11/07/2012         | 29/03/2012        |        | Attivo            | €              |
|                                                                                                    | 🔍 🔲 💢 323                                                            | 8 RT1 S00323     | SCR        | CENTRO G                | ANDHI ONLUS                                    | 00323  | 05/06/2012         | 28/05/2012        |        | In<br>adeguamento | €<br>)         |
|                                                                                                    | <b>Q</b> [] 🗙 32:                                                    | 2 RT1 S00322     | SCR        | QUAVIO Of<br>QUALITA' D | NLUS - ASSOCIAZIONE<br>DELLA VITA IN ONCOLOGIA | 00322  | 05/06/2012         | 08/05/2012        |        | Attivo            | Æ              |
|                                                                                                    | Esporta: 🕢 C                                                         | SV   🛣 Excel   🕇 | PDF        |                         |                                                |        |                    |                   |        |                   |                |

## Figura 12

Il dettaglio di ogni ente è visualizzabile tramite la lente di ingrandimento posta a sinistra e destra di ogni riga. Tutte le liste che riportano i risultati di ricerca sono ordinabili mediante click sul nome di ogni colonna della griglia.

Cliccando la lente di ingrandimento (per accedere il dettaglio dell'ente) il sistema visualizza la schermata di Figura 13.

|                                                                                                    | Documenti                                                                                                    | Progetti                                                                                                    | Sedi             | Operatori     | Volonta       | ri         |           |   |                                                                                                    |
|----------------------------------------------------------------------------------------------------|----------------------------------------------------------------------------------------------------|----------------------------------------------------------------------------------------------------|------------------|---------------|---------------|------------|-----------|---|----------------------------------------------------------------------------------------------------|
|                                                                                                    |                                                                                                    |                                                                                                    |                  |               |               |            |           |   |                                                                                                    |
| Dettaglio ente                                                                                                    |                                                                                                    |                                                                                                    |                  |               |               |            |           |   |                                                                                                    |
| Id Ente:                                                                                                    | *                                                                                                    | 328                                                                                                    |                  |               |               |            |           |   |                                                                                                    |
| Progressivo:                                                                                                    | *                                                                                                    | RT1 S00328                                                                                                    |                  |               |               |            |           |   |                                                                                                    |
| Cod. iscriz. serviz                                                                                                    | io naz.:                                                                                                    |                                                                                                    |                  |               |               |            |           |   |                                                                                                    |
| Dati Rappresent                                                                                                    | <u>ante</u>                                                                                                    | Dati Anagra                                                                                                    | fici in Ana      | grafe Regiona | ale Socio Sar | itaria     |           | _ |                                                                                                    |
| <u>Legale.</u>                                                                                                    |                                                                                                    | Codico Fieca                                                                                                    |                  |               | Sacca:        | <b>E</b>   |           |   |                                                                                                    |
|                                                                                                    |                                                                                                    | COUICE FISCA                                                                                                    |                  |               | 38550.        | r.         |           |   |                                                                                                    |
|                                                                                                    | *                                                                                                    | Nome:                                                                                                    |                  | _             | Cognome:      |            |           | - |                                                                                                    |
|                                                                                                    |                                                                                                    | Nato il:                                                                                                    | 16/06/           | 1979          | A:            | Foiano del | la Chiana |   |                                                                                                    |
|                                                                                                    |                                                                                                    | O Dettagli                                                                                                    | 0                |               |               |            |           |   |                                                                                                    |
| Dati Responsabil                                                                                                    | e SCR:                                                                                                    |                                                                                                    |                  |               |               |            |           |   |                                                                                                    |
|                                                                                                    |                                                                                                    | Dati Anagra                                                                                                    | fici in Ana      | grafe Regiona | ale Socio Sar | itaria     |           |   |                                                                                                    |
|                                                                                                    |                                                                                                    | Codice Fisca                                                                                                    | le:              |               | Sesso:        | м          |           |   |                                                                                                    |
|                                                                                                    | *                                                                                                    | Nome:                                                                                                    |                  |               | Cognor        | ne:        |           |   |                                                                                                    |
|                                                                                                    |                                                                                                    | Nato il:                                                                                                    | 06/08/           | 2013          | A:            | Pienza     |           |   |                                                                                                    |
|                                                                                                    |                                                                                                    | O Dettagli                                                                                                    | 0 0              |               |               |            |           |   |                                                                                                    |
|                                                                                                    |                                                                                                    |                                                                                                    |                  |               |               |            |           |   |                                                                                                    |
| Coordinatori Pro                                                                                                    | ogetto                                                                                                    |                                                                                                    |                  |               |               | 0          |           |   |                                                                                                    |
| Cog                                                                                                    | jnome                                                                                                    |                                                                                                    | Nome             | C             | ata Nascita   |            |           |   |                                                                                                    |
|                                                                                                    |                                                                                                    |                                                                                                    |                  |               |               |            |           |   |                                                                                                    |
| <u>Stato Ente:</u><br>Data Richiesta:                                                                                                    | *                                                                                                    | In lavorazione<br>20/08/2012                                                                                                    | _                |               |               |            |           |   | <br>                                                                                                    |
| Stato Ente:<br>Data Richiesta:<br>Data Iscrizione:<br>Tipo Ente:<br>Nome ente:<br>Codice esterno:<br>Codice Fiscale:                                                                                                    | *<br>*<br>*<br>*                                                                                                    | In lavorazione<br>20/08/2012<br>Comune<br>Abbadia San S<br>052001<br>slvmnl79h56d                                                                                   | alvatore<br>649a |               | -             |            |           |   | <br>                                                                                                    |
| Stato Ente:<br>Data Richiesta:<br>Data Iscrizione:<br>Tipo Ente:<br>Nome ente:<br>Codice esterno:<br>Codice Fiscale:<br>Privato:<br>Categoria:                                                                                                    | *<br>*<br>*<br>*<br>*<br>*                                                                                                    | In lavorazione<br>20/08/2012<br>Comune<br>Abbadia San S<br>052001<br>slvmnl79hS6di                                                                                  | alvatore         |               | _             |            |           |   |                                                                                                    |
| Stato Ente:<br>Data Richiesta:<br>Data Iscrizione:<br>Tipo Ente:<br>Nome ente:<br>Codice esterno:<br>Codice Fiscale:<br>Privato:<br>Categoria:<br>Provincia sede le                                                                                                    | *<br>*<br>*<br>*<br>*<br>*<br>*<br>*<br>*                                                                                                    | In lavorazione<br>20/08/2012<br>Comune<br>Abbadia San S<br>052001<br>slvmnl79h56di                                                                                  | alvatore<br>649a |               |               |            |           |   |                                                                                                    |
| Stato Ente:<br>Data Richiesta:<br>Data Iscrizione:<br>Tipo Ente:<br>Nome ente:<br>Codice esterno:<br>Codice Fiscale:<br>Privato:<br>Categoria:<br>Provincia sede leg                                                                                                    | *<br>*<br>*<br>*<br>*<br>*<br>*<br>*<br>*<br>*<br>*<br>*                                                                                                  | In lavorazione<br>20/08/2012<br>Comune<br>Abbadia San S<br>052001<br>slvmnl79h56d<br>AREZZO<br>Arezzo                                                               | alvatore<br>649a |               |               |            |           |   |                                                                                                    |
| Stato Ente:<br>Data Richiesta:<br>Data Iscrizione:<br>Tipo Ente:<br>Nome ente:<br>Codice Esterno:<br>Codice Fiscale:<br>Privato:<br>Categoria:<br>Provincia sede leg<br>CAP sede legale:                                                                                                    | *<br>*<br>*<br>*<br>*<br>*<br>*<br>*<br>*<br>*<br>*<br>*<br>*<br>*<br>*<br>*<br>*<br>*                                                                    | In lavorazione<br>20/08/2012<br>Comune<br>Abbadia San S<br>052001<br>slvmnl79h56di<br>AREZZO<br>Arezzo<br>52100                                                     | alvatore<br>649a |               | -             |            |           |   |                                                                                                    |
| Stato Ente:<br>Data Richiesta:<br>Data Iscrizione:<br>Tipo Ente:<br>Nome ente:<br>Codice Esterno:<br>Codice Fiscale:<br>Privato:<br>Categoria:<br>Provincia sede leg<br>CAP sede legale:<br>Indirizzo sede le                                                                                                    | *<br>*<br>*<br>*<br>gale: *<br>*<br>gale: *                                                                                                    | In lavorazione<br>20/08/2012<br>Comune<br>Abbadia San S<br>052001<br>slvmnl79h56d<br>AREZZO<br>Arezzo<br>52100<br>via malta                                         | alvatore<br>649a |               | _             |            |           |   |                                                                                                    |
| Stato Ente:<br>Data Richiesta:<br>Data Iscrizione:<br>Tipo Ente:<br>Nome ente:<br>Codice esterno:<br>Codice Fiscale:<br>Privato:<br>Categoria:<br>Provincia sede leg<br>CAP sede legale:<br>Indirizzo sede le<br>Telefono:                                                                                                    | *<br>*<br>*<br>*<br>*<br>gale: *<br>*<br>gale: *<br>*<br>gale: *                                                                                          | In lavorazione<br>20/08/2012<br>Comune<br>Abbadia San S<br>052001<br>slvmnl79h56di<br>AREZZO<br>Arezzo<br>52100<br>via malta<br>6565                                | alvatore<br>649a |               |               |            |           |   |                                                                                                    |
| Stato Ente:<br>Data Richiesta:<br>Data Iscrizione:<br>Tipo Ente:<br>Nome ente:<br>Codice esterno:<br>Codice Fiscale:<br>Privato:<br>Categoria:<br>Provincia sede leg<br>CAP sede legale:<br>Indirizzo sede le<br>Telefono:<br>Fax:                                                                                                    | *<br>*<br>*<br>*<br>*<br>gale: *<br>gale: *<br>gale: *<br>*                                                                                               | In lavorazione<br>20/08/2012<br>Comune<br>Abbadia San S<br>052001<br>slvmnl79hS6di<br>Slvmnl79hS6di<br>AREZZO<br>Arezzo<br>52100<br>via malta<br>6565               | alvatore<br>649a |               |               |            |           |   |                                                                                                    |
| Stato Ente:<br>Data Richiesta:<br>Data Iscrizione:<br>Tipo Ente:<br>Nome ente:<br>Codice esterno:<br>Codice Fiscale:<br>Privato:<br>Categoria:<br>Provincia sede leg<br>CAP sede legale:<br>Indirizzo sede le<br>Telefono:<br>Fax:<br>E-mail:                                                                                                    | *<br>*<br>*<br>*<br>*<br>gale: *<br>gale: *<br>gale: *                                                                                                    | In lavorazione<br>20/08/2012<br>Comune<br>Abbadia San S<br>052001<br>slvmnl79hS6di<br>Slvmnl79hS6di<br>AREZZO<br>Arezzo<br>52100<br>via malta<br>6565               | alvatore<br>649a |               |               |            |           |   |                                                                                                    |
| Stato Ente:<br>Data Richiesta:<br>Data Iscrizione:<br>Tipo Ente:<br>Nome ente:<br>Codice esterno:<br>Codice Fiscale:<br>Privato:<br>Categoria:<br>Provincia sede leg<br>CAP sede legale:<br>Indirizzo sede leg<br>Indirizzo sede legale:<br>Fax:<br>E-mail:<br>E-mail: Certificata:                                                                                                    | *<br>*<br>*<br>gale: *<br>gale: *<br>*<br>gale: *                                                                                                    | In lavorazione<br>20/08/2012<br>Comune<br>Abbadia San S<br>052001<br>slvmnl79h56di<br>AREZZO<br>Arezzo<br>52100<br>via malta<br>6565                                | alvatore<br>649a |               |               |            |           |   |                                                                                                    |
| Stato Ente:<br>Data Richiesta:<br>Data Iscrizione:<br>Tipo Ente:<br>Nome ente:<br>Codice esterno:<br>Codice Fiscale:<br>Privato:<br>Categoria:<br>Provincia sede leg<br>CAP sede legale:<br>Indirizzo sede leg<br>Telefono:<br>Fax:<br>E-mail:<br>E-mail:<br>E-mail Certificata:                                                                                                    | *<br>*<br>*<br>*<br>gale: *<br>gale: *<br>*<br>gale: *                                                                                                    | In lavorazione<br>20/08/2012<br>Comune<br>Abbadia San S<br>052001<br>slvmnl79h56di<br>Arezzo<br>52100<br>Via malta<br>6565                                          | alvatore<br>649a |               |               |            |           |   | C Ap                                                                                                    |
| Stato Ente:<br>Data Richiesta:<br>Data Iscrizione:<br>Tipo Ente:<br>Nome ente:<br>Codice esterno:<br>Codice Fiscale:<br>Privato:<br>Categoria:<br>Provincia sede leg<br>CAP sede legale:<br>Indirizzo sede leg<br>CAP sede legale:<br>Fax:<br>E-mail:<br>E-mail:<br>E-mail:<br>E-mail:<br>E-mail:<br>E-mail Certificata:                                                                                                    | *<br>*<br>*<br>*<br>*<br>*<br>*<br>*<br>*<br>*<br>*<br>*<br>*<br>*<br>*<br>*<br>*<br>*<br>*                                                               | In lavorazione<br>20/08/2012<br>Comune<br>Abbadia San S<br>052001<br>slvmn179h56di<br>Arezzo<br>5210<br>Arezzo<br>5210<br>via malta<br>6565<br>fill<br>effs<br>sdef | alvatore<br>649a |               |               |            |           |   | Ger Appendix Appendix Appe |
| Stato Ente:<br>Data Richiesta:<br>Data Iscrizione:<br>Tipo Ente:<br>Nome ente:<br>Codice esterno:<br>Codice Fiscale:<br>Privato:<br>Categoria:<br>Provincia sede leg<br>CAP sede legale:<br>Indirizzo sede leg<br>CAP sede legale:<br>Indirizzo sede legale:<br>Indirizzo sede legale:<br>Indirizzo sede legale:<br>Ind                                                                                                    | *<br>*<br>*<br>*<br>*<br>gale: *<br>gale: *<br>gale: *<br>*<br>*<br>*<br>*                                                                                | In lavorazione<br>20/08/2012<br>Comune<br>Abbadia San S<br>052001<br>slvmnl79hS6di<br>AREZZO<br>Arezzo<br>52100<br>via malta<br>6565<br>sdef<br>956521              | alvatore<br>649a |               |               |            |           |   | C Apt                                                                                                    |
| Stato Ente:<br>Data Richiesta:<br>Data Iscrizione:<br>Tipo Ente:<br>Nome ente:<br>Codice esterno:<br>Codice Fiscale:<br>Privato:<br>Categoria:<br>Provincia sede leg<br>CAP sede legale:<br>Indirizzo sede leg<br>CAP sede legale:<br>Indirizzo sede legale:<br>E-mail:<br>E-mail: | *<br>*<br>*<br>*<br>*<br>*<br>*<br>*<br>gale: *<br>*<br>gale: *<br>*<br>*<br>*<br>*<br>*<br>*<br>*<br>*<br>*<br>*<br>*<br>*<br>*<br>*<br>*<br>*<br>*<br>* | In lavorazione<br>20/08/2012<br>Comune<br>Abbadia San S<br>052001<br>slvmnl79h56di<br>Arezzo<br>52100<br>Via malta<br>6565<br>sdef<br>956521                        | alvatore<br>649a |               |               |            |           |   | د می<br>sit                                                                                                    |

La schermata si compone di tre sezioni principali:

- in alto ci sono i TAB che permettono di navigare le diverse aree tematiche relative ai dati dell'ente: 'Anagrafica', 'Documenti', 'Progetti', 'Sedi', 'Operatori', 'Volontari'.
- nel centro troviamo i dati di Dettaglio dell'ente.
- in basso i pulsanti di navigazione che permettono di:
  - o tornare indietro;
  - o modificare, eliminare, creare un nuovo ente;
  - o cambiare il Rappresentante Legale oppure il Responsabile SCR.

In fase di primo inserimento e quando l'ente modifica un campo dell'anagrafica dell'ente, lo stato ente nella scheda assume lo stato di "in lavorazione". Quando le modifiche dei dati sono state completate, affinché la scheda venga presa in carico dagli operatori regionali per l'approvazione, è necessario che l'ente modifichi lo stato da "in lavorazione" a "in attesa approvazione". Quando la scheda si trova in questo ultimo stato, l'ente non può apportare ulteriori modifiche. Una volta validate le modifiche da parte dell'Operatore RT lo stato dell'ente passa da 'Attesa Approvazione' in stato 'Attivo'. Occorre precisare che sia quando l'operatore effettua delle modifiche sull'anagrafica Ente che quando modifica lo stato dell'ente (in particolare quando lo stato passa in 'Attesa Approvazione' oppure in 'Attivo'), il sistema verifica la congruità relativa ai vincoli previsti per ciascun Ente in relazione alla Categoria di appartenenza. Il sistema mostrerà un messaggio di Warning all'operatore nel caso in cui almeno un vincolo di congruità non sia rispettato. I vincoli relativi a ciascuna categoria Ente sono descritti in Tabella 2, Tabella 3 e Tabella 4 (paragrafo 4.3.4).

L'elenco completo degli Stati della scheda dell'Ente è fornito al paragrafo 4.3.4.

Occorre precisare che nel caso di CoProgettazione il conteggio dei progetti per ciascun Ente avviene conteggiando 1 progetto per ogni Ente che presenta un progetto CoProgettato.

Inoltre i volontari in autofinanziamento non rientrano nel conteggio del numero totale di volontari per ente.

Di seguito sarà fornita una descrizione di dettaglio dei singoli TAB mostrati accedendo la pagina di dettaglio dell'Ente selezionato (Figura 13):

- TAB Anagrafica
- TAB Documenti
- TAB Progetti
- TAB Sedi
- TAB Operatori
- TAB Volontari

## 4.3.1.4 DATI ENTE - TAB ANAGRAFICA

Sono presenti tutti i dati che caratterizzano l'ente. Il contenuto del TAB Anagrafica è complessivamente mostrato in Figura 13 (il TAB Anagrafica è quello mostrato all'accesso alla schermata di dettaglio dell'ente. Il contenuto dei restanti tab è visualizzabile attraverso i relativi pulsanti posti nella barra superiore). Il TAB Anagrafica in particolare contiene:

La sezione con i dati del *Rappresentante Legale* e del *Responsabile SCR* (mostrata in Figura 14) per i quali sono riportati i dati anagrafici recuperati dall'Anagrafe Socio-Sanitaria Regionale. I dati relativi alla residenza e domicilio possono essere visualizzati/nascosti tramite il pulsante 'Dettaglio'. Nel caso in cui il Rappresentante Legale e Responsabile SCR siano la stessa persona i dati relativi verranno riportati su un'unica sezione in cui saranno visualizzabili i dettagli.

| Dettaglio ente                               |                                                                     |
|----------------------------------------------|---------------------------------------------------------------------|
| Id Ente:                                     | * 329                                                               |
| Progressivo:                                 | * RTI S00329                                                        |
| Cod. iscriz. servizio naz.:                  |                                                                     |
| <u>Dati Rappresentante</u><br><u>Legale:</u> | Dati Anagrafici in Anagrafe Regionale Socio Sanitaria               |
|                                              | Codice Fiscale: Sesso: F                                            |
|                                              | * Nome: MANUELA Cognome:                                            |
|                                              | Nato il: 16/06/1979 A: Foiano della Chiana                          |
| <u>Dati Responsabile SCR:</u>                | Dettaglio     Dati Anagrafici in Anagrafe Regionale Socio Sanitaria |
|                                              | Codice Fiscale: Sesso: F                                            |
|                                              | Nome: MARTINA Cognome:                                              |
|                                              | Nato il: 03/06/1970 A: Firenze                                      |
|                                              | O Dettaglio O                                                       |

Figura 14

- La sezione con i dati dei Coordinatori Progetto (mostrata in Figura 15)

| Cognome | Nome  | Data Nascita |            |
|---------|-------|--------------|------------|
| MONNI   | GIOVY | 25/11/1980   | <b>æ 💥</b> |

#### Figura 15

Attraverso tale sezione è possibile visualizzare l'elenco dei Coordinatori di Progetto (relativamente a ciascuno dei quali è possibile visualizzare il dettaglio mediante l'icona oppure realizzarne l'eliminazione attraverso l'icona ×). Inoltre, attraverso il pulsante 'Aggiungi' (mostrato in Figura 15) sarà mostrata la finestra (Figura 16) che permette di inserire i dati relativi a un nuovo Coordinatore Progetto (Il pulsante 'Aggiungi' è mostrato solo a seguito dell'accesso in modifica al tab 'Anagrafica' ossia in seguito alla pressione del pulsante 'Modifica').

| Codice Fiscale *:    | Cerca in anagrafe |  |
|----------------------|-------------------|--|
| Nome *: [            |                   |  |
| Cognome *: [         |                   |  |
| Sesso *: [           |                   |  |
| Data di nascita *: [ |                   |  |
|                      |                   |  |

#### Figura 16

Occorre precisare che quando l'operatore seleziona l'icona × per la cancellazione di un Coordinatore di Progetto, il sistema attiva la verifica relativa al numero minimo di coordinatori progetto previsti per l'ente in questione sulla base della Categoria. Il sistema, nel caso di violazione di un vincolo, mostrerà un opportuno messaggio di Warning all'operatore. I vincoli relativi al numero di Coordinatori Progetto previsti per Categoria sono forniti in Tabella 2( paragrafo 4.3.4).

- La sezione dei dati di dettaglio dell'ente mostrata in Figura 17. In tale sezione compaiono anche i campi telefono che sono stati modificati per consentire l'inserimento anche di due o più numeri telefonici.

| <u>Stato Ente:</u>         | * In lavorazione                                                             |
|----------------------------|------------------------------------------------------------------------------|
| <u>Data Richiesta:</u>     | * 20/08/2012                                                                 |
| Data Iscrizione:           |                                                                              |
| <u>Tipo Ente:</u>          | * Comune                                                                     |
| Nome ente:                 | * Abbadia San Salvatore                                                      |
| <u>Codice esterno:</u>     | * 052001                                                                     |
| Codice Fiscale:            | * 1000000000000                                                              |
| <u>Privato:</u>            | *                                                                            |
| <u>Categoria:</u>          | *                                                                            |
|                            |                                                                              |
| Provincia sede legale:     | * JAREZZO                                                                    |
| <u>Comune sede legale:</u> | * Arezzo                                                                     |
| <u>CAP sede legale:</u>    | * 52100                                                                      |
| Indirizzo sede legale:     | *  via malta                                                                 |
| <u>Telefono:</u>           | * 6565                                                                       |
| Fax:                       |                                                                              |
| E-mail:                    |                                                                              |
| Sito Web                   | * leffs                                                                      |
| 5100 11051                 | sito                                                                         |
|                            |                                                                              |
| Mail Responsable SCR:      | * sder                                                                       |
| Tel. Responsabile SCR:     | *  956521                                                                    |
|                            |                                                                              |
|                            |                                                                              |
| Note:                      |                                                                              |
|                            |                                                                              |
|                            | i.                                                                           |
| 🕨 Indietro 🖉 Modific       | a 🝵 Elimina 🖸 Nuovo Cambio Rappresentante Legale 🤲 Cambio Responsabile SCR 🛪 |
|                            |                                                                              |

Figura 17

# 4.3.1.5 Modifiche Anagrafica Ente da Operatore Ente: Gestione Consolidato e Temporaneo

Quando un utente con profilo Operatore Ente esegue delle modifiche sui dati di anagrafica Ente, il sistema in automatico crea una copia temporanea dell'anagrafica Ente in cui riporta le modifiche. Tale copia temporanea è distinta rispetto all'anagrafica consolidata che è quella utilizzata ai fini del corrente funzionamento del sistema. Le modifiche da parte dell'Ente saranno riportate sull'anagrafica temporanea mentre il Profilo Operatore Regionale può scegliere se modificare il temporaneo oppure il consolidato attraverso gli appositi pulsanti (come mostrato in Figura 18) resi disponibili dal sistema in seguito alla creazione dell'anagrafica temporanea.

|                        | Attivo                                                                   |             |
|------------------------|--------------------------------------------------------------------------|-------------|
| Stato Ente:            | * In lavorazione                                                         |             |
| Data Richiesta:        | * 24/08/2009                                                             |             |
| Data Iscrizione:       | 25/08/2011                                                               |             |
| Tipo Ente:             | * Comune                                                                 |             |
| Nome ente:             | * Arezzo                                                                 |             |
| Codice esterno:        | * 051002                                                                 |             |
| Codice Fiscale:        | * 00176820513                                                            |             |
| Privato:               | *                                                                        |             |
| Categoria:             | * Categoria 2 👻                                                          |             |
|                        | 100300                                                                   |             |
| Provincia sede legale: | * AREZO                                                                  |             |
| Comune sede legale:    | * Arezzo                                                                 |             |
| CAP sede legale:       | * Diagag della Liberta' 2                                                |             |
| Telefono:              | * 0575377000                                                             |             |
| Fax                    | 0575377999                                                               |             |
| E-mail:                | segreteriasindacoprova@comune.6giugno.ti                                 |             |
| E-mail Certificata:    | 6giugnoemailpec@prova.it                                                 |             |
| Sito Web:              | * www.comune.arezzo.it6giugno                                            | 🕳 Apri sito |
| Mail Responsabile SCR: | ◆ o nehhiai@comune arezzo it                                             |             |
| Tel. Responsabile SCR: | * 0575377458566                                                          |             |
|                        |                                                                          |             |
|                        | 6 giugno Temporaneo - 2                                                  |             |
|                        |                                                                          |             |
| Note:                  |                                                                          |             |
|                        |                                                                          |             |
|                        | 6 giugno Temporaneo - 3                                                  |             |
|                        |                                                                          |             |
| Attendere              |                                                                          |             |
|                        |                                                                          |             |
| 🗰 Indietro 🧹 Modific   | ca temporaneo 🧪 Modifica consolidato 🔋 🗧 Elimina 🔹 Nuovo Comunica a FSE3 |             |

#### Figura 18

Le modifiche sul 'Temporaneo' saranno rese effettive solo dopo che l'Operatore Regionale avrà portato l'anagrafica temporanea in stato 'Attivo'. A quel punto non esisterà più anagrafica temporanea e anagrafica consolidata ma quello che era temporaneo (con tutte le modifiche riportate) diventa il nuovo consolidato. La gestione descritta relativa alla modifica dei dati anagrafici ente è relativa alle informazioni di anagrafica modificabili da parte dell'ente compreso l'aggiornamento dei Coordinatori di Progetto, del Responsabile Ente e del Responsabile SCR.

#### 4.3.1.6 TAB DOCUMENTI:

La procedura permette di scaricare direttamente sul server regionale tutti quei documenti per i quali non è espressamente richiesta la presentazione cartacea, (es. Statuto dell'ente, allegati alle domande di iscrizione all'albo o ai progetti ecc...) evitando così, dove possibile, la stampa e l'invio di documenti cartacei. Selezionando il TAB 'Documenti' è visualizzata la seguente mappa (Figura 19):

| Region                                                                                                    | e Toscana                                                                                 | Servizio                                         | Civile Regionale |           | D                         | Te<br>efault   <mark>Contrasto</mark>   Rosso   Ubu |
|----------------------------------------------------------------------------------------------------|-------------------------------------------------------------------------------------------|--------------------------------------------------|------------------|-----------|---------------------------|-----------------------------------------------------|
| Home     Elenco handi                                                                                                    | Ricerca Documento                                                                         |                                                  |                  |           | Profilo: Utente regionale | e 🚨 Me <b>rran</b> o 🙆 Log                          |
| <ul> <li>Gestione dati</li> <li>Gestione enti</li> <li>Ricerca sedi</li> </ul>                                                                               | Anagrafica Documenti Pro                                                                  | i di Calcinua<br>ogetti Sedi Operatori Volontari |                  |           |                           |                                                     |
| Contratti     Dati Progetto     Invio Contratto     Monitoraggio     enti     sedi     sedi in attesa     di approvazione     stato servizio     graduatoria | Persmetri di ricere Anno Rifarimento: Nome: Descrizione: C Cerca Nuovo rober: 1, 1, 6, 1, | riche ner regins 10                              | andree 1 de 1    |           |                           |                                                     |
| <ul> <li>Finestre temporali</li> </ul>                                                                                                    |                                                                                           | Id Documento                                     | Anno Diferimento | Nome      | Descritione               |                                                     |
| Elementi                                                                                                    |                                                                                           |                                                  |                  |           |                           |                                                     |
| Elementi     Enti     Sedi                                                                                                    | R 🗆 🗶 👻                                                                                   | 41                                               | 2012             | error.txt | ERSD                      | e.                                                  |
| Elementi<br>- Enti<br>- Sedi<br>- Progetti<br>- Volontari<br>- Operatori<br>Logout                                                                           | र ा 🗴 👻<br>Esporta: व्य CSV   🕺 Excel   🗐 PDF                                             | 41                                               | 2012             | error.txt | ERSD                      | R                                                   |

Figura 19

La funzione 'Nuovo' permette di inserire i documenti che l'ente vuole consegnare al servizio civile di RT; cliccando su tale bottone si visualizza la seguente figura (Figura 20):

| Regione                                                                                                    | e Toscana                                                                                                    | Servizio Civile Regionale | Tema:<br>Default   <mark>Commasto</mark>   Rosso   Ubuntu |
|----------------------------------------------------------------------------------------------------|----------------------------------------------------------------------------------------------------|---------------------------|-----------------------------------------------------------|
| <ul> <li>Home</li> <li>Elenco bandi</li> <li>Gestione dati</li> <li>Gestione enti</li> <li>Ricerca sedi</li> </ul>                                                                                                    | Cestione Documento<br>Ente comente: RTI S00304 Comune di Calcinaia<br>Anagrafica Documenti Progetti Sedi Operatori | Volontari                 | Profilo: Utente regionale 🤱 Mel 🗾 🛛 Logout                |
| Contratti     Dati Progetto     Imio Contratto     Imio Contratto     Imio Contratto     monicoraggio     .enti     .sedi     .sedi     .sedi in attesa     di approvazione     .stato servizio     gaduatoria     Fimestre tempori     Ementi     Emeti     Sedi     Progetti     Monettai | Dettaglio documento Id Documento: Anno Riferimento: 2012 Descrizione: Contenuto: Stogia. Contenuto: Stogia.        | h                         |                                                           |
| - Operatori<br>- Operatori<br>- Logout                                                                                                    |                                                                                                    |                           | Assistenza tecnica<br>800-182780<br>hdsanita@tdnet.it     |

#### Figura 20

Tramite questa funzionalità i documenti dell'ente possono essere trasferiti nel sistema tramite (upload). Devono essere compilati i campi di classificazione del documento e, tramite la funzione 'Sfoglia', è possibile selezionare il file da caricare. Attraverso il pulsante 'Conferma' si esegue l'operazione.

È così visualizzabile la seguente mappa (Figura 21)

| Regione                                                                                                    | e Toscana                                                                                                    | Te<br>Servizio Civile Regionale Defautt   @@@051 Ubu              |
|----------------------------------------------------------------------------------------------------|----------------------------------------------------------------------------------------------------|-------------------------------------------------------------------|
| <ul> <li>Home</li> <li>Elenco bandi</li> <li>Gestione dati</li> <li>Gestione enti</li> <li>Ricerca sedi</li> </ul>                                                                               | Cestione Documento<br>Ente corrente: RTI S00304 Comune di Calcinaia<br>Anagrafica Documenti Progetti Sedi Operatori                                               | Profilo: Utente regionale 👶 Me <u>r</u> io 🤤 Logo<br>Volostari    |
| Contratti     Dati Progetto     Invio Contratto     Monitoraggio                                                                                                    | Operazione effettuata con successo      Dettaglio documento                                                                                                    |                                                                   |
| <ul> <li>enti</li> <li>sedi</li> <li>sedi in attesa</li> <li>di approvazione</li> <li>stato servizio</li> <li>graduatoria</li> <li>Finestre temporali</li> <li>Elementi</li> <li>Enti</li> </ul> | Id Documento:     + 42       Anno Riferimento:     + 2012       Nome:     + Copia (2) di Microsoft Word - Documento2.pdf       documento       Descrizione:     + |                                                                   |
| - Sedi<br>- Progetti<br>- Volontari<br>- Operatori<br>• Logout                                                                                                    | + Indietro / Modifica ) # Elimina O Nuovo O Dov                                                                                                    |                                                                   |
|                                                                                                    |                                                                                                    | Assistenza tecnic<br>Numer Veter<br>800-182780<br>hdsanita@tdnet. |

Figura 21

Il corretto caricamento del file è segnalato dal messaggio evidenziato in verde sulla maschera.

Col menù in basso viene offerta la possibilità di tornare alla maschera dei Documenti (Figura 19), modificare i dati del dettaglio, eliminare il documento registrato, inserirne uno nuovo o eseguire il download del file caricato.

Una volta caricato il documento, esso è visibile nella griglia in basso alla figura (Figura 22):

| Region                                                                                                    | ne Toscana                                                                                                    |                                                                                                    | Servizio Civile Regionale                                     |                                                                   | Tem<br>Default   Continute   Rosso   Ubunt                                                    |
|----------------------------------------------------------------------------------------------------|----------------------------------------------------------------------------------------------------|----------------------------------------------------------------------------------------------------|---------------------------------------------------------------|-------------------------------------------------------------------|-----------------------------------------------------------------------------------------------|
| • Home                                                                                                    | Ricerca Documento                                                                                                    |                                                                                                    |                                                               |                                                                   | Profilo: Utente regionale 🚨 Meniatistantario 📴 Logou                                          |
| Elenco bandi                                                                                                    | Ente corrente: RT1S003                                                                                                    | 04 Comune di Calcinaia                                                                             |                                                               |                                                                   |                                                                                               |
| <ul> <li>Gestione dati</li> <li>Gestione enti</li> <li>Ricerca sedi</li> </ul>                                                                                                    | Anagrafica Docu                                                                                                    | menti Progetti Sedi C                                                                              | Operatori Volontari                                           |                                                                   |                                                                                               |
| • Contratti                                                                                                    | Parametri di ricerca                                                                                                    |                                                                                                    |                                                               |                                                                   |                                                                                               |
| <ul> <li>Dati Progetto</li> <li>Invio Contratto</li> </ul>                                                                                                    | Anno Riferimento:                                                                                                    |                                                                                                    |                                                               |                                                                   |                                                                                               |
| Monitoranio                                                                                                    | - Nome:                                                                                                    |                                                                                                    |                                                               |                                                                   |                                                                                               |
| - enti                                                                                                    | Descrizione:                                                                                                    |                                                                                                    |                                                               |                                                                   |                                                                                               |
|                                                                                                    |                                                                                                    |                                                                                                    |                                                               |                                                                   |                                                                                               |
| - sedi                                                                                                    |                                                                                                    |                                                                                                    |                                                               |                                                                   |                                                                                               |
| <ul> <li>sedi</li> <li>sedi in attesa</li> <li>di approvazione</li> </ul>                                                                                                    | O Cerca O Nuovo                                                                                                    |                                                                                                    |                                                               |                                                                   |                                                                                               |
| - sedi<br>- sedi in attesa<br>di approvazione<br>- stato servizio                                                                                                    | O Cerca O Nuovo                                                                                                    | 2 pinha nar nani                                                                                   | ina 10 nanina: 1 di 1                                         |                                                                   |                                                                                               |
| <ul> <li>sedi</li> <li>sedi in attesa</li> <li>di approvazione</li> <li>stato servizio</li> <li>graduatoria</li> <li>Finestre temporal</li> </ul>                                                           | O Cerca O Nuovo                                                                                                    | 2 nghe per pagin                                                                                   | ina 10 🗸 pagina: 1 di 1 💿                                     |                                                                   |                                                                                               |
| <ul> <li>sedi</li> <li>sedi in attesa</li> <li>di approvazione</li> <li>stato servizio</li> <li>graduatoria</li> <li>Finestre temporal</li> <li>Elementi</li> </ul>                                         | Cerca Nuovo                                                                                                    | 2 in fighe per pagi                                                                                | ina 10 🗸 pagina: 1 di 1 o                                     | Nome                                                              | Descrizione                                                                                   |
| <ul> <li>sedi</li> <li>sedi in attesa</li> <li>di approvazione</li> <li>stato servizio</li> <li>graduatoria</li> <li>Finestre temporal</li> <li>Elementi</li> <li>Enti</li> <li>Sodi</li> </ul>             | Cerca Nuovo                                                                                                    | 2 nghe per pagi<br>1d Documento<br>41                                                              | ina 10 v pagina: 1 di 1 o<br>Anno Riferimento<br>2012         | Nome<br>enortxt                                                   | Descrizione ESSD (*).                                                                         |
| - sedi<br>- sedi in attesa<br>di approvazione<br>- stato senvizio<br>- graduatoria<br>• Elementi<br>- Enti<br>- Sedi<br>- Progetti                                                                          | © Cerca © Nuovo                                                                                                    | 2 so righe per pagi<br>14 Documento<br>41<br>42                                                    | na 10  pagina: 1 di 1 Anso Riferimento 2012 2012              | Nome<br>enoritist<br>Copia (2) dl Microsoft Word - Documento2.pdf | Descrizione<br>ESSD ®,<br>documento ®,                                                        |
| - sedi<br>- sedi in attesa<br>di approvazione<br>- stato servizio<br>- graduatoria<br>• Elementi<br>- Enti<br>- Sedi<br>- Progetti<br>- Volontari<br>- Coeratori                                            | Cerca Nuovo fighe: 1 - 2 di fighe: 1 - 2 di f | Id Documento<br>41<br>42<br>42<br>42<br>42<br>42<br>42                                             | ina 10 v pagina; 1 di 1 o<br>Asso Riferimento<br>2012<br>2012 | Nome<br>error.txt<br>Copia (2) di Microsoft Word - Documento2.pdf | Descriptone<br>ERSD स्<br>documento स्                                                        |
| - sedi<br>- sedi in attesa<br>di approvazione<br>- stato servizio<br>- graduatoria<br>Finestre temporal<br>Elementi<br>- Enti<br>- Sedi<br>- Progetti<br>- Volontari<br>- Operatori                         | Cerca O Nuovo                                                                                                    | Id Documento<br>41<br>42<br>41 DPF                                                                 | ina 10 🔹 pagina: 1 di 1 o<br>Anno Riferimento<br>2012<br>2012 | Nome<br>enor.txt<br>Copia (2) di Microsoft Word - Documento2 pdf  | Descrizione         PC           ESD         PC           documento         PC                |
| - sedi<br>- sedi in attesa<br>di approvazione<br>- stato servizio<br>- graduatoria<br>e Elementi<br>- Enti<br>- Sedi<br>- Progetti<br>- Volontari<br>- Operatori<br>• Logout                                | Cerca ONuovo<br>injhe: 1 - 2 di<br>C X *<br>Esporta: C CSV   X Exc                                                                                                    | 2 right per page<br>14 Documento<br>41<br>42<br>42<br>42<br>42<br>42<br>42<br>42<br>42<br>42<br>42 | na 10 v pagina: 1 di 1 o<br>Anno Riferimento<br>2012<br>2012  | Nome<br>enor.txt<br>Copia (2) & Microsoft Word - Documento2 pdf   | Descrizione କ୍<br>ERSD ଜ୍<br>documento ବ୍                                                     |
| - sedi ni attesa<br>sedi ni attesa<br>di approvazione<br>- stato senzio<br>graduatoria<br>e finestre temporal<br>- Enti<br>- Enti<br>- Sedi<br>- Progetti<br>- Volontari<br>- Operatori<br>• Logout         | Cerca     Nuovo     ighe: 1 - 2 di     ighe: 1 - 2 di     ighe: X +     ighe: X +     Exporta: 2 CSV   %] Exce                                                                                                    | I d Documento<br>41<br>42<br>41 Z<br>41<br>42<br>41<br>42                                          | na 10 pagina: 1 di 1 o<br>Anno Riferimento<br>2012<br>2012    | Nome<br>error.txt<br>Copia (2) di Microsoft Word - Documento2 pdf | Descritione<br>ERSD R<br>documento R<br>Assistenza tecnica                                    |
| - sedi in attesa<br>- sedi in attesa<br>di approvazione<br>- stato senzio<br>- gaduatoria<br>- Branstre temporal<br>- Brenenti<br>- Benti<br>- Sedi<br>- Progetti<br>- Volontari<br>- Volontari<br>- Logout | C Cerca C Nuovo                                                                                                    | 2 n nghe per page<br>14 Documento<br>41<br>42<br>41<br>42<br>41<br>2 PDF                           | ina 10  pagina: 1 di 1  Anno Afferimento 2012 2012            | Nome<br>error.txt<br>Copia (2) di Microsoft Word - Documento2.pdf | Descritione<br>EBSD R<br>documento R<br>Assistenza techica<br>Neuro Teref.                    |
| - sedi ni attesa<br>- sedi ni attesa<br>di approvazione<br>- stato senvizio<br>- graduatoria<br>- Finestre temporal<br>- Elementi<br>- Bethi<br>- Sedi<br>- Progetti<br>- Operatori<br>- Logout             | C Cerca C Nuovo                                                                                                    | 2 sight per page<br>14 Documento<br>41<br>42<br>42<br>42<br>42<br>42<br>42<br>42<br>42<br>42<br>42 | na 10  pagina: 1 di 1 Anno Riferimento 2012 2012              | Nome<br>enor txt<br>Copia (2) di Microsoft Word - Documento2 pdf  | Descrizione<br>ERSD (P.<br>documento (P.<br>Assistenza teonica<br>Nuero Vorc.<br>800-1 822780 |

Figura 22

I risultati delle ricerche presentati a video mediante la griglia, sono esportabili in formato CSV, Excel e PDF mediante i comandi posizionati sotto la griglia stessa.

# 4.3.1.7 DATI ENTE - TAB PROGETTI

Selezionando il TAB "Progetti" è visualizzata la schermata di Figura 23 mediante la quale è possibile:

- Ricercare un progetto esistente impostando i parametri di ricerca e premendo il pulsante 'Cerca';
- Creare un nuovo Progetto attraverso la pressione del pulsante 'Nuovo';
- Creare un nuovo Progetto in 'CoProgettazione' attraverso la pressione del pulsante 'Nuovo in CoProgettazione'.

| Ente corrente:  |           |                |           |           |           |   |
|-----------------|-----------|----------------|-----------|-----------|-----------|---|
| Anagrafica      | Documenti | Progetti       | Sedi      | Operatori | Volontari |   |
| Parametri di ri | erca      |                |           |           |           |   |
| Titolo:         |           |                | 1         |           |           |   |
| Bando:          |           |                |           |           |           | ▼ |
| Settore:        | ····      |                |           |           |           | × |
| Stato Progetto: |           | *              |           |           |           |   |
|                 |           |                |           |           |           |   |
| O Cerca         | Nuovo ON  | luovo in Copro | ogettazio | one       |           |   |
|                 |           |                |           |           |           |   |

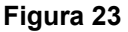

#### Creazione Nuovo Progetto

Attraverso il pulsante '*Nuovo*' (Figura 23) è possibile inserire un nuovo progetto. Tale pulsante è visualizzato solo se sono verificate le seguenti condizioni:

- lo Stato dell'ente è 'Attivo';
- esiste almeno una Sede accreditata per l'Ente selezionato;
- l'Ente corrente è collocato in un intervallo o finestra temporale nella quale ci sia almeno un bando attivo.

Alla pressione del pulsante 'Nuovo' sarà visualizzata la schermata di Figura 24 attraverso la quale è possibile compilare le informazioni per la creazione di un nuovo Progetto. I dati in grassetto caratterizzati dall'asterisco sono obbligatori. Inoltre i campi "Data inizio", "Numero D.D partenza Progetto" e "Data di approvazione D.D. Progetto" sono opzionali in fase di creazione di progetto; potranno essere successivamente valorizzati utilizzando la funzione di inserimento massivo.

In fase di creazione progetto (pagina di Figura 24) è possibile specificare il numero di Volontari richiesti per il progetto (che non deve essere inferiore a 2 e superiore a 10) e prima del passaggio nello stato 'Finanziato' l'operatore RT deve specificare il numero effettivo di Volontari concessi per il progetto.

L'operatore RT ha inoltre la possibilità di attivare o meno l'opzione di autofinanziamento. Nel caso in cui l'opzione sia resa attiva l'operatore Ente può completare i dati dell'autofinanziamento specificando il numero di volontari autofinanziati. Si ha autofinanziamento quando un ente finanzia dei volontari in più rispetto a quelli che vengono autorizzati da RT. In questo caso l'ente fornisce i fondi necessari a RT per i cedolini dei volontari eccedenti quelli finanziati da RT.

# SISTEMA INFORMATIVO SOCIO - SANITARIO

#### MANUALE UTENTE

| Ente corrente: RT2C00074         |          |             |                 |                 |          |              |
|----------------------------------|----------|-------------|-----------------|-----------------|----------|--------------|
| Anagrafica Documenti             | Progetti | Sadi        | Operatori       | Volontari       |          |              |
| Anagranca Documenti              | riogetti | Seur        | Operation       | Volontari       |          |              |
| Progetto corrente:               |          |             |                 |                 |          |              |
| Dati Progetto                    |          |             |                 |                 |          |              |
| Dettaglio progetto               |          |             |                 |                 |          |              |
| Id Progetto:                     | *        |             |                 |                 |          |              |
|                                  |          |             |                 |                 |          |              |
| <u>Titolo:</u>                   | *        |             |                 |                 |          |              |
| Bando:                           | * (      | 2015-03) B  | ando Prova Gara | anzia Giovani S | TAGING - |              |
| Settore:                         |          | -           |                 |                 |          | •            |
| Coordinatore:                    | * .      |             |                 | -               |          |              |
| Num. Volontari:                  | *        |             |                 |                 |          |              |
| Volontari concessi:              |          |             |                 |                 |          |              |
| Autofinanziamento:               |          |             |                 |                 |          |              |
| Volontari in Autofinanziamento:  |          |             |                 |                 |          |              |
| Ore Annue:                       |          |             |                 |                 |          |              |
| <u>Ore Settimanali:</u>          | *        |             |                 |                 |          |              |
| Giorni servizio sett.:           |          |             |                 |                 |          |              |
| Formazione generale (ore):       |          |             |                 |                 |          |              |
| Formazione specifica (ore):      |          | -to maria 2 |                 |                 |          |              |
|                                  |          | ategoria 2  |                 |                 |          |              |
| Data Inizio:                     |          |             |                 |                 |          |              |
| Num Mesi:                        | 1        | 2           | _               |                 |          |              |
| Data Fine:                       |          |             |                 |                 |          |              |
| Graduatoria:                     |          |             |                 |                 |          |              |
| Stato:                           | *        | n lavorazio | ne 🔻            |                 |          |              |
|                                  |          |             |                 |                 |          |              |
| Note:                            |          |             |                 |                 |          |              |
|                                  |          |             |                 |                 |          |              |
| Numero D.D. partenza progetto    |          |             |                 |                 |          |              |
| Data Approvazione D.D. Progetto: | -        |             |                 |                 |          |              |
|                                  |          |             |                 |                 |          |              |
|                                  | · · · ·  | mpegni FSI  | 2               |                 |          | •            |
|                                  |          | ID TI       | po Anno         | Numero          | Capitolo | Importo Tot. |
|                                  |          |             |                 |                 |          |              |
| Impegni FSE:                     |          |             |                 |                 |          |              |
|                                  |          |             |                 |                 |          |              |
|                                  |          |             |                 |                 |          |              |
|                                  |          |             |                 |                 |          |              |
|                                  |          |             |                 |                 |          |              |
| 🖌 Conferma                       |          |             |                 |                 |          |              |
| , Annula                         |          |             |                 |                 |          |              |

Figura 24

#### 4.3.1.8 Creazione Nuovo Progetto in CoProgettazione

Attraverso il pulsante '*Nuovo in CoProgettazione' (Figura 23)* è possibile creare un nuovo progetto in Cooperazione tra più Enti, l'ente corrente rappresenterà l'Ente Capofila del progetto. La creazione ex novo del progetto in Coprogettazione è riservata agli utenti con profilo Regionale i quali dovranno ricercare e selezionare l'Ente Capofila relativamente al quale realizzare la creazione del nuovo progetto.

Le condizioni che devono essere verificate per la creazione del progetto sono elencate di seguito:

- 1. Esistenza di almeno un bando attivo.
- 2. L'ente capofila deve avere almeno una sede accreditata.
- 3. L'ente capofila deve avere un Responsabile di Progetto.

Alla pressione del pulsante '*Nuovo in CoProgettazione*' il sistema mostrerà la schermata di Figura 25 attraverso la quale l'utente Regionale potrà creare il progetto e potrà inoltre specificare ulteriori Enti in CoProgettazione mediante il pulsante 'Aggiungi'. I dati da compilare contraddistinti dall'asterisco sono obbligatori al fine della creazione del progetto.

| Ente corrente:                |                |           |           |           |              |   | <br> |
|-------------------------------|----------------|-----------|-----------|-----------|--------------|---|------|
| Anagrafica Documenti          | Progetti       | Sedi      | Operatori | Volontari |              |   |      |
| Progetto in Coprogettazione c | orrente:       |           |           |           |              |   |      |
| Dati Progetto                 |                |           |           |           |              |   |      |
| Dettaglio progetto in Coprog  | ettazione      |           |           |           |              |   |      |
| Id Progetto: *                |                |           |           |           |              |   |      |
| Titolo: *                     |                |           |           |           |              |   |      |
| <u>Bando:</u> * (2013         | -01) Bando Coo | operazion | e         |           | *            |   |      |
| <u>Num. Volontari:</u> *      |                |           |           |           |              |   |      |
| <u>Ore Settimanali:</u> *     |                |           |           | /         |              |   |      |
| Enti in CooProgettazione:     |                |           |           | (1        | 🗊 🖸 Aggiungi | ) |      |
| Enti in CoProgettazione       |                |           |           | 0         |              |   |      |
|                               | Ente           |           |           |           |              |   |      |
|                               |                |           |           |           |              |   |      |
|                               |                |           |           |           |              |   |      |
|                               |                |           |           |           |              |   |      |
|                               |                |           |           |           |              |   |      |
|                               |                |           |           |           |              |   |      |
| 🗸 Conferma 🛛 💠 Annulla        |                |           |           |           |              |   |      |

#### Figura 25

Una volta creato il nuovo Progetto comparirà nell'elenco dei progetti relativi all'Ente corrente (che rappresenterà il Capofila per il progetto in CoProgettazione creato). Anche nel caso di CoProgettazione è possibile attivare l'Autofinanziamento.

# 4.3.1.9 Creazione Nuovo Progetto di Interesse Regionale

Il sistema permette di creare una particolare tipologia di progetti, chiamati progetti di interesse Regionale, selezionando come Bando di riferimento uno tra quelli con flag 'Interesse Regionale' settato.

Il progetto di interesse Regionale può essere sia di tipo standard (creato mediante il pulsante 'Nuovo') che un progetto in CoProgettazione (creato attraverso il pulsante 'Nuovo in CoProgettazione').

Un progetto di interesse Regionale ha la caratteristica di non avere la limitazione a 10 del numero dei volontari: sarà quindi eliminato il vincolo del numero massimo di volontari mantenendo invece attivi tutti gli altri vincoli previsti per i progetti ordinari e per i progetti in CoProgettazione.

# 4.3.1.10 Creazione Nuovo Progetto Bando Garanzia Giovani

Il sistema permette di creare una particolare tipologia di progetti, chiamati progetti Garanzia Giovani, selezionando come Bando di riferimento uno tra quelli con flag 'Legato a Garanzia Giovani' valorizzato con 'SI'.

Il progetto Garanzia Giovani può essere sia di tipo standard (creato mediante il pulsante 'Nuovo') che in Co-Progettazione (creato attraverso il pulsante 'Nuovo in CoProgettazione').

Un progetto Garanzia Giovani presenta le seguenti caratteristiche distintive rispetto alle altre tipologie di progetto:

- 1. Nella tab-window 'Dati Progetto' è valorizzata la sezione relativa all'elenco degli impegni FSE assegnati al progetto (vedi Figura 27 e Figura 29).
- In fase di assegnazione dei Volontari al progetto il sistema effettua dei controlli aggiuntivi sull'idoneità del volontario a partire dalle informazioni acquisite dal sistema IDOL (per maggiori dettagli si rimanda alla sezione descrittiva della Tab-Window dei Volontari).

## 4.3.1.11 Ricerca progetto esistente

Impostati i parametri di filtro mostrati nella sezione 'Parametri di ricerca' e premuto il pulsante 'Cerca' si visualizza la schermata di Figura 26 che mostra l'elenco complessivo dei progetti legati all'Ente corrente (compresi i progetti in CoProgettazione).

| Ente cor                                                                                                    | rente   | ()                               |                                                                                                    |                              |              |             | 5775                                |             |     |
|----------------------------------------------------------------------------------------------------|---------|----------------------------------|----------------------------------------------------------------------------------------------------|------------------------------|--------------|-------------|-------------------------------------|-------------|-----|
| Anagr                                                                                                    | afica   | Documenti Pro                    | o <mark>getti</mark> Sedi Ope                                                                                                    | ratori Voloni                | tari         |             |                                     |             |     |
| Paramet                                                                                                    | ri di r | icerca                           |                                                                                                    |                              |              |             |                                     |             |     |
| Titolo:                                                                                                    |         |                                  |                                                                                                    |                              |              |             |                                     |             |     |
| Bando:                                                                                                    |         |                                  |                                                                                                    |                              | ~            |             |                                     |             |     |
| Settore:                                                                                                    |         |                                  |                                                                                                    |                              | *            |             |                                     |             |     |
| Stato Pro                                                                                                    | ogetta  |                                  | ~                                                                                                    |                              |              |             |                                     |             |     |
|                                                                                                    |         |                                  |                                                                                                    |                              |              |             |                                     |             |     |
| Cerc                                                                                                    | a       | O Nuovo O Nuovo                  | in Coprogettazione                                                                                                    |                              |              |             |                                     |             |     |
|                                                                                                    |         |                                  |                                                                                                    |                              |              |             |                                     |             | _   |
| 14 <4                                                                                                    | righ    | e: 1 - 3 di 3 🔛 🔛                | righe per pagina                                                                                                    | 10 💌                         | pagina: 1 di | 1 0         |                                     |             |     |
|                                                                                                    | Id -    | Titolo =                         | Bando                                                                                                    | Coordinatore                 | - Area -     | Data Inizio | Stato                               | Valutazione |     |
|                                                                                                    | COF     |                                  |                                                                                                    |                              |              |             | Progetto                            |             |     |
|                                                                                                    | 603     | progettoProval                   | (2011-09) Immigrazione -                                                                                                    |                              | immigrazione | 11/01/2013  | Progetto<br>Finanziato              |             | Ð   |
| ≪ ∟ ₩                                                                                                    | 605     | progettoProval                   | (2011-09) Immigrazione -<br>bando agosto 2011<br>decreto n° 3223 luglio<br>2011                                                                                    | (22/09/1988)                 | immigrazione | 11/01/2013  | <b>Progetto</b><br>Finanziato       |             | Ð   |
| •                                                                                                    | 606     | progettoProval<br>progettoProva2 | (2011-09) Immigrazione -<br>bando agosto 2011<br>decreto nº 3223 luglio<br>2011<br>(2011-09) Immigrazione -                                                        | (22/09/1988)                 | immigrazione | 11/01/2013  | Progetto<br>Finanziato<br>Approvato |             | € € |
| <ul> <li></li> <li></li></ul> | 606     | progettoProva1<br>progettoProva2 | (2011-09) Immigrazione -<br>bando agosto 2011<br>decreto n' 3223 luglio<br>2011<br>(2011-09) Immigrazione -<br>bando agosto 2011<br>decreto n' 3223 luglio<br>2011 | (22/09/1988)<br>(22/09/1988) | immigrazione | 11/01/2013  | Progetto<br>Finanziato<br>Approvato |             | e e |

Figura 26

Ogni riga della tabella risultato della ricerca rappresenta un progetto.

Cliccando sull'icona a forma di lente di un singolo progetto (Figura 26) si accede la sezione dei dati di dettaglio del progetto (Figura 27).

Le icone accanto alla lente di ingrandimento permettono, rispettivamente, di modificare e cancellare il progetto.

# SISTEMA INFORMATIVO SOCIO - SANITARIO

MANUALE UTENTE

| Progetto corrente:                |         |                |             |                 |               |              |   |
|-----------------------------------|---------|----------------|-------------|-----------------|---------------|--------------|---|
| Dati Progetto Documenti           | Sedi    | Ispezioni      | Operatori   | Volontari       | Graduatoria   | Assenze      |   |
| Dottaglio progotto                |         |                |             |                 |               |              |   |
| Dettagno progetto                 |         |                |             |                 |               |              |   |
| Id Progetto:                      | *       | 842            |             |                 |               |              |   |
| Titolo:                           | *       | -              |             | -               |               |              |   |
|                                   |         |                |             |                 |               |              |   |
| Bando:                            | *       | (2015-05) Band | NUOVO PROVA | A Garanzia Giov | ani 10 Giugr  |              |   |
| Settore:                          |         |                |             |                 |               |              |   |
| Coordinatore:                     | *       |                |             |                 |               |              |   |
| Num. Volontari:                   | *       | 3              |             |                 |               |              |   |
| Volontari concessi:               |         |                |             |                 |               |              |   |
| Autofinanziamento:                |         |                |             |                 |               |              |   |
| Volontari in Autofinanziamento:   |         |                |             |                 |               |              |   |
|                                   |         |                |             |                 |               |              |   |
| Motivazione mancato Autofinanziam | iento:  |                |             |                 |               |              |   |
|                                   |         |                |             |                 |               |              |   |
| Ore Annue:                        |         |                |             |                 |               |              |   |
| Ore Settimanali:                  | *       | 30             |             |                 |               |              |   |
| Giorni servizio sett.:            |         |                |             |                 |               |              |   |
| ormazione generale (ore):         |         |                |             |                 |               |              |   |
| ormazione specifica (ore):        |         |                |             |                 |               |              |   |
| ategoria Ente                     |         | Categoria 3    |             |                 |               |              |   |
| ata Inizio:                       |         |                |             |                 |               |              | _ |
| um Mesi:                          |         | 12             |             |                 |               |              |   |
| ata Fine:                         |         |                |             |                 |               |              |   |
| aduatoria:                        |         |                |             |                 |               |              |   |
| tato:                             | *       | In lavorazione | _           |                 |               |              |   |
|                                   |         |                |             |                 |               |              |   |
|                                   |         |                |             |                 |               |              |   |
| Note:                             |         |                |             |                 |               |              |   |
|                                   |         |                |             |                 |               |              |   |
|                                   |         |                |             |                 |               |              |   |
| ausa esclusione:                  |         |                |             |                 |               |              |   |
|                                   |         |                |             |                 |               |              |   |
| Numero D.D. partenza progetto:    |         |                | _           |                 |               |              |   |
| Data Approvazione D.D. Progetto:  |         |                |             |                 |               |              |   |
|                                   | C       | Impegni ESE    |             |                 |               |              |   |
|                                   |         | ID Tipo        | Anno N      | umero           | Capitolo      | Importo Tot. |   |
|                                   |         |                |             |                 |               |              |   |
|                                   |         |                |             |                 |               |              |   |
| Impogni FCF:                      |         |                |             |                 |               |              |   |
| Impeghi FSE:                      |         |                |             |                 |               |              |   |
|                                   |         |                |             |                 |               |              |   |
|                                   |         |                |             |                 |               |              |   |
|                                   |         |                |             |                 |               |              |   |
|                                   |         | Rimuovi Impe   | egni 💼      |                 |               |              |   |
|                                   | _       |                |             |                 |               |              |   |
| 🕪 Indietro 🧪 Modifica 🝵           | Elimina | O Nuovo        | Stampa c    | opertina 🔒      | Stampa scheda | progetto 🖴   |   |
|                                   |         |                |             |                 |               |              |   |

Figura 27
Nel caso in cui l'operatore RT decida di revocare l'autofinanziamento, disattivando l'apposito check 'Autofinanziamento' presente tra i Dati Progetto, il sistema azzererà il numero dei volontari autofinanziati e l'Operatore Ente non potrà più apportare modifiche. L'Operatore RT, nel momento in cui decide di disattivare l'autofinanziamento, dovrà obbligatoriamente specificare le ragioni della disattivazione attraverso la compilazione del campo 'Motivazione mancato Autofinanziamento'.

La pagina dei dati di dettaglio di un progetto è organizzata nelle seguenti tab-window (relative alle differenti tipologie di informazioni legate al progetto selezionato):

- 'Dati Progetto',
- 'Documenti',
- 'Ispezioni',
- 'Sedi',
- 'Operatori',
- 'Volontari',
- 'Graduatoria',
- 'Assenze'.

Le operazioni che vengono effettuate riguardano unicamente i dati legati al progetto selezionato, il cui nome compare sopra i TAB della pagina.

Nel caso in cui sia selezionato il dettaglio di un progetto in CoProgettazione, la schermata presenta una tabwindow aggiuntiva chiamata 'Enti Cooperanti' come mostrato in Figura 28.

| Ente corrente: RT3C00327 Comune di Massa Ma | rittima           |                      |             |                  |             |         |
|---------------------------------------------|-------------------|----------------------|-------------|------------------|-------------|---------|
| Anagrafica Documenti Progetti S             | edi Operatori     | Volontari            |             |                  |             |         |
| Progetto corrente: ProvaCoprogettazione     |                   |                      |             |                  |             |         |
| Dati Progetto Documenti Enti cooper         | anti Sedi Is      | pezioni Oj           | peratori    | Volontari        | Graduatoria | Assenze |
| Dettaglio progetto                          | /                 |                      |             |                  |             |         |
| Id Progetto:                                | * 616             |                      |             |                  |             |         |
| <u>Titolo:</u>                              | * ProvaCoproge    | tazione              |             | _                |             |         |
| Bando:                                      | * (2012-01) test  |                      |             |                  |             |         |
| Settore:                                    | tutela dei diritt | i sociali e di citta | adinanza de | lle persone, and | he me       |         |
| <u>Coordinatore:</u>                        | * BORSI GENZO (   | 01/01/1980)          |             |                  |             |         |
| <u>Num. Volontari:</u>                      | * 4               |                      |             |                  |             |         |
| Volontari concessi:                         |                   |                      |             |                  |             |         |
| Autofinanziamento:                          |                   |                      |             |                  |             |         |
| Volontari in Autofinanziamento:             |                   |                      |             |                  |             |         |
|                                             | -                 |                      |             |                  |             |         |

#### Figura 28

In seguito sarà fornita una spiegazione di dettaglio in relazione a ciascun singolo TAB.

## 4.3.1.12 TAB PROGETTI – Tab Dati Progetto

All'accesso ai dati di dettaglio del progetto il sistema visualizza come schermata di 'default' il contenuto del tab 'Dati Progetto' (Figura 27 o Figura 28) che presenta le informazioni generali del progetto.

I pulsanti mostrati nella barra in basso permettono di modificare i dati visualizzati, eliminarli oppure inserire un nuovo progetto tramite il pulsante 'Nuovo'.

Attraverso tale sezione è possibile impostare lo stato del progetto. In particolare quando viene inserito un nuovo progetto il suo stato assume automaticamente il valore "in lavorazione". Quando l'operatore Ente (nel caso di CoProgettazione si tratta dell'Operatore Ente della Capofila) modifica lo stato da "in lavorazione" a "in Attesa Approvazione", l'utente di Regione Toscana può procedere con le opportune verifiche per realizzarne la validazione. In particolare, quando è eseguito tale cambiamento di Stato (da "in lavorazione" a "in Attesa Approvazione") il sistema verifica che siano rispettati i vincoli relativi ai ruoli coinvolti nel progetto e alle Sedi. In particolare il sistema verifica che:

- Sia stata inserita almeno una sede accreditata;
- Sia stato inserito il Responsabile di Progetto che deve essere unico nell'ambito del progetto;
- Sia stato inserito almeno un operatore per sede;
- Il numero dei volontari nelle sedi progetto sia corretto;
- Il responsabile progetto abbia un massimo di tre progetti per il bando in questione;
- Esista almeno un operatore progetto per sede;
- Il Coordinatore Progetto abbia un massimo di 9 progetti per Bando.

Tutti i vincoli sono descritti in dettaglio in Tabella 3 (paragrafo 4.3.4). Nel caso in cui almeno uno dei vincoli previsti non sia rispettato lo stato del progetto rimane in 'in Lavorazione' altrimenti è reso effettivo il passaggio in 'in Attesa Approvazione'. A tal punto l'utente RT può procedere con le operazioni di verifica finalizzate all'approvazione del progetto. Quando l'utente RT reputa che il progetto abbia tutte le caratteristiche per essere approvato esegue il cambiamento di stato da 'in Attesa Approvazione' in 'Approvato'. Anche in corrispondenza di tale cambiamento di stato il sistema effettua una serie di controlli sul numero di progetti per Bando e sul numero di volontari ammessi in base alla categoria dell'ente (il dettaglio di tali vincoli è fornito in Tabella 4 al paragrafo 4.3.4).

Nel caso in cui almeno uno dei vincoli previsti non sia superato l'utente RT può modificare lo stato del Progetto come segue:

- Può valorizzare lo stato del progetto con "non ammesso a valutazione" : in tal caso l'operatore Ente non potrà apportare modifiche;
- Può valorizzare lo stato del progetto "in Lavorazione" per restituire il controllo del progetto all'ente che potrà apportare le modifiche al fine di renderlo congruente con i Vincoli previsti;
- Può lasciare momentaneamente il progetto in stato "in Attesa Approvazione".

Il passaggio del progetto dallo stato 'in Attesa Approvazione' a 'Approvato' è permesso dal sistema solo dopo che sono stati rispettati i vincoli di congruità previsti.

Nel caso di Progetto relativo a Bandi all'estero tutti i controlli in essere in relazione al passaggio di stato del progetto rimangono invariati: per quanto riguarda i controlli di coerenza sul numero di volontari le sedi coinvolte saranno esclusivamente quelle italiane.

Nel caso di Progetti legati a Bandi Garanzia Giovani la sezione 'Impegni FSE' sarà valorizzata con l'elenco degli impegni FSE assegnati. La sezione Impegni FSE valorizzata si presenta come mostrato in Figura 29.

| Impegn | i FSE    |       |        |                         |              | 6 |
|--------|----------|-------|--------|-------------------------|--------------|---|
| ID     | Тіро     | Anno  | Numero | Capitolo                | Importo Tot. |   |
|        |          |       |        |                         |              |   |
| 26045  | GG       | 2014  | 11     | GG Servizio Civile 2014 | 196.00       |   |
| 26046  | GG       | 2014  | 22     | GG Servizio Civile 2014 | 588.00       |   |
| 26047  | GG       | 2014  | 33     | GG Servizio Civile 2014 | 2304.00      |   |
|        |          |       |        |                         |              |   |
|        |          |       |        |                         |              |   |
|        |          |       |        |                         |              |   |
|        |          |       |        |                         |              |   |
| Rimuc  | ovi Impe | gni 🗑 |        |                         |              |   |

## Figura 29

Selezionato il pulsante 'Rimuovi Impegni' è possibile effettuare la rimozione.

# 4.3.1.13 TAB PROGETTI – Tab Documenti

Attraverso il TAB 'Documenti' è mostrata la schermata di Figura 30 che permette di ricercare e inserire i Documenti relativi al progetto corrente, rispettivamente, attraverso i pulsanti "Cerca" e "Nuovo".

| Region                                                                                                    | e Toscana                                                                      |                           |                          |                      | s         | Servizio C | ivile Region | ale     | Tema:<br>Default   <mark>Contrasto</mark>   Rosso   Ubuntu            |
|----------------------------------------------------------------------------------------------------|--------------------------------------------------------------------------------|---------------------------|--------------------------|----------------------|-----------|------------|--------------|---------|-----------------------------------------------------------------------|
| Home     Elenco bandi     Cestione dati     Gestione enti     Ricerca sedi                                                                                                    | Ricerca Documento<br>Ente corrente: RTI<br>Anagrafica                          | I S00284 Com<br>Documenti | nune di Mass<br>Progetti | sa Marittima<br>Sedi | Operatori | Volontari  |              |         | Profilo: Utente regionale 🗟 Me <b>rret</b> 🙆 Logout                   |
| <ul> <li>Contratti</li> <li>Dati Progetto</li> </ul>                                                                                                    | Progetto corrente:                                                             | Test 03                   |                          |                      |           |            |              |         |                                                                       |
| - Invio Contratto                                                                                                    | Dati Progetto                                                                  | Documenti                 | Sedi                     | Ispezioni            | Operatori | Volontari  | Graduatoria  | Assenze |                                                                       |
| <ul> <li>enti</li> <li>sedi in attesa</li> <li>di approvazione</li> <li>stato senvizio</li> <li>graduatoria</li> <li>Finestre temporali</li> <li>Elementi</li> <li>Enti</li> <li>Regetti</li> <li>Operatori</li> <li>Operatori</li> </ul> | Anno Riferimento:<br>Nome:<br>Descrizione:<br>O Cerca O<br>Non è stato trovato | Nuovo<br>nessun element   | to.                      |                      |           |            |              |         |                                                                       |
|                                                                                                    |                                                                                |                           |                          |                      |           |            |              |         | Assistenza teenica<br>Numere Veete<br>800-182780<br>hdsanita@tdnet.it |

Figura 30

## 4.3.1.14 TAB PROGETTI – Tab Sedi

Attraverso il TAB Sedi è visualizzata la schermata di Figura 31 che permette di inserire nuove sedi, modificare il numero di volontari di quelle esistenti oppure effettuare l'eliminazione di una sede.

L'inserimento di una nuova sede avviene specificando la denominazione e il numero di volontari associati. La sede è selezionabile a partire da quelle inserite per l'Ente in questione. Nel caso di CoProgettazione le sedi disponibili sono quelle relative ai diversi Enti in Cooperazione.

Ogni sede per poter essere selezionata deve essere già censita e attiva nell'anagrafica dell'ente.

Quando l'operatore provvede ad inserire una nuova sede (associata al progetto in questione) il sistema attiva il controllo per la verifica sul numero massimo di sedi per progetto (che non deve essere superiore a 10) e sul numero massimo complessivo di volontari per progetto (massimo 10). Nel caso in cui l'operatore provi ad inserire una nuova sede e questo determina la violazione di uno dei vincoli predetti (sul numero sedi oppure sul numero totale di Volontari), il sistema non permette l'inserimento e mostra un messaggio di errore.

| Ente corrente | :                  |          |           |              |               |             | ¥       |
|---------------|--------------------|----------|-----------|--------------|---------------|-------------|---------|
| Anagrafica    | Documenti          | Progetti | Sedi      | Operatori    | Volontari     |             |         |
|               |                    |          |           |              |               |             |         |
| rogetto corr  | ente: progettoProv | /al      |           |              |               |             |         |
| Dati Proget   | to Documenti       | Sedi     | Ispezioni | Operator     | i Volontari   | Graduatoria | Assenze |
| Associa nuov  | /a                 |          |           |              |               |             |         |
| Numero Volo   | ontari: *          |          |           |              |               |             |         |
| Sede:         | *                  |          |           |              | 🝵 🖸 Inserisci | / Modifica  |         |
|               |                    |          |           |              |               |             |         |
|               | Code               |          |           | Num Valanta  |               |             |         |
|               | SALLA              |          |           | Num. volonta |               |             |         |
|               | Seac               |          |           |              |               |             |         |
| ×             | Sede1              |          |           | 3            |               |             |         |

Figura 31

La pagina relativa al TAB Sedi cambia se è attiva l'opzione di autofinanziamento (vedi Figura 32).

| Anagrafica              | Documenti        | Progetti | Sedi      | Operatori       | Volontari  |             |          |
|-------------------------|------------------|----------|-----------|-----------------|------------|-------------|----------|
|                         |                  |          |           |                 |            |             |          |
| ogetto corrente         | : Progetto-Prova | e-Autol  |           |                 |            |             |          |
| Dati Progetto           | Documenti        | Sedi     | Ispezioni | Operatori       | Volontari  | Graduatoria | Assenze  |
| Associa nuova           |                  |          |           |                 | -          |             |          |
| <u>Jum. Volontari N</u> | on Autofinanzia  | ati: *   | Num. Volo | ontari Autofina | unziati: * | $\supset$   |          |
|                         |                  | 8.200    |           |                 |            |             | Modifica |

Figura 32

In particolare se è attiva l'opzione di autofinanziamento attraverso il TAB sedi dovranno essere specificate le sedi per i volontari autofinanziati e il relativo numero, distinte rispetto alle sedi relative ai volontari non autofinanziati.

# 4.3.1.15 Gestione sedi estere

Nel caso di progetto relativo a Bando estero il tab SEDI presenta una sezione aggiuntiva in cui sono visualizzate le sedi Estere. Il tab SEDI, nel caso di progetti relativi a Bandi all'estero, assume le caratteristiche mostrate in Figura 33.

| Ente corrente:                            |                  |            |           |           |               |                  |         |  |
|-------------------------------------------|------------------|------------|-----------|-----------|---------------|------------------|---------|--|
| Anagrafica                                | Documenti        | Progetti   | Sedi      | Operatori | Volontari     |                  |         |  |
| Progetto corrente                         | e: ProvaProgetto | SedeEstera |           |           |               |                  |         |  |
| Dati Progetto                             | Documenti        | Sedi       | Ispezioni | Operatori | Volontari     | Graduatoria      | Assenze |  |
| Associa nuova<br>Numero Volontar<br>Sede: | r <u>i:</u> *    |            |           |           | 🗑 💽 Inserisci | i / Modifica     |         |  |
| Sede                                      |                  |            |           |           |               | 🔹 Num. Volontari |         |  |
| 💢 🛛 Comune Di                             | Massa Marittima  | 8          |           |           |               | 2                |         |  |
| Esporta: 🕢 CSV   3                        | 🗶 Excel   뇌 PD   | F          |           |           |               |                  |         |  |
| Sede                                      |                  |            |           |           |               |                  |         |  |
| 💢 ProvaEstero                             | 01               |            |           |           |               |                  |         |  |
| Esporta: 🕢 CSV                            | 🗴 Excel   😼 PC   | DF         |           |           |               |                  |         |  |

Figura 33

#### MANUALE UTENTE

Per l'inserimento di una nuova sede si procede come visto nel caso di Progetti standard, ossia attraverso la sezione 'Associa nuova' specificando il numero di volontari e la sede. Nel caso in cui si tratti di una sede all'estero non deve essere specificato il numero dei volontari e una volta inserita comparirà nell'elenco delle sedi estere visualizzato nella sezione 'Estere'. Inoltre gli operatori di progetto sono associabili alle sole sedi italiane.

# 4.3.1.16 TAB PROGETTI – Tab Ispezioni

Attraverso il TAB Ispezioni è visualizzata la schermata di Figura 34 attraverso la quale l'utente Regionale ha la possibilità di rendicontare le eventuali ispezioni presso le sedi e gli enti.

| Regione                                                                                                    | e Toscana                                                                                                    |                                          | Servizio            | Civile Regiona | ile     | Terra:<br>Default   Montester   Rosso   Ubuntu                       |
|----------------------------------------------------------------------------------------------------|----------------------------------------------------------------------------------------------------|------------------------------------------|---------------------|----------------|---------|----------------------------------------------------------------------|
| <ul> <li>Home</li> <li>Elenco bandi</li> <li>Gestione dati</li> <li>Gestione enti</li> <li>Ricerca sedi</li> </ul>                                                                                                  | Ricerca Verbale<br>Ente corrente: RTI S00284 Co<br>Anagrafica Documenti                                                  | mune di Massa Marittima<br>Progetti Sedi | Operatori Volontari |                |         | Profile: Utente regionale 🚨 Ma <mark>ndata da maini</mark> 🙆 Logour  |
| <ul> <li>Contratti         <ul> <li>Dati Progetto</li> <li>Invio Contratto</li> </ul> </li> </ul>                                                                                                    | Progetto corrente: Test 03<br>Dati Progetto Documenti                                                                    | Sedi Ispezioni                           | Operatori Volonta   | ri Graduatoria | Assenze |                                                                      |
| Monitoraggio     enti     enti     sedi     sedi in attesa     di approxizione     stato servizio     graduatoria     Finestre temponali     Elementi     Sedi     Progetti     Volontari     Operatori      Logout | Carametic di nicence<br>Sedeprogetto:<br>Descrizione:<br>Data lippezione:<br>O Cerca<br>Non è stato trovato nessun eleme | nto.                                     |                     | •              |         |                                                                      |
|                                                                                                    |                                                                                                    |                                          |                     |                |         | Assistenza tecnica<br>Meret Vete<br>800-182780<br>Indsanita@tdnet.it |

## Figura 34

Attraverso il pulsante "Nuovo" è mostrata la schermata di Figura 35 attraverso la quale è possibile inserire una nuova ispezione.

| Regione                          | Toscana Servizio Civile R                                        | Jionale Default   Gomester   Soso   Ubuntu        |
|----------------------------------|------------------------------------------------------------------|---------------------------------------------------|
| • Home                           | Cestione Verbale                                                 | Profilo: Utente regionale 🚨 Malatitation 🙆 Logout |
| <ul> <li>Elenco bandi</li> </ul> | inte corrente: RTI S00284 Comune di Massa Marittima              |                                                   |
| Gestione dati     Gestione enti  | Anagrafica Documenti Progetti Sedi Operatori Volontari           |                                                   |
| Ricerca sedi                     | rogetto corrente: Test 03                                        |                                                   |
| Contratti     Dati Progetto      | Dati Progetto Documenti Sedi Ispezioni Operatori Volontari Cradu | oria Assenze                                      |
| - Invio Contratto                | Dettaglio verbale                                                |                                                   |
| Monitoraggio                     | Id Verbale: *                                                    |                                                   |
| - enti                           | Sedeprogetto: *                                                  |                                                   |
| - sedi in attesa                 | Data Esecuzione: *                                               |                                                   |
| di approvazione                  |                                                                  |                                                   |
| - graduatoria                    |                                                                  |                                                   |
| Finestre temporali               | Descrizione: *                                                   |                                                   |
| - Enti                           |                                                                  |                                                   |
| - Sedi                           |                                                                  |                                                   |
| - Volontari                      | Allegato: Sfoglia                                                |                                                   |
| - Operatori                      |                                                                  |                                                   |
| • Logout                         | Conferma & Annulla                                               |                                                   |
|                                  |                                                                  | Assistenza tecnica                                |
|                                  |                                                                  | Numero Verde                                      |
|                                  |                                                                  | 800-182/80                                        |
|                                  |                                                                  | hdsanita@tdnet.it                                 |

Figura 35

## 4.3.1.17 TAB PROGETTI – Tab Operatori

Attraverso il TAB Operatori è mostrata la schermata di Figura 36 che permette di ricercare gli Operatori inseriti relativamente al progetto corrente oppure inserire un nuovo Operatore.

La ricerca degli Operatori coinvolti nel progetto in esame avviene specificando i parametri di ricerca: 'Operatore', 'Ruolo' e 'Sede' e premendo il pulsante 'Cerca'.

| Ente corrente:   |        |        |          |           |           |             |               |              |               | ~          |  |  |  |
|------------------|--------|--------|----------|-----------|-----------|-------------|---------------|--------------|---------------|------------|--|--|--|
| Anagrafica       | Docume | nti    | Progetti | Sedi      | Operatori | Volontari   |               |              |               |            |  |  |  |
| ogetto corrente: |        |        |          |           |           |             |               |              |               |            |  |  |  |
| Dati Progetto    | Docur  | nenti  | Sedi     | Ispezioni | Operatori | Volontari   | Graduatoria   | Assenze      |               |            |  |  |  |
| Parametri di ric | erca   |        |          |           |           |             |               |              |               |            |  |  |  |
| Operatore:       |        |        |          | •         |           |             |               |              |               |            |  |  |  |
| Ruolo:           |        |        | •        |           |           |             |               |              |               |            |  |  |  |
| Sede:            |        | •      |          |           |           |             |               |              |               |            |  |  |  |
| Cerca CNuovo     |        |        |          |           |           |             |               |              |               |            |  |  |  |
|                  | ld 💠   | Operat |          |           |           | Ruolo       |               | Sede         | Data Inizio   | Data Fine  |  |  |  |
| e 💷 🗶 🦓          | 1544   |        |          |           |           | Operatore d | i progetto    | Sede Prova I | R1            |            |  |  |  |
| e 🗆 🗶 🖓          | 1545   |        |          |           |           | Operatore d | i progetto    | Sede IR 2    |               |            |  |  |  |
| 🔍 🗔 🗶 🖓          | 1546   |        |          |           |           | Responsabil | e di progetto |              |               |            |  |  |  |
| e 🗆 🗙            | 1561   |        |          |           |           | Operatore d | i progetto    | Sede Prova I | R1            | 26/06/2014 |  |  |  |
|                  |        |        |          |           |           |             |               |              |               |            |  |  |  |
| e 🔲 🗶 🖓          | 1562   |        |          |           |           | Operatore d | i progetto    | Sede Prova I | R1 26/06/2014 |            |  |  |  |

#### Figura 36

In seguito alla pressione del pulsante 'Nuovo' si determina la visualizzazione della schermata di Figura 37 che permette di aggiungere un nuovo Operatore al progetto. I Ruoli possono essere: 'responsabile di progetto', 'operatore di progetto' oppure 'operatore macchina'.

L'operatore da inserire può essere specificato a partire dalla lista degli operatori dell'Ente corrente. Nel caso di progetto in CoProgettazione come lista degli Operatori selezionabili sono mostrati tutti gli operatori relativi agli Enti Cooperanti.

MANUALE UTENTE

| Ente corrente:      |               |          |           |           |           |             |         |
|---------------------|---------------|----------|-----------|-----------|-----------|-------------|---------|
| Anagrafica          | Documenti     | Progetti | Sedi      | Operatori | Volontari |             |         |
| Progetto corrent    | te: asilo     |          |           |           |           |             |         |
| Dati Progetto       | Documenti     | Sedi     | Ispezioni | Operatori | Volontari | Graduatoria | Assenze |
| Dettaglio prog      | ettooperatore |          |           |           |           |             |         |
| Id Progoper: *      |               |          |           |           |           |             |         |
| <u>Operatore:</u> * |               |          |           | *         |           |             |         |
| <u>Ruolo:</u> *     |               | ~        |           |           |           |             |         |
| <u>Sede:</u> *      |               |          | *         |           |           |             |         |
| Data Inizio:        |               |          |           |           |           |             |         |
| Data Fine:          |               |          |           |           |           |             |         |
| ✓ Conferma          | ¢ Annulla     |          |           |           |           |             |         |

## Figura 37

Sulla base del ruolo selezionato il sistema attiva opportuni controlli, in modo tale che siano rispettati i vincoli riportati in Tabella 3 (paragrafo § 4.3.4).

Allo scadere di un progetto il sistema valorizza automaticamente la data fine degli Operatori coinvolti nel progetto (operatori progetto, operatori macchina e responsabile), al fine di renderli disponibili per altri progetti. Il sistema, oltre a valorizzare automaticamente la data fine degli Operatori al termine del progetto, verifica se gli operatori sono attivi per almeno un progetto. Nel caso in cui il sistema rilevi che un operatore non è attivo per alcun progetto cambia lo stato dell'operatore ponendolo a 'Operatore Inattivo/Licenziato'.

Occorre specificare che nel caso di Progetti relativi a Bandi all'estero, gli operatori di progetto potranno essere associati esclusivamente alle sedi italiane.

## 4.3.1.18 FUNZIONALITA' di Cambio Operatore

L'utente ha la possibilità di effettuare la sostituzione di un Operatore di Progetto selezionando l'icona (mostrata in Figura 37): il sistema mostra la pagina di Figura 38 attraverso la quale è possibile specificare il nuovo operatore sostituente (tra quelli disponibili e relativi all'ente corrente). Il nuovo operatore afferirà alla sede dell'operatore sostituito.

## MANUALE UTENTE

| Ente corrente:      |                |             |           |           |           |             |         |
|---------------------|----------------|-------------|-----------|-----------|-----------|-------------|---------|
| Anagrafica          | Documenti      | Progetti    | Sedi      | Operatori | Volontari |             |         |
|                     |                |             |           |           |           |             |         |
| Progetto corrent    | ie: _          |             |           |           |           |             |         |
| Dati Progetto       | Documenti      | Sedi        | Ispezioni | Operatori | Volontari | Graduatoria | Assenze |
| Sostituisci prog    | gettooperatore |             |           |           |           |             |         |
| Id Progoper:        | 1544           |             |           |           |           |             |         |
| Operatore:          |                |             |           |           |           |             |         |
| Ruolo:              | Operatore of   | di progetto |           |           |           |             |         |
| Sede:               | Sede Prova     | IR1         |           |           |           |             |         |
| <u>Data Inizio:</u> | *              |             |           |           |           |             |         |
| Nuovo operato       | <u>re:</u> *   |             |           | •         |           |             |         |
| ✓ Conferma          | ¢ Annulla      |             |           |           |           |             |         |

## Figura 38

Una volta confermata l'operazione di sostituzione (attraverso il pulsante 'Conferma') nell'elenco degli operatori di progetto compariranno sia l'operatore sostituente che l'operatore sostituito. Quest'ultimo avrà data fine valorizzata alla data alla quale è stata eseguita la sostituzione.

All'operatore sostituente è assegnata automaticamente la sede dell'operatore sostituito.

## 4.3.1.19 TAB PROGETTI – Tab Volontari

Attraverso il TAB Volontari è visualizzata la schermata di Figura 39 che permette di cercare e visualizzare i Volontari legati al progetto oppure inserire un nuovo Volontario. Dopo aver specificato i parametri di ricerca (sede e operatore) e premuto il pulsante 'Cerca' l'applicativo visualizza l'elenco dei Volontari che operano nella sede di progetto specificata. Per ciascun Volontario in elenco è possibile:

- Accedere e visualizzare i dati di dettaglio del Volontario;
- Accedere in modalità di modifica i dati del Volontario;
- Eliminare un volontario.

Inoltre è possibile selezionare, attraverso l'apposita casellina di spunta, l'insieme dei Volontari per i quali annullare il Contratto. Dopo aver selezionato i Volontari e dopo aver premuto il pulsante '*Annulla Contratto*' saranno rese attive le operazioni per annullare il Contratto. In particolare i volontari selezionati compariranno nella lista visualizzabile attraverso il link 'Da Completare' presente sulla sezione 'Contratti'. Sarà possibile in tal modo modificare i dati del volontario e successivamente rieseguire l'invio del Contratto. La funzionalità di selezione, attraverso l'apposita casellina di spunta, sarà resa attiva solo per i Volontari per i quali sono soddisfatte le seguenti condizioni:

- Per il volontario è già stato eseguito l'invio del contratto
- Il contratto non è stato firmato in seconda firma

| Ente corrente: RT3                                                                                                    | 3C00350 Pisa                                                         |            |           |           |                  |                         |            |            |                                                                            |              |       |  |  |  |
|----------------------------------------------------------------------------------------------------|----------------------------------------------------------------------|------------|-----------|-----------|------------------|-------------------------|------------|------------|----------------------------------------------------------------------------|--------------|-------|--|--|--|
| Anagrafica                                                                                                    | Documenti                                                            | Progetti   | Sedi      | Operatori | Volontari        |                         |            |            |                                                                            |              |       |  |  |  |
| Progetto corrente:                                                                                                    | Progetto Prova 7                                                     | Giuano 201 | 6         |           |                  |                         |            |            |                                                                            |              |       |  |  |  |
| Dati Progetto                                                                                                    | Documenti                                                            | Sedi       | Ispezioni | Operatori | Volontari        | Graduatoria             | Assen      | ze         |                                                                            |              |       |  |  |  |
| Raramotri di ricor                                                                                                    |                                                                      |            |           |           |                  |                         |            |            |                                                                            |              |       |  |  |  |
| Sada:                                                                                                    | ialametro ricerca                                                    |            |           |           |                  |                         |            |            |                                                                            |              |       |  |  |  |
| Operatore:                                                                                                    | ede:   Dperatore:                                                    |            |           |           |                  |                         |            |            |                                                                            |              |       |  |  |  |
|                                                                                                    | speratore                                                            |            |           |           |                  |                         |            |            |                                                                            |              |       |  |  |  |
| O Cerca O M                                                                                                    | Cerca Stampa fogli presenze                                          |            |           |           |                  |                         |            |            |                                                                            |              |       |  |  |  |
| righo: 1                                                                                                    |                                                                      |            |           |           |                  |                         |            |            |                                                                            |              |       |  |  |  |
| inglie. I                                                                                                    | righe: 1 - 3 di 3 🔛 🖂 righe per pagina 10 🔻 pagina: 1 di 1 💿         |            |           |           |                  |                         |            |            |                                                                            |              |       |  |  |  |
|                                                                                                    | Id Volontario Stato Data Stato Data Stato Età Alla Operatore Domanda |            |           |           |                  |                         |            |            |                                                                            |              |       |  |  |  |
| • • • •                                                                                                    | 8540                                                                 |            |           |           | Ritirato per lin | niti di assenza ingiust | tificata ( | 01/04/2016 |                                                                            | 40anni/54gg  | 90,00 |  |  |  |
| • • • • * •                                                                                                    | 8541                                                                 |            |           |           | Idoneo selezio   | nato                    |            | 01/03/2016 | Centro<br>Sportivo<br>Ricreativo<br>Running Cafè<br>-<br>I<br>(14/01/1948) | 1 anni/335gg | 90,00 |  |  |  |
| Image: Section of the section of the section of th |                                                                      |            |           |           |                  |                         |            |            |                                                                            |              |       |  |  |  |
| Esporta: 🕢 CSV   🕽                                                                                                    | K Excel   🔁 PDF                                                      |            |           |           |                  |                         |            |            |                                                                            |              |       |  |  |  |
| O Annulla Contra                                                                                                    | sporta: 윤 CSV   최 Excel   눰 PDF                                      |            |           |           |                  |                         |            |            |                                                                            |              |       |  |  |  |

#### Figura 39

Attraverso il pulsante 'Nuovo' si visualizza la schermata di Figura 40 attraverso cui è possibile aggiungere un nuovo Volontario al progetto. I Volontari selezionabili attraverso il menù possono essere scelti tra quelli

relativi all'Ente corrente. Nel caso di CoProgettazione l'elenco dei Volontari selezionabili è dato dall'insieme dei Volontari che fanno parte dei diversi Enti in Cooperazione. Relativamente al Volontario è possibile inserire anche l'orario di servizio che sarà poi richiesto in fase di generazione della graduatoria definitiva (in cui l'ente dovrà riportare l'orario di servizio giornaliero e settimanale del volontario).

| Ente corrente:                |              |             |            |           |           | 1004        |         |  |  |  |
|-------------------------------|--------------|-------------|------------|-----------|-----------|-------------|---------|--|--|--|
| Anagrafica Documenti          | Progetti S   | edi Operato | ori Volont | ari       |           |             |         |  |  |  |
| Progetto corrente:            |              |             |            |           |           |             |         |  |  |  |
| Dati Progetto Documenti       | Enti coopera | anti Sedi   | Ispezioni  | Operatori | Volontari | Graduatoria | Assenze |  |  |  |
| Dettaglio Volontario-Progetto |              |             |            |           |           |             |         |  |  |  |
| Id Volontario Progetto: *     |              |             |            |           |           |             |         |  |  |  |
| <u>Volontario:</u> *          |              |             | *          |           |           |             |         |  |  |  |
| Operatore:                    |              |             |            | *         |           |             |         |  |  |  |
| Data presentazione Domanda: * |              |             |            |           |           |             |         |  |  |  |
| Data firma Contratto:         |              |             |            |           |           |             |         |  |  |  |
| Orario Servizio Volontario:   |              | : 🔯         |            |           |           |             |         |  |  |  |
| 🗸 Conferma 🛛 🗄 Ф Annulla      |              |             |            |           |           |             |         |  |  |  |

#### Figura 40

Per i volontari idonei selezionati che devono firmare un contratto devono risultare inseriti i codici ABI e CAB dell'agenzia dove poter ritirare il contante o in alternativa il codice IBAN del volontario su cui viene accreditato lo stipendio. Se i campi risultano vuoti SCR presenta un messaggio di warning ma invia un codice ABI fittizio al sistema dei contratti e prosegue nell'operazione.

Questa condizione risulta necessaria per poter apporre la firma nel contratto tra volontario e Regione Toscana.

Una volta inserito la data di firma del contratto i campi IBAN, ABI e CAB sono resi non modificabili.

L'associazione del volontario alla sede e operatore di progetto sono eliminate automaticamente dal sistema nel caso in cui il volontario sia Rinunciatario o Ritirato.

## 4.3.1.20 Funzionalità di stampa attestato del Volontario

Il sistema SCR permette di stampare l'attestato di un volontario associato a un progetto attraverso il pulsante 'Stampa Attestato' mostrato nella sezione dei dati di dettaglio del volontario (Figura 41)

| Dati Pro    | getto Documenti        | Sedi       | Ispezioni        | Operatori        | Volontari      | Graduatoria | Assenze |                             |
|-------------|------------------------|------------|------------------|------------------|----------------|-------------|---------|-----------------------------|
| Dettaglio   | Volontario-Progetto    |            |                  |                  |                |             |         |                             |
| d Volonta   | ario Progetto:         | 8541       |                  |                  |                |             |         |                             |
| /olontari   | <u>o:</u> +            | •          |                  |                  |                |             |         |                             |
| Operatore   | t -                    | Centro Spo | rtivo Ricreativo | Running Cafè - I | BARDELLI LUCIA | (14/01/1    |         |                             |
| Data pres   | entazione Domanda: #   | 01/03/201  | 6                |                  |                |             |         |                             |
| Età alla Do | omanda (gg):           | 1anni/335  | 99               |                  |                |             |         |                             |
| Punteggio   | c .                    | 90,00      |                  |                  |                |             |         |                             |
| resa serv   | izio:                  |            |                  |                  |                |             |         |                             |
| Orario Ser  | vizio Volontario:      |            | ►<br>►<br>h.     |                  |                |             |         |                             |
| + Indietr   | o Stampa attestat      | :o 🚇       |                  |                  |                |             |         |                             |
| Stato di    | servizio               |            |                  |                  |                |             |         |                             |
|             |                        |            |                  |                  |                |             |         |                             |
|             | Stato Volontario       |            | Data S           | tato             | Data Fir       | ie Stato    | • C     | Causale e                   |
| Q           | Idoneo selezionato     |            | 01/03            | /2016            |                |             |         |                             |
| €           | Iscritto               |            | 01/03            | /2016            | 01/03/2        | 016         | F       | Presentazione della domanda |
| Esporta     | a: 🖉 CSV   🕱 Excel   💈 | PDF        |                  |                  |                |             |         |                             |

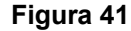

Cliccato il pulsante il sistema genera un file PDF che rappresenta l'attestato del volontario. L'intestazione dell'attestato è configurabile attraverso la sezione 'Decodifica' -> 'Parametri' raggiungibile attraverso il link 'Decodifica' mostrato sul menù laterale dell'applicativo (vedi Figura 42).

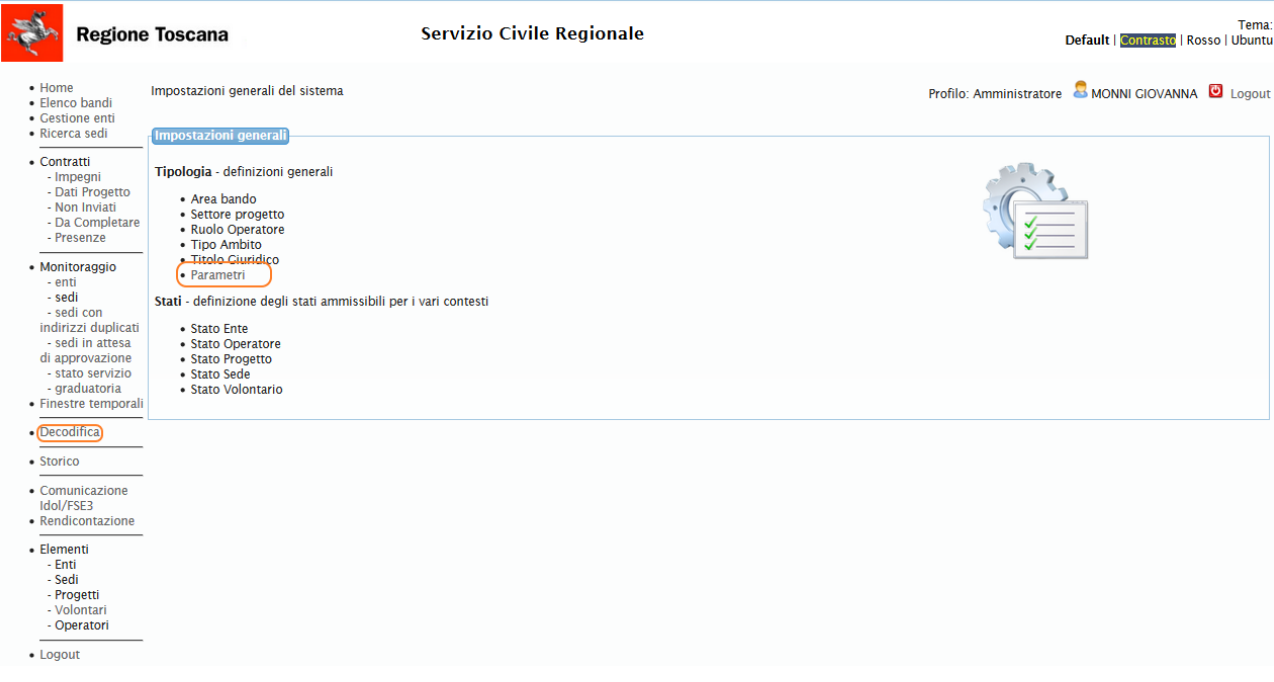

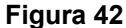

Cliccato sulla voce 'Parametri', specificando il codice 'ATT\_SETTORE' e premendo il pulsante 'Cerca' è possibile visualizzare il parametro utile alla configurazione dell'intestazione attestato del volontario (come mostrato in Figura 43).

| Parametri di ricerca Codice: ATT_SETTORE | Descrizione: |                                 |                             |
|------------------------------------------|--------------|---------------------------------|-----------------------------|
| O Cerca O Nuovo                          |              |                                 |                             |
| 🔫 🔫 righe: 1 - 1 di 1 🔛                  | F1           | righe per pagina 10 👻 pagina: 1 | di 1 💿                      |
|                                          | ID .         | Codice a                        | Descrizione                 |
| 🔍 🗔 🗙                                    | 1            | ATT_SETTORE                     | settore politiche giovanili |

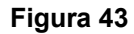

L'intestazione è modificabile attraverso i passi seguenti:

- 1. Cliccare sull'icona di dettaglio a forma di lente ()) in corrispondenza del parametro 'ATT\_SETTORE'
- 2. Cliccare sul pulsante 'Modifica'
- 3. Modificare il campo 'Denominazione' e salvare

Il nuovo campo denominazione salvato rappresenta la nuova intestazione dell'attestato del Volontario.

## 4.3.1.21 Gestione Volontari – Caso di Progetti con Bando all'estero

Nel caso di progetti con Bando all'estero è prevista la funzionalità aggiuntiva di Tracciatura delle sedi del volontario che permette di specificare le varie sedi estere e/o italiane in cui il Volontario è transitato.

In tal caso la schermata di gestione dei dati di un Volontario presenta la sezione aggiuntiva 'Tracciatura Sedi' mostrata in Figura 44.

MANUALE UTENTE

| nagrafica                                                                                      | Documenti             | Progetti    | Sedi           | Operatori | Volontari |             |         |        |
|------------------------------------------------------------------------------------------------|-----------------------|-------------|----------------|-----------|-----------|-------------|---------|--------|
| ogetto corrente                                                                                | : ProvaProgetto       | SedeEstera  |                |           |           |             |         |        |
| Dati Progetto                                                                                  | Documenti             | Sedi        | Ispezioni      | Operatori | Volontari | Graduatoria | Assenze |        |
| ettaglio Volont                                                                                | ario-Progetto         |             |                |           |           |             |         |        |
| l Volontario Pro                                                                               | getto:                | 6431        |                |           |           |             |         |        |
| <u>olontario:</u>                                                                              | 3                     | *           |                |           |           |             |         |        |
| peratore:                                                                                      |                       |             |                |           |           |             |         |        |
| <u>ata presentazio</u>                                                                         | ne Domanda: †         | • 07/08/201 | 13             |           |           |             |         |        |
| à alla Domanda (                                                                               | gg):                  | 30anni/19   | 1gg            |           |           |             |         |        |
|                                                                                                |                       |             |                |           |           |             |         |        |
| unteggio:                                                                                      |                       | 40,00       |                |           |           |             |         |        |
| unteggio:<br>'esa servizio:                                                                    |                       | 40,00       |                |           |           |             |         |        |
| unteggio:<br>resa servizio:<br>rario Servizio Vo                                               | lontario:             | 40,00       |                |           |           |             |         |        |
| unteggio:<br>resa servizio:<br>rario Servizio Vo<br>Indietro                                   | lontario:<br>Modifica | 40,00       | .::<br>• Nuovo | Stampa at | testato 🖴 |             |         |        |
| unteggio:<br>resa servizio:<br>rario Servizio Vo<br>Indietro                                   | Modifica              | 40,00       | .:i            | Stampa at | testato 🛢 |             |         |        |
| unteggio:<br>resa servizio:<br>rario Servizio Vo<br>Indietro                                   | Modifica              | 40,00       | .::<br>Nuovo   | Stampa at | testato 🖴 |             |         |        |
| unteggio:<br>resa servizio:<br>rario Servizio Vo<br>Indietro<br>Stato di servizi<br>Nuova Sede | Modifica              | 40,00       | .:i            | Stampa at | testato 🛢 |             |         |        |
| unteggio:<br>resa servizio:<br>rario Servizio Vo<br>Indietro<br>Stato di servizi<br>Nuova Sede | Modifica              | 40,00       | <br>Nuovo      | Stampa at | testato 🖴 | Data Fine   | c       | ausale |

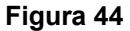

In particolare la gestione della tracciatura sedi del volontario è caratterizzata dai seguenti step:

- Quando un volontario passa dallo stato 'idoneo' nello stato 'idoneo selezionato' (in seguito alla generazione graduatoria oppure per passaggio di stato forzato realizzato dall'operatore Regionale) il sistema inserisce la sede attuale del volontario nella lista sedi visualizzabile attraverso il tab 'Tracciatura Sedi'.
- 2. Quando un volontario cambia sede l'operatore può specificare la nuova sede: attraverso il pulsante 'Nuova Sede' (mostrato in Figura 44) l'operatore accede la schermata di Figura 45 da completare per l'inserimento della nuova sede. Inseriti i dati richiesti e premuto il pulsante 'Conferma' il sistema inserirà la nuova sede nella lista sedi del volontario visualizzabile sul tab 'Tracciatura Sedi'.

MANUALE UTENTE

| Anagrafica              | Documenti                | Progetti    | Sedi      | Operatori | Volontari |             |         |
|-------------------------|--------------------------|-------------|-----------|-----------|-----------|-------------|---------|
|                         |                          |             |           |           |           |             |         |
| getto corrent           | e: ProvaProgetto         | oSedeEstera |           |           |           |             |         |
| Dati Progetto           | Documenti                | Sedi        | Ispezioni | Operatori | Volontari | Graduatoria | Assenze |
| olontario Proge<br>ede: | <u>etto:</u> * 7761<br>* | -           | ~         |           |           |             |         |

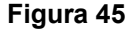

4.3.1.22 Gestione Volontari – Caso di Progetti con Bando Garanzia Giovani Nel caso di progetti con Bando di tipo Garanzia Giovani il sistema effettua dei controlli aggiuntivi in fase di associazione di un volontario al Progetto finalizzati a verificare che il Volontario sia in regola per la partecipazione al progetto. In particolare il volontario deve aver presentato domanda di adesione al Bando 'Garanzia Giovani' e solo in tal caso può essere associato al progetto. Specificato il volontario da associare al progetto il sistema SCR verifica automaticamente lo stato di adesione del volontario al bando Garanzia Giovani e in caso contrario visualizza un opportuno messaggio di errore (come mostrato in Figura 46)

| Progetto corrente: Progetto Prova TEST GG STAGING Giovanna |             |           |           |           |             |                                   |                                       |  |
|------------------------------------------------------------|-------------|-----------|-----------|-----------|-------------|-----------------------------------|---------------------------------------|--|
| Dati Progetto Document                                     | ti Sedi     | Ispezioni | Operatori | Volontari | Graduatoria | Assenze                           |                                       |  |
| Dettaglio Volontario-Progetto                              | <b>)</b>    |           |           |           |             |                                   |                                       |  |
| Id Volontario Progetto:                                    | *           |           |           |           |             |                                   |                                       |  |
| <u>Volontario:</u>                                         | * -,        | (05/      | 07/1990)  |           | - ERR       | ORE: il cittadir<br>anzia Giovani | io non ha inserito alcuna domanda per |  |
| Data presentazione Domanda                                 | <u>a:</u> * |           |           |           |             |                                   |                                       |  |
| Presa servizio:                                            |             |           |           |           |             |                                   |                                       |  |
| Orario Servizio Volontario:                                |             | .t        | <b>Ø</b>  |           |             |                                   |                                       |  |
| 🗸 Conferma 🔄 🌣 Annulla                                     |             |           |           |           |             |                                   |                                       |  |

Figura 46

Oltre al caso in cui il volontario non è iscritto al bando Garanzia Giovani esistono altre condizioni che determinano la non idoneità del Volontario (che inibiscono l'associazione del Volontario al progetto). Per ciascuna è mostrato uno specifico messaggio di errore (tutti i possibili messaggi corrispondenti alle possibili condizioni di non idoneità sono riepilogate in Tabella 1).

| Possibili condizioni di non IDONEITA'                                                                                   | Messaggio Di ERRORE mostrato sul<br>sistema                                                                                                    |
|----------------------------------------------------------------------------------------------------|----------------------------------------------------------------------------------------------------|
| Annullamento per ripensamento del giovane                                                                               | "ERRORE: L'adesione è in stato \"Annullamento per<br>ripensamento del giovane\" non coerente con il<br>servizio civile"                                                                               |
| Chiusura per mancato appuntamento                                                                                       | "ERRORE: L'adesione è in stato \"Chiusura per<br>mancato appuntamento\" non coerente con il<br>servizio civile"                                                                                       |
| Fine partecipazione                                                                                                    | "ERRORE: L'adesione è in stato \"Fine<br>partecipazione\" non coerente con il servizio civile"                                                                                                    |
| Nuova adesione o riadesione                                                                                             | "ERRORE: L'adesione è in stato \"Nuova adesione o<br>riadesione\" non coerente con il servizio civile"                                                                                                |
| Accettazione politica attiva ma il giovane ha<br>usufruito di una politica \"B01-CONSULENZA<br>EURES\"                  | "ERRORE: L'adesione è in stato di \"Accettazione<br>politica attiva\" ma il giovane ha usufruito di una<br>politica \"B01-CONSULENZA EURES\" non<br>coerente con il servizio civile"                  |
| Accettazione politica attiva ma il giovane ha<br>usufruito di una politica \"B03-CONSULENZA<br>RICERCA IMPIEGO\"        | "ERRORE: L'adesione è in stato di \"Accettazione<br>politica attiva\" ma il giovane ha usufruito di una<br>politica \"B03-CONSULENZA RICERCA IMPIEGO\"<br>non coerente con il servizio civile"        |
| Accettazione politica attiva ma il giovane ha<br>usufruito di una politica \"B06-INSERIMENTO IN<br>SERVIZIO CIVILE\"    | "ERRORE: L'adesione è in stato di \"Accettazione<br>politica attiva\" ma il giovane ha usufruito di una<br>politica \"B06-INSERIMENTO IN SERVIZIO<br>CIVILE\" non coerente con il servizio civile"    |
| Accettazione politica attiva ma il giovane ha<br>usufruito di una politica \"C03-FORMAZIONE<br>COMPETENZE TRASVERSALI\" | "ERRORE: L'adesione è in stato di \"Accettazione<br>politica attiva\" ma il giovane ha usufruito di una<br>politica \"C03-FORMAZIONE COMPETENZE<br>TRASVERSALI\" non coerente con il servizio civile" |
| Accettazione politica attiva ma il giovane ha<br>usufruito di una politica \"C06-TIROCINIO<br>FORMATIVO/LSU\"           | "ERRORE: L'adesione è in stato di \"Accettazione<br>politica attiva\" ma il giovane ha usufruito di una<br>politica \"C06-TIROCINIO FORMATIVO/LSU\" non<br>coerente con il servizio civile"           |
| L'adesione è in una situazione anomala perchè non ha politiche attive                                                   | "ERRORE: L'adesione è in una situazione anomala perchè non ha politiche attive"                                                                                                    |
| Il cittadino non ha inserito alcuna domanda per<br>Garanzia Giovani                                                     | "ERRORE: il cittadino non ha inserito alcuna<br>domanda per Garanzia Giovani"                                                                                                    |
| Il cittadino non è in uno stato coerente per il<br>Servizio Civile                                                      | "ERRORE: il cittadino non è in uno stato coerente<br>per il Servizio Civile"                                                                                                    |
| Annullamento per ripensamento del giovane                                                                               | "ERRORE: L'adesione è in stato \"Annullamento per<br>ripensamento del giovane\" non coerente con il<br>servizio civile"                                                                               |
| Tab                                                                                                    | ella 1                                                                                                    |

Nel caso in cui il volontario non sia IDONEO l'operatore può:

Confermare l'associazione del volontario al progetto (schermata di Figura 46): in tal caso il volontario sarà posto nello stato 'Mancanza Requisiti Garanzia Giovani' e comparirà comunque nella graduatoria generata (anche se in uno stato di non idoneità alla partecipazione al progetto). In tal caso eventuali modifiche di stato da parte dell'operatore che portano il volontario in uno stato di idoneità (come IDONEO SELEZIONATO – forzatura) non determinano la possibilità di partecipazione effettiva del volontario stesso al progetto: in fase di generazione della graduatoria lo

stato del volontario sarà riportato in 'Mancanza Requisiti Garanzia Giovani'. Il volontario può diventare IDONEO alla partecipazione effettiva al progetto solo se IDOL invia a SCR un aggiornamento di stato che ne attesta l'idoneità.

2. Annullare l'associazione del volontario al progetto: in tal caso il volontario non verrà tracciato sul sistema e non comparirà in graduatoria.

Nel caso in cui il volontario sia idoneo è mostrato il messaggio di Figura 52 e l'associazione del volontario al progetto è eseguita correttamente.

| Progetto corrente: Progetto-Prova Giovanna |                               |      |            |           |           |              |                |                    |  |
|--------------------------------------------|-------------------------------|------|------------|-----------|-----------|--------------|----------------|--------------------|--|
| Dati Progetto                              | Documenti                     | Sedi | Ispezioni  | Operatori | Volontari | Graduatoria  | Assenze        |                    |  |
| Dettaglio Volonta                          | Dettaglio Volontario-Progetto |      |            |           |           |              |                |                    |  |
| Id Volontario Prog                         | <u>getto:</u> *               |      |            |           |           |              |                |                    |  |
| <u>Volontario:</u>                         | *                             | -    | (10/08/199 | 93)       |           | Il cittadino | è idoneo per i | l Servizio Civile. |  |
| Data presentazio                           | ne Domanda: *                 |      |            |           |           |              |                |                    |  |
| Presa servizio:                            |                               |      |            |           |           |              |                |                    |  |
| Orario Servizio Vol                        | lontario:                     |      |            | <b>©</b>  |           |              |                |                    |  |
| ✓ Conferma                                 | ¢ Annulla                     |      |            |           |           |              |                |                    |  |

Figura 47

## 4.3.1.23 Gestione Volontari - Funzionalità di caricamento contratto

Il sistema SCR permette di eseguire il caricamento del contratto del volontario nel caso in cui sia stata effettuata la firma sul cartaceo. In tal caso, una volta aver eseguito le operazioni di accodo per l'invio dei dati del volontario sul sistema Contratti, SCR rende disponibile nella sezione dati del volontario il pulsante 'Upload Contratto' come mostrato in Figura 48.

MANUALE UTENTE

| ati Brogotto                                                     | Decumenti                     | Eadi      | Icnationi | Operatori   | Valantari      | Craduatoria     | Accourte                        |  |
|------------------------------------------------------------------|-------------------------------|-----------|-----------|-------------|----------------|-----------------|---------------------------------|--|
| Jali Progetto                                                    | Documenti                     | Sedi      | Ispezioni | Operatori   | voiontari      | Graduatoria     | Assenze                         |  |
| ettaglio Volon                                                   | tario-Progetto                |           |           |             |                |                 |                                 |  |
| Volontario Pr                                                    | ogetto: *                     | 22505     |           |             |                |                 |                                 |  |
| olontario:                                                       | *                             |           |           |             |                |                 |                                 |  |
| Operatore: Ufficio Sport e Giovani - MONNI GIOVANNA (25/11/1980) |                               |           |           |             |                |                 |                                 |  |
| Data presentazione Domanda: * 11/09/2015                         |                               |           |           |             |                |                 |                                 |  |
| à alla Domanda                                                   | a (gg):                       | 26anni/44 | łgg       |             |                |                 |                                 |  |
| nteggio:                                                         |                               | 81,00     |           |             |                |                 |                                 |  |
| esa servizio:                                                    |                               |           |           |             |                |                 |                                 |  |
|                                                                  |                               |           | *         |             |                |                 |                                 |  |
| ario Servizio V                                                  | olontario:                    |           | · ·       |             |                |                 |                                 |  |
|                                                                  |                               | ,         |           |             |                |                 |                                 |  |
| ettaglio Volon                                                   | tario-Progetto                |           |           |             |                |                 |                                 |  |
| ontratto data fi                                                 | rma Volontario : 🛛            |           |           |             |                |                 |                                 |  |
| ontratto data fi                                                 | rma Dirigente : 🛛             |           |           |             |                |                 |                                 |  |
| ontratto Data U                                                  | pload :                       | 11/09/201 | 5         |             |                |                 |                                 |  |
|                                                                  |                               |           |           |             |                |                 | _                               |  |
| Indietro                                                         | Modifica 🕯                    | Elimina   | O Nuovo   | Stampa atte | estato 🛢 🛛 U   | pload Contratto |                                 |  |
|                                                                  |                               |           |           |             |                |                 |                                 |  |
| Stato di serviz                                                  | tio                           |           |           |             |                |                 |                                 |  |
| O Nuovo sta                                                      | ito                           |           |           |             |                |                 |                                 |  |
| Stato V                                                          | olontario                     |           | Data Sta  | to 🔹 D      | ata Fine Stato | t Causa         | le                              |  |
| Idoneo                                                           | selezionato                   |           | 11/09/20  | 015         |                | Inserin         | nento in graduatoria definitiva |  |
| 🔍 Idoneo 11/09/2                                                 |                               |           | 11/09/20  | 015 1       | 1/09/2015      |                 |                                 |  |
| Idoneo                                                           | Ammesso a valutazione 11/09/2 |           |           | 015 1       | 1/09/2015      |                 |                                 |  |
| <ul><li>Idoneo</li><li>Ammes</li></ul>                           | so a valutazione              |           | 11/03/20  |             |                |                 |                                 |  |

Figura 48

Premuto il pulsante 'Upload Contratto' il sistema avvia la procedura di caricamento e firma del contratto<sup>1</sup> (Figura 49).

| Upload Contratto                                  |                  | ×  |
|---------------------------------------------------|------------------|----|
| Data Firma Volontario :<br>Data Firma Dirigente : |                  |    |
| Sfoglia Nessun file selezionato.                  | Carica e Firma 🗅 |    |
|                                                   |                  | 1. |

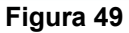

L'utente deve specificare la data di firma del Volontario, la data di firma del dirigente. La data di upload contratto è valorizzata in automatico con la data in cui si esegue l'upload.

Terminate le operazioni di caricamento e firma del contratto il sistema rende disponibile il pulsante per eseguire il download del contratto.

| rogetto corrente: Prova TEST-RT Garanzia Ciov                    | ani - IDOL/FSE - Agos | to                               |               |                                 |  |  |  |  |  |
|------------------------------------------------------------------|-----------------------|----------------------------------|---------------|---------------------------------|--|--|--|--|--|
| Dati Progetto Documenti Sedi                                     | Ispezioni Opera       | tori Volontari                   | Graduatoria   | Assenze                         |  |  |  |  |  |
| Dettaglio Volontario-Progetto                                    |                       |                                  |               |                                 |  |  |  |  |  |
| Id Volontario Progetto: * 22505                                  |                       |                                  |               |                                 |  |  |  |  |  |
| Volontario: *                                                    |                       |                                  |               |                                 |  |  |  |  |  |
| Operatore: Ufficio Sport e Ciovani - MONNI GIOVANNA (25/11/1980) |                       |                                  |               |                                 |  |  |  |  |  |
| Data presentazione Domanda: * 11/09/2015                         |                       |                                  |               |                                 |  |  |  |  |  |
| Età alla Domanda (gg): 26anni/44g                                | 9                     |                                  |               |                                 |  |  |  |  |  |
| Punteggio: 81,00                                                 |                       |                                  |               |                                 |  |  |  |  |  |
| Presa servizio:                                                  |                       |                                  |               |                                 |  |  |  |  |  |
|                                                                  | *                     |                                  |               |                                 |  |  |  |  |  |
| Orario Servizio Volontario:                                      |                       |                                  |               |                                 |  |  |  |  |  |
|                                                                  |                       |                                  |               |                                 |  |  |  |  |  |
| Dettaglio Volontario-Progetto                                    | -                     |                                  |               |                                 |  |  |  |  |  |
| Contratto data firma Volontario :                                | _                     |                                  |               |                                 |  |  |  |  |  |
| Contratto data firma Dirigente :                                 | -                     |                                  |               |                                 |  |  |  |  |  |
| Contratto Data Upload : 11/09/2015                               |                       |                                  |               |                                 |  |  |  |  |  |
|                                                                  |                       | 6                                |               |                                 |  |  |  |  |  |
| 🗠 Indietro 🧪 Modifica 🍵 Elimina                                  | O Nuovo Stam          | pa attestato 🔒 🔵 🕻               | Download Cont | ratto                           |  |  |  |  |  |
| Stato di servizio                                                |                       |                                  |               |                                 |  |  |  |  |  |
|                                                                  |                       |                                  |               |                                 |  |  |  |  |  |
| O Nuovo stato                                                    |                       |                                  |               |                                 |  |  |  |  |  |
| Stato Volontario                                                 | Data Stato            | Data Fine Stato                  | a Causa       | ale a                           |  |  |  |  |  |
| 🔍 Idoneo selezionato                                             | 11/09/2015            |                                  | Inserin       | mento in graduatoria definitiva |  |  |  |  |  |
| 🔍 Idoneo                                                         | 11/09/2015            | 11/09/2015                       |               |                                 |  |  |  |  |  |
| Ammesso a valutazione                                            | 11/09/2015            | 11/09/2015                       |               |                                 |  |  |  |  |  |
| 🔍 Iscritto                                                       | 11/09/2015            | 11/09/2015                       | Preser        | ntazione della domanda          |  |  |  |  |  |
| Esporta: 🕢 CSV   🕱 Excel   🔁 PDF                                 |                       | Esports: 1 CSV 1 X Evcal 1 D PDF |               |                                 |  |  |  |  |  |
|                                                                  |                       |                                  |               |                                 |  |  |  |  |  |

Figura 50

## 4.3.1.24 Funzionalità di stampa foglio presenze dei Volontari

Il sistema SCR permette di scaricare i fogli presenze dei volontari di progetto in formato PDF. In particolare il sistema permette di:

- Scaricare in blocco i fogli presenze di tutti i volontari di un progetto: Cliccato il pulsante 'Stampa fogli presenze' mostrato in Figura 51, selezionato mese e anno di riferimento, è possibile generare i fogli presenza per il mese selezionato in relazione a tutti i volontari del progetto. Il sistema permette di eseguire il download del pacchetto 'fogliPresenze.zip' nel quale sono contenuti i file PDF delle presenze per ciascun volontario.
- 2. Scaricare il foglio presenze di un singolo volontario: Cliccando l'icona i 'Stampa foglio presenze' in corrispondenza di uno specifico volontario (come mostrato in Figura 51) e selezionato anno e mese di riferimento è possibile scaricare il foglio presenze singolo relativo al volontario di interesse.

| Dati Progetto Documenti Sedi Ispezioni Operatori | Volontari Graduatoria Asse                    | nze        |                                                  |                     |           |  |  |  |  |
|--------------------------------------------------|-----------------------------------------------|------------|--------------------------------------------------|---------------------|-----------|--|--|--|--|
| Parametri di ricerca                             | Parametri di ricerca                          |            |                                                  |                     |           |  |  |  |  |
| Sede:  Operatore:                                |                                               |            |                                                  |                     |           |  |  |  |  |
| Cerca Cerca Stampa fogli presenze                |                                               |            |                                                  |                     |           |  |  |  |  |
| righe: 1 - 3 di 3 🔛 🔛 righe per pagina 10 🔻      | pagina: 1 di 1 💿                              |            |                                                  |                     |           |  |  |  |  |
| Id Volontario                                    | Stato                                         | Data Stato | Sede -<br>Operatore                              | Età Alla<br>Domanda | Punteggio |  |  |  |  |
| 🖸 🍭 🔲 💥 🔶 8540                                   | Ritirato per limiti di assenza ingiustificata | 01/04/2016 |                                                  | 40anni/54gg         | 90,00     |  |  |  |  |
| e T X + 8541                                     | Idoneo selezionato                            | 01/03/2016 | Centro<br>Sportivo<br>Ricreativo<br>Running Cafè | 1anni/335gg         | 90,00     |  |  |  |  |
|                                                  |                                               |            | l<br>(14/01/1948)                                |                     |           |  |  |  |  |
|                                                  | Idoneo selezionato                            | 01/03/2016 | Centro<br>Sportivo<br>Ricreativo<br>Running Cafè | 33anni/14gg         | 80,00     |  |  |  |  |
|                                                  |                                               |            | (14/01/1948)                                     |                     |           |  |  |  |  |

Figura 51

# 4.3.1.25 TAB PROGETTI – Tab Graduatoria

Attraverso il TAB 'Graduatoria' è mostrata la schermata di Figura 52 mediante cui è possibile visualizzare la graduatoria definitiva dei volontari o generarne nuove nel caso in cui i volontari vengano sostituiti.

| Regione                                                                                                    | Toscana                                                               |                                                  |                                          | Servizio                                                    | Civile Reg                                             | onale                                 |             |                            | De                                                      | fault   <mark>Contrasto</mark>   F | Tema:<br>Rosso   Ubuntu           |
|----------------------------------------------------------------------------------------------------|-----------------------------------------------------------------------|--------------------------------------------------|------------------------------------------|-------------------------------------------------------------|--------------------------------------------------------|---------------------------------------|-------------|----------------------------|---------------------------------------------------------|------------------------------------|-----------------------------------|
| Home     Elenco bandi     Gestione dati     Gestione enti     Ricerca sedi     Otatiti     Contratti     Contratti                                  | Ricerca-Elenco Grad<br>Ente corrente: RT<br>Anagrafica I              | luatoria<br>F1S00100 Cor<br>Documenti            | mune di Ponte<br>Progetti                | Sedi                                                        | Operatori                                              | Volontari                             |             |                            | Profilo: Utente regionale                               | 8 Meijini -                        | D 🛛 Logout                        |
| Invio Contratto     Monitoraggio     enti     sedi     sedi in attesa     di approvazione     stato servizio     graduatoria     Einestre temoorali | Progetto corrente<br>Dati Progetto<br>Premendo il<br>Data Graduatoria | E: Sviluppo sost<br>Documenti<br>pulsante 'Nuova | enibile e part<br>Sedi<br>a graduatoria' | ecipato del P<br>Ispezioni<br>è possibile c<br>iva graduato | adule di Fucecc<br>Operatori<br>reare una nuova<br>ria | hio<br>Volontari<br>a graduatoria pro | Graduatoria | Assenze<br>Termando l'inse | rimento la graduatoria diverrà <mark>definitiv</mark> a | L                                  |                                   |
| Elementi     Esti     Sedi     Progetti     Volontari     Operatori      Logout                                                                     | Non è stato trovato                                                   | ə nessun elemen                                  | to.                                      |                                                             |                                                        |                                       |             |                            |                                                         | Assis<br>Human<br>(800             | stenza tecnica<br>Vente<br>182780 |

Figura 52

Specificata la '*Data Graduatoria*' e premuto il pulsante '*Nuova Graduatoria*' è visualizzata la schermata di Figura 53.

| etto correr                                            | ite:                                           | - T                                                                                             |                                |                                             |                          |                | Ť               | 1                                                         | 1                                                                                      | _                                                                         |        | -                                                                          |
|--------------------------------------------------------|------------------------------------------------|-------------------------------------------------------------------------------------------------|--------------------------------|---------------------------------------------|--------------------------|----------------|-----------------|-----------------------------------------------------------|----------------------------------------------------------------------------------------|---------------------------------------------------------------------------|--------|----------------------------------------------------------------------------|
| ti Progetto                                            | Doc                                            | umenti En                                                                                       | ti coop                        | peranti                                     | Sedi                     | Ispezioni      | Operatori       | Volontar                                                  | i Graduato                                                                             | ria Asse                                                                  | nze    |                                                                            |
| taglio grad                                            | luatoria                                       |                                                                                                 |                                |                                             |                          |                |                 |                                                           |                                                                                        |                                                                           |        |                                                                            |
|                                                        |                                                |                                                                                                 |                                |                                             |                          |                |                 |                                                           |                                                                                        |                                                                           |        |                                                                            |
| Gradua                                                 | toria <mark>prov</mark>                        | v <mark>visoria</mark> . Solo s                                                                 | elezion                        | nando l'app                                 | oosito che               | ckbox di confe | erma e conferma | ando l'inserime                                           | ento la graduato                                                                       | ria diverrà <mark>de</mark>                                               | finiti | va.                                                                        |
| 🗾 Selezio                                              | onare per (                                    | conferma: 📙                                                                                     |                                |                                             |                          |                |                 |                                                           |                                                                                        |                                                                           |        |                                                                            |
|                                                        |                                                |                                                                                                 |                                |                                             |                          |                |                 |                                                           |                                                                                        |                                                                           |        |                                                                            |
| Conferma                                               | ¢ An                                           | nulla                                                                                           |                                |                                             |                          |                |                 |                                                           |                                                                                        |                                                                           |        |                                                                            |
|                                                        |                                                |                                                                                                 |                                |                                             |                          |                |                 |                                                           |                                                                                        |                                                                           |        |                                                                            |
|                                                        |                                                |                                                                                                 |                                | 100                                         |                          |                |                 |                                                           |                                                                                        |                                                                           |        |                                                                            |
| lonatari ii                                            | n graduat                                      | oria (P R O V V                                                                                 | ISOR                           | R I A)                                      |                          |                |                 |                                                           |                                                                                        |                                                                           |        |                                                                            |
| olonatari in<br>Volontario                             | n graduat<br>Stato                             | oria (P R O V V                                                                                 | Opera                          | R I A)                                      |                          |                |                 | Data                                                      | Età Alla                                                                               | Punteggio                                                                 | Ora    | rio                                                                        |
| olonatari in<br>Volontario                             | stato<br>Attuale                               | oria (P R O V V<br>Stato<br>Graduatoria                                                         | Opera                          | R I A)<br>atore                             |                          |                |                 | Data<br>Domanda                                           | Età Alla<br>Domanda                                                                    | Punteggio                                                                 | Ora    | rio                                                                        |
| olonatari in<br>Volontario<br>751                      | Stato<br>Attuale<br>Idoneo                     | oria (P R O V V<br>Stato<br>Graduatoria<br>Idoneo<br>selezionato                                | Opera<br>Zona I                | RTA)<br>itore<br>Distretto                  | Volterra -               |                | ×               | Data<br>Domanda<br>04/06/2013                             | Età Alla<br>Domanda<br>24anni/-111gg                                                   | Punteggio<br>45,00                                                        | Ora    | rio                                                                        |
| olonatari in<br>Volontario                             | Stato<br>Attuale<br>Idoneo                     | Stato<br>Graduatoria<br>Idoneo<br>selezionato                                                   | Opera<br>Zona                  | ntore<br>Distretto                          | Volterra -               |                | v               | Data<br>Domanda<br>04/06/2013                             | Età Alla<br>Domanda<br>24anni/-111gg                                                   | Punteggio<br>45,00                                                        | Ora    | rio<br>Lunedi dalle 9:30 alle<br>17:30                                     |
| vlonatari in<br>Volontario<br>1751                     | Stato<br>Attuale<br>Idoneo                     | Stato<br>Graduatoria<br>Idoneo<br>selezionato                                                   | Opera<br>Zona<br>Sedel         | tore<br>Distretto                           | Volterra -               |                | ×<br>×          | Data<br>Domanda<br>04/06/2013<br>04/06/2013               | Età Alla<br>Domanda<br>24anni/-111gg<br>30anni/127gg                                   | <b>Punteggio</b><br>45,00<br>38,00                                        | ora    | rio<br>Lunedi dalle 9:30 alle<br>17:30<br>Lunedi dalle 14:30 alle          |
| <mark>Volontari in</mark><br>Volontario<br>1751<br>754 | Stato<br>Attuale<br>Idoneo                     | Stato<br>Graduatoria<br>Idoneo<br>selezionato<br>Idoneo<br>selezionato                          | Opera<br>Zona<br>Sedel         | atore<br>Distretto 1                        | Volterra -               |                | v<br>           | Data<br>Domanda<br>04/06/2013<br>04/06/2013               | Età Alla<br>Domanda<br>24anni/-111gg<br>30anni/127gg                                   | <b>Punteggio</b><br>45,00<br>38,00                                        | ora    | rio<br>Lunedi dalle 9:30 alle<br>17:30<br>Lunedi dalle 14:30 alle<br>15:30 |
| olonatari in<br>Kolontario<br>13751<br>13754<br>13757  | Stato<br>Attuale<br>Idoneo<br>Idoneo           | oria (P R O V V<br>Stato<br>Graduatoria<br>Idoneo<br>selezionato<br>Idoneo<br>Idoneo            | Opera<br>Zona<br>Zona<br>Sedel | ntore<br>Distretto 1<br>1 -                 | Volterra -<br>Volterra - |                | v<br>v          | Data<br>Domanda<br>04/06/2013<br>04/06/2013               | Età Alla<br>Domanda<br>24anni/-111gg<br>30anni/127gg<br>30anni/-150gg                  | Punteggio<br>45,00<br>38,00<br>38,00                                      | ora    | rio<br>Lunedi dalle 9:30 alle<br>17:30<br>Lunedi dalle 14:30 alle<br>15:30 |
| olonatari in<br>Volontario<br>13751<br>13754           | stato<br>Attuale<br>Idoneo<br>Idoneo           | oria (P R O V V<br>Stato<br>Graduatoria<br>Idoneo<br>selezionato<br>Idoneo<br>selezionato       | Opera<br>Zona<br>Sedel<br>Zona | RIA)<br>htore<br>Distretto 1<br>Distretto 1 | Volterra -<br>Volterra - |                | v<br>v          | Data<br>Domanda<br>04/06/2013<br>04/06/2013               | Età Alla<br>Domanda<br>24anni/-111gg<br>30anni/127gg<br>30anni/-150gg                  | Punteggio<br>45,00<br>38,00<br>38,00                                      | ora    | rio<br>Lunedi dalle 9:30 alle<br>17:30<br>Lunedi dalle 14:30 alle<br>15:30 |
| olonatari in<br>/olontario<br>/751<br>/754<br>/757     | Stato<br>Attuale<br>Idoneo<br>Idoneo<br>Idoneo | Stato<br>Graduatoria<br>Idoneo<br>selezionato<br>Idoneo<br>selezionato<br>Idoneo<br>selezionato | Opera<br>Zona<br>Sede1<br>Zona | RIA)<br>itore<br>Distretto 1<br>1 -         | Volterra -<br>Volterra - |                | v<br>v          | Data<br>Domanda<br>04/06/2013<br>04/06/2013<br>04/06/2013 | Età Alla<br>Domanda<br>24anni/-111gg<br>30anni/127gg<br>30anni/-150gg<br>32anni/-175qg | Punteggio<br>45,00<br>38,00<br>38,00                                      | ora    | rio<br>Lunedi dalle 9:30 alle<br>17:30<br>Lunedi dalle 14:30 alle<br>15:30 |
| volonatari in<br>751<br>754<br>757<br>749              | Stato<br>Attuale<br>Idoneo<br>Idoneo<br>Idoneo | Stato<br>Graduatoria<br>Idoneo<br>selezionato<br>Idoneo<br>selezionato<br>Idoneo<br>selezionato | Opera<br>Zona<br>Sedel<br>Zona | RIA)<br>htore<br>Distretto 1<br>1 -         | Volterra -<br>Volterra - |                | v<br>v          | Data<br>Domanda<br>04/06/2013<br>04/06/2013<br>04/06/2013 | Età Alla<br>Domanda<br>24anni/-111gg<br>30anni/127gg<br>30anni/-150gg<br>32anni/-175gg | Punteggio           45,00           38,00           38,00           37,00 | Ora    | rio<br>Lunedi dalle 9:30 alle<br>17:30<br>Lunedi dalle 14:30 alle<br>15:30 |

Figura 53

| nu  | e corrente:               |                    |                |                 |               |          |           |           |         |           |       |
|-----|---------------------------|--------------------|----------------|-----------------|---------------|----------|-----------|-----------|---------|-----------|-------|
| A   | nagrafica                 | Documenti          | Progetti       | Sedi            | Operatori     | Volontai | ri        |           |         |           |       |
| .00 | getto corren              | te:                |                |                 |               |          |           |           |         |           |       |
| D   | ati Progetto              | Documen            | ti Enti coo    | peranti         | Sedi I:       | spezioni | Operatori | Volontari | Graduat | toria Ass | enze  |
| (   | Graduatoria               | Ufficiale          |                |                 |               |          |           |           |         |           |       |
| et  | ttaglio gradu             | iatoria            |                |                 |               |          |           |           |         |           |       |
| D   | Graduatoria<br>* Modifica | <u>:: * 777 Da</u> | ta Graduatoria | <b>:*</b> 14/03 | /2013         |          |           |           |         |           |       |
|     | • Volonatari              | in graduatoria     |                |                 |               |          |           |           |         |           |       |
| N   | uovo volont               | ario 🚊 🛛 Sta       | mpa graduato   | ria 🖴           |               |          |           |           |         |           |       |
| IN  | Volontario                |                    | Stato          | Sede            | - Operatore P | rogetto  | Data      | . Etå     | Alla    | Punteggio | Orari |
| N   | volontario                |                    | Graduatoria    |                 |               |          | Doman     | ida Do    | manda   |           |       |

Attraverso il pulsante 'Conferma' sarà confermata la creazione della graduatoria definitiva che si mostrerà come in Figura 54.

#### Figura 54

L'Operatore potrà modificare la graduatoria attraverso il pulsante 'Modifica' e potrà realizzarne l'aggiornamento. Potrà inoltre aggiungere un nuovo Volontario alla graduatoria (attraverso il pulsante 'Nuovo Volontario'), modificare o eliminare un Volontario esistente, oppure potrà eliminare la graduatoria attraverso il pulsante 'Elimina'.

Sia nella graduatoria corrente che nella graduatoria definitiva sono mostrati tutti i volontari anche quelli cancellati oppure che hanno rinunciato. Si mostrano, inoltre, anche i volontari che sono stati migrati su un altro progetto (anche se fanno parte della graduatoria del progetto in cui sono migrati, compaiono comunque in stato 'MIGRATO' nella graduatoria del progetto di partenza).

Quando si effettua la cancellazione della graduatoria definitiva il sistema riporta lo stato dei Volontari a quello posseduto prima della generazione della graduatoria stessa. Questo avviene per tutti i Volontari a meno di quelli cancellati, che hanno rinunciato oppure quelli migrati.

#### 4.3.1.26 TAB PROGETTI – Tab Assenze

Attraverso il TAB Assenze è mostrata la schermata di Figura 55 che permette, una volta specificato il mese di riferimento e premuto il pulsante 'Cerca', di visualizzare/modificare le assenze generate dall'Ente per ciascun Volontario di Progetto in stato 'Idoneo Selezionato'. In particolare il sistema mostra una tabella contenente un record per ogni volontario in cui si riporta il dettaglio assenze (riferito alla specifica motivazione dell'assenza: permesso retribuito, malattia, studio, maternità oppure assenza per donazione di sangue) sia per il mese selezionato che per quello precedente. Finché l'ente non esegue la validazione e conferma delle assenze l'operatore Regionale può modificare le assenze come mostrato in Figura 55.

| Anagrafica                                                                                                    |                               |                  |                                               |                                                                  |                                                                      |                                                      |                                                                  |                                                   |                                  |                                   |                                                   |                                                    |                                             |                                      |       |
|----------------------------------------------------------------------------------------------------|-------------------------------|------------------|-----------------------------------------------|------------------------------------------------------------------|----------------------------------------------------------------------|------------------------------------------------------|------------------------------------------------------------------|---------------------------------------------------|----------------------------------|-----------------------------------|---------------------------------------------------|----------------------------------------------------|---------------------------------------------|--------------------------------------|-------|
| Allagrafica                                                                                                    | Documenti                     | Progetti         | Sedi                                          | Operatori                                                        | Volontari                                                            |                                                      |                                                                  |                                                   |                                  |                                   |                                                   |                                                    |                                             |                                      |       |
| Progetto corre                                                                                                    | ente: Progetto Prova          | 7 Giugno 201     | 6                                             |                                                                  |                                                                      |                                                      |                                                                  |                                                   |                                  |                                   |                                                   |                                                    |                                             |                                      |       |
| Dati Proget                                                                                                    | to Documenti                  | Sedi             | Ispezioni                                     | Operatori                                                        | Volonta                                                              | ri (                                                 | Graduatoria                                                      | Asse                                              | nze                              |                                   |                                                   |                                                    |                                             |                                      |       |
| Parametri di                                                                                                    | ricerca                       |                  |                                               |                                                                  |                                                                      |                                                      |                                                                  | _                                                 |                                  |                                   |                                                   |                                                    |                                             |                                      |       |
| Inizio proget                                                                                                    | to: 01/03/2016                | Fine progett     | o: 28/02/201                                  | 7 Num. Vol                                                       | ontari Conc                                                          | essi: 3                                              |                                                                  |                                                   |                                  |                                   |                                                   |                                                    |                                             |                                      |       |
| Mese: * apr                                                                                                    | rile (2016) 🛛 🔻               |                  |                                               |                                                                  |                                                                      |                                                      |                                                                  |                                                   |                                  |                                   |                                                   |                                                    |                                             |                                      |       |
| O Cerca                                                                                                    | O Nuovo                       |                  |                                               |                                                                  |                                                                      |                                                      |                                                                  |                                                   |                                  |                                   |                                                   |                                                    |                                             |                                      |       |
|                                                                                                    |                               |                  |                                               |                                                                  |                                                                      |                                                      |                                                                  |                                                   |                                  |                                   |                                                   |                                                    |                                             |                                      |       |
|                                                                                                    |                               |                  |                                               |                                                                  |                                                                      |                                                      |                                                                  |                                                   |                                  |                                   |                                                   |                                                    |                                             |                                      |       |
| <ul> <li>Lvolori</li> </ul>                                                                                                    | inseriti saranno salva        | باد مغديما مد تغ |                                               |                                                                  |                                                                      | -                                                    |                                                                  |                                                   |                                  |                                   |                                                   |                                                    |                                             |                                      |       |
| Quando                                                                                                    | tutti i volontari sara        | anno Vistati l   | e assenze del                                 | mese non sarai                                                   | nte Conferm                                                          | ia<br>lificabili                                     | (mese chiu                                                       | so) la Regio                                      | ne potrà i                       | rendicontar                       | e i dati i                                        | nseriti                                            |                                             |                                      |       |
| Quando                                                                                                    | <b>tutti</b> i volontari sara | anno Vistati l   | e assenze del                                 | mese non sarai                                                   | nte Conferm<br>no più mod                                            | ia<br>lificabili                                     | (mese chiu                                                       | so) la Regio                                      | one potrà i                      | rendicontar                       | e i dati i                                        | nseriti                                            |                                             |                                      |       |
| Quando                                                                                                    | o tutti i volontari sara      | anno Vistati le  | e assenze del                                 | mese non sara                                                    | nte Conferm<br>no più moc                                            | lificabili                                           | (mese chiu                                                       | so) la Regio                                      | one potrà i                      | rendicontar                       | e i dati i                                        | nseriti                                            |                                             |                                      |       |
| • Quando                                                                                                    | ra tutti i volontari ch       | e risultano in   | stato <b>"Idoneo</b>                          | o Selezionato" p                                                 | nte Confern<br>nno più moc                                           | na<br>lificabili<br>n giorno                         | (mese chiu<br>all'interno d                                      | so) la Regio<br>lel mese se                       | one potrà i<br>lezionato         | rendicontar                       | re i dati i                                       | nseriti                                            |                                             |                                      |       |
| Colorian     Colorian      | ra tutti i volontari sara     | e risultano in   | stato <b>"Idoneo</b>                          | o Selezionato" puisa<br>mese non sarai<br>o Selezionato" p<br>Me | nte Conferm<br>nno più moc<br>er almeno u<br>se corrente:            | n giorno<br>aprile (;                                | (mese chiu<br>all'interno d<br>2016)                             | so) la Regio<br>lel mese se                       | ne potrà i<br>lezionato          | Assenz                            | re i dati i<br>ze totali                          | nseriti<br>fino a marz                             | zo (2016)                                   | turiu er                             | Visto |
| L'elenco most                                                                                                    | ra tutti i volontari sara     | e risultano in   | stato <b>"Idoneo</b><br>Pern<br>retr.         | o Selezionato" p<br>Me<br>Me<br>Malattia                         | ne contern<br>no più moc<br>er almeno u<br>se corrente:<br>Studio Ma | n giorno<br>aprile (;<br>aternità                    | (mese chiu<br>all'interno d<br>2016)<br>Don.<br>sangue           | so) la Regio<br>lel mese se<br>Ingiu.te           | lezionato<br>Perm.<br>retr.      | Assenz<br>Malattia                | re i dati i<br>ce totali<br>Studio                | nseriti<br>fino a marz<br>Maternità                | zo (2016)<br>Don.sangue                     | Ingiu.te                             | Visto |
| C'elenco most                                                                                                    | ra tutti i volontari sara     | e risultano in   | stato "Idoneo<br>Perm<br>retr.                | o Selezionato" p<br>Me<br>Malattia                               | er almeno u<br>se corrente:<br>Studio Ma<br>0 0                      | a<br>lificabili<br>n giorno<br>aprile (:<br>aternità | (mese chiu<br>all'interno d<br>2016)<br>Don.<br>sangue           | so) la Regio<br>lel mese se<br>Ingiu.te<br>0      | lezionato<br>Perm.<br>retr.<br>0 | Assenz<br>Malattia                | re i dati i<br>ze totali<br>Studio<br>0           | nseriti<br>fino a marz<br>Maternità<br>0           | zo (2016)<br>Don.sangue<br>0                | Ingiu.te                             | Visto |
| Volo     Volo    | ra tutti i volontari sara     | e risultano in   | stato "Idoneo<br>Perm<br>retr.<br>3           | o Selezionato" p<br>Me<br>n. Malattia                            | se corrente:<br>Studio Ma<br>0 0 0<br>2 0                            | a<br>lificabili<br>n giorno<br>aprile (;<br>aternità | (mese chiu<br>all'interno d<br>2016)<br>Don.<br>sangue<br>0      | so) la Regio<br>del mese se<br>Ingiu.te<br>0      | Perm.<br>retr.<br>0              | Assenz<br>Malattia<br>0           | re i dati i<br>ze totali<br>Studio<br>0<br>0      | nseriti<br>fino a marz<br>Maternità<br>0<br>0      | zo (2016)<br>Don.sangue<br>0<br>0           | Ingiu.te<br>6<br>3                   | Visto |
| Volor     Volor     V | ra tutti i volontari sara     | e risultano in   | stato "Idoneo<br>Perm<br>3<br>0               | o Selezionato" ;<br>Me<br>n. Malattia<br>0                       | se corrente:<br>Studio Ma<br>0 0 0<br>2 0                            | a<br>lificabili<br>n giorno<br>aprile (;<br>aternità | (mese chiu<br>all'interno d<br>2016)<br>Don.<br>sangue<br>0<br>0 | so) la Regio<br>del mese se<br>Ingiu.te<br>0      | lezionato Perm. retr. 0 2        | Assenz<br>Malattia<br>0<br>0      | re i dati i<br>re totali<br>Studio<br>0<br>0      | fino a marz<br>Maternità<br>0<br>0                 | zo (2016)<br>Don.sangue<br>0<br>0           | Ingiu.te<br>6<br>3                   | Visto |
| Volor     Volor     Volor     Volor     Volor     Volor     Volor     Volor     Volor     Volor     X     Q     X     Q     X     Q     X     X                                                                                                    | ra tutti i volontari sara     | e risultano in   | stato "Idoneo<br>Perm<br>retr.<br>3<br>0<br>2 | o Selezionato" p<br>Me<br>Malattia<br>0<br>0                     | er almeno u<br>se corrente:<br>Studio Ma<br>0 0 0<br>2 0<br>0 0      | a<br>Iificabili<br>a giorno<br>aprile (:<br>aternità | (mese chiu<br>all'interno d<br>2016)<br>Don.<br>sangue<br>0<br>0 | so) la Regio<br>lel mese se<br>Ingiu.te<br>0<br>0 | Perm.<br>Perm.<br>0<br>2<br>10   | Assenz<br>Malattia<br>0<br>0<br>0 | e i dati i<br>ze totali<br>Studio<br>0<br>0       | nseriti<br>fino a marz<br>Maternità<br>0<br>0<br>0 | zo (2016)<br>Don.sangue<br>0<br>0<br>0      | Ingiu.te<br>6<br>3<br>0              | Visto |
| Volor     Volor     Volor     Volor     Volor     Volor     Volor     Volor     Volor     X     Q     X     X     X     X     X     X     X     X     X     X                                                                                                    | ra tutti i volontari sara     | e risultano in   | stato "Idoneo<br>Perm<br>retr.<br>3<br>0<br>2 | o Selezionato" ;<br>Men. Malattia<br>0<br>0<br>0                 | er almeno u<br>se corrente:<br>Studio M:<br>2 0 0<br>0 0             | a giorno<br>aprile (;<br>aternità                    | (mese chiu<br>all'interno d<br>2016)<br>Don.<br>sangue<br>0<br>0 | so) la Regio                                      | lezionato Perm. retr. 0 2 10     | Assenz<br>Malattia<br>0<br>0<br>0 | re i dati i<br>re totali<br>Studio<br>0<br>0<br>0 | nseriti<br>fino a marz<br>Maternità<br>0<br>0<br>0 | zo (2016)<br>Don.sangue<br>0<br>0<br>0<br>0 | Ingiu.te<br>6<br>3<br>0<br>ort Assen | Visto |

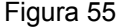

Attraverso il pulsante 'Nuovo' è possibile accedere la schermata mostrata in Figura 56 che permette l'inserimento del dettaglio assenze per i Volontari in stato diverso da '*Idoneo Selezionato*'. Tale funzionalità è disponibile solo per l'Operatore di Regione Toscana.

#### MANUALE UTENTE

| Dati Progetto                                                                                                    | Documenti                                                    | Enti cooperanti | Sedi | Ispezioni | Operatori | Volontari | Graduatoria |  |
|----------------------------------------------------------------------------------------------------|--------------------------------------------------------------|-----------------|------|-----------|-----------|-----------|-------------|--|
| Assenze                                                                                                    |                                                              |                 |      |           |           |           |             |  |
| Dettaglio assenz                                                                                                    | a                                                            |                 |      |           |           |           |             |  |
| <u>Id Assenza:</u>                                                                                                    | *                                                            |                 |      |           |           |           |             |  |
| Volontario Proge                                                                                                    | tto: * 📖 💌                                                   |                 |      |           |           |           |             |  |
| Mese:                                                                                                    | * dicembre                                                   | (2011)          |      |           |           |           |             |  |
|                                                                                                    |                                                              |                 |      |           |           |           |             |  |
| Assenze                                                                                                    |                                                              |                 |      |           |           |           |             |  |
| <u>Permessi Retr</u><br><u>Malattia:</u><br><u>Studio:</u><br><u>Ingiustificate:</u><br><u>Maternità:</u><br><u>Donazione sau</u><br><u>Validato:</u> | ibuiti: * 0<br>* 0<br>* 0<br>* 0<br>* 0<br>* 0<br>* 0<br>* 0 |                 |      |           |           |           |             |  |
| ✓ Conferma                                                                                                    | ¢ Annulla                                                    |                 |      |           |           |           |             |  |

#### Figura 56

Una volta che l'operatore Ente ha validato e Confermato le assenze l'operatore Regionale non può più operare sulle assenze. In tal caso è reso attivo il pulsante di 'Sblocco Visti' che permette di sbloccare in forma massiva le assenze per tutti i volontari. L'operazione di sblocco assenze può essere eseguita anche sul singolo volontario attraverso l'icona a forma di lucchetto posta in corrispondenza di ciascuno (Figura 57).

| Ente corrente: RT  | 3C00350 Pisa         |                |                     |              |          |               |                |              |                |          |          |             |            |           |       |
|--------------------|----------------------|----------------|---------------------|--------------|----------|---------------|----------------|--------------|----------------|----------|----------|-------------|------------|-----------|-------|
| Anagrafica         | Documenti            | Progetti       | Sedi                | Operatori    | Volor    | ntari         |                |              |                |          |          |             |            |           |       |
| Progetto corrente  | Progetto Prova 7     | Giugno 2016    |                     |              |          |               |                |              |                |          |          |             |            |           |       |
| Dati Progetto      | Documenti            | Sedi           | Ispezioni           | Operatori    | Vo       | lontari       | Graduator      | ia Ass       | enze           |          |          |             |            |           |       |
| Parametri di rice  | rca                  |                |                     |              |          |               |                |              |                |          |          |             |            |           |       |
| Inizio progetto:   | 01/03/2016           | Fine progetto: | 28/02/2017          | 7 Num. Vo    | lontari  | Concessi:     | 3              |              |                |          |          |             |            |           |       |
| Mese: * aprile (   | 2016) 🔻              |                |                     |              |          |               |                |              |                |          |          |             |            |           |       |
| O Cerca            |                      |                |                     |              |          |               |                |              |                |          |          |             |            |           |       |
| Il mese seleziona  | to è chiuso e no     | n più modific  | abile.              |              |          |               |                |              |                |          |          |             |            |           |       |
|                    |                      |                |                     |              |          |               |                |              |                |          |          |             |            |           |       |
| L'elenco mostra tu | itti i volontari che | risultano in s | tato <b>"Idoneo</b> | Selezionato" | per alme | eno un gior   | no all'interno | o del mese s | eleziona       | to       |          |             |            |           |       |
| Volontario         |                      |                |                     | Mes          | e correr | nte: aprile ( | 2016)          |              |                | Assenz   | e totali | fino a marz | o (2016)   |           | Visto |
|                    |                      |                | Perm.<br>retr.      | Malattia     | Studio   | Maternità     | Don.<br>sangue | Ingiu.te     | Perm.<br>retr. | Malattia | Studio   | Maternità   | Don.sangue | Ingiu.te  |       |
| Q                  |                      |                | 3                   | 0            | 0        | 0             | 0              | 0            | 0              | 0        | 0        | 0           | 0          | 6         |       |
| Q                  |                      |                | 0                   | 0            | 2        | 0             | 0              | 0            | 2              | 0        | 0        | 0           | 0          | 3         | V     |
| ¢                  |                      |                | 2                   | 0            | 0        | 0             | 0              | 1            | 10             | 0        | 0        | 0           | 0          | 0         | _<br> |
|                    |                      |                |                     |              |          |               |                |              |                |          | Sblocca  | visti 🛛     | Re         | port Asse | nze 🚇 |

Figura 57

Eseguita l'operazione di 'sblocca visti' sia l'operatore Regionale che l'operatore Ente possono nuovamente procedere alla modifica delle assenze. Il sistema è riportato nella condizione mostrata in Figura 55.

<u>Nel caso particolare di Progetti afferenti a Bandi di tipo Garanzia Giovani o Bandi FSE</u> oltre alla validazione e conferma delle assenze da parte dell'ente è necessaria l'operazione di validazione da parte dell'operatore Regionale. Tale validazione avviene mediante la spunta del flag 'Visto RT' che compare in corrispondenza di ciascun Volontario come mostrato in Figura 58. Tale flag è mostrato <u>solo dopo che l'Ente ha caricato e firmato il registro presenze dei volontari.</u>

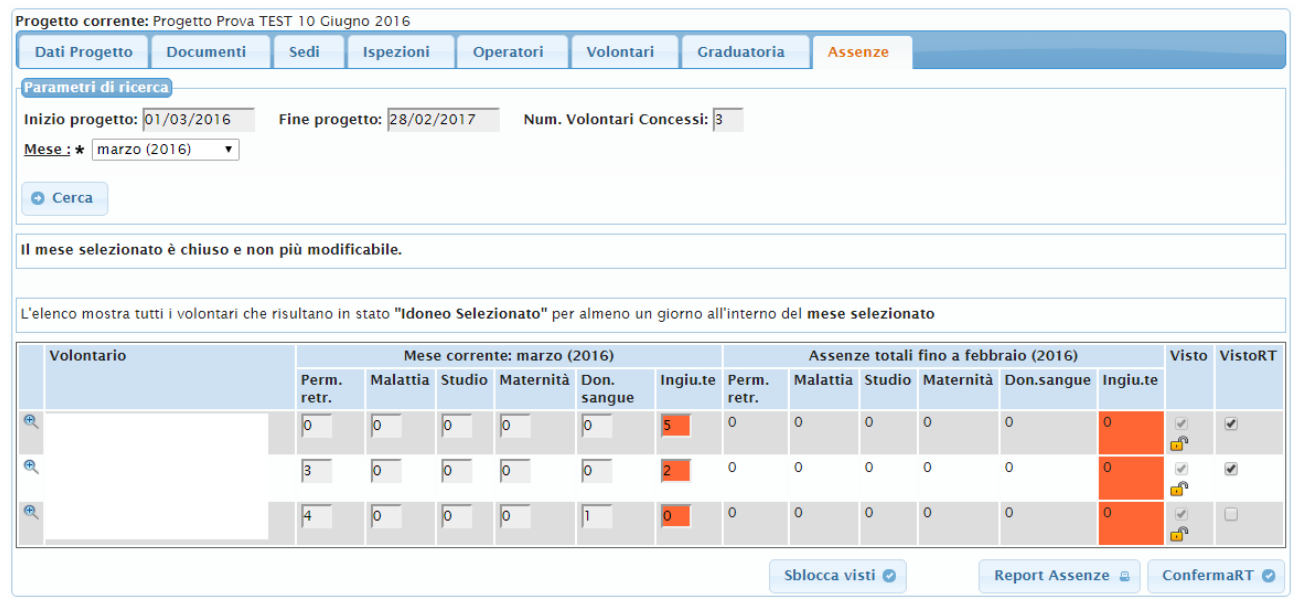

Figura 58

## 4.3.1.27 TAB PROGETTI – Tab Enti Cooperanti

Nel caso di progetti in CoProgettazione la schermata di dettaglio del progetto presenta una TAB Window aggiuntiva chiamata 'Enti cooperanti' (Figura 28).

Cliccando sul TAB 'Enti cooperanti' è mostrata la schermata di Figura 59 che permette di inserire un nuovo Ente in Cooperazione. Gli Enti selezionabili attraverso il menù sono gli Enti in stato 'Attivo' censiti sul sistema. Selezionato il nome dell'Ente è possibile effettuarne l'inserimento attraverso il pulsante 'Inserisci'.

Nella tabella in fondo alla pagina è mostrato l'elenco degli Enti in cooperazione che fanno parte del progetto relativamente a ciascuno dei quali è possibile:

- accedere e visualizzare i dati di dettaglio (attraverso l'icona 💽 );
- effettuarne l'eliminazione (attraverso l'icona ≍). Il sistema permette di eliminare un Ente solo se non esistono sedi di Progetto associate.

| inte corrent | e:                             |                          |           |         |           |           |             |         |
|--------------|--------------------------------|--------------------------|-----------|---------|-----------|-----------|-------------|---------|
| Anagrafica   | a Documenti                    | Progetti Sedi            | Operatori | Volonta | ari       |           |             |         |
|              |                                |                          |           |         |           |           |             |         |
| ogetto co    | r <b>rente:</b> ProvaCoProgett | tazionel                 |           |         |           |           |             |         |
| Dati Proge   | etto Documenti                 | Enti cooperanti          | Sedi Is   | pezioni | Operatori | Volontari | Graduatoria | Assenze |
| inte: *      | ονο                            |                          | 🗑 🖸 Inse  | erisci  |           |           |             |         |
|              |                                |                          |           |         |           |           |             |         |
|              | Ente cooperant                 | e (in ordine di inserim  | iento)    |         |           |           |             |         |
| Ð            | Ente cooperant<br>Pisa         | te (in ordine di inserim | iento)    |         |           |           |             |         |

Figura 59

4.3.1.28 DATI ENTE - TAB SEDI:

Selezionando il TAB 'Sedi' è visualizzata la schermata di Figura 60.

| Ente corr                                                                           | rente:                          |                              |                  |                  |                |                |            |                 |       | Ĭ      |             | _ |
|-------------------------------------------------------------------------------------|---------------------------------|------------------------------|------------------|------------------|----------------|----------------|------------|-----------------|-------|--------|-------------|---|
| Anagra                                                                              | afica                           | Documenti                    | Progetti         | Sedi             | Operatori      | Volontari      |            |                 |       |        |             |   |
| Parametri<br>Nome Se<br>Provincia:<br>Comune:<br>Indirizzo:<br>Estera:<br>Stato Sec | ri di rid<br>de:<br><br><br>de: | v                            | v                |                  |                |                |            |                 |       |        |             |   |
| O Cerc                                                                              | a                               | Nuovo                        |                  |                  |                |                |            |                 |       |        |             |   |
| 14                                                                                  | righe                           | : 1 - 5 di 11 🕟              |                  | righe per        | pagina 5 💌     | pag            | gina: 1    | di 3 💿          |       |        |             |   |
|                                                                                     | Id 🗧                            | Ente                         | S Nome           |                  | a Indir        | izzo           |            | Comune          | Prov. | Estera | Stato 👙     |   |
| e 🗆 🗙                                                                               | 2700                            | Comune di Massa<br>Marittima | a Comu<br>Maritt | ne Di Mas<br>ima | sa Piazz<br>10 | a Giuseppe Gai | ribaldi, I | Massa Marittima | GR    | No     | Accreditata | Ð |
| e 🗆 🗙                                                                               | 2702                            | Comune di Massa<br>Marittima | a prova          |                  | sdds           | dsd            | 1          | Bagno A Ripoli  | FI    | No     | Accreditata | Ð |
| •                                                                                   | 2743                            | Comune di Massa<br>Marittima | a prova          | Manuela          | VIALI          | E FRATELLI ROS | SELLI      | Arezzo          | AR    | No     | Accreditata | Ð |
| e 🗆 🗙                                                                               | 2759                            | Comune di Massa<br>Marittima | a prova          | Monni2           | VIA N          | 10NTANELLI 17  |            | Bagno A Ripoli  | FI    | No     | Accreditata | € |
| e 🗆 🗙                                                                               | 2760                            | Comune di Massa<br>Marittima | a prova          | Monni3           | CDĄ            | SKSLSLLSLSLSI  | L1 I       | Bagno A Ripoli  | FI    | No     | Accreditata | Ð |

Figura 60

Da questa schermata è possibile visualizzare o inserire una nuova sede.

Al momento dell'inserimento o della modifica di una sede si attiva la *normalizzazione degli indirizzi* cioè l'analisi e la correzione di inesattezze e incoerenze riscontrate in un indirizzo al fine di uniformare ogni singolo recapito all'indirizzario generale di Regione Toscana.

La normalizzazione avviene sia se si inserisce una nuova sede, sia se si va a modificare una già esistente.

| Cliccando su   | "Nuovo"    | dalla   | schermata | precedente | (Figura | 60), | l'applicativo | permette | di in | serire | una | nuova |
|----------------|------------|---------|-----------|------------|---------|------|---------------|----------|-------|--------|-----|-------|
| sede e i detta | gli di ess | a. (Fiç | gura 61)  |            |         |      |               |          |       |        |     |       |

| Ente corrente:              |                                        |                      |
|-----------------------------|----------------------------------------|----------------------|
| Anagrafica Documenti        | i Progetti <mark>Sedi</mark> Operatori | Volontari            |
| Dettaglio sede              |                                        |                      |
| Id Sede: *                  |                                        |                      |
| Nome Sede: *                |                                        |                      |
| <u>Estera</u> *             | No 💌                                   |                      |
| Provincia: *                |                                        |                      |
| <u>Comune:</u> *            | 🗸                                      |                      |
| Localita:                   |                                        |                      |
| CAP:                        |                                        |                      |
| Indirizzo: *                |                                        | Verifica indirizzo 💿 |
| Palazzina:                  |                                        |                      |
| Piano:                      |                                        |                      |
| Scala:                      |                                        |                      |
| Interno:                    |                                        |                      |
| Telefono:                   |                                        |                      |
| Titolo Giuridico:           |                                        |                      |
| Certificazione Sicurezza: * |                                        |                      |
| Stato Sede: *               | In Lavorazione                         |                      |
| 8                           |                                        |                      |
|                             |                                        |                      |
| Note:                       |                                        |                      |
|                             |                                        |                      |
| L                           |                                        |                      |
| 🗸 Conferma 🛛 💠 Annulla      |                                        |                      |

## Figura 61

Digitando i dati di dettaglio della nuova sede da censire è cliccabile la funzionalità "Verifica Indirizzo" che può essere anche digitata prima della "conferma" finale di inserimento.

La funzione descritta ("Verifica Indirizzo") consente di verificare l'esattezza e l'esistenza (confrontata con l'indirizzario di Regione Toscana) dell'indirizzo e del CAP immessi.

L'applicativo se non trova alcuna corrispondenza risponde riproponendo la combo: nel campo "CAP sede legale" il CAP corretto del Comune scelto dal menu a tendina e nel campo "Indirizzo sede legale" ripropone l'indirizzo precedentemente digitato.

Nel caso in cui l'applicativo invece riesca a trovare più indirizzi corrispondenti a quello immesso, allora verrà proposta una lista in cui selezionare l'indirizzo.

Se l'indirizzo che l'operatore ha digitato trova una sola corrispondenza sarà riproposta quella.

Dopo aver scelto l'indirizzo che realmente si vuol inserire, viene visualizzato il pulsante "Completa Indirizzo" (Figura 62).

#### MANUALE UTENTE

| Regione                                                                                                    | Toscana                                                                                                    | Servizio Civile Regionale                                                                                                    | Tema:<br>Default   <mark>Contrasto</mark>   Rosso   Ubuntu |
|----------------------------------------------------------------------------------------------------|----------------------------------------------------------------------------------------------------|----------------------------------------------------------------------------------------------------|------------------------------------------------------------|
| <ul> <li>Home</li> <li>Elenco bandi</li> <li>Gestione dati</li> <li>Gestione enti</li> <li>Ricerca sedi</li> </ul>                                                                                                    | Cestione Sede<br>Ente corrente: RT1S0032<br>Anagrafica Docume                                                                                                    | 7 - Comune di Massa Marittima<br>nti Progetti <mark>Sedi</mark> Operatori Volontari                                                               | Profilo: Utente regionale 🔱 🗾 Dogout Dogout                |
| <ul> <li>Contratti <ul> <li>Dati Progetto</li> <li>Invio Contratto</li> </ul> </li> <li>Invio Contratto</li> <li>enti</li> <li>sedi on</li> <li>indirizzi duplicati</li> <li>sedi in attesa</li> <li>aporovazione</li> <li>stato servizio</li> <li>graduatoria</li> <li>Finestre temporali</li> <li>Elementi</li> <li>Sedi</li> <li>Progetti</li> <li>Volontari</li> <li>Operatori</li> </ul> <li>Logout</li> | Id Sede:<br>Nome Sede:<br>Provincia:<br>Comune:<br>CAP sede legale:<br>Indirizzo sede legale:<br>Palazzina:<br>Piano:<br>Scala:<br>Interno:<br>Telefono:<br>Titolo Giuridico:<br>Certificazione Sicurezza:<br>Stato Sede:<br>Note:<br>✓ Conferma Φ Annu | <pre>* prova Manuela * siENA  * Murlo * 53016  * 53016  *  completa indirizzo  * 0577/8945147 * proprietà * No  * Richiesta la la la la la </pre> |                                                            |

## Figura 62

Selezionando "Completa Indirizzo" l'operatore ha la possibilità di andare a modificare nuovamente quando immesso; oppure può confermare digitando "Conferma", salvando così quanto inserito precedentemente. L'applicativo risponderà con "Operazione effettuata con successo".

Nel caso invece in cui l'operatore di RT voglia modificare uno o più dettagli della Sede, seleziona "Modifica" e i campi dei dettagli saranno modificabili.

Qualora i campi che l'utente va a modificare siano "Cap sede legale" o "indirizzo sede legale" l'applicativo ripropone la normalizzazione dell'indirizzo e quindi le funzioni "Verifica indirizzo" e "Completa Indirizzo". Se i dettagli modificati non sono relativi all'indirizzo l'applicativo esegue direttamente la modifica.

# 4.3.1.29 Modifica Sede da parte dell'Operatore Ente: Gestione Consolidato e Temporaneo

Quando l'Ente esegue delle modifiche sui dati di una Sede, il sistema in automatico crea una copia temporanea della SEDE in cui sono riportate tali modifiche. I dati della sede temporanea sono mostrati in campi distinti rispetto ai dati della sede consolidata. Ai fini del corrente funzionamento del sistema sono utilizzati i dati della sede consolidata. Ulteriori successive modifiche da parte dell'Ente sono riportate sulla sede temporanea mentre il Profilo Operatore Regionale può scegliere se modificare la sede temporanea oppure quella consolidata attraverso gli appositi pulsanti (come mostrato in Figura 63) resi disponibili dal sistema in seguito alla creazione della sede temporanea.

| Anagrafica       | Documenti      | Progetti        | Sedi       | Operatori     | Volontari   |         |
|------------------|----------------|-----------------|------------|---------------|-------------|---------|
| Dettaglio sede o | consolidata    |                 |            |               |             |         |
| Id Sede:         | * 532          | 21              |            |               |             |         |
| Nome Sede:       | * Cer          | ntro Ricreativo | 'Le Mimose | e'            | T           |         |
| Estera           | * No           |                 |            |               |             |         |
| Provincia:       | * ARE          | ZZO             |            |               |             |         |
| Com une:         | * Chi          | tignano         |            |               |             |         |
| Localita:        | res            | dhfjfjfkfkfkgdg | ıdgd       |               |             |         |
| CAP:             | * 591          | 06              |            |               |             |         |
| Indirizzo:       | * VIA          | verdi 2         |            |               | T           |         |
| Palazzina:       | 2              |                 |            |               |             |         |
| Piano:           | 2              |                 |            |               |             |         |
| Scala:           | 2              |                 |            |               |             |         |
| Interno:         |                |                 |            |               |             |         |
| Telefono:        | * 055          | 64321923455     | 5          |               |             |         |
| Titolo Giuridico | * con          | ivenzione       |            |               |             |         |
| Certificazione S | icurezza: * No |                 |            |               |             |         |
|                  | Acc            | reditata        |            |               |             |         |
| Stato Sede:      | * Att          | esa approvazio  | one        |               |             |         |
|                  | tm ;           | o note          |            |               | ^           |         |
| Note:            |                |                 |            |               | $\sim$      |         |
|                  | ТМ             | P NOTE 2        |            |               |             |         |
| 🗰 Indietro 🤇     | 🖉 Modifica ten | poraneo         | Modific    | a consolidato | 🕽 🗊 Elimina | Ο Νυονο |

#### Figura 63

Le modifiche sul 'Temporaneo' saranno rese effettive solo dopo che l'Operatore Regionale avrà portato la sede temporanea in stato 'Accreditata'. A quel punto non esisterà più una sede temporanea e una consolidata ma quella che era la sede temporanea (con tutte le modifiche riportate) diventa la nuova consolidata.

## 4.3.1.30 Creazione di una sede estera

Nel caso di creazione di una sede all'estero, dopo aver settato il dato 'Estera', la schermata per la creazione della nuova sede visualizza i dati richiesti per la creazione della sede all'estero (Figura 64). In tal caso l'obbligatorietà è ristretta ai campi: nome, stato, città, indirizzo civico, titolo giuridico, telefono e certificazione

|                    |               | •            |      |           |           | J |  |
|--------------------|---------------|--------------|------|-----------|-----------|---|--|
| Ente corrente:     |               |              |      |           |           | 5 |  |
| Anagrafica         | Documenti     | Progetti     | Sedi | Operatori | Volontari |   |  |
| Dettaglio sede     |               |              |      |           |           |   |  |
| <u>Id Sede:</u>    | * 270         | 68           |      |           |           |   |  |
| Nome Sede:         | * Pro         | vaEsterol    |      |           |           |   |  |
| <u>Estera</u>      | * Si          | *            |      |           |           |   |  |
| Stato:             | * AF          | GHANISTAN    |      | ~         |           |   |  |
| <u>Localita:</u>   | * Bru         | ×selles      |      |           |           |   |  |
| CAP:               |               |              |      |           |           |   |  |
| <u>Indirizzo:</u>  | * via         | prova 1      |      |           |           |   |  |
| Palazzina:         |               |              |      |           |           |   |  |
| Piano:             |               |              |      |           |           |   |  |
| Scala:             |               |              |      |           |           |   |  |
| Interno:           |               |              |      |           |           |   |  |
| Telefono:          | * 89;         | 734257182872 |      |           | 2         |   |  |
| Titolo Giuridico:  | * pro         | oprietà      | *    |           |           |   |  |
| Certificazione Si  | curezza: * No | ~            |      |           |           |   |  |
| <u>Stato Sede:</u> | * In I        | Lavorazione  | 1    | ~         |           |   |  |
|                    |               |              |      |           |           |   |  |
| and a              |               |              |      |           |           |   |  |
| Note:              |               |              |      |           |           |   |  |
|                    |               |              |      |           |           |   |  |
|                    |               |              |      |           |           |   |  |
| 🗸 Conferma         | Ø Annulla     |              |      |           |           |   |  |

di sicurezza. Compilati i dati minimi richiesti e premuto il pulsante 'Conferma' si procederà alla creazione di una nuova sede all'estero.

Figura 64

| Ente corrente: I              | RT3C00327 Coi  | mune di Massa | Marittima |           |           | <br> |
|-------------------------------|----------------|---------------|-----------|-----------|-----------|------|
| Anagrafica                    | Documenti      | Progetti      | Sedi      | Operatori | Volontari |      |
| Dettaglio sede                |                |               |           |           |           |      |
| <u>Id Sede:</u><br>Nomo Sodor | * 270          | 00            |           |           |           |      |
| <u>Nome sede:</u><br>Estera   | *              | _             |           |           |           |      |
| Provincia:                    | * GR           | OSSETO        |           |           |           |      |
| Comune:                       | * Ma:          | ssa Marittima |           |           |           |      |
| Localita:                     |                |               |           |           |           |      |
| CAP:                          | 580            | )24           |           |           |           |      |
| Indirizzo:                    | *              |               |           |           |           |      |
| Palazzina:                    |                |               |           |           |           |      |
| Piano:                        |                |               |           |           |           |      |
| Scala:                        |                |               |           |           |           |      |
| Interno:                      |                |               |           |           |           |      |
| Telefono:                     | *              | -             |           |           |           |      |
| Titolo Giuridico              | : * pro        | prietà        | -         |           |           |      |
| Certificazione S              | icurezza: * Si |               |           |           |           |      |
| <u>Stato Sede:</u>            | * Acc          | reditata      |           |           |           |      |
| Note:                         |                |               |           |           |           |      |
| 🛯 Holietro                    | 🖉 Modifica     | 🗑 Elimina     | O Nuovo   | 0         |           |      |

Tramite la funzione della lente di ingrandimento, è possibile visualizzare il dettaglio sede (Figura 65):

#### Figura 65

Con i bottoni in basso alla figura si può modificare, eliminare e creare una nuova sede.

Quando una sede viene dismessa oppure eliminata, il sistema attiva le opportune verifiche di congruità relative alla Categoria a cui l'ente appartiene (la verifica riguarda in particolare il numero minimo di sedi accreditate previsto per la Categoria in questione). Sarà quindi mostrato un messaggio di Warning all'utente che vuole inserire o dismettere una sede.

I vincoli relativi al numero di sedi accreditate previste per Categoria sono forniti in Tabella 2( paragrafo 4.3.4).

# 4.3.1.31 TAB OPERATORI:

Selezionando il TAB 'Operatori' è visualizzata la seguente mappa (Figura 66) che fa riferimento agli Operatori dell'Ente precedentemente selezionato:

## MANUALE UTENTE

| Regione                                                                                                    | Toscana                               | 9                                                   | Servizio                                                                                                    | Civile Regionale                                       |                                     | Defau                       | T<br>It   <mark>Contrasto</mark>   Rosso   Ub                               |
|----------------------------------------------------------------------------------------------------|---------------------------------------|-----------------------------------------------------|----------------------------------------------------------------------------------------------------|--------------------------------------------------------|-------------------------------------|-----------------------------|-----------------------------------------------------------------------------|
| Home                                                                                                    | Ricerca Ope                           | eratore                                             |                                                                                                    |                                                        |                                     | Profilo: Utente regionale 💈 | Me Log                                                                      |
| Gestione dati                                                                                                    | Ente corre                            | nte: RT1                                            | S00325 Comune di Monte San Savino                                                                                               |                                                        |                                     |                             |                                                                             |
| Gestione enti<br>Ricerca sedi                                                                                                    | Anagrafi                              | ca D                                                | ocumenti Progetti Sedi                                                                                                    | Operatori Volontari                                    |                                     |                             |                                                                             |
| Contratti                                                                                                    | Parametri                             | di ricerca                                          |                                                                                                    |                                                        |                                     |                             |                                                                             |
| - Invio Contratto                                                                                                    | Ruolo:                                |                                                     | •                                                                                                    |                                                        |                                     |                             |                                                                             |
| Monitoraggio                                                                                                    | Stato Opera                           | atore:                                              | ▼                                                                                                    |                                                        |                                     |                             |                                                                             |
| - enti<br>- sedi                                                                                                    | O Cerca                               | O Nuc                                               | ovo                                                                                                    |                                                        |                                     |                             |                                                                             |
| - sedi in attesa                                                                                                    | • conta                               |                                                     |                                                                                                    |                                                        |                                     |                             |                                                                             |
|                                                                                                    |                                       |                                                     |                                                                                                    |                                                        | <b>-</b>                            |                             |                                                                             |
| <ul> <li>approvazione</li> <li>stato servizio</li> <li>graduatoria</li> </ul>                                                                                    | 14 <b>4</b> r                         | ighe: 1 - 2                                         | 2 di 2 🔛 😬 righe per pagin                                                                                                    | na 10 🔹 pagina: 1                                      | di 1 🧿                              |                             |                                                                             |
| - stato servizio<br>- graduatoria<br>Finestre temporali                                                                                                    | ia ka ri                              | ighe: 1 - 2                                         | 2 di 2 Pri Pri righe per pagii<br>Operatore                                                                                     | na 10 🔹 pagina: 1 Operatore Macchina                   | di 1 💿                              | Responsabile di progetto    | Stato                                                                       |
| oi approvazione<br>- stato servizio<br>- graduatoria<br>Finestre temporali<br>Elementi<br>- Enti                                                                 | e . x                                 | ighe: 1 - 2<br>Id<br>1279                           | 2 di 2 re righe per pagil<br>Operatore<br>CONCARI BARBARA (04/11/9735)                                                          | na 10 • pagina: 1<br>Operatore Macchina<br>Op. Macc.   | di 1 Operatore di progetto          | Responsabile di progetto    | Stato<br>Operatore attivo                                                   |
| a approvazione<br>- stato servizio<br>- graduatoria<br>Finestre temporali<br>Elementi<br>- Enti<br>- Sedi<br>- Progetti                                          | e x                                   | ighe: 1 - 2<br>Id<br>1279<br>1280                   | 2 di 2 e e righe per pagi<br>Operatore<br>CONCARI BARBARA (04/11/9735)<br>BISCHERI GIACOMO (15/11/1979)                         | na 10 yagina: 1 Operatore Macchina Op. Macc. Op. Macc. | di 1 Operatore di progetto          | Responsabile di progetto    | Stato<br>Operatore attivo<br>Operatore attivo                               |
| oi approvazione<br>- stato servizio<br>- graduatoria<br>Finestre temporali<br>Elementi<br>- Enti<br>- Sedi<br>- Progetti<br>- Volontari<br>- Dopratori           | e X<br>e X<br>Esporta: 4              | ighe: 1 - 2<br>Id<br>1279<br>1280<br>CSV   <b>X</b> | 2 di 2 e righe per pagi<br>Operatore<br>CONCARI BARBARA (04/11/9735)<br>BISCHERI GIACOMO (15/11/1979)<br>Excel 1 2 PDF          | Operatore Macchina<br>Op. Macc.<br>Op. Macc.           | di 1 Operatore di progetto          | Responsabile di progetto    | Stato<br>Operatore attivo<br>Operatore attivo                               |
| ol approvazione<br>- stato servizio<br>- graduatoria<br>Finestre temporali<br>Elementi<br>- Enti<br>- Sedi<br>- Progetti<br>- Volontari<br>- Operatori           | e 🛛 🗶<br>Esporta: 🖉                   | ighe: 1 - 2<br>Id<br>1279<br>1280<br>CSV   X        | 2 di 2 e righe per pagi<br>Operatore<br>CONCARI BARBARA (04/11/9735)<br>BISCHERI GIACOMO (15/11/1979)<br>Excel   2 PDF          | Deratore Macchina<br>Op. Macc.<br>Op. Macc.            | di 1 O<br>Operatore di progetto<br> | Responsabile di progetto    | Stato<br>Operatore attivo<br>Operatore attivo                               |
| ol approvazione<br>- stato servizio<br>- graduatoria<br>Finestre temporali<br>Elementi<br>- Enti<br>- Sedi<br>- Progetti<br>- Volontari<br>- Operatori<br>Logout | e Sporta:                             | ighe: 1 - 2<br>Id<br>1279<br>1280<br>CSV   X        | 2 di 2 en righe per pagi<br>Operatore<br>CONCARI BARBARA (04/11/9735)<br>BISCHERI GIACOMO (15/11/1979)<br>Excel   <b>2</b> PDF  | Deratore Macchina<br>Op. Macc.<br>Op. Macc.            | di 1 Operatore di progetto          | Responsabile di progetto    | Stato<br>Operatore attivo<br>Operatore attivo                               |
| ai approvazione<br>- stato servizio<br>- graduatoria<br>Finestre temporali<br>Elementi<br>- Enti<br>- Sedi<br>- Progetti<br>- Volontari<br>- Operatori<br>Logout | R R R R R R R R R R R R R R R R R R R | ighe: 1 - 2<br>Id<br>1279<br>1280<br>CSV   <b>X</b> | 2 di 2 en righe per pagi<br>Operatore<br>CONCARI BARBARA (04/11/9735)<br>BISCHERI GIACOMO (15/11/1979)<br>Excel   2 PDF         | Deratore Macchina<br>Op. Macc.<br>Op. Macc.            | di 1 Operatore di progetto          | Responsabile di progetto    | Stato<br>Operatore attivo<br>Operatore attivo                               |
| ai approvazione<br>- stato servizio<br>- graduatoria<br>Finestre temporali<br>Elementi<br>- Enti<br>- Sedi<br>- Progetti<br>- Volontari<br>- Operatori<br>Logout | e X<br>Esporta:                       | ighe: 1 - 2<br>1d<br>1279<br>1280<br>CSV   <b>X</b> | 2 di 2 en righe per pagli<br>Operatore<br>CONCARI BARBARA (04/11/9735)<br>BISCHERI GIACOMO (15/11/1979)<br>Excel   <b>2</b> PDF | Deratore Macchina<br>Op. Macc.<br>Op. Macc.            | di 1 Operatore di progetto          | Responsabile di progetto    | Stato<br>Operatore attivo<br>Operatore attivo<br>Assistenza te<br>Rono-1827 |

#### Figura 66

Nella ricerca è possibile specificare dei parametri per ridurre la lista dei risultati. In particolare il parametro ruolo specifica i seguenti valori:

- operatore macchina sono le persone autorizzate ad operare sul programma dopo essere state accreditate attraverso il certificato digitale.
- Operatori di progetto sono le persone che seguono direttamente i volontari all'interno dei vari progetti
- Responsabile di progetto è il referente di uno specifico progetto.

Non esistono incompatibilità di ruoli tra le figure quindi per un operatore è possibile selezionare più caselline relative a profili diversi.

Selezionando la lente di dettagli accanto al nome di un operatore, l'utente ha la possibilità di accederne al dettaglio. (Figura 67)

| Regione                                                                                                    | e Toscana Servizio Civile Regionale                                                                                                    | Tema:<br><b>Defauit   <mark>Contraste</mark>   Rosso   Ubuntu</b> |
|----------------------------------------------------------------------------------------------------|----------------------------------------------------------------------------------------------------|-------------------------------------------------------------------|
| Home     Elenco bandi     Gestione dati     Cestione enti     Ricerca sedi                                                     | Gestione Operatore<br>Ente corrente: RTI S00100 – Comune di Ponte Buggianese<br>Anagrafica Documenti Progetti Sedi Operatori Volontari<br>Bettaglio operatore                                                                                                    | Profilo: Utente regionale 🚨 M 🚬 🕞 🖬 Logout                        |
| Dati Progetto     Invio Contratto     Monitoraggio     enti     sedi     sedi in attesa     di approvazione     stato servizio | Id Operatore:       *       147         Stato Operatore:       *       Operatore attivo         Telefono:       *       0572932176         Dati operatore:       Bati Anagrafic Im Anagrafic Regionale Socio Sanitaria         Codice Fiscale:       F         Utable Socio       Sesso:         F       Utable Socio Sanitaria                                                                                                    |                                                                   |
| - građuatoria<br>• Finestre temporali<br>• Elementi<br>- Enti<br>- Sedi<br>• Progetti<br>• Volontari<br>- Operatori            | Kuoli associati all'operatore                                                                                                    |                                                                   |
| • Logout                                                                                                    | Operatore Macchina      Operatore di progetto     Operatore di progetto     Operatore di pr |                                                                   |

Figura 67

A fondo pagina si trovano i pulsanti "Indietro" "Modifica", "Elimina" e "Nuovo".

Con "Modifica" l'utente di RT può modificare lo "Stato Operatore" e il Ruolo associato all'operatore. (Figura 68)

| Regione                                                                                                    | Toscana                                                                                                    | Serv                                                                                                    | izio Civile Regiona                                | ile                                |                               |     | Det                    | fault   Contrasto | Tema:<br>  Rosso   Ubuntu |
|----------------------------------------------------------------------------------------------------|----------------------------------------------------------------------------------------------------|----------------------------------------------------------------------------------------------------|----------------------------------------------------|------------------------------------|-------------------------------|-----|------------------------|-------------------|---------------------------|
| Home     Elenco bandi     Cestione dati     Cestione enti     Ricerca sedi     Contratti     Dati Progetto     Invio Contratto     Invio Contratto     Monitoraggio     enti     sedi     sedi in attesa     di approvazione     stato servizio     graduatoria     Finestre temporali     Elementi     Emi     Sedi | Cestione Operatore<br>Ente corrente: RTISU<br>Anagrafica Doo<br>Dettaglio operatore<br>id Operatore: *<br>Stato Operatore: *<br>Telefono: *<br>Dati operatore:<br>* | 00325 Comune di Monte San<br>cumenti Progetti Ser<br>1279<br>Operatore attivo<br>0000000000<br>Dati Anagrafici in Anagrafe<br>Codice Fiscale: CN<br>Nome: BARBARA<br>Nato il: 04/11/9735<br>O Dettaglio O | avino<br>i Operatori Vol<br>egionale Socio Sanitar | ontari<br>Sesso:<br>Cognome:<br>A: | F<br>CONCARI<br>Cortemaggiore | Pro | filo: Utente regionale |                   | D Cogout                  |
| - Volontari<br>- Operatori<br>• Logout                                                                                                    | Ruoli associati al<br>Ø Operatore Ma<br>Conferma                                                                                                    | ll'operatore<br>acchina Operatore di progetti<br>Annulla                                                                                                    | Responsabile di proge                              | tto                                |                               |     |                        |                   |                           |

Figura 68

Il bottone centrale 'Dettaglio' permette di mostrare/nascondere i dettagli anagrafici

Con la funzionalità 'Modifica', è possibile modificare il Ruolo associato all'Operatore, cliccando su tale funzionalità, infatti, si rendono disponibili per la selezione i flag 'Operatore macchina', 'Operatore di progetto', Responsabile di progetto' (Figura 69)

| Operatore Macchina Operatore di progetto Responsabile di progetto |
|-------------------------------------------------------------------|
|                                                                   |
|                                                                   |
| 🗸 Conferma 🛛 💠 Annulla                                            |

#### Figura 69

Quando è realizzato l'inserimento di un nuovo operatore oppure quando si effettua una modifica con l'impostazione dei ruoli associati, il sistema verifica i controlli di congruità secondo i Vincoli riportati in Tabella 3 (paragrafo 4.3.4). Nel caso in cui almeno uno dei vincoli legati ai ruoli operatore non sia rispettato il sistema mostra un opportuno messaggio di Warning all'operatore.
Col tasto 'Conferma', si associa il ruolo all'operatore, e la figura successiva presenta il messaggio di buon esito dell'operazione (Figura 70):

| Regione                                                                                                    | Toscana                                                                                                    | Servizio Civile Re                                                                | gionale                       | Tema:<br>Default   <mark>Contrasto</mark>   Rosso   Ubuntu |
|----------------------------------------------------------------------------------------------------|----------------------------------------------------------------------------------------------------|-----------------------------------------------------------------------------------|-------------------------------|------------------------------------------------------------|
| <ul> <li>Home</li> <li>Elenco bandi</li> <li>Gestione dati</li> <li>Ricerca sedi</li> </ul>                                                                                                    | Gestione Operatore<br>Ente corrente: RTI<br>Anagrafica D                                                   | 600325 Comune di Monte San Savino<br>Documenti Progetti Sedi <mark>Operato</mark> | ori Volontari                 | Profilo: Utente regionale 🚨 Meri 🗾 Dogout Dogout           |
| Contratti     Contratti     Contratti     Contratti     Monitoraggio     enti     esdi     esdi con     indrizzi duplicati     esdi in attesa     di approvazione     estato servizio     oraduatoria     Elementi     Elementi     Sedi     Progetti     Volontari     Operatori | Operazione ef<br>Dettaglio operatore:<br>Id Operatore:<br>Stato Operatore:<br>Telefono:<br>Dati operatore: | ettuata con successo                                                              | so: M<br>anome: BIS<br>Arezzo |                                                            |
| • Logout                                                                                                    | Ruoli associati<br>Ø Operatore N<br>* Indietro                                                             | Il'operatore acchina Operatore di progetto Resp todifica Elimina Nuovo            | oonsabile di progetto         |                                                            |

Figura 70

Con i tasti in basso alla figura è possibile tornare indietro, modificare, eliminare, creare nuovo inserimento. Occorre precisare che il sistema verifica periodicamente lo stato dell'operatore: nel caso in cui il sistema rilevi che l'operatore non è attivo per alcun progetto, provvede a cambiarne lo stato da 'Attivo' a 'Operatore Inattivo/Licenziato'.

## 4.3.1.32 TAB VOLONTARI

Selezionando il TAB volontari la schermata visualizzata è la seguente: (Figura 71)

| Anagrafica                            | Docum                                                                                                    | enti                                | Progetti                                                                                                | Sedi                                                                           | Operatori       | Volontari         |                             |                |   |
|---------------------------------------|----------------------------------------------------------------------------------------------------|-------------------------------------|----------------------------------------------------------------------------------------------------|--------------------------------------------------------------------------------|-----------------|-------------------|-----------------------------|----------------|---|
|                                       |                                                                                                    |                                     |                                                                                                    |                                                                                |                 |                   |                             |                |   |
| arametri di I                         | ricerca                                                                                                    |                                     |                                                                                                    |                                                                                |                 |                   |                             |                |   |
| ome:                                  |                                                                                                    |                                     |                                                                                                    |                                                                                |                 |                   |                             |                |   |
| ognome:                               |                                                                                                    |                                     |                                                                                                    |                                                                                |                 |                   |                             |                |   |
| odice Fiscale                         | i:                                                                                                    |                                     |                                                                                                    |                                                                                |                 |                   |                             |                |   |
| ato dopo de                           | I :                                                                                                    |                                     |                                                                                                    |                                                                                |                 |                   |                             |                |   |
| 1 1 1 1 1 1 1 1 1 1 1 1 1 1 1 1 1 1 1 | 1.                                                                                                    |                                     |                                                                                                    | Ī                                                                              |                 |                   |                             |                |   |
| ato prima de                          | •••                                                                                                    |                                     |                                                                                                    |                                                                                |                 |                   |                             |                |   |
| ato prima de                          |                                                                                                    | -                                   |                                                                                                    |                                                                                |                 |                   |                             |                |   |
| o Cerca                               | O Nuovo                                                                                                    | O Ag                                | igiorna dati i                                                                                          | Anagrafic                                                                      | i               |                   |                             |                |   |
| <ul> <li>Cerca</li> </ul>             | O Nuovo                                                                                                    | O Ag                                | igiorna dati .                                                                                          | Anagrafic                                                                      |                 | n agin a          |                             |                |   |
| eto prima de<br>Cerca                 | <ul> <li>Nuovo</li> <li>ne: 1 - 7 di 7</li> </ul>                                                                                        | O Ag                                | igiorna dati .<br>• r                                                                                   | Anagrafic<br>ighe per p                                                        | i<br>agina 10 💌 | pagina            | 1 di 1 📀                    |                |   |
| ato prima de<br>Cerca                 | © Nuovo<br>ne: 1 - 7 di 7<br>Id                                                                                                    | Codie                               | igiorna dati i<br>r<br>ce Fiscale                                                                       | Anagrafic<br>ighe per p                                                        | i<br>agina 10 💌 | pagina<br>Cognome | 1 di 1 O                    | 🗧 Data Nascita | ÷ |
| o Cerca                               | <ul> <li>Nuovo</li> <li>ne: 1 - 7 di 7</li> <li>Id</li> <li>8755</li> </ul>                                                              | O Ag<br>⊳ (d<br>Inform              | rgiorna dati o<br>r<br>ce Fiscale<br>nazioni non ri                                                     | Anagrafic<br>ighe per p<br>eperite                                             | i<br>agina 10 💌 | pagina<br>Cognome | 1 di 1 💿                    | Data Nascita   | 3 |
| Cerca                                 | <ul> <li>Nuovo</li> <li>ne: 1 - 7 di 7</li> <li>Id</li> <li>8755</li> <li>8754</li> </ul>                                                | Codie<br>Inform                     | rgiorna dati r<br>r<br>ce Fiscale<br>nazioni non ri<br>nazioni non ri                                   | Anagrafic<br>ighe per p<br>eperite<br>eperite                                  | i<br>agina 10 💌 | pagina<br>Cognome | 1 di 1 O                    | Data Nascita   | - |
| Cerca                                 | <ul> <li>Nuovo</li> <li>ne: 1 - 7 di 7</li> <li>1d</li> <li>8755</li> <li>8754</li> <li>8752</li> </ul>                                  | Codie<br>Inform                     | rgiorna dati<br>r<br>ce Fiscale<br>nazioni non ri<br>nazioni non ri<br>nazioni non ri                   | Anagrafic<br>ighe per p<br>eperite<br>eperite<br>eperite                       | agina 10 💌      | pagina<br>Cognome | 1 di 1 O                    | Data Nascita   |   |
| Cerca                                 | <ul> <li>Nuovo</li> <li>ne: 1 - 7 di 7</li> <li>Id</li> <li>8755</li> <li>8754</li> <li>8752</li> <li>8776</li> </ul>                    | Codia<br>Inform<br>Inform           | r r<br>ce Fiscale<br>nazioni non ri<br>nazioni non ri<br>nazioni non ri<br>nazioni non ri               | Anagrafic<br>ighe per p<br>eperite<br>eperite<br>eperite<br>eperite            | i<br>agina 10 💌 | pagina<br>Cognome | 1 di 1 💿                    | Data Nascita   |   |
| Cerca                                 | <ul> <li>Nuovo</li> <li>Nuovo</li> <li>id</li> <li>8755</li> <li>8754</li> <li>8752</li> <li>8776</li> <li>8753</li> </ul>               | Codie<br>Inform<br>Inform           | rgiorna dati<br>r<br>ce Fiscale<br>nazioni non m<br>nazioni non m<br>nazioni non m                      | Anagrafic<br>ighe per p<br>eperite<br>eperite<br>eperite<br>eperite            | i<br>agina 10 💌 | pagina<br>Cognome | 1 di 1 O                    | Data Nascita   |   |
| Cerca                                 | <ul> <li>Nuovo</li> <li>Nuovo</li> <li>id</li> <li>8755</li> <li>8754</li> <li>8752</li> <li>8776</li> <li>8753</li> <li>8777</li> </ul> | Codid<br>Inform<br>Inform<br>Inform | rgiorna dati<br>r<br>ce Fiscale<br>nazioni non ri<br>nazioni non ri<br>nazioni non ri<br>nazioni non ri | Anagrafic<br>ighe per p<br>eperite<br>eperite<br>eperite<br>eperite<br>eperite | i<br>agina 10 💌 | pagina<br>Cognome | 1 di 1 O<br>Nome<br>SAMUELE | B Data Nascita |   |

Figura 71

La schermata si suddivide in due sezioni principali: la sezione in alto in cui sono editabili i Parametri di Ricerca e la tabella in cui sono elencati i tutti i volontari dell'ente selezionato.

Nella sezione "Parametri Di Ricerca" sono presenti i campi "Nome", "Cognome", "Codice Fiscale", "Nato Dopo Del", "Nato Prima Del".

Dopo aver inserito i parametri di ricerca richiesti (o solo alcuni di quelli sopra citati ), l'utente può cliccare su "Cerca" per una ricerca puntuale, oppure l'utente può inserire un nuovo Volontario attraverso il pulsante 'Nuovo' e specificando il codice fiscale dello stesso. Inoltre, attraverso il pulsante 'Aggiorna dati Anagrafici' è possibile realizzare l'aggiornamento delle informazioni anagrafiche dei Volontari.

La schermata presenta una tabella in cui sono visualizzabili tutti i Volontari, elencati in base a "Id", "Codice fiscale", "Cognome", "Nome" e "Data di nascita".

Ogni colonna consente l'ordinamento crescente e decrescente dei volontari.

A destra della tabella è presente una colonna in cui sono visibili le funzionalità a cui l'operatore di Regione può effettuare: accedere al dettaglio, modificare i dati relativi al volontario ed eliminare un volontario. Le

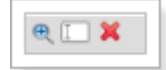

funzionalità sono espresse con i simboli di seguito

L'applicativo consente l'export di dati in CSV, EXCEL e PDF.

Nel caso in cui l'utente acceda al dettaglio del Volontario vedrà la seguente schermata (Figura 72)

| Dettaglio volontario                      |                                                |                                                     |
|-------------------------------------------|------------------------------------------------|-----------------------------------------------------|
| Id Volontario:                            | * 7840                                         |                                                     |
| Dati volontario:                          | Dati Apagrafici in Apagrafo Regional           | e Socio Sanitaria                                   |
|                                           |                                                |                                                     |
|                                           | Codice Fiscale:                                | Sesso:                                              |
|                                           | * Nome:                                        | Cognome:                                            |
|                                           | Nato il:                                       | A:                                                  |
|                                           |                                                |                                                     |
|                                           | O Dettaglio O                                  |                                                     |
| Telefono:                                 | * 674532222                                    |                                                     |
| Modalità di riscossione:                  |                                                |                                                     |
| in Conto Corrente (IBAN)                  |                                                |                                                     |
| Contanti in Tesoreria (ABI/CAB)           | /                                              |                                                     |
| E-mail:                                   |                                                |                                                     |
| Studente/Non studente:                    | Non studente 👻                                 |                                                     |
| Situazione lavorativa:                    | Occupato 👻                                     |                                                     |
| Iscritto al centro per l'impiego:         | Iscritto al centro d'impiego 📼                 |                                                     |
| Ore lavorative settimanali:               | 38                                             |                                                     |
|                                           |                                                |                                                     |
|                                           |                                                |                                                     |
| Qualora i dati del domicilio non siano ag | ggiornati con l'archivio DBSIS siete pregati a | li inserire i valori corretti nei campi sottostanti |
| Provincia domicilio:                      |                                                |                                                     |
| Comune domicilio:                         |                                                |                                                     |
| CAP domicilio:                            |                                                |                                                     |
| Indirizzo domicilio:                      |                                                |                                                     |
|                                           |                                                |                                                     |
| 🕪 Indietro 🧪 Modifica 🍵 Elin              | nina O Nuovo Cambio Domiciliar                 | nte +I                                              |
|                                           |                                                |                                                     |

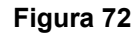

I pulsanti in fondo alla pagina permettono all'utente di muoversi all'interno delle funzionalità dell'applicativo. Le informazioni seguenti (mostrate in Figura 57):

- 1. campo studente/non studente
- 2. campo occupato/disoccupato/cassaintegrato
- 3. campo a testo libero per riportare le ore lavorative settimanali
- 4. campo 'iscritto al centro per l'impiego' (da valorizzare con SI/NO)

sono informazioni aggiuntive inserite in una nuova release. Nel caso di censimento di un nuovo volontario oppure di modifica dei dato di un volontario esistente occorre specificare tali nuove informazioni che sono obbligatorie ai fini del completamento dell'operazione. Non abbiamo alcun cambiamento invece in caso di visualizzazione dei dati dii un volontario esistente (censito in un momento antecedente all'inserimento di tali in-

## MANUALE UTENTE

formazioni aggiuntive).

# 4.3.1.33 Gestione enti - NUOVO ENTE

Si descrive di seguito la procedura di registrazione di un nuovo ente.

La funzionalità viene attivata tramite il bottone 'Nuovo' presente in Gestione enti.

La creazione di un nuovo ente si compone dei passaggi descritti di seguito

| oscana                                                                                                    | Servizio Civile Regionale                           | Tema:<br>Default   Contrasto   Uburtu           |
|----------------------------------------------------------------------------------------------------|-----------------------------------------------------|-------------------------------------------------|
| tione Ente                                                                                                |                                                     | Profilo: Utente regionale 🔱 Meio 🙆 Logout       |
| up 1/5 - Responsabile Ente<br>erca in Anagrafe Regionale Socio Sanitaria. Se la risors<br>dice Fiscale: * | a non è presente nell'anagrafe dovrà essere censita |                                                 |
| Indietro                                                                                                  |                                                     |                                                 |
|                                                                                                    |                                                     |                                                 |
|                                                                                                    |                                                     |                                                 |
|                                                                                                    |                                                     | Assistenza tecnica<br>Neuro Vente<br>800-182780 |
|                                                                                                    | Indietro                                            | sscana Servizio Civile Regionale                |

Figura 73

L'Operatore Regionale compila i dati minimi per effettuare il primo censimento dell'Ente nel sistema, digitando il Codice Fiscale del Responsabile Ente (Figura 73).

Attivando il bottone 'Cerca', viene visualizzata l'Anagrafica del Responsabile dell'ente (Figura 74).

I dati sono ricercati nell'Anagrafe Regionale Socio-Sanitaria.

| Regione                                                                                                    | e Toscana                                                                                                    | Servizio Civile Regionale | Tema:<br><b>Default   <mark>Bommaste</mark>   Rosso   Ubuntu</b> |
|----------------------------------------------------------------------------------------------------|----------------------------------------------------------------------------------------------------|---------------------------|------------------------------------------------------------------|
| • Home                                                                                                    | Gestione Ente                                                                                                    |                           | Profilo: Utente regionale 🔱 Me 📩 👘 🙆 Logout                      |
| <ul> <li>Elenco bandi</li> <li>Gestione enti</li> <li>Ricerca sedi</li> </ul>                                                                                                    | Anagrafe Regionale Socio Sanitaria (DBSIS)                                                                                                    |                           |                                                                  |
| Incorea Joan     Contratti     Contartatti     Cati Progetto     Invio Contratto     Monitoraggio     enti     sedi     sedi in attesa     di approvazione     stato servizio     graduatoria     Einectre temporal | Dati Ansperiti;       Codice Fiscale:     *       Nome:     *       Salu       Cognome:     *       Salu       Sesso:     *       Pata di nascita:     *       Icardo di nascita:     * |                           |                                                                  |
| Elementi     Enti     Sedi     Progetti     Volontari     Operatori      Logout                                                                                                    | Comune:         Siena           CAP:         * 53100           Indirizzo:         * VIA DI CASTELVECCHIO, 24                                                                            |                           |                                                                  |
|                                                                                                    | Dati Domicilio       Comune: * Siena       CAP:       Indirizzo: * VIA DI CASTELVECCHIO, 24                                                                                             |                           |                                                                  |
|                                                                                                    | ▶ Indietro Seleziona e procedi O                                                                                                    |                           |                                                                  |

## Figura 74

Col tasto 'Seleziona e procedi' è possibile accedere alla schermata successiva per l'identificazione dei parametri generali del nuovo ente. Qui l'utente può *non* inserire il codice fiscale del Referente se questi coincide con il Responsabile immesso precedentemente cliccando su "Utilizza come referente il responsabile e procedi" (Figura 75)

| Region                                                                                                    | e Toscana                                                                                                    | Servizio Civile Regionale                           | Tema:<br>Default   <mark>Contrasto</mark>   Rosso   Ubuntu            |
|----------------------------------------------------------------------------------------------------|----------------------------------------------------------------------------------------------------|-----------------------------------------------------|-----------------------------------------------------------------------|
| <ul> <li>Home</li> <li>Elenco bandi</li> <li>Gestione enti</li> <li>Ricerca sedi</li> </ul>                                                               | Gestione Ente                                                                                                  | Profilo: Utente regi                                | onale 🚨 Me 🔜 🕑 Logout                                                 |
| <ul> <li>Contratti         <ul> <li>Dati Progetto</li> <li>Invio Contratto</li> </ul> </li> </ul>                                                         | Step 2/5 - Referente Ente<br>Ricerca in Anagrafe Regionale Socio Sanitaria. Se la risorsi<br>Codice Fiscale: * | i non è presente nell'anagrafe dovrà essere censita |                                                                       |
| <ul> <li>Monitoraggio         <ul> <li>enti</li> <li>sedi</li> <li>sedi in attesa</li> <li>di approvazione</li> <li>stato servizio</li> </ul> </li> </ul> | • Utilizza come referente il responsabile e procedi<br>Indietro                                                |                                                     |                                                                       |
| - graduatoria<br>• Finestre temporali<br>• Elementi<br>- Enti<br>- Sedi<br>Properti                                                                       |                                                                                                    |                                                     |                                                                       |
| Volontari     Operatori     Logout                                                                                                    |                                                                                                    |                                                     |                                                                       |
|                                                                                                    |                                                                                                    |                                                     | Assistenza tecnica<br>Numero Verde<br>800-182780<br>hdsanita@tdnet.it |

Figura 75

| Primo censimento ente                                           | )                                                   |
|-----------------------------------------------------------------|-----------------------------------------------------|
| <b>Step 3/5 - Dati Generali</b><br>Identifica i parametri gener | i <b>dell'Ente</b><br>rali del nuovo ente e procedi |
| Data Richiesta iscrizio                                         | <u>ne:</u> *                                        |
| <u>Tipo Ente:</u>                                               | * Comune 🔽                                          |
| <u>Scegli ente:</u>                                             | * 💙                                                 |
| Codice Fiscale:                                                 | *                                                   |
| <u>Ente Privato:</u>                                            | *                                                   |
| <u>Categoria:</u>                                               | *                                                   |
|                                                                 |                                                     |
| + Indietro Avanti                                               | io                                                  |

#### Figura 76

Si apre così la schermata visualizzabile nella Figura 76 attraverso cui l'utente regionale deve inserire le informazioni generali dell'Ente, quali: "Data richiesta iscrizione", "Tipo Ente" (che determina il popola mento del campo successivo "Scegli Ente"), "Codice Fiscale", flag "Privato" (indica se l'Ente è privato o meno) e infine deve specificare la "Categoria".

Confermati i dati generali dell'Ente sarà mostrata la schermata di Figura 77 attraverso cui inserire i dati della sede legale.

| Primo censimento ente                                    |             |
|----------------------------------------------------------|-------------|
| Step 4/5 - Dati Sede Legale Ente                         |             |
| Identifica i parametri generali del nuovo ente e procedi |             |
|                                                          |             |
| Provincia sede legale: *                                 |             |
| Comune sede legale: * V                                  |             |
| CAP sede legale: *                                       |             |
| Indirizzo sede legale: *                                 |             |
| Mail Responsabile SCR: *                                 |             |
| Tel. Responsabile SCR: *                                 |             |
| Telefono: *                                              |             |
| Sito Web: *                                              | 🖙 Apri sito |
|                                                          |             |
| 🔟 Indietro 🛛 Avanti 💿                                    |             |
|                                                          |             |

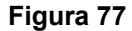

Dopo aver compilato la sezione relativa ai **Dati Generali dell'Ente** e **ai Dati Sede Legale Ente** l'Operatore accede l'ultima maschera (Figura 78) attraverso cui può procedere all'inserimento del Coordinatore di Progetto (mediante il pulsante 'Aggiungi'). Inoltre la schermata visualizza i dati complessivamente inseriti per cui è finalizzata alla Verifica finale e conferma dei dati (Figura 78). Una volta inseriti tutti i dati obbligatori richiesti e premendo il pulsante 'Conferma' l'inserimento del nuovo Ente sarà completato e sarà mostrato un messaggio 'Operazione eseguita con successo'.

| Primo censimento ente       |               |                             |                |         |
|-----------------------------|---------------|-----------------------------|----------------|---------|
| Step 5/5 - Inserisci Coord  | linatori e Co | onferma                     |                |         |
|                             |               |                             |                |         |
| Coordinatori Progetto       |               |                             |                | e       |
| Cognome                     |               | Nome                        | Data Nasci     | ta      |
|                             |               |                             |                |         |
|                             |               |                             |                |         |
|                             |               |                             |                |         |
|                             |               |                             |                |         |
| O Aggiungi O                |               |                             |                |         |
| -                           |               |                             |                |         |
| Dati precedentemente inseri | ti            |                             |                |         |
| Dati Rappresentante         |               |                             |                |         |
| Legale:                     | Dati          | Anagrafici in Anagrafe Regi | onale Socio Sa | nitaria |
|                             | Codio         | ce Fiscale:                 | Sesso:         | F       |
|                             | * Nome        | e: GIOVY                    | Cognome:       |         |
|                             | Nato          | il: 25/11/1980              | A:             |         |
|                             |               |                             |                |         |
|                             | O De          | erragno 😈                   |                |         |
| Dati Responsabile SCP.      |               |                             |                |         |
| baci Kesponsabile sett.     | Dati          | Anagrafici in Anagrafe Regi | onale Socio Sa | nitaria |
|                             | Codio         | e Fiscale:                  | Sesso:         | м       |
|                             | * Nome        | e: MAURO                    | Cognome:       |         |
|                             | Nato          | il: 25/11/1980              | A:             | Calci   |
|                             |               |                             |                |         |
|                             | O De          | ettaglio U                  |                |         |
| Data Richiesta iscrizione   | : * 27/05/    | 2013                        |                |         |
| <u>Tipo Ente:</u>           | * Comur       | ie                          |                |         |
| <u>Codice Esterno:</u>      | * 04800       | 1                           |                |         |
| Nome ente:                  | * Bagno       | A Ripoli                    |                |         |
| Codice Fiscale:             | *             |                             |                |         |
| <u>Ente Privato:</u>        | * 🗸           |                             |                |         |
| <u>Categoria:</u>           | * Categ       | oria 3 🔽                    |                |         |
| Provincia sede legale:      | * AREZZ       | 0                           |                |         |
| Comune sede legale:         | * Anghia      | ri                          |                |         |
| CAP sede legale:            | * 56100       |                             |                |         |
| Indirizzo sede legale:      | * Via Mo      | ntanelli 17                 |                |         |
| Mail Responsabile SCR:      | * giovan      | na.monni@eng.it             |                |         |
| Tel. Responsabile SCR:      | * 90912       | 34567                       |                |         |
| <u>Telefono:</u>            | * 54323       | 45                          |                |         |
| Sito Web:                   | * www.c       | omunearezzo.it              |                |         |
|                             |               |                             |                |         |
| Indiatro de Confo           | rma (6        | Appulla                     |                |         |
| v indietro                  | G G           | Auntura -                   |                |         |

Figura 78

4.3.1.34 Contratti

La sezione "Contratti" prevede al suo interno le funzionalità accessibili attraverso i seguenti link:

- Impegni
- Dati Progetto
- Non Inviati
- Da Completare
- Presenze

Cliccando su "Impegni" si visualizza la schermata di Figura 79:

|     | Dete         |                                                                               |                                                       |                                                              |                                                     |                                                                                                    |                                                                                          |   |
|-----|--------------|-------------------------------------------------------------------------------|-------------------------------------------------------|--------------------------------------------------------------|-----------------------------------------------------|----------------------------------------------------------------------------------------------------|------------------------------------------------------------------------------------------|---|
|     | Data         | <u>a inizio:</u>                                                              |                                                       |                                                              | *                                                   |                                                                                                    |                                                                                          |   |
| ì   | Data         | a Approv                                                                      | azione D                                              | .D. Proget                                                   | tto: *                                              |                                                                                                    |                                                                                          |   |
|     | Num          | nero D.D.                                                                     | . di Parte                                            | nza Proge                                                    | etto: *                                             |                                                                                                    |                                                                                          |   |
|     | <u>Selez</u> | zionare ł                                                                     | bando *                                               |                                                              |                                                     | •                                                                                                    |                                                                                          |   |
|     | Prog         | getti Ban                                                                     | do                                                    |                                                              |                                                     |                                                                                                    |                                                                                          | • |
|     |              | ID                                                                            |                                                       |                                                              | Progetto                                            |                                                                                                    | Ente                                                                                     |   |
|     |              |                                                                               |                                                       |                                                              |                                                     |                                                                                                    |                                                                                          |   |
|     |              |                                                                               |                                                       |                                                              |                                                     |                                                                                                    |                                                                                          |   |
|     |              |                                                                               |                                                       |                                                              |                                                     |                                                                                                    |                                                                                          |   |
|     |              |                                                                               |                                                       |                                                              |                                                     |                                                                                                    |                                                                                          |   |
|     |              |                                                                               |                                                       |                                                              |                                                     |                                                                                                    |                                                                                          |   |
|     |              |                                                                               |                                                       |                                                              |                                                     |                                                                                                    |                                                                                          |   |
|     |              |                                                                               |                                                       |                                                              |                                                     |                                                                                                    |                                                                                          |   |
| i   |              |                                                                               |                                                       |                                                              |                                                     |                                                                                                    |                                                                                          |   |
| i   |              | 1.505                                                                         |                                                       |                                                              |                                                     |                                                                                                    |                                                                                          |   |
| i . | Imp          | egni FSE                                                                      |                                                       |                                                              |                                                     |                                                                                                    |                                                                                          | 0 |
| i . | Imp          | egni FSE<br>ID                                                                | Тіро                                                  | Anno                                                         | Numero                                              | Capitolo                                                                                                    | Importo Tot.                                                                             | 0 |
|     | Imp          | egni FSE<br>ID                                                                | Тіро                                                  | Anno                                                         | Numero                                              | Capitolo                                                                                                    | Importo Tot.                                                                             | 0 |
| i   | Imp          | egni FSE<br>ID<br>26045                                                       | Tipo                                                  | Anno<br>2014                                                 | Numero                                              | Capitolo<br>GG Servizio Civile 2014                                                                                                    | Importo Tot.                                                                             | 0 |
|     |              | egni FSE<br>ID<br>26045<br>26046                                              | Tipo<br>GG<br>GG                                      | Anno<br>2014<br>2014                                         | Numero                                              | Capitolo<br>GG Servizio Civile 2014<br>GG Servizio Civile 2014                                                                                                | Importo Tot.<br>196.00<br>588.00                                                         | 0 |
|     |              | egni FSE<br>ID<br>26045<br>26046<br>26047                                     | Tipo<br>CC<br>CC<br>CC<br>CC                          | Anno<br>2014<br>2014<br>2014                                 | Numero<br>11<br>22<br>33                            | Capitolo<br>GG Servizio Civile 2014<br>GG Servizio Civile 2014<br>GG Servizio Civile 2014                                                                     | Importo Tot.<br>196.00<br>588.00<br>2304.00                                              |   |
|     |              | egni FSE<br>ID<br>26045<br>26046<br>26047<br>26048                            | Tipo<br>CC<br>CC<br>CC<br>CC<br>CC                    | Anno<br>2014<br>2014<br>2014<br>2014                         | Numero                                              | Capitolo<br>GG Servizio Civile 2014<br>GG Servizio Civile 2014<br>GG Servizio Civile 2014<br>GG Servizio Civile 2014                                          | Importo Tot.<br>196.00<br>588.00<br>2304.00<br>6912.00                                   |   |
|     |              | egni FSE<br>ID<br>26045<br>26046<br>26047<br>26048<br>26042                   | Tipo<br>GG<br>GG<br>CG<br>CG<br>CG<br>CG              | Anno<br>2014<br>2014<br>2014<br>2014<br>2014                 | Numero<br>11<br>22<br>33<br>44<br>123               | Capitolo<br>GG Servizio Civile 2014<br>GG Servizio Civile 2014<br>GG Servizio Civile 2014<br>GG Servizio Civile 2014<br>111                                   | Importo Tot.<br>196.00<br>588.00<br>2304.00<br>6912.00<br>10000.00                       |   |
| i   |              | egni FSE<br>ID<br>26045<br>26046<br>26047<br>26048<br>26042<br>26044          | Tipo<br>GG<br>GG<br>CG<br>CG<br>CG<br>CG<br>CG        | Anno<br>2014<br>2014<br>2014<br>2014<br>2014<br>2014<br>2014 | Numero<br>11<br>22<br>33<br>44<br>123<br>1111       | Capitolo<br>GG Servizio Civile 2014<br>GG Servizio Civile 2014<br>GG Servizio Civile 2014<br>111<br>111                                                       | Importo Tot.<br>196.00<br>588.00<br>2304.00<br>6912.00<br>10000.00<br>10000.00           |   |
| i   |              | egni FSE<br>ID<br>26045<br>26046<br>26047<br>26048<br>26042<br>26044<br>26044 | <b>Tipo</b><br>66<br>66<br>66<br>66<br>66<br>66<br>66 | Anno<br>2014<br>2014<br>2014<br>2014<br>2014<br>2014<br>2014 | Numero<br>11<br>22<br>33<br>44<br>123<br>1111<br>11 | Capitolo<br>GG Servizio Civile 2014<br>GG Servizio Civile 2014<br>GG Servizio Civile 2014<br>GG Servizio Civile 2014<br>111<br>111<br>CG Servizio Civile 2015 | Importo Tot.<br>196.00<br>588.00<br>2304.00<br>6912.00<br>10000.00<br>10000.00<br>196.00 |   |

Figura 79

La sezione permette l'assegnazione ai Progetti di tipo Garanzia Giovani l'impegno/impegni di finanziamento FSE seguendo gli step seguenti:

- 1. Specifica Data inizio, data approvazione DD progetto, numero DD partenza progetto
- 2. Selezione del Bando Garanzia Giovani di interesse
- 3. Selezione del Progetto/i SCR afferente/i al Bando G.G. selezionato per cui si vuole eseguire l'assegnazione degli impegni FSE
- 4. Selezione degli impegni FSE da assegnare
- 5. Pressione del pulsante 'Conferma'

Una volta eseguita l'assegnazione degli impegni FSE ai progetti di interesse, questi ultimi mostreranno nella sezione 'Dati Progetto', l'elenco degli impegni FSE assegnati (come mostrato in Figura 29). In relazione a tutti i progetti selezionati risulteranno inoltre valorizzate le informazioni di data inizio, data approvazione DD progetto e numero DD partenza progetto.

#### Cliccando su "Dati Progetto" si visualizza la schermata di Figura 80:

| Home<br>Flance bandi                                                                                                    | Conser                  | nte di setta                                                       | re i dati necessari al contratto                                                                                                    | Profilo                                                                                                 | : Amministratore 🙎 Merighi Antonio 🛛 🔟 Logo                                                                                                    |
|----------------------------------------------------------------------------------------------------|-------------------------|--------------------------------------------------------------------|----------------------------------------------------------------------------------------------------|----------------------------------------------------------------------------------------------------|----------------------------------------------------------------------------------------------------|
| Gestione enti<br>Ricerca sedi                                                                                                    | Conser                  | nte di settar                                                      | re i dati necessari al contratto                                                                                                    |                                                                                                    |                                                                                                    |
| Contratti<br>- Dati Progetto<br>- Non Inviati<br>- Da Completare                                                                                                    | <u>Data I</u><br>Data / | <u>nizio:</u><br>Approvazi                                         | one D.D. Progetto:                                                                                                    |                                                                                                    | *                                                                                                    |
| Monitoraggio<br>- enti<br>- sedi<br>- sedi con                                                                                                    | Numer                   | ro Decreto                                                         | Dirigenziale Di Approvazione Prov<br>1 - 10 di 14 🗪 💌 righe                                                                                                    | g <u>etto:</u><br>e per pagina 10 💌 pagina: 1                                                           | * di 2 💿                                                                                                    |
| - sedi con<br>indirizzi duplicati<br>- sedi in attesa                                                                                                    |                         | Id                                                                 | 🛪 Bando                                                                                                    | Progetto                                                                                                | Ente                                                                                                    |
| - sedi in attesa                                                                                                    |                         |                                                                    |                                                                                                    |                                                                                                    |                                                                                                    |
| - sedi in attesa<br>di approvazione<br>- stato servizio                                                                                                    |                         | 626                                                                | Bando Cooperazione                                                                                                    | punto 28                                                                                                | Anci Toscana                                                                                                    |
| - sedi in attesa<br>di approvazione<br>- stato servizio<br>- graduatoria                                                                                                    |                         | 626<br>646                                                         | Bando Cooperazione<br>Bando Cooperazione                                                                                                    | punto 28<br>test tom 11                                                                                 | Anci Toscana<br>Anci Toscana                                                                                                    |
| - sedi in attesa<br>di approvazione<br>- stato servizio<br>- graduatoria<br>Finestre temporali                                                                                                    |                         | 626<br>646<br>645                                                  | Bando Cooperazione<br>Bando Cooperazione<br>Bando Cooperazione                                                                                                    | punto 28<br>test tom 11<br>test tom 3                                                                   | Anci Toscana<br>Anci Toscana<br>Anci Toscana                                                                                                    |
| - sedi in attesa<br>di approvazione<br>- stato servizio<br>- graduatoria<br>Tinestre temporali<br>Decodifica                                                                                        |                         | 626<br>646<br>645<br>644                                           | Bando Cooperazione<br>Bando Cooperazione<br>Bando Cooperazione<br>Bando Cooperazione                                                                                                    | punto 28<br>test tom 11<br>test tom 3<br>cool                                                           | Anci Toscana<br>Anci Toscana<br>Anci Toscana<br>Anci Toscana<br>Anci Toscana                                                                             |
| - sedi in attesa<br>di approvazione<br>- stato servizio<br>- graduatoria<br>Finestre temporali<br>Decodifica<br>Storico                                                                             |                         | 626<br>646<br>645<br>644<br>643                                    | Bando Cooperazione       Bando Cooperazione       Bando Cooperazione       Bando Cooperazione       Bando Cooperazione       Bando Cooperazione                                                                                                    | punto 28<br>test tom 11<br>test tom 3<br>cool<br>luca2                                                  | Anci Toscana<br>Anci Toscana<br>Anci Toscana<br>Anci Toscana<br>Anci Toscana<br>Anci Toscana                                                             |
| - sedi in attesa<br>di approvazione<br>- stato servizio<br>- graduatoria<br>Finestre temporali<br>Decodifica<br>Storico<br>Elementi                                                                 |                         | 626<br>646<br>645<br>644<br>643<br>628                             | Bando Cooperazione       Bando Cooperazione       Bando Cooperazione       Bando Cooperazione       Bando Cooperazione       Bando Cooperazione       Bando Cooperazione       Bando Cooperazione                                                                                                    | punto 28<br>test tom 11<br>test tom 3<br>cool<br>luca2<br>test tom 1                                    | Anci Toscana<br>Anci Toscana<br>Anci Toscana<br>Anci Toscana<br>Anci Toscana<br>Anci Toscana<br>Anci Toscana                                             |
| - sedi in attesa<br>di approvazione<br>- stato servizio<br>- graduatoria<br>Finestre temporali<br>Decodifica<br>Storico<br>Elementi<br>- Enti<br>- Sedi                                             |                         | 626<br>646<br>645<br>644<br>643<br>628<br>628<br>625               | Bando Cooperazione       Bando Cooperazione       Bando Cooperazione       Bando Cooperazione       Bando Cooperazione       Bando Cooperazione       Bando Cooperazione       Bando Cooperazione       Bando Cooperazione       Bando Cooperazione       Bando Cooperazione                                                                                                    | punto 28<br>test tom 11<br>test tom 3<br>cool<br>luca2<br>test tom 1<br>punto 28                        | Anci Toscana<br>Anci Toscana<br>Anci Toscana<br>Anci Toscana<br>Anci Toscana<br>Anci Toscana<br>Anci Toscana<br>Anci Toscana<br>A.O. Meyer               |
| - sedi in attesa<br>di approvazione<br>- stato servizio<br>- graduatoria<br>Finestre temporali<br>Decodifica<br>Storico<br>Elementi<br>- Enti<br>- Sedi<br>- Progetti                               |                         | 626<br>646<br>645<br>644<br>643<br>628<br>628<br>625<br>642        | Bando Cooperazione       Bando Cooperazione       Bando Cooperazione       Bando Cooperazione       Bando Cooperazione       Bando Cooperazione       Bando Cooperazione       Bando Cooperazione       Bando Cooperazione       Bando Cooperazione       Bando Cooperazione       Bando Cooperazione       Bando Cooperazione       Bando Cooperazione                                                                                 | punto 28<br>test tom 11<br>test tom 3<br>cool<br>luca2<br>test tom 1<br>punto 28<br>luca1               | Anci Toscana<br>Anci Toscana<br>Anci Toscana<br>Anci Toscana<br>Anci Toscana<br>Anci Toscana<br>Anci Toscana<br>Anci Toscana<br>A.O. Meyer<br>A.O. Meyer |
| - sedi in attesa<br>di approvazione<br>- stato servizio<br>- graduatoria<br>Finestre temporali<br>Decodifica<br>Storico<br>Elementi<br>- Enti<br>- Sedi<br>- Progetti<br>- Volontari<br>- Operatori |                         | 626<br>646<br>645<br>644<br>643<br>628<br>628<br>625<br>642<br>629 | Bando Cooperazione         Bando Cooperazione         Bando Cooperazione | punto 28<br>test tom 11<br>test tom 3<br>cool<br>luca2<br>test tom 1<br>punto 28<br>luca1<br>test tom 1 | Anci Toscana<br>Anci Toscana<br>Anci Toscana<br>Anci Toscana<br>Anci Toscana<br>Anci Toscana<br>Anci Toscana<br>A.O. Meyer<br>A.O. Meyer<br>A.O. Meyer   |

#### Figura 80

Questa funzionalità consente di valorizzare in modo massivo tre tipologie di dati necessari alla finalizzazione dei contratti: Data Inizio, Data Approvazione D.D. progetto, Numero Decreto Dirigenziale di Approvazione Progetto.

La tabella di Figura 80 elenca solo ed esclusivamente i progetti che hanno tutti e tre i campi richiesti ancora da valorizzare; questi campi potrebbero infatti essere valorizzati singolarmente nel dettaglio di ciascun progetto ma in tal caso, anche se solo uno dei tre campi è valorizzato, il progetto che fa capo a quel dato non verrà riportato nella tabella di Figura 80.

L'utente quindi può selezionare tutti i progetti elencati o solo alcuni e contemporaneamente, per i progetti selezionati, può inserire i dati e cliccando su "Aggiorna dati Contratti" caricare i dati che diventano effettivi per i progetti selezionati.

Sempre all'interno della sezione Contratti è accessibile la funzionalità per l'invio massivo dei dati volontario al fine di realizzare la stipula del Contratto. La funzionalità è accessibile attraverso il link "**Non Inviati**" attraverso il quale sarà mostrata la schermata di Figura 81.

| <ul> <li>Home</li> <li>Elenco bandi</li> <li>Gestione enti</li> <li>Ricerca sedi</li> </ul> | Con:<br>Con | sente l'<br>sente l'i | invio dei dati<br>nvio dei dati ne | necessari alla sta<br>ccessari alla stamj | mpa dei cont<br>19 dei contratt | ratti                     | Profilo: Amministratore 🔱 📴 Logou                                                     |
|---------------------------------------------------------------------------------------------|-------------|-----------------------|------------------------------------|-------------------------------------------|---------------------------------|---------------------------|---------------------------------------------------------------------------------------|
| Contratti     Dati Progetto     Non Inviati                                                 | 14          | •                     | righe: 1 - 10 (                    | di 92 🗪 💌                                 | right                           | e per pagina 10 💌         | pagina: 1 di 10 💿                                                                     |
| - Da Completare                                                                             |             | Id =                  | Volontario                         | Data<br>Domanda                           | Punteggio                       | Ente                      | Progetto a                                                                            |
| <ul> <li>Monitoraggio</li> <li>enti</li> <li>sedi</li> </ul>                                |             | 798                   | 309                                | 04/07/2011                                | 68,50                           | Accademia della<br>Crusca | Gestione, tutela, valorizzazione e diffusione del patrimonio materiale e<br>culturale |
| - sedi con<br>indirizzi duplicati                                                           |             | 800                   | 315                                | 07/07/2011                                | 65,75                           | Accademia della<br>Crusca | Gestione, tutela, valorizzazione e diffusione del patrimonio materiale e<br>culturale |
| di approvazione<br>- stato servizio                                                         |             | 799                   | 313                                | 05/07/2011                                | 66,50                           | Accademia della<br>Crusca | Gestione, tutela, valorizzazione e diffusione del patrimonio materiale e<br>culturale |
| - graduatoria                                                                               |             | 1864                  | 2188                               | 01/11/2011                                | 53,75                           | Anci Toscana              | l rottamatori di ostacoli - tre                                                       |
| Finestre temporali                                                                          |             | 1841                  | 1891                               | 30/09/2011                                | 72,25                           | Anci Toscana              | CONTAMINAZIONI GENERAZIONALI                                                          |
| Decodifica                                                                                  |             | 1814                  | 723                                | 01/09/2011                                | 70,50                           | Anci Toscana              | I rottamatori di ostacoli - uno                                                       |
| • Storico                                                                                   |             | 1817                  | 1890                               | 01/09/2011                                | 58,00                           | Anci Toscana              | l rottamatori di ostacoli - uno                                                       |
| • Flementi                                                                                  |             | 1816                  | 1889                               | 01/09/2011                                | 65,00                           | Anci Toscana              | l rottamatori di ostacoli - uno                                                       |
| - Enti                                                                                      |             | 1815                  | 1888                               | 01/09/2011                                | 69,00                           | Anci Toscana              | l rottamatori di ostacoli - uno                                                       |
| - Sedi<br>Progetti                                                                          |             | 1855                  | 2128                               | 01/11/2011                                | 69.25                           | Anci Toscana              | l rottamatori di ostacoli - due                                                       |

### Figura 81

La schermata presenta la lista dei volontari idonei selezionati che possiedono tutti i dettagli per poter essere comunicati al sistema dei contratti al fine di procedere alla stampa e successivamente alla firma del Contratto.

Una volta selezionati i volontari l'operatore può procedere all'invio dei dati attraverso il pulsante "Accoda per l'invio". Il sistema in tal modo raccoglie i dati necessari per l'invio e la stampa cartacea del contratto.

Nel caso in cui qualcuno tra i Volontari selezionati non abbia tutti i dati completi per la stipula del Contratto, a seguito della pressione del pulsante 'Accoda per l'invio', il sistema:

- eseguirà ugualmente l'invio dati del Volontario
- inserirà il Volontario nella lista accessibile tramite il link 'Da Completare' e attraverso cui sarà possibile eseguire il completamento e reinvio dei dati.

Attraverso il link '**Da Completare**' è possibile accedere la schermata di Figura 82 attraverso cui è possibile completare/modificare i dati contratto ed eseguire il reinvio. La schermata di Figura 82 visualizza l'elenco di tutti i volontari per i quali è stato eseguito un invio dati Contratto incompleto oppure i volontari per i quali è stato eseguita la cancellazione del contratto. In entrambi i casi l'operatore ha la possibilità di modificare/completare le informazioni ed eseguire il reinvio. In particolare per ciascun Volontario, la colonna 'Campi mancanti' evidenzia le informazioni necessarie al completare la compilazione del Contratto ai fini del reinvio.

| ID Ente:   |      |                                                                                                    |                    |                       |                 |               |                                                                                |
|------------|------|----------------------------------------------------------------------------------------------------|--------------------|-----------------------|-----------------|---------------|--------------------------------------------------------------------------------|
| O Cerca    | a    |                                                                                                    |                    |                       |                 |               |                                                                                |
| 14         | righ | e: 1 - 5 di 43 🗪 🕨 righe per pagina                                                                                                    | 5 💌                | pagina: 1             | di 9 💿          |               |                                                                                |
|            |      | Campi mancanti 👘                                                                                                    | Nome<br>volontario | Cognome<br>volontario | Data<br>Domanda | Ente 🕯        | Progetto                                                                       |
| •          |      | data decreto dirigenziale di approvazione,<br>importo mensile bando, numero totale volontari<br>bando, data decreto dirigenziale approvazione<br>progetto                           |                    |                       | 11/11/2011      | A.O.<br>Meyer | accoglienza e<br>orientamento dei piccoli<br>pazienti e delle loro<br>famiglie |
| R. [] 🗙    |      | cap residenza volontario, data decreto<br>dirigenziale di approvazione, importo mensile<br>bando, numero totale volontari bando, data<br>decreto dirigenziale approvazione progetto |                    |                       | 11/11/2011      | A.O.<br>Meyer | accoglienza e<br>orientamento dei piccoli<br>pazienti e delle loro<br>famiglie |
| e 🔲 🗙      |      | cap residenza volontario, data decreto<br>dirigenziale di approvazione, importo mensile<br>bando, numero totale volontari bando, data<br>decreto dirigenziale approvazione progetto |                    |                       | 11/11/2011      | A.O.<br>Meyer | accoglienza e<br>orientamento dei piccoli<br>pazienti e delle loro<br>famiglie |
| e 🗆 🗙      |      | cap residenza volontario, data decreto<br>dirigenziale di approvazione, importo mensile<br>bando, numero totale volontari bando, data<br>decreto dirigenziale approvazione progetto |                    |                       | 11/11/2011      | A.O.<br>Meyer | accoglienza e<br>orientamento dei piccoli<br>pazienti e delle loro<br>famiglie |
| e 🗆 🗙      |      | cap residenza volontario, data decreto<br>dirigenziale di approvazione, importo mensile<br>bando, numero totale volontari bando, data<br>decreto dirigenziale approvazione progetto |                    |                       | 11/11/2011      | A.O.<br>Meyer | accoglienza e<br>orientamento dei piccoli<br>pazienti e delle loro<br>famiglie |
| Esporta: 🛦 | cs 🖌 | V   🔏 Excel   🔁 PDF                                                                                                    |                    |                       |                 |               |                                                                                |

## Figura 82

Come si può osservare in Figura 82 è possibile selezionare i Volontari ed eseguire il reinoltro dei dati (mediante il pulsante 'Accoda per l'invio'). Attraverso la pressione del pulsante 'Aggiorna Dati' il sistema provvede ad aggiornare i dati di ciascun volontario recuperandoli dalla banca dati SCR.

Per ciascun volontario il sistema permette di:

- ✓ accedere in visualizzazione il dettaglio dei Volontari
- ✓ accedere in modifica i dati del singolo volontario al fine di completare le informazioni mancanti oppure correggere le informazioni esistenti prima del reinoltro
- ✓ eliminare un volontario dalla lista.

Attraverso l'icona a forma di lente si visualizza la schermata di Figura 83 dei dati di dettaglio del Volontario.

| Regione                                                                                                    | e Toscana                                                                                                    | Servizio Civile Regionale | Default   Contra        | Tema:<br><mark>sto</mark>   Rosso   Ubuntu |
|----------------------------------------------------------------------------------------------------|----------------------------------------------------------------------------------------------------|---------------------------|-------------------------|--------------------------------------------|
| <ul> <li>Home</li> <li>Elenco bandi</li> <li>Cestione enti</li> <li>Ricerca sedi</li> <li>Contratti <ul> <li>Dati Progetto</li> <li>Non Inviati</li> <li>Da Completare</li> </ul> </li> <li>Monitoraggio <ul> <li>enti</li> <li>sedi con</li> <li>indirizzi duplicati</li> <li>sedi in attesa</li> <li>di approvazione</li> <li>stato servizio</li> <li>graduatoria</li> </ul> </li> <li>Finestre temporali</li> <li>Decodifica</li> <li>Storico</li> <li>Elementi <ul> <li>Enti</li> <li>Sedi</li> <li>Progetti</li> <li>Volontari</li> <li>Operatori</li> </ul> </li> </ul> | Cestione Contratto  Dettaglio Contratto  Dati Contratto  Dati Volontario  Dati Bando  Dati Ente  Dati Progetto  Dati Adempimenti  Indietro Modifica | 🗑 🗑 Elimina               | Profilo: Amministratore | Logout                                     |

### Figura 83

I dati sono organizzati nelle diverse aree tematiche 'Dati Contratto', 'Dati Volontario', 'Dati Bando', 'Dati Ente', 'Dati Progetto', 'Dati sede', 'Dati Adempimenti'. Cliccando in corrispondenza dell'area di interesse si aprirà il dettaglio dei dati relativi (per esempio, cliccando il corrispondenza di 'Dati Bando' si aprirà il dettaglio dei dati bando come mostrato in Figura 84 ).

| Regione                                                            | e Toscana Servizio Civile Reg                | ionale Default   Contra   | Tem<br>asto   Rosso   Ubuni |
|--------------------------------------------------------------------|----------------------------------------------|---------------------------|-----------------------------|
| • Home                                                             | Cestione Contratto                           | Profilo: Amministratore 🔱 | 🙂 Logou                     |
| Gestione enti     Bisoron sodi                                     | Dettaglio Contratto                          |                           |                             |
|                                                                    | > Dati Contratto                             |                           |                             |
| <ul> <li>Contratti</li> </ul>                                      | → Dati Volontario                            |                           |                             |
| - Dati Progetto<br>- Non Inviati                                   | ▼ Dati Bando                                 |                           |                             |
| - Da Completare                                                    | Data bando burt:                             | 28/03/2012                |                             |
| <ul> <li>Monitoraggio         <ul> <li>enti</li> </ul> </li> </ul> | Numero bando burt:                           | 13                        |                             |
| - sedi<br>- sedi con                                               | Data Approvazione D.D:                       | 06/03/2012                |                             |
| indirizzi duplicati<br>- sedi in attesa                            | Numero Decreto Dirigenziale Di Approvazione: | 1 091                     |                             |
| di approvazione<br>- stato servizio                                | Importo Mensile:                             | 433,80                    |                             |
| - graduatoria<br>• Finestre temporali                              | Numero Totale dei Volontari del Bando:       | 1141                      |                             |
| • Decodifica                                                       | > Dati Ente                                  |                           |                             |
| . Storico                                                          | Dati Progetto                                |                           |                             |
|                                                                    | → Dati Sede                                  |                           |                             |
| <ul> <li>Elementi</li> <li>Enti</li> </ul>                         | → Dati Adempimenti                           |                           |                             |
| - Sedi<br>- Progetti<br>- Voloptari                                | 🕩 Indietro 🖉 Modifica 🛢 Elimina              |                           |                             |
| - Operatori                                                        |                                              |                           |                             |

L'operatore potrà eseguire il completamento delle informazioni mancanti e successivamente procedere al reinoltro dei dati contratto. Nel caso in cui il reinoltro dei dati sia avvenuto correttamente, il volontario non comparirà più nella lista per i contratti da reinviare. Nel caso in cui invece sia necessario un ulteriore completamento delle informazioni, il volontario comparirà sempre nella lista e l'operatore potrà inserire i dati mancanti e rieseguire l'invio (consultando l'elenco dei dati mancanti attraverso la colonna 'Da Completare'). Nel caso di contratto annullato da reinviare il procedimento è lo stesso: l'operatore effettua le correzioni del caso e reinoltra i dati Contratto. Il volontario, se il reinoltro è andato a buon fine, non comparirà più nella lista dei Contratti da completare. Per poter rieseguire l'invio occorrerà a quel punto cancellare il contratto a partire dai dati del volontario. Se invece il reinoltro non è andato a buon fine il volontario comparirà sempre nella lista e l'operatore potrà modificare/completare i dati ed rieseguire l'invio

Attraverso il link '**Presenze**' è possibile accedere la schermata di Figura 85 che permette al profilo Regionale di monitorare l'invio delle assenze dei volontari al sistema IDOL per la gestione dei Progetti di tipo Garanzia Giovani.

| rametri di ricerca            |  |
|-------------------------------|--|
| Assenze in attesa di verifica |  |
| Assenze da inviare            |  |
| Assenze inviate               |  |
|                               |  |
|                               |  |
|                               |  |
|                               |  |
| Cerca                         |  |
|                               |  |

Figura 85

Selezionando la voce 'Assenze in attesa di verifica' e premuto il pulsante 'Cerca' il profilo Regionale visualizza l'elenco dei volontari con assenze confermate dall' <u>Operatore Ente</u> del progetto ma che devono ancora essere confermate dal profilo regionale di competenza (come mostrato in in Figura 86).

| Para | metri di ricerca                                                                                                    |                                                              |                                                                                                    |                                                          |                    |                   |
|------|----------------------------------------------------------------------------------------------------|--------------------------------------------------------------|----------------------------------------------------------------------------------------------------|----------------------------------------------------------|--------------------|-------------------|
|      | Assenze in attesa di verifica<br>Assenze da inviare<br>Assenze inviate                                                                               |                                                              |                                                                                                    |                                                          |                    |                   |
|      | Cerca                                                                                                    |                                                              |                                                                                                    |                                                          |                    |                   |
|      |                                                                                                    |                                                              |                                                                                                    |                                                          |                    |                   |
|      | righe: 1 - 5 di 68                                                                                                    | rigł                                                         | ne per pagina 5 🔹                                                                                            | pagina: 1 di 14 💿                                        |                    |                   |
|      | righe: 1 - 5 di 68                                                                                                    | righ                                                         | ne per pagina 5 👻                                                                                            | pagina: 1 di 14 💿                                        | Cognome Volontario | Data Approvazione |
|      | <ul> <li>righe: 1 - 5 di 68 </li> <li>Data Inizio Progetto</li> <li>04/05/2015</li> </ul>                                                            | righ     Codice Ente     3                                   | ne per pagina 5   Nome Progetto Omnes support - Follonica                                                    | pagina: 1 di 14 O<br>Nome Volontario<br>ANNA             | Cognome Volontario | Data Approvazione |
|      | <ul> <li>righe: 1 - 5 di 68</li> <li>Data Inizio Progetto</li> <li>04/05/2015</li> <li>01/04/2015</li> </ul>                                         | righ     Codice Ente     3     3                             | ne per pagina 5   Nome Progetto Omnes support - Follonica Omnes support - Pescia                             | pagina: 1 di 14 O<br>Nome Volontario<br>ANNA<br>LISA     | Cognome Volontario | Data Approvazione |
|      | <ul> <li>righe: 1 - 5 di 68</li> <li>Data Inizio Progetto</li> <li>04/05/2015</li> <li>01/04/2015</li> <li>01/04/2015</li> </ul>                     | right     Codice Ente     3     3     3                      | Nome Progetto Omnes support - Follonica Omnes support - Pescia Omnes support - Pescia                        | Nome Volontario<br>ANNA<br>LISA<br>FEDERICA              | Cognome Volontario | Data Approvazione |
|      | <ul> <li>righe: 1 - 5 di 68</li> <li>Data Inizio Progetto</li> <li>04/05/2015</li> <li>01/04/2015</li> <li>01/04/2015</li> <li>01/04/2015</li> </ul> | right    Codice Ente    3    3    3    3    3    3    3    3 | Nome Progetto Omnes support - Follonica Omnes support - Pescia Omnes support - Pescia Omnes support - Pescia | Nome Volontario<br>ANNA<br>LISA<br>FEDERICA<br>FRANCESCO | Cognome Volontario | Data Approvazione |

Una volta che le assenze sono state vistate e confermate dal profilo di competenza regionale i volontari compariranno nell'elenco ottenuto selezionando la voce 'Assenze da inviare' mostrato in Figura 87.

| Para<br>©<br>© | ametri di ricerca<br>Assenze in attesa di verifica<br>Assenze da inviare<br>Assenze inviate |             |                                |       |                 |           |           |                   |
|----------------|---------------------------------------------------------------------------------------------|-------------|--------------------------------|-------|-----------------|-----------|-----------|-------------------|
|                | Corco Approva                                                                               |             |                                |       |                 |           |           |                   |
|                | Cerca Approva                                                                               |             |                                |       |                 |           |           |                   |
| 14             | righe: 1 - 5 di 12 🕨                                                                        | r III       | ighe per pagina 5 🔹            | pagir | na: 1 di 3 💿    |           |           |                   |
| A              | Data Inizio Progetto                                                                        | Codice Ente | Nome Progetto                  | ¢     | Nome Volontario | Cognome V | olontario | Data Approvazione |
|                | 10/11/2011                                                                                  | 3           | Omnes support - Campi Bisenzio |       |                 |           |           |                   |
|                | 10/11/2011                                                                                  | 3           | Omnes support - Campi Bisenzio |       |                 |           |           |                   |
|                | 10/11/2011                                                                                  | 3           | Omnes support - Campi Bisenzio |       |                 |           |           |                   |
|                | 10/11/2011                                                                                  | 3           | Omnes support - Campi Bisenzio |       |                 |           |           |                   |
| H              | 10/11/2011                                                                                  | 3           | Omnes support - Campi Bisenzio |       |                 |           |           |                   |

Figura 87

Il Supervisore RT, a partire dall'elenco mostrato in Figura 87, potrà selezionare i volontari di interesse e premendo successivamente il pulsante 'Approva' completerà le operazioni di invio assenze a IDOL.

I volontari per i quali è stata eseguita l' operazione di invio assenze a IDOL compariranno nell'elenco ottenuto selezionando la voce 'Assenze inviate' (in cui per eseguire la ricerca occorre specificare l'intervallo temporale di riferimento in cui è stata eseguita l'approvazione come mostrato in Figura 88).

| Parametri di ricerca              |                                |                 |                    |                   |
|-----------------------------------|--------------------------------|-----------------|--------------------|-------------------|
| 💿 Assenze in attesa di verifica   |                                |                 |                    |                   |
| Assenze da inviare                |                                |                 |                    |                   |
| Assenze inviate                   |                                |                 |                    |                   |
| Data approva inizio: * 01/06/2015 |                                |                 |                    |                   |
| Data approva fine: * 31/07/2015   |                                |                 |                    |                   |
|                                   |                                |                 |                    |                   |
| O Cerca                           |                                |                 |                    |                   |
|                                   |                                |                 |                    |                   |
| 📢 < righe: 1 - 2 di 2 🄛 ы         | righe per pagina 5 🔻 pagi      | na: 1 di 1 💿    |                    |                   |
|                                   |                                |                 |                    |                   |
| Data Inizio Progetto Codice Ente  | Nome Progetto                  | Nome Volontario | Cognome Volontario | Data Approvazione |
| ☑ 01/03/2015 350                  | Progetto-Prova Giovanna        |                 |                    | 26/06/2015        |
| ☑ 10/11/2011 3                    | Omnes support - Campi Bisenzio |                 |                    | 26/06/2015        |

Figura 88

# 4.3.1.35 Monitoraggio

## Enti

Selezionando dalla barra di menù a sinistra nella la sezione 'Monitoraggio", "enti', è possibile ricercare gli enti per i quali sono state variate le informazioni anagrafiche, di stato o dei documenti associati (Figura 89),

| Region                                                                                                    | e Toscana                                                                                                    | Servizio Civile Regionale                                                       | Tema:<br><b>Default   <mark>Sontrasto</mark>   Rosso   Ubuntu</b> |
|----------------------------------------------------------------------------------------------------|----------------------------------------------------------------------------------------------------|---------------------------------------------------------------------------------|-------------------------------------------------------------------|
| <ul> <li>Home</li> <li>Elenco bandi</li> <li>Gestione dati</li> <li>Gestione enti</li> </ul>                                                              | Monitoraggio posizione enti<br><mark>Parametri di ricerca</mark>                                                            |                                                                                 | Profilo: Utente regionale 🚨 M 🔤 Logout                            |
| Kiterca sedi     Contratti     Dati Progetto     Invio Contratto     Monitoraggio     enti     sedi     sedi     sedi nattesa                             | La funcione di monitoraggio, ricerca gli enti per i quali son<br>Data iscrizione:<br>Data Richiesta:<br>Tipo Ente:<br>Cerca | s tate variate le informazioni anagrafiche, di stato o dei documenti associati. |                                                                   |
| di approvazione<br>- stato servizio<br>- graduatoria<br>• Finestre temporal<br>- Elementi<br>- Enti<br>- Sedi<br>- Progetti<br>- Volontari<br>- Operatori | inserire i parametri di ricerca                                                                                             |                                                                                 |                                                                   |
| • Logout                                                                                                    |                                                                                                    |                                                                                 | Assistenza tecnica<br>800-182780<br>hdsanita@tdnet.it             |

#### Figura 89

Cliccando sul tasto 'Cerca' si potrà visualizzare la lista degli enti il cui stato verrà monitorato da RT (Figura 90):

| Regione                                                                                                    | e To                 | scana                                                                                                    | a Servizio Civile Regionale                                                                                                    |                                                                                           |                                                                                                    |                                                                                                    | Default   Contrasto   Rosso   I                                                                                                    |  |  |  |  |  |  |
|----------------------------------------------------------------------------------------------------|----------------------|----------------------------------------------------------------------------------------------------|----------------------------------------------------------------------------------------------------|-------------------------------------------------------------------------------------------|----------------------------------------------------------------------------------------------------|----------------------------------------------------------------------------------------------------|----------------------------------------------------------------------------------------------------|--|--|--|--|--|--|
| • Home                                                                                                    | Monit                | oraggio                                                                                                    | posizione enti                                                                                                    |                                                                                           |                                                                                                    | Profilo: Uten                                                                                                    | ite regionale 🔱 M 👘 🖸 I                                                                                                    |  |  |  |  |  |  |
| <ul> <li>Elenco bandi</li> <li>Gestione dati</li> <li>Gestione enti</li> <li>Ricerca sedi</li> </ul>                                                                                                    | Para<br>La fu        | Parametri di ricerca<br>La funzione di monitoraggio, ricerca gli enti per i quali sono state variate le informazioni anagrafiche, di stato o dei documenti associati.<br>———————————————————————————————————— |                                                                                                    |                                                                                           |                                                                                                    |                                                                                                    |                                                                                                    |  |  |  |  |  |  |
| Contratti     Dati Progetto     Invio Contratto                                                                                                    | Data<br>Data<br>Tino | Iscrizio<br>Richiest                                                                                                    | a:                                                                                                    |                                                                                           |                                                                                                    |                                                                                                    |                                                                                                    |  |  |  |  |  |  |
| <ul> <li>Monitoraggio         <ul> <li>enti</li> </ul> </li> </ul>                                                                                                    | про                  | Linte.                                                                                                    |                                                                                                    |                                                                                           |                                                                                                    |                                                                                                    |                                                                                                    |  |  |  |  |  |  |
| - sedi                                                                                                    | 00                   | erca                                                                                                    |                                                                                                    |                                                                                           |                                                                                                    |                                                                                                    |                                                                                                    |  |  |  |  |  |  |
| - sedi<br>- sedi in attesa<br>di approvazione<br>- stato servizio<br>- graduatoria                                                                                                    | 0 C                  | riq                                                                                                    | ghe: 1 - 10 di 14 💌 🔲 righe per pagina 10 👻 pagina: 1                                                                                                    | di 2 💿                                                                                    |                                                                                                    |                                                                                                    |                                                                                                    |  |  |  |  |  |  |
| <ul> <li>sedi</li> <li>sedi in attesa</li> <li>di approvazione</li> <li>stato servizio</li> <li>graduatoria</li> <li>Finestre temporali</li> </ul>                                                                    |                      | erca<br>rie<br>Id                                                                                                    | ghe: 1 - 10 di 14 🗰 📧 righe per pagina 10 👻 pagina: 1                                                                                                    | di 2 O                                                                                    | Data Iscrizione                                                                                         | Data Richiesta                                                                                                    | Stato                                                                                                    |  |  |  |  |  |  |
| - sedi<br>- sedi in attesa<br>di approvazione<br>- stato servizio<br>- graduatoria<br>• Finestre temporali<br>• Elementi                                                                                              | •                    | Id<br>327                                                                                                    | ghe: 1 - 10 di 14 💌 🖬 righe per pagina 10 👻 pagina: 1<br>Nome<br>Massa Marittima                                                                                                    | di 2 O<br>Codice<br>053015                                                                | Data Iscrizione                                                                                         | Data Richiesta<br>01/08/2012                                                                                                    | Stato<br>In adeguamento                                                                                                    |  |  |  |  |  |  |
| - sedi<br>- sedi in attesa<br>di approvazione<br>- stato servizio<br>- graduatoria<br>• Finestre temporali<br>• Elementi<br>- Enti<br>- Sedi                                                                          | 0<br>2<br>8<br>8     | erca<br>rig<br>1d<br>327<br>20                                                                                                    | ghe: 1 • 10 di 14 💌 🖬 righe per pagina 10 👻 pagina: 1<br>Nome<br>Massa Marittima<br>Associazione Casa della Donna                                                                                                    | di 2 O<br>Codice<br>053015<br>00020                                                       | Data Iscrizione                                                                                         | Data Richiesta<br>01/08/2012<br>11/08/0009                                                                                                    | Stato<br>In adeguamento<br>Attesa approvazione                                                                                                    |  |  |  |  |  |  |
| - sedi<br>- sedi in attesa<br>di approvazione<br>- stato servizio<br>- graduatoria<br>• Finestre temporali<br>• Elementi<br>- Enti<br>- Sedi<br>- Progetti                                                            | 0 ±                  | rig<br>1d<br>327<br>20<br>59                                                                                                    | phe: 1 - 10 di 14 🔹 🔹 righe per pagina 10 👻 pagina: 1<br>Nome<br>Massa Maritima<br>Associazione Casa della Donna<br>Caritas Diocesana Massa Maritima Piombino                                                                                                    | di 2 O<br>OS3015<br>00020<br>00059                                                        | Data Iscrizione 11/08/2011 19/08/2011                                                                   | Data Richiesta<br>01/08/2012<br>11/08/0009<br>01/09/2009                                                                                                    | Stato<br>In adeguamento<br>Attesa approvazione<br>In adeguamento                                                                                                    |  |  |  |  |  |  |
| - sedi<br>- sedi in attesa<br>di approvazione<br>- stato servizio<br>- graduatoria<br>Finestre temporali<br>- Elementi<br>- Enti<br>- Sedi<br>- Progetti<br>- Volontari                                               | 0 2 E E              | ria<br>327<br>20<br>59<br>323                                                                                                    | ghe: 1 - 10 di 14 🗰 🖬 righe per pagina 10 👻 pagina: 1<br>Nome<br>Massa Marittima<br>Associazione Casa della Donna<br>Caritas Dioceana Massa Marittima Piombino<br>CENTRO GANDHI ONLUS                                                                                                    | di 2 O<br>Codice<br>053015<br>00020<br>00059<br>00323                                     | Data Iscrizione 11/08/2011 19/08/2011 05/06/2012                                                        | Data Richiesta<br>01/08/2012<br>11/08/0009<br>01/09/2009<br>28/05/2012                                                                                                    | Stato<br>In adeguamento<br>Attesa approvazione<br>In adeguamento<br>In adeguamento                                                                                           |  |  |  |  |  |  |
| - sedi<br>- sedi in attesa<br>di approvazione<br>- stato servizio<br>- graduatoria<br>• Finestre temporali<br>• Elementi<br>- Enti<br>- Sedi<br>- Progetti<br>- Volontari<br>- Operatori                              |                      | rid<br>327<br>20<br>59<br>323<br>52                                                                                                    | ghe: 1 - 10 di 14 💌 🖬 righe per pagina 10 🗸 pagina: 1<br>Nome<br>Massa Marittima<br>Associazione Casa della Donna<br>Caritas Diocesana Massa Marittima Piombino<br>CENTRO GANDHI ONLUS<br>Az: USL 2 di Lucca                                                                                                    | di 2                                                                                      | Data Iscrizione 11/08/2011 19/08/2011 05/06/2012 19/08/2011                                             | Data Richiesta           01/08/2012           11/08/0009           01/09/2009           28/05/2012           31/08/0009                                                                                     | Stato<br>In adeguamento<br>Attesa approvazione<br>In adeguamento<br>In adeguamento<br>In adeguamento                                                                         |  |  |  |  |  |  |
| - sedi<br>- sedi in attesa<br>di approvazione<br>- stato servizio<br>- graduatoria<br>- Finestre temporali<br>- Elementi<br>- Enti<br>- Sedi<br>- Progetti<br>- Volontari<br>- Operatori<br>- Logout                  |                      | rie<br>327<br>20<br>59<br>323<br>52<br>34                                                                                                    | ghe: 1 - 10 di 14 🔹 🔹 righe per pagina 10 👻 pagina: 1<br>Nome<br>Massa Maritima<br>Associazione Casa della Donna<br>Caritas Diocesana Massa Maritima Piombino<br>CENTRO GANDHI ONLUS<br>Az: USL 2 di Lucca<br>Associazione Sportiva Dilettantistica Aurora                                                                                                    | di 2 Codice<br>053015<br>00020<br>00059<br>00223<br>102<br>00034                          | Data Iscrizione 11/08/2011 19/08/2011 05/06/2012 19/08/2011 18/08/2011 18/08/2011                       | Data Richiesta           01/08/2012           11/08/0009           01/09/2009           28/05/2012           31/08/0009           02/09/2009                                                                | Stato<br>In adeguamento<br>Attes approvazione<br>In adeguamento<br>In adeguamento<br>In adeguamento                                                                          |  |  |  |  |  |  |
| - sedi in attesa<br>di approvazione<br>- stato servizio<br>- graduatoria<br>- Finestre temporali<br>- Enti<br>- Sedi<br>- Progetti<br>- Operatori<br>- Operatori<br>- Logout                                          |                      | rig<br>327<br>20<br>59<br>323<br>52<br>34<br>153                                                                                                    | ghe: 1 - 10 di 14 🗰 ei righe per pagina 10 👻 pagina: 1<br>Nome<br>Massa Marittima<br>Associazione Casa della Donna<br>Caritas Diocesana Massa Marittima Piombino<br>CENTRO GANDHI ONLUS<br>Az: USI 2 di Lucca<br>Associazione Sportiva Dilettantistica Aurora<br>UNIONE ITALIANA CIECHI ED IPOVEDENTI CONSIGLIO REG.LE ONLUS                                         | di 2 O<br>053015<br>00020<br>00059<br>00323<br>102<br>00034<br>00153                      | Data Iscrizione 11/08/2011 19/08/2011 05/06/2012 19/08/2011 18/08/2011 14/09/2011                       | Data Richiesta           01/08/2012           11/08/0009           01/09/2009           28/05/2012           31/08/0009           02/09/2009           11/08/2009                                           | Stato<br>In adeguamento<br>Attesa approvazione<br>In adeguamento<br>In adeguamento<br>In adeguamento<br>In adeguamento<br>In adeguamento                                     |  |  |  |  |  |  |
| - sedi in attesa<br>- sedi in attesa<br>di approvazione<br>- stato servizio<br>- graduatoria<br>- finestre temporali<br>- Enti<br>- Sedi<br>- Progetti<br>- Volontari<br>- Operatori<br>- Logout                      |                      | Id           327           20           59           323           52           34           153           113                                                                                                | ghe: 1 - 10 di 14 🔹 🔹 righe per pagina 10 🗣 pagina: 1<br>Nome<br>Massa Marittima<br>Associazione Casa della Donna<br>Caritas Diocesana Massa Marittima Piombino<br>CENTRO GANDHI ONLUS<br>Az, USL 2 di Lucca<br>Associazione Sportiva Dilettantistica Aurora<br>UNIONE FILMANA CIECHE ID IPOVEDENTI CONSIGLIO REG LE ONLUS<br>UNIONE MONTANA DEI COMUNI DEL MUGELLO  | di 2 O<br>053015<br>00020<br>00059<br>00323<br>102<br>00034<br>00153<br>00113             | Data Iscrizione 11/08/2011 19/08/2011 05/06/2012 19/08/2011 18/08/2011 14/09/2011 07/09/2011            | Data Richiesta<br>01/08/2012<br>11/08/0009<br>01/09/2000<br>28/05/2012<br>31/08/0009<br>02/09/2009<br>01/08/2009<br>07/08/2009                                                                              | Stato<br>In adeguamento<br>Attesa approvazione<br>In adeguamento<br>In adeguamento<br>In adeguamento<br>In adeguamento<br>In adeguamento                                     |  |  |  |  |  |  |
| - sedi<br>- sedi na tesa<br>di approvazione<br>- stato servizio<br>- graduatori<br>- graduatori<br>- lienterte temporali<br>- Elementi<br>- Elementi<br>- Sedi<br>- Pogetti<br>- Volontari<br>- Operatori<br>- Logout |                      | Id         327           20         59           323         52           34         153           113         69                                                                                             | phe: 1 - 10 di 14 en en righe per pagina 10 v pagina: 1 Nome Massa Maritima Associazione Casa della Donna Caritas Diocesana Massa Maritima Piombino CENTRO GANDHI ONLUS Az: USL 2 di Lucca Associazione Sportiva Dilettantistica Aurora UNIONE ITALIANA CIECHI ED IPOVEDENTI CONSIGLIO REG.LE ONLUS UNIONE TALIANA DEI COMUNI DEL MUGELLO Centro di Scienze Naturali | di 2 Codice<br>053015<br>00020<br>00059<br>00223<br>102<br>00034<br>00153<br>0013<br>0013 | Data Iscrizione 11/08/2011 19/08/2011 19/08/2011 18/08/2011 18/08/2011 14/09/2011 14/09/2011 25/08/2011 | Data Richiesta           01/08/2012           11/08/2009           28/05/2012           31/08/0009           02/09/2009           11/08/2009           02/09/2009           11/08/2009           02/07/2009 | Stato<br>In adeguamento<br>Attesa approvazione<br>In adeguamento<br>In adeguamento<br>In adeguamento<br>In adeguamento<br>In adeguamento<br>In adeguamento<br>In adeguamento |  |  |  |  |  |  |

### Figura 90

Cliccando sulla lente di dettaglio si ripresenta la Figura 13 con la visualizzazione dei TAB che permettono di navigare sui dati dell'ente: 'Anagrafica', 'Documenti', 'Progetti', 'Sedi', 'Operatori', 'Volontari'.

# 4.3.1.36 Sedi

Selezionando dalla barra di menù a sinistra la funzione 'Monitoraggio sedi', è possibile ricercare le sedi per le quali sono state variate informazioni anagrafiche o di stato ed è richiesto un intervento dell'Operatore Regionale (Figura 91):

|                                                |        |             |                                                                                 |                        |                     | Detault             | Contrasto   Rosso |
|------------------------------------------------|--------|-------------|---------------------------------------------------------------------------------|------------------------|---------------------|---------------------|-------------------|
| Home                                           | Monite | oraggio p   | osizione sedi                                                                   |                        | Profilo: Ut         | ente regionale 🙎 Me |                   |
| Gestione dati<br>Gestione enti<br>Ricerca sedi | La fu  | nzione di i | nonitoraggio, ricerca le sedi per le quali sono state variate informazioni anag | rafiche o di stato.    |                     |                     |                   |
| Contratti<br>- Dati Progetto                   |        | « rigt      | e: 1 - 10 di 638 🗪 💌 righe per pagina 10 👻                                      | pagina: 1 di 64 💿      |                     |                     |                   |
| <ul> <li>Invio Contratto</li> </ul>            |        | ld          | Nome sede                                                                       | Indirizzo              | Comune              | Prov.               | Stato             |
| Monitoraggio                                   | €      | 885         | AUSER VOLONTARIATO DI CECINA E RIPABELLA                                        | VIA ROSSINI, 15        | Cecina              | U                   | Richiesta         |
| - enti                                         | €      | 888         | UISP VAL DI CECINA                                                              | VICOLO DEGLI ARANCI, 8 | Cecina              | L                   | Richiesta         |
| - sedi                                         | €      | 896         | CITTADELLA DELLO SPORT                                                          | VIA PICCHI             | Livorno             | U                   | Richiesta         |
| di approvazione                                | €      | 898         | PISCINA COMUNALE                                                                | VIA DEI PENSIERI       | Livorno             | U                   | Richiesta         |
| <ul> <li>stato servizio</li> </ul>             | €      | 899         | PISCINA COMUNALE                                                                | VIA DELLA BASTIA       | Livorno             | u                   | Richiesta         |
| - graduatoria                                  | e,     | 916         | UISP COMITATO LIVORNO                                                           | VIA PARIETTI, 8        | Livorno             | U                   | Richiesta         |
| lementi                                        | Q      | 917         | ARCISOLIDARIETA' LIVORNO                                                        | CORSO AMEDEO 127       | Livorno             | LI                  | Richiesta         |
| - Enti                                         | €      | 919         | CENTRO UISP ROSIGNANO                                                           | VIA IPPOLITI NIEVO, 14 | Rosignano Marittimo | U                   | Richiesta         |
| • cnu                                          | €      | 924         | SPAZIO IDEE IN MOVIMENTO                                                        | VIA DANTE, 62          | Capraia e Limite    | FI                  | Richiesta         |
| - Sedi                                         |        | 030         | ASSOCIATIONE VARIAERDE                                                          | VIA MASINI 117/110     | Castelfiorentino    | FI                  | Richiesta         |

## Figura 91

Cliccando sulla lente di ingrandimento a sinistra, è possibile visualizzare il dettaglio sede , come da Figura 13

E' possibile modificare i campi, eliminare , creare un nuovo inserimento e tornare indietro.

Attivando la modifica e l'inserimento di una nuova sede l'applicativo permette la funzione di normalizzazione degli indirizzi descritta precedentemente( Figura 60 e seguenti).

### 4.3.1.37 Sedi con indirizzi duplicati

Questa funzione consente di verificare se ci siano Sedi che all'interno dello stesso comune abbiano lo stesso indirizzo, quindi siano in conflitto di indirizzo. Questo consente agli operatori di RT di prendere atto che ad una Sede corrisponda un solo progetto e quindi procedere alle opportune verifiche su cartaceo (Figura 92). Nel caso in cui una sede sia stata visionata L'Operatore ha la possibilità di specificare le sedi già visionate, spuntando il flag Visto e premendo il pulsante 'Marca come visto': in tal caso le sedi lavorate e marcate come viste non compariranno più nell'elenco.

| 🔫 🔜 righe: 1 - 5 di 447 🔛 💌                                 |       |        |                                             | righe per pagir                                                         | righe per pagina 5 🛛 💌 |           |       | rpagina: 1 🛛 di 90 💿 |         |        |        |             |      |
|-------------------------------------------------------------|-------|--------|---------------------------------------------|-------------------------------------------------------------------------|------------------------|-----------|-------|----------------------|---------|--------|--------|-------------|------|
| Indirizzo                                                   | Prov. | Comune | Nome ente                                   | Nome sede                                                               | Сар                    | Palazzina | Scala | Piano                | Interno | IdSede | IdEnte | Stato       | Vist |
| PIAZZA<br>GIOVANNI<br>FALCONE E<br>PAOLO<br>BORSELLINO<br>1 | AR    | Arezzo | PROCURA<br>DELLA<br>REPUBBLICA<br>DI AREZZO | SEGRETERIA<br>CASELLARIO<br>GIUDIZIALE E<br>RICEZIONE ATTI              | 52100                  |           |       | TERZO                | 3.37    | 2748   | 250    | Accreditata |      |
|                                                             |       |        | PROCURA<br>DELLA<br>REPUBBLICA<br>DI AREZZO | UFFICIO UDIENZE                                                         | 52100                  |           |       | TERZO                |         | 2749   | 250    | Accreditata |      |
|                                                             |       |        | PROCURA<br>DELLA<br>REPUBBLICA<br>DI AREZZO | UFFICIO SPESE DI<br>GIUSTIZIA E DEL<br>CONSEGNATARIO<br>ECONOMO         | 52100                  |           |       | TERZO                | 3.39    | 2750   | 250    | Accreditata |      |
|                                                             |       |        | PROCURA<br>DELLA<br>REPUBBLICA<br>DI AREZZO | SEGRETERIA<br>DELLE<br>ESECUZIONI<br>PENALI E MISURE<br>DI PREVENZIONE  | 52100                  |           |       | TERZO                | 3.32    | 2751   | 250    | Accreditata |      |
|                                                             |       |        | PROCURA<br>DELLA<br>REPUBBLICA<br>DI AREZZO | SEGRETERIA<br>FONDO UNICO<br>GIUSTIZIA E<br>ROGATORIE<br>INTERNAZIONALI | 52100                  |           |       | TERZO                | 3.36    | 2752   | 250    | Accreditata |      |

🖸 Marca come visto

## 4.3.1.38 Monitoraggio Sedi in attesa di Approvazione

Selezionando la funzione Monitoraggio Sedi in attesa di Approvazione la schermata visualizzata è la seguente (Figura 93):

| _                                              |       |                                                                         | D: 4        |                                |                             | • • • • • • • • • • • • • • • • • • • |                         |       |                     |  |  |  |
|------------------------------------------------|-------|-------------------------------------------------------------------------|-------------|--------------------------------|-----------------------------|---------------------------------------|-------------------------|-------|---------------------|--|--|--|
| Home<br>Elenco bandi                           | Searr | n Attesi                                                                | t DI Appro  | vazione                        | Prof                        | Profilo: Utente regionale 🛛 Me 👘 🙆 Lo |                         |       |                     |  |  |  |
| Gestione dati<br>Gestione enti<br>Ricerca sedi | La fu | La funzione di monitoraggio, ricerca le sedi in attesa di approvazione. |             |                                |                             |                                       |                         |       |                     |  |  |  |
| Contratti                                      |       | 🖂 ri                                                                    | ghe: 1 - 1( | ) di 66 🔛 🔛 righe per pagina   | 10 👻 pagina: 1 di 7 🧿       |                                       |                         |       |                     |  |  |  |
| - Invio Contratto                              |       |                                                                         | ld :        | Nome sede                      | Certificazione Di Sicurezza | Indirizzo                             | Comune                  | Prov. | Stato               |  |  |  |
| Monitoraggio                                   | €     |                                                                         | 1674        | Dipartimento materno infantile | Certificato                 | via Roma 67                           | Pisa                    | PI    | Attesa approvazione |  |  |  |
| - enti<br>- sedi                               | æ     |                                                                         | 2259        | Palazzo Comunale               | Non Certificato             | Piazza Trento e Trieste 4             | Fauglia                 | PI    | Attesa approvazione |  |  |  |
| - sedi in attesa                               | €     |                                                                         | 842         | Biblioteca Pietro Thoouar      | Certificato                 | Via Mazzetta, 10                      | Firenze                 | FI    | Attesa approvazione |  |  |  |
| - stato servizio                               | Ð     |                                                                         | 2226        | BIBLIOTECA LAZZERINI           | Certificato                 | VIA PUCCETTI N. 3                     | Prato                   | PO    | Attesa approvazione |  |  |  |
| - graduatoria<br>Finestre temporali            | €     |                                                                         | 1742        | Biblioteca Montopoli           | Certificato                 | Via Bulignano 4                       | Montopoli in Val d'Arno | PI    | Attesa approvazione |  |  |  |
| Elementi                                       | €     |                                                                         | 1743        | Spazio ragazzi                 | Certificato                 | Via Vittorio Emanuele II 6            | Castelfranco di Sotto   | PI    | Attesa approvazione |  |  |  |
| - Sedi                                         | €     |                                                                         | 1744        | Palazzo comunale               | Certificato                 | Via Vittime del Duomo 8               | San Miniato             | PI    | Attesa approvazione |  |  |  |
| - Progetti<br>- Volontari                      | æ     |                                                                         | 1745        | Capitan Uncino                 | Certificato                 | Via XXV Aprile                        | Montopoli in Val d'Arno | PI    | Attesa approvazione |  |  |  |
| - Operatori                                    | æ     |                                                                         | 1746        | Capitan Uncino                 | Certificato                 | Via XXV Aprile                        | Montopoli in Val d'Arno | PI    | Attesa approvazione |  |  |  |
| Longut                                         | €     |                                                                         | 1749        | La Bottega di Geppetto         | Certificato                 | Via V. Veneto 6                       | San Miniato             | PI    | Attesa approvazione |  |  |  |

Figura 93

La lente posta a sinistra della tabella che elenca le Sedi di svolgimento dei progetti e cliccandoci sopra si visualizzano i dettagli. (Figura 94)

| Region                                                                                                    | e Toscana                                                                                                    | Servizio Civile Regionale                                  | Tema:<br>Default   <mark>Contrasto</mark>   Rosso   Ubuntu |
|----------------------------------------------------------------------------------------------------|----------------------------------------------------------------------------------------------------|------------------------------------------------------------|------------------------------------------------------------|
| Kegion     Home     Home     Henco Bandi     Cestione anti     Cestione anti     Cestione anti     Cestione anti     Cestione anti     Cestione anti     Cestione anti     Cestione anti     Cestione anti     Cestione anti     Cestione anti     Cestione anti     Senta     Senta | Costana Cestione Sede Ente context: RT100083 - Comune di Faugla Anagrafica Documenti Progetti Sedi Operatori (Ostatopiosedo i di Sede: * 2259 Nome Sede: * Piazza Comunele Provincia: * Piaza Cag: * 55043 Indeizzo: * Piaza Trento a Trieste 4 Piazzine: Piazzine: Piazz | Servizio Civile Regionale  Profic: L  Volontari  Volontari | Default   Rosso   Uburtu<br>Itente regionale 🚨 M           |
|                                                                                                    | Note:<br>+ Indietro / Modifica Elimina Q Nuovo                                                                                                    | 4                                                          |                                                            |

Figura 94

Tornando alla Figura 93, accanto alla lente che permette di accedere al dettaglio della sede, l'applicazione consente di inserire il flag sulle sedi in stato di approvazione.

Questo consente, dopo aver cliccato su "Approva Sedi Selezionate" di far passare le sedi in stato di "in approvazione" ad "approvato".(Figura 95).

| Regione                                              | 10  | 300     | ind       | Servizio civile in                                       | egionare       |                            | Defau                     | lt   <mark>Co</mark> | ntrasto   Rosso   l |
|------------------------------------------------------|-----|---------|-----------|----------------------------------------------------------|----------------|----------------------------|---------------------------|----------------------|---------------------|
| Home                                                 | Sed | li In A | Attesa [  | Di Approvazione                                          |                | Pr                         | ofilo: Utente regionale 🧧 | Mer                  | þ  L                |
| Gestione dati<br>Gestione enti<br>Ricerca sedi       | La  | funzi   | ione di r | nonitoraggio, ricerca le sedi in attesa di approvazione. |                |                            |                           |                      |                     |
| Contratti<br>- Dati Progetto                         |     |         | righe     | e: 1 - 10 di 63 🗪 💌 righe per pagina                     | 10 👻 pagina: 1 | di 7 💿                     |                           |                      |                     |
| - Invio Contratto                                    |     |         | Id 🔹      | Nome sede                                                |                | Indirizzo 🔹                | Comune                    | Prov.                | Stato               |
| Monitoraggio                                         | Q   |         | 842       | Biblioteca Pietro Thoouar                                | Certificato    | Via Mazzetta, 10           | Firenze                   | FI                   | Attesa approva      |
| - sedi                                               | Q   |         | 1222      | UFFICIO SERVIZI SOCIALI                                  | Certificato    | VIA BERNI 25               | Bibbiena                  | AR                   | Attesa approva      |
| <ul> <li>sedi con<br/>indirizzi duplicati</li> </ul> | Q   |         | 1233      | UFFICIO SERVIZI SOCIALI COMUNE DICOMANO                  | Certificato    | PIAZZA DELLA REPUBBLICA, 3 | Dicomano                  | FI                   | Attesa approva      |
| - sedi in attesa                                     | Q   |         | 1463      | BIBLIOTECA COMUNE PALAZZUOLO SUL SENIO                   | Certificato    | PIAZZA STRIGELLI, 6        | Palazzuolo sul Senio      | FI                   | Attesa approva      |
| di approvazione<br>- stato servizio                  | Q   |         | 1486      | UFFICIO SERVIZI SOCIALI                                  | Certificato    | PIAZZA ETTORE ALPI, 1      | Palazzuolo sul Senio      | FI                   | Attesa approva      |
| - graduatoria                                        | €   |         | 1489      | UFFICIO URP COMUNE PALAZZUOLO SUL SENIO                  | Certificato    | PIAZZA ETTORE ALPI, 1      | Palazzuolo sul Senio      | FI                   | Attesa approva      |
| Finestre temporali                                   | Q   |         | 1493      | UFFICIO SERVIZI SOCIALI COMUNE SAN PIERO A SIEVE         | Certificato    | PIAZZETTA DEL COMUNE, 1    | San Piero A Sieve         | FI                   | Attesa approva      |
| Elementi<br>- Enti                                   | Q   |         | 1746      | Capitan Uncino                                           | Certificato    | Via XXV Aprile             | Montopoli in Val d'Arno   | PI                   | Attesa approva      |
| - Sedi                                               | Q   |         | 1664      | URP COMUNE VICCHIO                                       | Certificato    | VIA GARIBALDI, 1           | Vicchio                   | FI                   | Attesa approva      |
| - Sedi<br>- Progetti<br>- Volontari                  | Q   |         | 1742      | Biblioteca Montopoli                                     | Certificato    | Via Bulignano 4            | Montopoli in Val d'Arno   | PI                   | Attesa approva      |

### Figura 95

Da sottolineare che il passaggio di stato da "in approvazione" ad "approvato" implica che le Sedi che hanno modificato il proprio stato non verranno più riportati all'interno di questa tabella.

# 4.3.1.39 Monitoraggio Stato di Servizio

Selezionando dalla barra di menù a sinistra la funzione 'Monitoraggio Stato di Servizio', è possibile avere la lista dei volontari a cui è stato modificato lo stato di servizio (Figura 96).

Questa funzionalità permette di visualizzare le variazioni dello stato di servizio dei volontari, ovvero le variazioni sullo stato dei volontari apportate dall'Ente.

La modifica dello stato dei volontari è generata dall'applicativo quando viene generata la graduatoria o manualmente da parte di un operatore degli Enti accreditati al Servizio Civile Regionale.

| -                                                                                                    |                                                                                                    |                                                                                                    |                                                             |                                                                                                    |                                                                                                    |                                                                                  |                                                                                                    |                | -        |  |  |
|----------------------------------------------------------------------------------------------------|----------------------------------------------------------------------------------------------------|----------------------------------------------------------------------------------------------------|-------------------------------------------------------------|----------------------------------------------------------------------------------------------------|----------------------------------------------------------------------------------------------------|----------------------------------------------------------------------------------|----------------------------------------------------------------------------------------------------|----------------|----------|--|--|
| Home                                                                                                    | Ricerca-Elenco Monitoraggio Stato di Servizio                                                                                                    |                                                                                                    |                                                             |                                                                                                    |                                                                                                    |                                                                                  | Profilo: Utente reg                                                                                                    | gionale 🚨 Me   | '' 'o 🖸  |  |  |
| Elenco bandi<br>Gestione dati                                                                                                    | Parametri di ricerca                                                                                                    |                                                                                                    |                                                             |                                                                                                    |                                                                                                    |                                                                                  |                                                                                                    |                |          |  |  |
| Cestione enti                                                                                                    | Data Stato:                                                                                                    |                                                                                                    |                                                             |                                                                                                    |                                                                                                    |                                                                                  |                                                                                                    |                |          |  |  |
| licerca sedi                                                                                                    | Data Madifica                                                                                                    |                                                                                                    |                                                             |                                                                                                    |                                                                                                    |                                                                                  |                                                                                                    |                |          |  |  |
| Contratti                                                                                                    |                                                                                                    |                                                                                                    |                                                             |                                                                                                    |                                                                                                    |                                                                                  |                                                                                                    |                |          |  |  |
| - Dati Progetto                                                                                                    | Data Creazione:                                                                                                    |                                                                                                    |                                                             |                                                                                                    |                                                                                                    |                                                                                  |                                                                                                    |                |          |  |  |
| - Invio Contratto                                                                                                    |                                                                                                    |                                                                                                    |                                                             |                                                                                                    |                                                                                                    |                                                                                  |                                                                                                    |                |          |  |  |
| Ionitoraggio                                                                                                    | © Cerca                                                                                                    |                                                                                                    |                                                             |                                                                                                    |                                                                                                    |                                                                                  |                                                                                                    |                |          |  |  |
| - enti                                                                                                    |                                                                                                    |                                                                                                    |                                                             |                                                                                                    |                                                                                                    |                                                                                  |                                                                                                    |                |          |  |  |
| - sedi in attesa                                                                                                    | ngne: 1 - 10 di 19580 👞 🖬 ngne                                                                                                    | per pagina 10 V pagina: 1 di 1959 0                                                                                                    |                                                             |                                                                                                    |                                                                                                    |                                                                                  |                                                                                                    |                |          |  |  |
| - sedi in attesa<br>di approvazione                                                                                                    | Ente                                                                                                    | Titolo                                                                                                    | Id Volontario                                               | Stato                                                                                                    | Data Stato                                                                                                    | Data Fine Stato                                                                  | Data Creazione                                                                                                    | Data Modifica* | Utente M |  |  |
| approvazione                                                                                                    | Line                                                                                                    |                                                                                                    |                                                             |                                                                                                    |                                                                                                    |                                                                                  |                                                                                                    |                |          |  |  |
| i approvazione<br>- stato servizio<br>- oraduatoria                                                                                                    | ANPAS - Associazione Nazionale Pubbliche Assistenze                                                                                                    | Pegaso Arezzo                                                                                                    | 1355                                                        | Sostituito                                                                                                    | 31/12/2011                                                                                                    |                                                                                  | 18/04/2012                                                                                                    |                |          |  |  |
| i approvazione<br>- stato servizio<br>- graduatoria<br>inestre temporali                                                                                      | ANPAS - Associazione Nazionale Pubbliche Assistenze     ANPAS - Associazione Nazionale Pubbliche Assistenze                                                                                                    | Pegaso Arezzo<br>Pegaso Arezzo                                                                                                    | 1355<br>1356                                                | Sostituito<br>Sostituito                                                                                                    | 31/12/2011<br>31/12/2011                                                                                                   |                                                                                  | 18/04/2012<br>18/04/2012                                                                                                   |                |          |  |  |
| i approvazione<br>- stato servizio<br>- graduatoria<br>inestre temporali<br>lementi                                                                           | ANPAS - Associazione Nazionale Pubbliche Assistenze     ANPAS - Associazione Nazionale Pubbliche Assistenze     TRIBUNALE DI GROSSETO                                                                                                    | Pegaso Arezzo<br>Pegaso Arezzo<br>La Giustizia oggi:Timformatizzazione delle procedure                                                                                                    | 1355<br>1356<br>4411                                        | Sostituito<br>Sostituito<br>Sostituito                                                                                                    | 31/12/2011<br>31/12/2011<br>27/06/2012                                                                                     | 29/06/2012                                                                       | 18/04/2012<br>18/04/2012<br>27/07/2012                                                                                     |                |          |  |  |
| i approvazione<br>- stato servizio<br>- graduatoria<br>inestre temporali<br>lementi<br>- Enti<br>- Sedi                                                       | ANPAS - Associazione Nazionale Pubbliche Assistenze     ANPAS - Associazione Nazionale Pubbliche Assistenze     TRIBUNALE DI CROSSETO     Az. USL 8 di Arazzo                                                                                                    | Pegaso Arezzo<br>Pegaso Arezzo<br>La Giustizia oggifinformatizzazione delle procedure<br>Stranioro non estraneo - Percosi di accoglienza in Pronto Soccorso                                                                                                    | 1355<br>1356<br>4411<br>122                                 | Sostituito<br>Sostituito<br>Sostituito<br>Ammesso a valutazione                                                                           | 31/12/2011<br>31/12/2011<br>27/06/2012<br>01/08/2011                                                                       | 29/06/2012<br>24/08/2011                                                         | 18/04/2012<br>18/04/2012<br>27/07/2012<br>27/10/2011                                                                       |                |          |  |  |
| i approvazione<br>- stato servizio<br>- graduatoria<br>inestre temporali<br>lementi<br>- Enti<br>- Sedi<br>- Progetti                                         | ANPAS - Associazione Nazionale Pubbliche Assistenze     ANPAS - Associazione Nazionale Pubbliche Assistenze     TRIBUNALE DI CROSSETO     Az. USL 8 di Anezzo     Az. USL 8 di Anezzo                                                                                 | Pegaso Arezzo<br>Pegaso Arezzo<br>La Ciustizia oggi/Informatizzazione delle procedure<br>Staniero non estraneo - Percosi di accoglienza in Pronto Soccorso<br>Straniero non estraneo - Percosi di accoglienza in Pronto Soccorso                                                                                                    | 1355<br>1356<br>4411<br>122<br>122                          | Sostituito<br>Sostituito<br>Sostituito<br>Ammesso a valutazione<br>Iscritto                                                               | 31/12/2011<br>31/12/2011<br>27/06/2012<br>01/08/2011<br>27/06/2011                                                         | 29/06/2012<br>24/08/2011<br>01/08/2011                                           | 18/04/2012<br>18/04/2012<br>27/07/2012<br>27/10/2011<br>26/10/2011                                                         |                |          |  |  |
| i approvazione<br>- stato servizio<br>- graduatoria<br>inestre temporali<br>lementi<br>- Enti<br>- Sedi<br>- Progetti<br>- Volontari                          | ANPAS - Associazione Nazionale Pubbliche Assistenze     ANPAS - Associazione Nazionale Pubbliche Assistenze     ANPAS - Associazione Nazionale Pubbliche Assistenze     ATBIUSNAE DI GROSSETO     Az. USL 8 di Arezzo     Az. USL 8 di Arezzo     Az. USL 8 di Arezzo | Pegaso Arezzo<br>Pegaso Arezzo<br>La Ciustizia oggilfinformatizzazione delle procedure<br>Estrainero non estameo - Percosi di accoglienza in Pronto Soccoso<br>Strainero non estameo - Percosi di accoglienza in Pronto Soccoso<br>Porgetto FEA. ICEA Majionamento dell'accesi, della fruib. e dell'orient. nell'AUOC                                                                                                    | 1355<br>1356<br>4411<br>122<br>122<br>4                     | Sostituito<br>Sostituito<br>Sostituito<br>Ammesso a valutazione<br>Iscritto<br>Iscritto                                                   | 31/12/2011<br>31/12/2011<br>27/06/2012<br>01/08/2011<br>27/06/2011<br>28/06/2011                                           | 29/06/2012<br>24/08/2011<br>01/08/2011<br>20/07/2011                             | 18/04/2012<br>18/04/2012<br>27/07/2012<br>27/10/2011<br>26/10/2011<br>12/10/2011                                           |                |          |  |  |
| i approvazione<br>- stato senvizio<br>- graduatoria<br>inestre temporali<br>lementi<br>- Enti<br>- Sedi<br>- Progetti<br>- Volontari<br>- Operatori           | ANPAS - Associazione Nizionale Pubbliche Assistenze     ANPAS - Associazione Nizionale Pubbliche Assistenze     TRIBUNALE DI CROSSETO     Az. USL 8 di Arezzo     ADU Cranggi     ADU Cranggi                                                                         | Pegaso Arezzo<br>Pegaso Arezzo<br>La Ciustizia oggil'Informatizzazione delle procedure<br>Strariero non estraneo - Percorsi di accoglienza in Pronto Soccono<br>Strariero non estraneo - Percorsi di accoglienza in Pronto Soccono<br>Porgetto PEEA- ICEA Miglioramento dell'accesa, della fruib e dell'orient. nell'AUOC<br>Progetto PEEA- ICEA Miglioramento dell'accesa, della fruib e dell'orient. nell'AUOC                                                                                                    | 1355<br>1356<br>4411<br>122<br>122<br>4<br>4<br>4           | Sostituito<br>Sostituito<br>Sostituito<br>Ammesso a valutazione<br>Iscritto<br>Ammesso a valutazione                                      | 31/12/2011<br>31/12/2011<br>27/06/2012<br>01/08/2011<br>27/06/2011<br>28/06/2011<br>20/07/2011                             | 29/06/2012<br>24/08/2011<br>01/08/2011<br>20/07/2011<br>25/07/2011               | 18/04/2012<br>18/04/2012<br>27/07/2012<br>27/10/2011<br>26/10/2011<br>12/10/2011<br>20/10/2011                             |                |          |  |  |
| i approvazione<br>- stato servizio<br>- graduatoria<br>inestre temporali<br>lementi<br>- Enti<br>- Sedi<br>- Progetti<br>- Volontari<br>- Operatori<br>- Sout | ANPAS - Associazione Nazionale Pubbliche Assistenze     ANPAS - Associazione Nazionale Pubbliche Assistenze     TRIBUNALE DI CROSSETO     Az USL 8 di Arezzo     Az USL 8 di Arezzo     Az USL 8 di Arezzo     ADU Careggi     ADU Careggi     ADU Careggi            | Pegaso Arezzo<br>Pegaso Arezzo<br>La Giustizia oggil/Informatizzazione delle procedure<br>Strainero non estraneo - Percosi di accogienza in Pronto Soccono<br>Strainero non estraneo - Percosi di accogienza in Pronto Soccono<br>Progetto PEEA - ICEA Miglioramento dell'Access, della fruib. e dell'orient. nell'AUOC<br>Progetto PEEA - ICEA Miglioramento dell'Access, della fruib. e dell'orient. nell'AUOC<br>Progetto PEEA - ICEA Miglioramento dell'Access. della fruib. e dell'orient. nell'AUOC                                                                                                    | 1355<br>1356<br>4411<br>122<br>122<br>4<br>4<br>5           | Sostituito<br>Sostituito<br>Sostituito<br>Ammesso a valutazione<br>Iscritto<br>Ammesso a valutazione<br>Iscritto                          | 31/12/2011<br>31/12/2011<br>27/06/2012<br>01/08/2011<br>27/06/2011<br>28/06/2011<br>20/07/2011<br>07/07/2011               | 29/06/2012<br>24/08/2011<br>01/08/2011<br>20/07/2011<br>25/07/2011<br>20/07/2011 | 18/04/2012<br>18/04/2012<br>27/07/2012<br>27/10/2011<br>26/10/2011<br>12/10/2011<br>12/10/2011<br>12/10/2011               |                |          |  |  |
| i approvazione<br>- stato servizio<br>- graduatoria<br>inestre temporali<br>lementi<br>- Enti<br>- Sedi<br>- Progetti<br>- Volontari<br>- Operatori<br>xgout  | ANFAS - Associazione Nazionale Pubbliche Assistenze     ANFAS - Associazione Nazionale Pubbliche Assistenze     Azi USL 8 di Arezzo     Azi USL 8 di Arezzo     ADU Careggi     ADU Careggi     ADU Careggi     ADU Careggi                                           | Pegao Arezzo<br>Pegao Arezzo<br>La Ciustizia oggilfinformatizzazione delle procedure<br>La Ciustizia oggilfinformatizzazione delle procedure<br>Strainero non estraneo - Percosi di accoglienza in Pronto Soccoso<br>Progetto FERA-ICEA Mgiloramento dell'accesa, della fruib, e dell'orient. nell'AUOC<br>Progetto FERA-ICEA Mgiloramento dell'accesa, della fruib, e dell'orient. nell'AUOC<br>Progetto FERA-ICEA Mgiloramento dell'accesa, della fruib, e dell'orient. nell'AUOC<br>Progetto FERA-ICEA Mgiloramento dell'accesa, della fruib, e dell'orient. nell'AUOC<br>Progetto FERA-ICEA Mgiloramento dell'accesa, della fruib, e dell'orient. nell'AUOC | 1355<br>1356<br>4411<br>122<br>122<br>4<br>4<br>5<br>5<br>5 | Sostituito<br>Sostituito<br>Sostituito<br>Ammesso a valutazione<br>Iscritto<br>Ammesso a valutazione<br>Iscritto<br>Ammesso a valutazione | 31/12/2011<br>31/12/2011<br>27/06/2012<br>01/08/2011<br>27/06/2011<br>28/06/2011<br>20/07/2011<br>07/07/2011<br>20/07/2011 | 29/06/2012<br>24/08/2011<br>01/08/2011<br>20/07/2011<br>25/07/2011<br>25/07/2011 | 18/04/2012<br>18/04/2012<br>27/07/2012<br>27/10/2011<br>26/10/2011<br>12/10/2011<br>12/10/2011<br>12/10/2011<br>20/10/2011 |                |          |  |  |

#### Figura 96

### 4.3.1.40 Monitoraggio Graduatorie

Selezionando dalla barra di menù a sinistra la funzione 'Monitoraggio Graduatorie', è possibile avere la lista graduatorie modificate dagli operatori degli Enti Accreditati al Servizio Civile (Figura 97).

Tali modifiche sono rese necessarie quando un volontario interrompe le proprie attività nel progetto. In questo caso l'Ente è tenuto a modificare la graduatoria per permettere, se possibile dalla normativa, il subentro di un nuovo volontario.

| Region                                                                                                    | e Toscana                                                                                                    |                                                                                                    | Servizio Civile Regionale                                                                                                    |                                                                                                    |                                                                                                    | Default   🖸      | T<br>ontrasto   Rosso   Ut                                                                                                    |
|----------------------------------------------------------------------------------------------------|----------------------------------------------------------------------------------------------------|----------------------------------------------------------------------------------------------------|----------------------------------------------------------------------------------------------------|----------------------------------------------------------------------------------------------------|----------------------------------------------------------------------------------------------------|------------------|----------------------------------------------------------------------------------------------------|
| • Home                                                                                                    | Ricerca - Elenco Monitoraggio graduat                                                                                                    | torie                                                                                                    |                                                                                                    |                                                                                                    | Profilo: Utente                                                                                                    | regionale 🛛 🗟 Me | Lo                                                                                                    |
| Elenco bandi                                                                                                    | Parametri di ricerca                                                                                                    |                                                                                                    |                                                                                                    |                                                                                                    |                                                                                                    |                  |                                                                                                    |
| Gestione dati     Gestione enti     Ricerca sedi                                                                                                    | La funzione di monitoraggio graduat<br>U = graduatoria ufficiale ; C = gradu                                                                                                    | toria elenca le graduator.<br>vatoria corrente                                                                         | ie in ordine di creazione e modifica                                                                                                    |                                                                                                    |                                                                                                    |                  |                                                                                                    |
| Contratti                                                                                                    | Data Creazione:                                                                                                    |                                                                                                    |                                                                                                    |                                                                                                    |                                                                                                    |                  |                                                                                                    |
| - Dati Progetto                                                                                                    | Data Modifica:                                                                                                    |                                                                                                    |                                                                                                    |                                                                                                    |                                                                                                    |                  |                                                                                                    |
| <ul> <li>Invio Contratto</li> </ul>                                                                                                    | Data Graduataria                                                                                                    |                                                                                                    |                                                                                                    |                                                                                                    |                                                                                                    |                  |                                                                                                    |
| Monitoraggio                                                                                                    | Data Graduatoria:                                                                                                    |                                                                                                    |                                                                                                    |                                                                                                    |                                                                                                    |                  |                                                                                                    |
|                                                                                                    |                                                                                                    |                                                                                                    |                                                                                                    |                                                                                                    |                                                                                                    |                  |                                                                                                    |
| - enti<br>- sedi<br>- sedi in attesa                                                                                                    | © Cerca                                                                                                    |                                                                                                    |                                                                                                    |                                                                                                    |                                                                                                    |                  |                                                                                                    |
| - enti<br>- sedi<br>- sedi in attesa<br>di approvazione<br>- stato servizio<br>- graduatoria                                                                                                    | Cerca                                                                                                    | righe per                                                                                                    | rpagina 10 👻 pagina: 1 di 21 O                                                                                                    |                                                                                                    |                                                                                                    |                  |                                                                                                    |
| <ul> <li>enti</li> <li>sedi</li> <li>sedi in attesa</li> <li>di approvazione</li> <li>stato servizio</li> <li>graduatoria</li> <li>Finestre temporali</li> </ul>                                                         | Cerca righe: 1 - 10 di 204                                                                                                    | righe per                                                                                                    | rpagina 10 - pagina: 1 di 21 O                                                                                                    | + Tipo                                                                                                    | Data Creazione                                                                                                    | Data Modifica    | Data Graduator                                                                                                    |
| - enti<br>- sedi<br>- sedi in attesa<br>di approvazione<br>- stato servizio<br>- graduatoria<br>• Finestre temporali<br>• Elementi                                                                                       | Cerca<br>righe: 1 - 10 di 204                                                                                                    | righe per                                                                                                    | rpagina 10 - pagina: 1 di 21 0<br>Progetto<br>La dematerializzazione dell'amministrazione della giustizia                                                                                                    | Tipo<br>U                                                                                                    | Data Creazione<br>20/08/2012                                                                                                   | Data Modifica    | Data Graduator<br>20/08/2012                                                                                                   |
| - enti<br>- sedi<br>- sedi in attesa<br>di approvazione<br>- stato servizio<br>- graduatoria<br>• Finestre temporali<br>• Elementi<br>- Enti<br>- Sedi                                                                   | Cerca Cerca | righe per                                                                                                    | r pagina 10 v pagina: 1 di 21 0<br>Progetto<br>La dematerializzazione dell'amministrazione della giustizia<br>organizzare per migliorare                                                                                                    | - Tipo<br>U<br>U                                                                                                    | Data Creazione<br>20/08/2012<br>20/08/2012                                                                                     | Data Modifica    | Data Graduator<br>20/08/2012<br>20/08/2012                                                                                     |
| - enti<br>- sedi in attesa<br>di approvazione<br>- stato servizio<br>- graduatoria<br>Finestre temporali<br>Elementi<br>- Enti<br>- Sedi<br>- Progetti                                                                   | Cerca     in righe: 1 - 10 di 204     in     in righe: 2 - 10 di 204     in     in     i     | righe per                                                                                                    | r pagina 10  pagina: 1 di 21  Progetto La dematerializzazione dell'amministrazione della giustizia organizzare per migliorare Giustizia Digitale                                                                                                    | <b>Tipo</b><br>U<br>U<br>U                                                                                                    | Data Creazione<br>20/08/2012<br>20/08/2012<br>20/08/2012                                                                       | Data Modifica    | Data Graduator<br>20/08/2012<br>20/08/2012<br>20/08/2012                                                                       |
| - enti<br>- sedi in attesa<br>di approvazione<br>- stato servizio<br>- graduatoria<br>Finestre temporali<br>Elementi<br>- Enti<br>- Sedi<br>- Progetti<br>- Volontari                                                    | Cerca     righe: 1 - 10 di 204     re     righe: 1 - 10 di 204     re     1d     Ente     332     TIRBUNALE DI MONTEPULC     331     C.I.S.I.A. DI FIRENZE     330     FROCURA DELLA REFUBBLIC     320     ASSOCIAZIONE INTERCULT                                                                                                    | IANO                                                                                                    | rpagina 10  pagina: 1 di 21  progetto La dematerializzazione dell'amministrazione della giustizia organizzare per migliorare Giustizia Digitale IL DIALOGO INTERCULTURALE PER LA PACE NEL MONDO                                                                                                    | <b>Tipo</b><br>U<br>U<br>U<br>U                                                                                                    | Data Creazione<br>20/08/2012<br>20/08/2012<br>20/08/2012<br>20/08/2012                                                         | Data Modifica    | Data Craduator<br>20/08/2012<br>20/08/2012<br>20/08/2012<br>20/08/2012                                                         |
| - enti<br>- sedi in attesa<br>di approvazione<br>- stato servizio<br>- graduatoria<br>Finestre temporali<br>- Enti<br>- Enti<br>- Sedi<br>- Progetti<br>- Volontari<br>- Operatori                                       | Cerca     righe: 1 - 10 di 204     ref righe: 1 - 10 di 204     ref righe: 1 - 10 di 204     ref righe: 1 - 10 di 204     ref right: 1 - 10 di 204     ref right: 1 - 10 di 204     ref r     | IANO IA DI SIENA TURA ONLUS IZE                                                                                        | r pagina 10  pagina: 1 di 21  progetto La dematerializzazione dell'amministrazione della giustizia organizzare per migliorare Giustizia Digitale IL DIALOGO INTERCULTURAL PER LA PACE NEL MONDO FA.C.ILE (FAMIGUE, COMUNITA', INCONTRI, LEGAMI)                                                                                                    | <b>Τίρο</b><br>υ<br>υ<br>υ<br>υ<br>υ<br>υ<br>υ                                                                                                    | Data Creazione<br>20/08/2012<br>20/08/2012<br>20/08/2012<br>20/08/2012<br>20/08/2012                                           | Data Modifica    | Data Graduator<br>20/08/2012<br>20/08/2012<br>20/08/2012<br>20/08/2012<br>20/08/2012                                           |
| - enti<br>- sedi in attesa<br>- sedi in attesa<br>di approvazione<br>- stato servizio<br>- graduatoria<br>- Finestre temporali<br>- Elementi<br>- Enti<br>- Sedi<br>- Progetti<br>- Volontari<br>- Operatori<br>- Logout | Cerca     righe: 1 - 10 di 204     so     righe: 1 - 10 di 204     so     righe: 1 - 10 di 204     righe: 1 - 10 di 204     righe: 1     | I righe per<br>ILANO<br>I A DI SIENA<br>TURA ONLUS<br>IZE<br>DI FIRENZE                                                | r pagina 10 v pagina: 1 di 21 0<br>Progetto<br>La dematerializzazione dell'amministrazione della giustizia<br>organizzare per migliorare<br>Giustizia Digitale<br>IL DIALDE G'AMIGLIE, COMUNITA', INCONTRI, LEGAMI)<br>FA C.ILE G'AMIGLIE, COMUNITA', INCONTRI, LEGAMI)<br>FAUTO ALLO STUDIO UNIVERSITARIO NELL'AMBITO DELL'ESECUZIONE PENALE                                                                                                    | <b>Tipo</b><br>U<br>U<br>U<br>U<br>U<br>U<br>U<br>U<br>U                                                                                                    | Data Creazione<br>20/08/2012<br>20/08/2012<br>20/08/2012<br>20/08/2012<br>20/08/2012<br>20/08/2012                             | Data Modifica    | Data Graduator<br>20/08/2012<br>20/08/2012<br>20/08/2012<br>20/08/2012<br>20/08/2012<br>26/05/2012                             |
| - enti<br>- sedi<br>- sedi in attesa<br>di approvazione<br>- stato servizio<br>- graduatoria<br>- Finestre temporali<br>Elementi<br>- Enti<br>- Enti<br>- Sedi<br>- Progetti<br>- Volontari<br>- Operatori<br>- Logout   | Cerca righe: 1 - 10 di 204 re righe: 1 - 10 di 204 re righe: 1 - 10 di 204 re righe: 1 - 10 di 204 re right: 1 - 10 di 204 re right: 1 - 10 di 204 re 204 re right: 1 - 10 di 204 re right: 1 - 10 di | A DI SIENA<br>TURA ONLUS<br>IZE<br>DI FIRENZE<br>E SEZIONE DI PISTOIA                                                  | r pagina 10  pagina: 1 di 21  r pagina: 1 di 21  r | <b>Τίρο</b><br>υ<br>υ<br>υ<br>υ<br>υ<br>υ<br>υ<br>υ                                                                                                    | Data Creazione<br>20/08/2012<br>20/08/2012<br>20/08/2012<br>20/08/2012<br>20/08/2012<br>20/08/2012<br>18/08/2012               | Data Modifica    | Data Graduator<br>20/08/2012<br>20/08/2012<br>20/08/2012<br>20/08/2012<br>20/08/2012<br>26/05/2012<br>18/05/2012               |
| - enti<br>- sedi<br>- sedi in attesa<br>- stato servizio<br>- graduatoria<br>- finestre temporali<br>- Elementi<br>- Enti<br>- Sedi<br>- Progetti<br>- Voiontari<br>- Operatori<br>- Logout                              | Cerca     righe: 1 - 10 di 204     re     righe: 1 - 10 di 204     re     322     TRIUNALE DI MONTEPULC     331     CI.S.I.A. DI FIRENZE     330     PROCURA DELLA REVBULC     328     ASCOLAZIONE INTERCUI     328     AGLI PROVINCIALI DI FIREN     327     UNIVERSITA' DEGLI STUDI     326     MISERICORDIA BOTTEGON     325     Associazione Padre Alfred     325                                                                                                    | A DI SIENA<br>TURA ONLUS<br>IZE<br>DI FIRENZE<br>E SEZIONE DI PISTOIA<br>O Hesi-Corea Livorno                          | r pagina 10  pagina: 1 di 21  progetto La dematerializzazione dell'amministrazione della giustizia organizzare per migliorare Giustizia Digitale LI DIALOGO INTERCULTURALE PER LA PACE NEL MONDO FA.C.I.LE (FAMICLE, COMUNITA', INCONTRI, LEGAMI) AIUTO ALLO STUDIO UNIVERSITARIO NELL'AMBITO DELL'ESECUZIONE PENALE UN VOLONTARIO PER VINCERE LA SOLITUDINE IL CAMMINO SOCIO-CULTURALE IN COREA DAL VILLAGGIO SCOLASTICO ALL'ASSOCIAZIONE DON NESI                                                                                                    | Тіро<br>U<br>U<br>U<br>U<br>U<br>U<br>U<br>U<br>U<br>U<br>U                                                                                                    | Data Creazione<br>20/08/2012<br>20/08/2012<br>20/08/2012<br>20/08/2012<br>20/08/2012<br>20/08/2012<br>18/08/2012               | Data Modifica    | Data Graduator<br>20/08/2012<br>20/08/2012<br>20/08/2012<br>20/08/2012<br>25/05/2012<br>18/05/2012                             |
| - enti<br>- sedi<br>- sedi in attesa<br>di approvazione<br>- stato servizio<br>- graduatoria<br>- Entestre temporali<br>- Ententi<br>- Ente<br>- Progetti<br>- Operatori<br>- Logout                                     | Cerca     righe: 1 - 10 di 204     se     righe: 1 - 10 di 204     se     di Ente     332 TRIBUNALE DI MONTEPULC     333 CI.S.I.A. DI FIRENZE     330 PROCURA DELLA REPUBBLIC     329 ASSOCIAZIONE INTERCULT     328 AGUI PROVINCIALI DI FIREN     327 UNIVERSITA' DEGLI STUDI I     326 MISERICORDIA BOTTEGONI     325 Associazione Padre Alfred     324 UNIONE INQUILINI DI FISA                                                                                                    | IN righe per<br>CIANO<br>A DI SIENA<br>TURA ONLUS<br>IZE<br>DI FIRENZE<br>E SEZIONE DI PISTOIA<br>o Nesi-Corea Livorno | Pagina 10 pagina: 1 di 21<br>Progetto La dematerializzazione dell'amministrazione della giustizia organizzare per migliorare Giustizia Digitale IL DIALOGO INTERCULTURALE PER LA PACE NEL MONDO FA.C.ILE (FANGUE, COMUNITA; INCONTRI, LEGAMI) AIUTO ALLO STUDIO UNIVERSITARIO NELL'AMBITO DELL'ESECUZIONE PENALE UN VOLONTARIO PER VINCERE LA SOLITUDINE IL CAMMINO SOCIO-CULTURALE IN COREA-DAL VILLAGGIO SCOLASTICO ALL'ASSOCIAZIONE DON NESI TUTELA DEL DIRITTO SOCIALE ALA CASA                                                                                                    | Tipo           υ           υ           υ           υ           υ           υ           υ           υ           υ           υ           υ           υ           υ           υ           υ           υ           υ           υ           υ           υ           υ           υ           υ           υ | Data Creazione<br>20/08/2012<br>20/08/2012<br>20/08/2012<br>20/08/2012<br>20/08/2012<br>20/08/2012<br>18/08/2012<br>18/08/2012 | Data Modifica    | Data Graduator<br>20/08/2012<br>20/08/2012<br>20/08/2012<br>20/08/2012<br>20/08/2012<br>26/05/2012<br>18/08/2012<br>15/06/2012 |

### Figura 97

Tale funzionalità consente di visualizzare la graduatoria e i vari aggiornamenti successivi alle graduatorie dei progetti dei vari Enti.

## 4.3.1.41 Finestre temporali

Selezionando dalla barra di menù a sinistra la funzione 'Finestre temporali', è possibile ricercare le finestre temporali che definiscono gli intervalli nei quali gli enti possono modificare i propri dati (Figura 98):

| Regione                                                                                                    | Toscana                                                                                                    | Servizio C       | ivile Regionale       | Tem.<br>Default   <mark>Contrasto</mark>   Rosso   Ubunt              |
|----------------------------------------------------------------------------------------------------|----------------------------------------------------------------------------------------------------|------------------|-----------------------|-----------------------------------------------------------------------|
| Home     Elenco bandi     Elenco bandi     Cestione enti     Ricerca sedi     Contratti     Dati Progetto     Invio Contratto     Monitoraggio     enti     - sedi | Ricerca Finestre temporali  Parametri di ricerca  Data inizio: Data fine:  Cerca Nuovo  reference righe: 1 - 5 di 5 en en | riche per pagina | 10 - pagina: 1 di 1 o | Profilo: Utente regionale 🔱 M <b>anan</b> o 🧧 Logou                   |
| - sedi in attesa                                                                                                    |                                                                                                    |                  |                       |                                                                       |
| - stato servizio                                                                                                    | 0                                                                                                    | 10               | Data Inizio           | Data Fine                                                             |
| <ul> <li>graduatoria</li> <li>Finestre temporali</li> </ul>                                                                                                    | 0                                                                                                    | 21               | 31/08/2011            | 31/12/2011                                                            |
| Elementi                                                                                                    | 0                                                                                                    | 41               | 01/01/2012            | 29/02/2012                                                            |
| - Enti<br>- Sedi                                                                                                    | Q                                                                                                    | 42               | 01/03/2012            | 30/06/2012                                                            |
| - Progetti                                                                                                    | ৎ্ 🔲 🗙                                                                                                    | 61               | 01/07/2012            | 31/12/2012                                                            |
| Operatori     Logout                                                                                                    | Esporta: 윤 CSV   최 Excel   원 PDF                                                                                          |                  |                       | Assistenza tecnica<br>Natara tedi<br>800-1 82780<br>Indsanita@tdnet.i |

Figura 98

È possibile ricercare o inserire nuove finestre temporali cliccando sui bottoni 'Cerca' e 'Nuovo'.

Inserendo data inizio e data fine, è possibile circoscrivere la lista dei risultati.

Cliccando sulla lente di ingrandimento in basso, si può gestire una finestra temporale, modificando, eliminando o creando un nuovo record (Figura 99):

### MANUALE UTENTE

| Regione                                                                                                    | Toscana                                                                                                    | Servizio Civile Regionale | Tema:<br>Default   <mark>Contrasto</mark>   Rosso   Ubuntu          |
|----------------------------------------------------------------------------------------------------|----------------------------------------------------------------------------------------------------|---------------------------|---------------------------------------------------------------------|
| Home     Elenco bandi     Cestione enti     Ricerca sedi     Contratti     Dati Progetto     Invio Contratto     Monitoraggio     enti     sedi in attesa     di approvazione     stato servizio     graduatoria     Finestre temporali     Elementi     Sedi     Yrogetti     Volontari     Operatori      Logout | Cestione finestre temporali<br>Dettaglio finestra temporale<br>Id: * [6]<br>Data Inizio: * 01/07/2012<br>Data Fine: 31/12/2012<br>* Indietro × Modifica 1 Elimina | ♥ Nuovo                   | Profilo: Utente regionale<br>Menterio 🕑 Logout                      |
|                                                                                                    |                                                                                                    |                           | Assistenza tecnica<br>Novem Vede<br>800-182780<br>hdsanita@tdnet.it |

Figura 99

# 4.3.1.42 Comunicazione IDOL/FSE

Selezionando il link 'Comunicazione Idol/FSE3' il sistema mostra la schermata di Figura 100 attraverso cui è possibile ricercare e consultare le comunicazioni che il sistema automaticamente invia a IDOL oppure FSE.

| Ricerca Co    | munic    | azione                           |                     |                |                    |                         |              |  |
|---------------|----------|----------------------------------|---------------------|----------------|--------------------|-------------------------|--------------|--|
| idComunica    | azione:  |                                  |                     |                |                    |                         |              |  |
| Tipo:         |          | Servizio Variazioni Stato (I2) 🔻 |                     |                |                    |                         |              |  |
| Stato:        |          | Conclusa con errore 🔹            |                     |                |                    |                         |              |  |
| Tipo Dato S   | SCR:     | •                                |                     |                |                    |                         |              |  |
| Identificativ | vo Dato  | SCR:                             |                     |                |                    |                         |              |  |
| Presa Visio   | ne:      | No 💌                             |                     |                |                    |                         |              |  |
| Cerca         | M        | arca Visionati                   |                     |                |                    |                         |              |  |
|               | righe: i | - 5 di 44 🔛 🕨 rig                | he per pagina 5 🔹   | pagina: 1      | di 9 🖸             |                         |              |  |
|               | Id 🗘     | Тіро                             | Stato               | NumTentativi 4 | Tipo Dato SCR      | Identificativo Dato SCR | Presavisione |  |
| e 🗆 🗙         | 281      | Servizio Variazioni Stato (I2)   | Conclusa con errore | 3              | Stato di Servizizo | 22551                   | No 🔻         |  |
| e 🗆 🗙         | 341      | Servizio Variazioni Stato (I2)   | Conclusa con errore | 3              | Stato di Servizizo | 22591                   | No 🔻         |  |
| ۹ 🗆 🗙         | 322      | Servizio Variazioni Stato (I2)   | Conclusa con errore | 3              | Stato di Servizizo | 22583                   | No 🔻         |  |
| e 🗆 🗙         | 266      | Servizio Variazioni Stato (I2)   | Conclusa con errore | 3              | Gestione Contratti | 173                     | No 🔻         |  |
| ۹ 🗆 Х         | 267      | Servizio Variazioni Stato (I2)   | Conclusa con errore | 3              | Gestione Contratti | 173                     | No 🔻         |  |

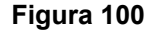

Impostati i parametri di ricerca e premuto il pulsante 'Cerca' il sistema mostra l'elenco delle comunicazioni rispondenti ai parametri di filtro specificati. Per ciascuna è possibile:

- visualizzare la schermata dei dati di dettaglio attraverso l'icona 💽
- accedere in modifica la schermata dei dati di dettaglio attraverso l'icona 📰
- eseguirne l'eliminazione attraverso l'icona X

Il sistema permette di spuntare le comunicazioni visionate attraverso il pulsante 'Marca Visionati'. Occorre prima impostare la colonna 'Presavisione' a 'SI' per le comunicazioni visionate e successivamente premere il pulsante 'Marca Visionati' per rendere effettiva la presa visione delle comunicazioni selezionate.

✓

# 4.3.1.43 Rendicontazione

Selezionando il link 'Rendicontazione' il sistema mostra la schermata di Figura 101 attraverso cui è possibile, selezionato un periodo di riferimento, visualizzare i messaggi inviati a FSE suddivisi per Bando.

| Parametri di ricerc             | arametri di ricerca                |                       |      |  |  |  |  |  |
|---------------------------------|------------------------------------|-----------------------|------|--|--|--|--|--|
| Data inizio: 01/06/             | ta inizio: 01/06/2015              |                       |      |  |  |  |  |  |
| Data fine: 30/06/               | Data fine: 30/06/2016              |                       |      |  |  |  |  |  |
| • Cerca<br>Elenco dei messaggi: |                                    |                       |      |  |  |  |  |  |
| Periodo                         | Bando                              | Тіро                  | Msg. |  |  |  |  |  |
| 2015/9                          | Bando NUOVO PROVA Garanzia Giovani | Accoda Comunicazione  | 2    |  |  |  |  |  |
| 2015/5                          | 1' bando 2010/2011 area generale   | Accoda Comunicazione  | 1    |  |  |  |  |  |
| 2015/4                          | Bando NUOVO PROVA Garanzia Giovani | Conclusa con successo | 1    |  |  |  |  |  |

### 4.3.1.44 Elementi

Selezionando le varie voci (Enti, Sedi, Progetti, Volontari, Operatori) che si trovano nella sezione Elementi, l'operatore ha la facoltà di esportare le informazioni relative alla voce selezionata. Gli elementi che può ricercare sono: **Enti, Sedi, Progetti, Volontari, Operatori.** 

### 4.3.1.45 Enti

Selezionando la voce "Enti" l'operatore ha la possibilità di poter estrarre tutti gli enti inseriti all'interno del Servizio civile.

La maschera di accesso è la seguente (Figura 102) in cui cliccare "Nuova ricerca" per iniziare ad applicare i filtri che consentono l'estrapolazione dei dati.

| Regione                                                                                                    | e Toscana                        | Servizio Civile Regionale | Def    | ault   <mark>Cont</mark> i | r <mark>asto</mark>   Ros                    | so   L            | Tema:<br>Jbuntu        |
|----------------------------------------------------------------------------------------------------|----------------------------------|---------------------------|--------|----------------------------|----------------------------------------------|-------------------|------------------------|
| <ul> <li>Home</li> <li>Elenco bandi</li> <li>Gestione enti</li> <li>Ricerca sedi</li> </ul>                                                                                                    | Consente l'estrazione degli enti | Profilo: Utente reg       | ionale | 2 r                        |                                              | <b>©</b> L        | ogout                  |
| <ul> <li>Contratti         <ul> <li>Dati Progetto</li> <li>Invio Contratto</li> </ul> </li> </ul>                                                                                                    | Consente l'estrazione degli enti |                           |        |                            |                                              |                   |                        |
| Monitoraggio     enti     enti     sedi nattesa     di approvazione     stato servizio     - graduatoria     Element     esdi     Sodi     Progetti     - Vogetti     - Vogetti | Nuova Ricerca O                  |                           |        |                            |                                              |                   |                        |
|                                                                                                    |                                  |                           |        |                            | Assisten<br>Rumero Verde<br>800-1<br>hdsanit | <b>827</b><br>827 | cnica<br>780<br>net.it |

Figura 102

#### MANUALE UTENTE

| Home<br>Flenco bandi                | Consente l'estrazione degli enti | Profilo: Utente regionale 🕹 Merrina 🐻 😈 Log |
|-------------------------------------|----------------------------------|---------------------------------------------|
| Gestione enti<br>Ricerca sedi       | Consente l'estrazione degli enti |                                             |
| Contratti<br>- Dati Progetto        | Parametri di ricerca Ente        |                                             |
| - Invio Contratto                   | Nome:                            |                                             |
| Monitoraggio                        | ID Ente:                         |                                             |
| - enti<br>- sedi                    | Codice Fiscale:                  |                                             |
| - sedi in attesa<br>di approvazione | Data Iscrizione:                 |                                             |
| - stato servizio                    | Data Richiesta:                  |                                             |
| - graduatoria<br>Finestre temporali | Stato Ente:                      |                                             |
| Elementi                            | Tipo Ente: 👻                     |                                             |
| - Sedi                              | Codice Fiscale Referente:        |                                             |
| - Progetti<br>- Volontari           | Codice Fiscale Responsabile:     |                                             |
| - Operatori                         | Avanti                           |                                             |
| Logout                              |                                  |                                             |
|                                     |                                  | Assistenza te                               |
|                                     |                                  | // Numero Verde                             |

## Figura 103

Il primo filtro di ricerca è il parametro Ente in cui poter inserire tutti i dettagli afferenti all'ente. All'interno dei parametri di ricerca sono presenti dei campi in cui poter inserire il dettaglio attraverso il menu a tendina.

| Regione                                                                                                    | e Toscana                                                                                                    | Servizio Civile Regionale | Tema:<br><b>Default   <mark>contreste</mark>   Rosso   Ubuntu</b> |
|----------------------------------------------------------------------------------------------------|----------------------------------------------------------------------------------------------------|---------------------------|-------------------------------------------------------------------|
| <ul> <li>Home</li> <li>Elenco bandi</li> </ul>                                                                                                    | Consente l'estrazione d                                                                                                    | egli enti                 | Profilo: Utente regionale 🚨 Mer 🗾 Logout                          |
| Gestione enti     Ricerca sedi                                                                                                    | Consente l'estrazione d                                                                                                    | gli enti                  |                                                                   |
| Contratti     Contratti     Contratti     Invio Contratto     Invio Contratto     Invio Contratto     esci     sedi     sedi     sedi nattesa     di aprovazione     stato servizio     graduatoria     Finestre temporali     Elementi     Enti     Sedi     Progetti     Volontari     Operatori | Parametri di ricerca St<br>Nome Sede:<br>ID Sede:<br>Provincia:<br>Comune:<br>Stato Sede:<br>Titolo Giuridico Sede:<br>I* Indietro Avar |                           |                                                                   |

| Region                                                   | e Toscana        | Servizio Civile Regionale | Tema:<br><b>Defaul</b> t   <mark>Comraste</mark>   Rosso   Ubuntu |
|----------------------------------------------------------|------------------|---------------------------|-------------------------------------------------------------------|
| <ul> <li>Home</li> <li>Elenco bandi</li> </ul>           | Consente l'estra | zione degli enti          | Profilo: Utente regionale 🚨 Meji 🎌 📩 🕑 Logout                     |
| Gestione enti     Ricerca sedi                           | Consente l'estra | zione degli enti          |                                                                   |
| <ul> <li>Contratti</li> <li>Dati Progetto</li> </ul>     | Parametri di ric | erca Progetto             |                                                                   |
| - Invio Contratto                                        | Titolo:          |                           |                                                                   |
| <ul> <li>Monitoraggio</li> </ul>                         | Bando:           |                           |                                                                   |
| - enti<br>- sedi                                         | Settore:         | ···· 🗸                    |                                                                   |
| - sedi in attesa                                         | Area:            |                           |                                                                   |
| di approvazione<br>- stato servizio                      | Stato Progetto:  |                           |                                                                   |
| - graduatoria                                            | Data Fine:       |                           |                                                                   |
| <ul> <li>Finestre temporali</li> <li>Elementi</li> </ul> | Data Inizio:     |                           |                                                                   |
| - Enti                                                   | Data Fine:       |                           |                                                                   |
| - Progetti<br>- Volontari                                | Data Inizio:     |                           |                                                                   |
| Operatori     Logout                                     | + Indietro       | Avanti O                  |                                                                   |
|                                                          |                  |                           |                                                                   |

Figura 105

### MANUALE UTENTE

| Region                                                                                                    | e Toscana                                                                              | Servizio Civile Regionale Defauit   sonnesse   Rosso | Tema:<br>Ubuntu |
|----------------------------------------------------------------------------------------------------|----------------------------------------------------------------------------------------|------------------------------------------------------|-----------------|
| <ul> <li>Home</li> <li>Elenco bandi</li> <li>Gestione enti</li> <li>Ricerca sedi</li> </ul>                                | Consente l'estrazione degli enti                                                       | Profilo: Utente regionale 🗂 Me 🗾 🖬                   | Logout          |
| Contratti     Dati Progetto     Invio Contratto     Monitoraggio                                                           | Consente l'estrazione degli enti<br>-Parametri di ricerca Volontario<br>id Volontario: |                                                      |                 |
| - enti<br>- sedi<br>- sedi in attesa<br>di approvazione<br>- stato servizio<br>- oraduatoria                               | + Indietro Avanti                                                                      |                                                      |                 |
| <ul> <li>Finestre temporali</li> <li>Elementi         <ul> <li>Enti</li> <li>Sedi</li> <li>Progetti</li> </ul> </li> </ul> | i                                                                                      |                                                      |                 |
| Volontari     Operatori     Logout                                                                                         |                                                                                        |                                                      |                 |

### Figura 106

| Region                                                                                                    | e Toscana                                                                                                    | Servizio Civile Regionale Tema:<br>Default   Contraste   Rosso   Ubuntu |
|----------------------------------------------------------------------------------------------------|----------------------------------------------------------------------------------------------------|-------------------------------------------------------------------------|
| <ul> <li>Home</li> <li>Elenco bandi</li> <li>Gestione enti</li> </ul>                                                                                                 | Consente l'estrazione degli enti                                                                                                   | Profilo: Utente regionale 🚨 Mo 🖬 Logout                                 |
| Ricerca sedi     Contratti                                                                                                    | Consente l'estrazione degli enti                                                                                                   |                                                                         |
| Dati Progetto     Invio Contratto     Monitoraggio     enti     sedi     sedi in attesa     di approvazione     stato servizio     graduatoria     Finestre temporali | Parametri di ricerca Operatore       Ruolo:        Stato Operatore:        Codice Fiscale Operatore:          Indietro       Cerca | <del>,</del>                                                            |
| - Enti<br>- Sedi<br>- Progetti<br>- Volontari<br>- Operatori<br>• Logout                                                                                              |                                                                                                    |                                                                         |

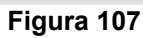

| Region                                                                                                    | e Toso            | cana                                     |                        |        |      |                                                   |               |                             | Se                    | rvizio Civi                      | le Regiona                                                                                                    | le         |                            |            |                            |                           |                   |                                       |                               |
|----------------------------------------------------------------------------------------------------|-------------------|------------------------------------------|------------------------|--------|------|---------------------------------------------------|---------------|-----------------------------|-----------------------|----------------------------------|----------------------------------------------------------------------------------------------------|------------|----------------------------|------------|----------------------------|---------------------------|-------------------|---------------------------------------|-------------------------------|
| Home     Elenco bandi     Gestione enti     Pirerra sedi                                                      | Consent<br>Consen | e l'estrazione de<br>te l'estrazione des | gli enti<br>gli enti   |        |      |                                                   |               |                             |                       |                                  |                                                                                                    |            |                            |            |                            |                           |                   |                                       |                               |
| Contratti     Dati Progetto     Invio Contratto                                                               | Nuov              | a Ricerca 💿                              |                        |        |      |                                                   |               |                             |                       |                                  |                                                                                                    |            |                            |            |                            |                           |                   |                                       |                               |
| Monitoraggio     enti     sedi     sedi in attesa                                                             | 14                | righe: 1 - 10 c                          | ii 1060 🕞              | PI     | riç  | ghe per pagina 🛛                                  | 10 🗸          | pag<br>                     | jina: 1 di 1          | 06 0                             | 10 ···                                                                                                    |            |                            | a          |                            |                           | met. a            |                                       | 2 2'                          |
| di approvazione<br>- stato servizio<br>- graduatoria<br>• Finestre temporali                                  | idEnte            | Nome Ente                                | Codice<br>Fiscale Ente | Ente   | Ente | Nome Sede                                         | Stato<br>Sede | codice<br>Provincia<br>Sede | Coduce<br>Comune Sede | Progetto                         | Progetto                                                                                                    | Progetto   | Data<br>Inizio<br>Progetto | Progetto   | Data<br>Iscrizione<br>Ente | Data<br>Richiesta<br>Ente | Giuridico<br>Sede | Data<br>Dec. Dir.<br>App.<br>Progetto | Dec. Dir.<br>App.<br>Progetto |
| Elementi     Elementi     Elementi     Elementi     Sedi     Progetti     Volontari     Operatori      Logout | 162               | ASSOCIAZIONE<br>SIENA<br>SOCCORSO        | 00879850527            | Attivo | SCR  | Confraternita<br>di Misericordia<br>di Montalcino | Accreditata   | SIENA                       | Montalcino            | La<br>cittadinanza<br>che vorrei | tutela dei<br>diritti sociali e<br>di<br>cittadinanza<br>delle persone,<br>anche<br>mediante la<br>collaborazione<br>a servizi di<br>assistenza,<br>prevenzione,<br>cura,<br>riabilitazione<br>e<br>reinserimento<br>sociale. | Finanziato | 10/10/2011                 | 09/10/2012 | 15/09/2011                 | 10/12/2009                | proprietà         |                                       |                               |
|                                                                                                    | 162               | ASSOCIAZIONE<br>SIENA<br>SOCCORSO        | 00879850527            | Attivo | SCR  | Confraternita<br>di Misericordia<br>di Montalcino | Accreditata   | SIENA                       | Montalcino            | La<br>cittadinanza<br>che vorrei | tutela dei<br>diritti sociali e<br>di                                                                                                    | Finanziato | 10/10/2011                 | 09/10/2012 | 15/09/2011                 | 10/12/2009                | proprietà         |                                       |                               |

Figura 108

Scorrendo la tabella che propone la visualizzazione dei risultati cercati, l'applicativo permette all'operatore di poter esportare i dati trovati in un file CSV, EXCEL o PDF.

4.3.1.46 Sedi

Come per Enti, l'elemento Sedi consente all'operatore l'estrazione di tutte le Sedi previo inserimento di filtri.

| Regione                                                                                                    | Toscana                                                                                                    | Servizio Civile Regionale | Tem<br>Default   <mark>Contrasto</mark>   Rosso   Ubun                | a:<br>iu |
|----------------------------------------------------------------------------------------------------|----------------------------------------------------------------------------------------------------|---------------------------|-----------------------------------------------------------------------|----------|
| • Home<br>• Elenco bandi                                                                                                    | Consente l'estrazione delle sedi                                                                                                  |                           | Profilo: Utente regionale 🙎 Me <mark>intenne</mark> o 🛽 Logou         | t        |
| Gestione enti     Ricerca sedi                                                                                                    | Consente l'estrazione delle sedi                                                                                                  |                           |                                                                       |          |
| Contratti     Coat Progetto     Invio Contratto     Invio Contratto     Invio Contratto     Monitoraggio     enti     sedi     sedi in attesa     di approvazione     stato servizio     graduatoria     Elementi     Sedi     Progetti     Volontari     Operatori     Logout | Parametri di ricerca Sede<br>Nome Sede:<br>ID Sede:<br>Provincia:<br>Comune:<br>Stato Sede:<br>Titolo Giuridico Sede:<br>Avanti ○ | •                         |                                                                       |          |
|                                                                                                    |                                                                                                    |                           | Assistenza teorici<br>Manana Verte<br>800-182780<br>Indsanita@tdnet.i | )<br>t   |

Figura 109

Da qui l'utente può iniziare ad inserire i filtri per "Nome sede"," ID Sede", "Provincia", "Comune", "Stato Sede" e "Titolo Giuridico Sede".

Se non viene inserito alcun filtro l'applicazione consente comunque di proseguire e accedere alla pagina successiva di ricerca.

| Regione                                                                                                    | e Toscana                                                                                                    | Servizio Civile Regionale | Tema:<br>Default   <mark>Contrasto</mark>   Rosso   Ubuntu           |
|----------------------------------------------------------------------------------------------------|----------------------------------------------------------------------------------------------------|---------------------------|----------------------------------------------------------------------|
| • Home<br>• Elenco bandi                                                                                                    | Consente l'estrazione delle sedi                                                                                                    | Profilo: Ut               | ente regionale 🔱 Mengina 🔲 Logout                                    |
| <ul> <li>Gestione enti</li> <li>Ricerca sedi</li> </ul>                                                                                                    | Consente l'estrazione delle sedi                                                                                                    |                           |                                                                      |
| Contratti     Dati Progetto     Invio Contratto     Monitoraggio     enti     sedi     sedi     sedi     sedi     sedi nattesa     di approvazione     stato servizio     graduatoria     Elementi     Enti     Enti     Sedi     Progetti     Volontari     Operatori | Parametri di ricerca Ente<br>Nome:<br>ID Ente:<br>Codice Fiscale:<br>Data Sicrizione:<br>Data Richiesta:<br>Stato Ente:<br>Attivo<br>Tipo Ente:<br>Comune ↓<br>IIIIIIIIIIIIIIIIIIIIIIIIIIIIIIIIIIII |                           |                                                                      |
|                                                                                                    |                                                                                                    |                           | Assistenza teorica<br>Naran Veria<br>800-182780<br>hdsanita@tdnet.it |

Figura 110

Inserendo tutti o alcuni dei parametri richiesti la ricerca viene affinata e l'estrapolazione di dati sarà più puntuale.

## MANUALE UTENTE

| Regione                                                                                                    | Toscana                                                                                                    | Servizio Civile Regionale                                                | Def                       | ault   <mark>Contrasto</mark> | Tema:<br>Rosso   Ubuntu                                      |
|----------------------------------------------------------------------------------------------------|----------------------------------------------------------------------------------------------------|--------------------------------------------------------------------------|---------------------------|-------------------------------|--------------------------------------------------------------|
| Home     Flenco bandi                                                                                                    | Consente l'estraz                                                                                                    | ione delle sedi                                                          | Profilo: Utente regionale | 2 м∉                          | o 💟 Logout                                                   |
| Gestione enti     Ricerca sedi                                                                                                    | Consente l'estraz                                                                                                    | ione delle sedi                                                          |                           |                               |                                                              |
| <ul> <li>Contratti</li> <li>Dati Progetto</li> <li>Invio Contratto</li> </ul>                                                                                                    | Parametri di rie                                                                                                    | cerca Progetto                                                           |                           |                               |                                                              |
| Monitoraggio     - enti     - sedi     - sedi nattesa     di approvazione     - stato servizio     - graduatoria     Elementi     Elementi     Enti     - Sedi     Progetti     - Volontari     - Operatori      Logout | Bando:<br>Settore:<br>Area:<br>Stato Progetto:<br>Data Fine:<br>Data Inizio:<br>Data Fine:<br>Data Inizio:<br><b>** Indietro</b> | III avorazione<br>Approvazione<br>Approvazione<br>Approvazione<br>Avanti |                           |                               |                                                              |
|                                                                                                    |                                                                                                    |                                                                          |                           | 800<br>hdsz                   | stenza tecnica<br>Verde<br>- <b>182780</b><br>unita@tdnet.it |

# Figura 111

L'applicazione fornisce anche dei menu a tendina che restringono il campo di ricerca

| Regione                                                                                                    | Toscana                          | Servizio Civile Regionale | Det                       | Te<br>f <b>ault   <mark>Contrasto</mark>   Rosso   Ub</b> i | ema:<br>untu |
|----------------------------------------------------------------------------------------------------|----------------------------------|---------------------------|---------------------------|-------------------------------------------------------------|--------------|
| <ul> <li>Home</li> <li>Elenco bandi</li> <li>Gestione enti</li> </ul>                                                                   | Consente l'estrazione delle sedi |                           | Profilo: Utente regionale | S Merring 🛛 Log                                             | jout         |
| Contratti     Dati Progetto     Invio Contratto                                                                                         | Consente l'estrazione delle sedi |                           |                           |                                                             |              |
| Monitoraggio     - enti     - sedi     - sedi in attesa     di approvazione                                                             | id Volontario:                   |                           |                           |                                                             |              |
| <ul> <li>stato servizio</li> <li>graduatoria</li> <li>Finestre temporali</li> <li>Elementi         <ul> <li>Enti</li> </ul> </li> </ul> |                                  |                           |                           |                                                             |              |
| - Sedi<br>- Progetti<br>- Volontari<br>- Operatori                                                                                      |                                  |                           |                           |                                                             |              |
| • Logout                                                                                                    |                                  |                           |                           |                                                             |              |

### MANUALE UTENTE

| Regione                                                                                                    | Ioscana                                                                          | Servizio Civile Kegionale | Default   Contrasto   Rosso   Ubunt                        |
|----------------------------------------------------------------------------------------------------|----------------------------------------------------------------------------------|---------------------------|------------------------------------------------------------|
| Home     Elenco bandi     Gestione enti                                                                                                    | Consente l'estrazione delle sedi                                                 |                           | Profilo: Utente regionale 🔱 Me <b>rrente de la co</b> logo |
| Contratti     Dati Progetto     Invio Contratto                                                                                                    | Consente l'estrazione delle sedi<br>Parametri di ricerca Operatore               |                           |                                                            |
| Monitoraggio     enti     sedi     sedi in attesa     di approvazione     stato servizio     graduatoria     Finestre temporali     Elementi     Sedi     Progetti     Volontari     Operatori      Logout | Ruolo:<br>Stato Operatore:<br>Codice Fiscale Operatore:<br>Image: Indietro Cerca | •                         |                                                            |
|                                                                                                    |                                                                                  |                           | Assistenza teon                                            |

### Figura 113

Dopo le schermate delle figure sopra si arriva pagina in cui viene riportato il risultato della ricerca.

| Network       Control listics reliable       Control listics reliable                                                                                                    | Regione                                                                          | e losc   | ana                                                          |                        |                 | 36           | ei VIZIO                  | Civile Re     | gionale                     |                          |                    |                     |                   |                         |                       |                            | Defa                      | ult   Contrast              | o   Rosso   U   |
|----------------------------------------------------------------------------------------------------|----------------------------------------------------------------------------------|----------|--------------------------------------------------------------|------------------------|-----------------|--------------|---------------------------|---------------|-----------------------------|--------------------------|--------------------|---------------------|-------------------|-------------------------|-----------------------|----------------------------|---------------------------|-----------------------------|-----------------|
| Concert Extraction and and     Concert     Concert     Concer                                                                                                    | Home                                                                             | Consente | e l'estrazione delle sec                                     | di                     |                 |              |                           |               |                             |                          |                    |                     |                   |                         |                       | Profilo: Uter              | te regionale 💈            | Me                          | 🖸 La            |
| Contract<br>The Build Progettion<br>Control Build Progettion<br>Control Buil                                                                                                    | Gestione enti<br>Ricerca sedi                                                    | Consent  | te l'estrazione delle sed                                    | ï                      |                 |              |                           |               |                             |                          |                    |                     |                   |                         |                       |                            |                           |                             |                 |
| Neurolange feld         Image for angle 1 10 di S         Image for angle 1 10 di S         Image for an                                                                                                    | Contratti     Dati Progetto     Invio Contratto                                  | Nuova    | a Ricerca 💿                                                  |                        |                 |              |                           |               |                             |                          |                    |                     |                   |                         |                       |                            |                           |                             |                 |
| - isoli nitrati         Nesce         Nesce         Nesce         Stato         Poder         Nesce         Nesce                                                                                                    | <ul> <li>Monitoraggio         <ul> <li>enti</li> <li>sedi</li> </ul> </li> </ul> |          | righe: 1 - 10 di 85 🗭 N righe per pagina: 1 di 9 O           |                        |                 |              |                           |               |                             |                          |                    |                     |                   |                         |                       |                            |                           |                             |                 |
| - graduational preserve encode<br>Benefitie         1         APPA-<br>Associazione<br>Associazione<br>Nacionale Publiche<br>Associazione<br>Nacionale Publiche<br>Associazione<br>Nacosociazione<br>Nacionale Publiche<br>Associazione<br>Nacionale                                                                                                    | - sedi in attesa<br>di approvazione<br>- stato servizio                          | idSede   | Nome Ente                                                    | Codice<br>Fiscale Ente | Stato<br>Ente   | Tipo<br>Ente | Nome<br>Sede              | Stato<br>Sede | codice<br>Provincia<br>Sede | codice<br>Comune<br>Sede | Titolo<br>Progetto | Settore<br>Progetto | Stato<br>Progetto | Data Inizio<br>Progetto | Data Fine<br>Progetto | Data<br>Iscrizione<br>Ente | Data<br>Richiesta<br>Ente | Titolo<br>Giuridico<br>Sede | Telefor<br>Sede |
| - Seal<br>Propertation<br>- Operation<br>- Operation | - graduatoria<br>• Finestre temporali<br>• Elementi<br>- Enti                    | 9        | ANPAS -<br>Associazione<br>Nazionale Pubbliche<br>Assistenze | 01435670482            | Attivo          | SCR          | Croce<br>Bianca<br>Arezzo | Accreditata   | AREZZO                      | Arezzo                   | Pegaso<br>Arezzo   | Area<br>Generale    | Finanziato        | 10/10/2011              | 09/10/2012            | 04/08/2011                 | 27/08/2009                | proprietà                   | 0575/22         |
| Logost         9         AMPAS-S-<br>Nazionale Publicitie<br>Maximume         01435670482         Attive         SCR         Cree<br>Banc<br>Arezzo         Arezzo         Arezzo         Arezzo         Arezzo         Generale         Finanziato         01/10/2011         09/10/2012         04/08/2011         27/08/2009         preprietà         0575/2           9         AMPAS-<br>Mazionale Publicitie<br>Mazionale Publicitie<br>Assistenze         01435670482         Attivo         SCR         Cree<br>Banc<br>Arezzo         Arezzo         Arezzo </td <td>- Sedi<br/>- Progetti<br/>- Volontari<br/>- Operatori</td> <td>9</td> <td>ANPAS -<br/>Associazione<br/>Nazionale Pubbliche<br/>Assistenze</td> <td>01435670482</td> <td>Attivo</td> <td>SCR</td> <td>Croce<br/>Bianca<br/>Arezzo</td> <td>Accreditata</td> <td>AREZZO</td> <td>Arezzo</td> <td>Pegaso<br/>Arezzo</td> <td>Area<br/>Generale</td> <td>Finanziato</td> <td>10/10/2011</td> <td>09/10/2012</td> <td>04/08/2011</td> <td>27/08/2009</td> <td>proprietà</td> <td>0575/22</td>                                                                                                    | - Sedi<br>- Progetti<br>- Volontari<br>- Operatori                               | 9        | ANPAS -<br>Associazione<br>Nazionale Pubbliche<br>Assistenze | 01435670482            | Attivo          | SCR          | Croce<br>Bianca<br>Arezzo | Accreditata   | AREZZO                      | Arezzo                   | Pegaso<br>Arezzo   | Area<br>Generale    | Finanziato        | 10/10/2011              | 09/10/2012            | 04/08/2011                 | 27/08/2009                | proprietà                   | 0575/22         |
| 9         ANPAS -<br>Associazione<br>Nazionale Publiche<br>Assisticazione<br>Nazionale Publiche<br>Assisticazione<br>Nazionale P                                                                                                    | <ul> <li>Logout</li> </ul>                                                       | 9        | ANPAS -<br>Associazione<br>Nazionale Pubbliche<br>Assistenze | 01435670482            | Attivo          | SCR          | Croce<br>Bianca<br>Arezzo | Accreditata   | AREZZO                      | Arezzo                   | Pegaso<br>Arezzo   | Area<br>Generale    | Finanziato        | 10/10/2011              | 09/10/2012            | 04/08/2011                 | 27/08/2009                | proprietà                   | 0575/2          |
| 9         ANPAS-<br>Associazione<br>Nazionale Publiche<br>Assistenze         Oli35670482<br>(acreditata<br>Assistenze         Attivo<br>SCR<br>Acreditata<br>AREZZO         Croce<br>Acreditata<br>AREZZO         Arezzo<br>Arezzo<br>Arezzo         Arezzo<br>Area<br>Arezzo         Area<br>Cenerale         Finanziato         10/10/2011         09/10/2012         04/08/2011         27/08/2009         proprietà         0575/2           9         ANPAS-<br>Nazionale Publiche<br>Assistenze         01435670482         Attivo<br>SCR         Croce<br>Bianca<br>Arezzo         Accreditata<br>AREZZO         AREZZO<br>Arezzo         Area<br>Arezzo         Finanziato         10/10/2011         09/10/2012         04/08/2011         27/08/2009         proprietà         0575/2           9         ANPAS-<br>Associazione<br>Nazionale Publiche<br>Assistenze         01435670482         Attivo         SCR         Croce<br>Bianca<br>Arezzo         Arezzo<br>Arezzo         Arezzo<br>Arezzo         Area<br>Arezzo<br>Arezzo         Finanziato         10/10/2011         09/10/2012         04/08/2011         27/08/2009         proprietà         0575/2           9         ANPAS-<br>Associazione<br>Nazionale Publiche<br>Assistenze         01435670482         Ativo         SCR         Croce<br>Bianca<br>Arezzo         Arezzo<br>Arezzo         Arezzo<br>Arezzo         Area<br>Cenerale         Finanziato         10/10/2011         09/10/2012         04/08/2011         27/08/2009         proprietà         0575/2           9                                                                                                    |                                                                                  | 9        | ANPAS -<br>Associazione<br>Nazionale Pubbliche<br>Assistenze | 01435670482            | Attivo          | SCR          | Croce<br>Bianca<br>Arezzo | Accreditata   | AREZZO                      | Arezzo                   | Pegaso<br>Arezzo   | Area<br>Generale    | Finanziato        | 10/10/2011              | 09/10/2012            | 04/08/2011                 | 27/08/2009                | proprietà                   | 0575/2          |
| 9       ANPAS-<br>Associazione<br>Nazionale Publiche<br>Assistenze       01435670482       Attivo<br>SCR       SCR<br>Bianca<br>Arezzo       Accreditata<br>Arezzo       Accreditata<br>Arezzo       Arezzo<br>Arezzo       Area<br>Arezzo       Area<br>Arezzo       Area<br>Arezzo       Area<br>Arezzo       Area<br>Arezzo       Area<br>Arezzo       Area<br>Arezzo       Area<br>Arezzo       Area<br>Areazo       Area<br>Areazo <td></td> <td>9</td> <td>ANPAS -<br/>Associazione<br/>Nazionale Pubbliche<br/>Assistenze</td> <td>01435670482</td> <td>Attivo</td> <td>SCR</td> <td>Croce<br/>Bianca<br/>Arezzo</td> <td>Accreditata</td> <td>AREZZO</td> <td>Arezzo</td> <td>Pegaso<br/>Arezzo</td> <td>Area<br/>Generale</td> <td>Finanziato</td> <td>10/10/2011</td> <td>09/10/2012</td> <td>04/08/2011</td> <td>27/08/2009</td> <td>proprietà</td> <td>0575/22</td>                                                                                                    |                                                                                  | 9        | ANPAS -<br>Associazione<br>Nazionale Pubbliche<br>Assistenze | 01435670482            | Attivo          | SCR          | Croce<br>Bianca<br>Arezzo | Accreditata   | AREZZO                      | Arezzo                   | Pegaso<br>Arezzo   | Area<br>Generale    | Finanziato        | 10/10/2011              | 09/10/2012            | 04/08/2011                 | 27/08/2009                | proprietà                   | 0575/22         |
| 9       ANPAS-<br>Associazione<br>Nazionale Publiche<br>Assistenze       01435670482       Attivo       SCR       Croce<br>Arezzo       Accreditata       AREZZO       Arezzo       Pegaso       Arez       Inanziato       10/10/2011       09/10/2012       04/08/2011       27/08/2009       proprietà       0575/z         9       ANPAS-<br>Associazione<br>Nazionale Publiche<br>Assistenze       01435670482       Attivo       SCR       Croce<br>Bianca<br>Arezzo       Accreditata       AREZZO       Arezzo       Arezzo       Arez       Arezzo       Arez       Arezzo       Arezzo       A                                                                                                    |                                                                                  | 9        | ANPAS -<br>Associazione<br>Nazionale Pubbliche<br>Assistenze | 01435670482            | Attivo          | SCR          | Croce<br>Bianca<br>Arezzo | Accreditata   | AREZZO                      | Arezzo                   | Pegaso<br>Arezzo   | Area<br>Generale    | Finanziato        | 10/10/2011              | 09/10/2012            | 04/08/2011                 | 27/08/2009                | proprietà                   | 0575/22         |
| 9       ANPAS-<br>Associazione<br>Nazionale Publiche<br>Assistenze       01435670482       Attivo       SCR       Croce<br>Arezzo       Accreditata       AREZZO       Arezzo       Arezzo       Arezo       Arezo       Arezo       Arezzo <td></td> <td>9</td> <td>ANPAS -<br/>Associazione<br/>Nazionale Pubbliche<br/>Assistenze</td> <td>01435670482</td> <td>Attivo</td> <td>SCR</td> <td>Croce<br/>Bianca<br/>Arezzo</td> <td>Accreditata</td> <td>AREZZO</td> <td>Arezzo</td> <td>Pegaso<br/>Arezzo</td> <td>Area<br/>Generale</td> <td>Finanziato</td> <td>10/10/2011</td> <td>09/10/2012</td> <td>04/08/2011</td> <td>27/08/2009</td> <td>proprietà</td> <td>0575/22</td>                                                                                                    |                                                                                  | 9        | ANPAS -<br>Associazione<br>Nazionale Pubbliche<br>Assistenze | 01435670482            | Attivo          | SCR          | Croce<br>Bianca<br>Arezzo | Accreditata   | AREZZO                      | Arezzo                   | Pegaso<br>Arezzo   | Area<br>Generale    | Finanziato        | 10/10/2011              | 09/10/2012            | 04/08/2011                 | 27/08/2009                | proprietà                   | 0575/22         |
| 9       ANPAS-<br>Associazione<br>Nazionale Pubbliche<br>Assistenze       01435670482       Attivo       SCR       Croce<br>Bianca<br>Arezzo       Accreditata       AREZZO       Arezzo       Arezzo <t< td=""><td></td><td>9</td><td>ANPAS -<br/>Associazione<br/>Nazionale Pubbliche<br/>Assistenze</td><td>01435670482</td><td>Attivo</td><td>SCR</td><td>Croce<br/>Bianca<br/>Arezzo</td><td>Accreditata</td><td>AREZZO</td><td>Arezzo</td><td>Pegaso<br/>Arezzo</td><td>Area<br/>Generale</td><td>Finanziato</td><td>10/10/2011</td><td>09/10/2012</td><td>04/08/2011</td><td>27/08/2009</td><td>proprietà</td><td>0575/22</td></t<>                                                                                                    |                                                                                  | 9        | ANPAS -<br>Associazione<br>Nazionale Pubbliche<br>Assistenze | 01435670482            | Attivo          | SCR          | Croce<br>Bianca<br>Arezzo | Accreditata   | AREZZO                      | Arezzo                   | Pegaso<br>Arezzo   | Area<br>Generale    | Finanziato        | 10/10/2011              | 09/10/2012            | 04/08/2011                 | 27/08/2009                | proprietà                   | 0575/22         |
| 9       ANPAS-<br>Associazione<br>Nazionale Pubbliche<br>Associazione<br>Nazionale Pubbliche<br>Associazione<br>Nazione<br>N                                    |                                                                                  | 9        | ANPAS -<br>Associazione<br>Nazionale Pubbliche<br>Assistenze | 01435670482            | Attivo          | SCR          | Croce<br>Bianca<br>Arezzo | Accreditata   | AREZZO                      | Arezzo                   | Pegaso<br>Arezzo   | Area<br>Generale    | Finanziato        | 10/10/2011              | 09/10/2012            | 04/08/2011                 | 27/08/2009                | proprietà                   | 0575/22         |
| 9 ANPAS- 01435670482 Attivo SCR Croce Accreditata AREZZO Arezzo Pegaso Area Finanziato 10/10/2011 09/10/2012 04/08/2011 27/08/2009 proprietà 0575/2<br>Associazione Bianca Arezzo Generale<br>Nazionale Publiche Arezzo<br>Assistenze Esporta: 60 CSV 1 SE Excel 1 SE PDF                                                                                                    |                                                                                  | 9        | ANPAS -<br>Associazione<br>Nazionale Pubbliche<br>Assistenze | 01435670482            | Atti <b>v</b> o | SCR          | Croce<br>Bianca<br>Arezzo | Accreditata   | AREZZO                      | Arezzo                   | Pegaso<br>Arezzo   | Area<br>Generale    | Finanziato        | 10/10/2011              | 09/10/2012            | 04/08/2011                 | 27/08/2009                | proprietà                   | 0575/22         |
| Esporta: @ CSV   🛙 Excel   🕲 PDF                                                                                                    |                                                                                  | 9        | ANPAS -<br>Associazione<br>Nazionale Pubbliche<br>Assistenze | 01435670482            | Attivo          | SCR          | Croce<br>Bianca<br>Arezzo | Accreditata   | AREZZO                      | Arezzo                   | Pegaso<br>Arezzo   | Area<br>Generale    | Finanziato        | 10/10/2011              | 09/10/2012            | 04/08/2011                 | 27/08/2009                | proprietà                   | 0575/22         |
|                                                                                                    |                                                                                  | Esporta: | 🖉 CSV   🛣 Excel   🖼                                          | PDF                    |                 |              |                           |               |                             |                          |                    |                     |                   |                         |                       |                            |                           |                             |                 |
|                                                                                                    |                                                                                  |          |                                                              |                        |                 |              |                           |               |                             |                          |                    |                     |                   |                         |                       |                            |                           | 000                         | 102/            |

|                                                                                                    | 4.3.1.47                      | Progetti                  |                                                         |
|----------------------------------------------------------------------------------------------------|-------------------------------|---------------------------|---------------------------------------------------------|
| Regione                                                                                                    | e Toscana                     | Servizio Civile Regionale | Tem<br>Default   <mark>Contrasto</mark>   Rosso   Ubunt |
| <ul> <li>Home</li> <li>Elenco bandi</li> <li>Gestione enti</li> <li>Ricerca sedi</li> </ul>                                                                                                    | Consente l'estrazione dei p   | rogetti                   | Profilo: Utente regionale 🙎 Merita 🔁 Logou              |
| Contratti     Dati Progetto     Invio Contratto                                                                                                    | Consente l'estrazione dei pro | getti                     |                                                         |
| Monitoraggio<br>- enti<br>- sedi<br>- sedi in attesa<br>di approvazione<br>- stato servizio<br>- graduatoria<br>- Finestre temporali<br>- Elementi<br>- Enti<br>- Sedi<br>- Progetti<br>- Volontari<br>- Operatori | Nuova Ricerca 💿               |                           |                                                         |
| Logout                                                                                                    |                               |                           |                                                         |

Figura 115

| Regione                                         | Toscana                       |                    | Serv | izio Civile Regio | nale     | <b>Default   <mark>Contrasto</mark>   Rosso   U</b> |
|-------------------------------------------------|-------------------------------|--------------------|------|-------------------|----------|-----------------------------------------------------|
| • Home C                                        | onsente l'estraz              | tione dei progetti |      |                   |          | Profilo: Utente regionale 🔱 M 📩 👘 😈 Lo              |
| Gestione enti     Ricerca sedi                  | Consente l'estrazio           | ione dei progetti  |      |                   |          |                                                     |
| Contratti     Dati Progetto     Invio Contratto | Parametri di ric              | erca Progetto      |      |                   |          |                                                     |
| Monitoraggio     enti                           | Fitolo:<br>Bando:             |                    |      |                   | <b>~</b> |                                                     |
| - sedi<br>- sedi in attesa                      | Settore:<br>Area:             |                    |      | •                 | •        |                                                     |
| - stato servizio<br>- graduatoria               | Stato Progetto:<br>Data Fine: |                    | •    |                   |          |                                                     |
| Finestre temporali     Elementi     Enti        | Data Inizio:                  |                    |      |                   |          |                                                     |
| - Sedi<br>- Progetti<br>- Volontari             | Data Inizio:                  |                    |      |                   |          |                                                     |
| Operatori     Logout                            | Avanti 🖸                      |                    |      |                   |          |                                                     |

Figura 116

| Regione                                                                                                    | e Toscana                                                                                                    | Servizio Civile Regionale | Tema:<br><b>Default   contrasto</b>   Rosso   Ubuntu |
|----------------------------------------------------------------------------------------------------|----------------------------------------------------------------------------------------------------|---------------------------|------------------------------------------------------|
| • Home<br>• Elenco bandi                                                                                                    | Consente l'estrazione dei progetti                                                                                                    |                           | Profilo: Utente regionale 💈 M 📩 👘 🔛 Logout           |
| <ul> <li>Gestione enti</li> <li>Ricerca sedi</li> </ul>                                                                                                    | Consente l'estrazione dei progetti                                                                                                    |                           |                                                      |
| Contratti     Dati Progetto     Invio Contratto     Invio Contratto     Monitoraggio     enti     sedi nattesa     di approvazione     stato servizio     graduatoria     Finestre temporali     Elementi     Sedi     Progetti     Volontari     Operatori      Logout | Parametri di ricerca Ente       Nome:       ID Ente:       Codice Fiscale:       Data Iscrizione:       Data Richiesta:       Stato Ente:       In adeguamento       Tipo Ente:       * Indietro       Avanti O | -                         |                                                      |

### MANUALE UTENTE

| Regione                                       | Toscana                 |              | Servizio Civile Regior | nale | Defat                     | Tema:<br>ult   <mark>Contrasto</mark>   Rosso   Ubuntu |
|-----------------------------------------------|-------------------------|--------------|------------------------|------|---------------------------|--------------------------------------------------------|
| Home<br>Elenco bandi                          | Consente l'estrazione   | dei progetti |                        |      | Profilo: Utente regionale | S Me Logout                                            |
| Ricerca sedi                                  | Consente l'estrazione a | ei progetti  |                        |      |                           |                                                        |
| - Dati Progetto<br>- Invio Contratto          | Parametri di ricerca    | Sede         |                        |      |                           |                                                        |
| Monitoraggio<br>- enti                        | Nome Sede:<br>ID Sede:  | [            |                        |      |                           |                                                        |
| - sedi<br>- sedi in attesa<br>di approvazione | Provincia:<br>Comune:   | PISA         | •<br>•                 |      |                           |                                                        |
| - stato servizio<br>- graduatoria             | Stato Sede:             |              | •                      |      |                           |                                                        |
| Finestre temporali<br>Elementi<br>- Enti      | Titolo Giuridico Sede.  |              | ·                      |      |                           |                                                        |
| - Sedi<br>- Progetti<br>Volontari             | * Indietro Ava          | anti O       |                        |      |                           |                                                        |
| - Operatori                                   |                         |              |                        |      |                           |                                                        |

| Regione                                                                                               | e Toscana                                                                                                    | Servizio Civile Regionale | Tem<br>Default   <mark>Contraste</mark>   Rosso   Ubunt |
|----------------------------------------------------------------------------------------------------|----------------------------------------------------------------------------------------------------|---------------------------|---------------------------------------------------------|
| <ul> <li>Home</li> <li>Elenco bandi</li> <li>Gestione enti</li> <li>Ricerca sedi</li> </ul>           | Consente l'estrazione dei progetti                                                                                                    |                           | Profilo: Utente regionale 🛛 🗟 M 🗾 Logou                 |
| Contratti     Dati Progetto     Invio Contratto                                                       | Consente l'estrazione dei progetti<br>Parametri di ricerca Volontario                                                                                                    |                           |                                                         |
| Monitoraggio     enti     sedi     sedi in attesa     di approvazione                                 | id Volontario:           Image: wide of the second second s |                           |                                                         |
| <ul> <li>stato servizio</li> <li>graduatoria</li> <li>Finestre temporali</li> <li>Elementi</li> </ul> |                                                                                                    |                           |                                                         |
| - Sedi<br>- Progetti<br>- Volontari<br>- Operatori                                                    |                                                                                                    |                           |                                                         |
| Operatori     Logout                                                                                  |                                                                                                    |                           |                                                         |

Figura 119

| Regione                                                                                                    | e Toscana                                                             | Servizio Civile Regionale | Tem.<br>Default   <u>Contrasto</u>   Rosso   Ubunt |
|----------------------------------------------------------------------------------------------------|-----------------------------------------------------------------------|---------------------------|----------------------------------------------------|
| <ul> <li>Home</li> <li>Elenco bandi</li> <li>Gestione enti</li> <li>Ricerca sedi</li> </ul>                                                                                                  | Consente l'estrazione dei progetti                                    |                           | Profilo: Utente regionale 👶 Mettoria 🕑 Logou       |
| Contratti     Dati Progetto     Invio Contratto                                                                                                    | Consente l'estrazione dei progetti<br>Parametri di ricerca Volontario |                           |                                                    |
| Monitoraggio     enti     sedi     sedi     sedi approvazione     stato servizio     graduatoria     Elementi     Elementi     Elementi     Progetti     Volontari     Operatori      Logout | id Volontario:<br>It Indietro Avanti                                  |                           |                                                    |

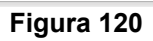

### MANUALE UTENTE

| Regione                                             | Toscana      |                                |                        |               |              |                              |               |                             | Servizio                 | Civile Re          | egionale                                                                                                    |                   |                         |                       |                            |                             |                             |                                    |                               |                                    |                               |                                 |                                                |                                | Default   B           | lontrasto I P               | losso I I          |
|-----------------------------------------------------|--------------|--------------------------------|------------------------|---------------|--------------|------------------------------|---------------|-----------------------------|--------------------------|--------------------|----------------------------------------------------------------------------------------------------|-------------------|-------------------------|-----------------------|----------------------------|-----------------------------|-----------------------------|------------------------------------|-------------------------------|------------------------------------|-------------------------------|---------------------------------|------------------------------------------------|--------------------------------|-----------------------|-----------------------------|--------------------|
| e<br>o handi                                        | Consente l'e | strazione de                   | progetti               |               |              |                              |               |                             |                          |                    |                                                                                                    |                   |                         |                       |                            |                             |                             |                                    |                               |                                    |                               |                                 | Pro                                            | filo: Utente reg               | jionale 🚨 Me          |                             | p 🛛 (              |
| tione enti<br>te sedi                               | Consente l'e | strazione dei                  | progetti               |               |              |                              |               |                             |                          |                    |                                                                                                    |                   |                         |                       |                            |                             |                             |                                    |                               |                                    |                               |                                 |                                                |                                |                       |                             |                    |
| tetti<br>stiRogetto<br>vio<br>tetto                 | Nuova Ric    | 8C2 0                          |                        |               |              |                              |               |                             |                          |                    |                                                                                                    |                   |                         |                       |                            |                             |                             |                                    |                               |                                    |                               |                                 |                                                |                                |                       |                             |                    |
| tomogio<br>ti                                       |              | phe: 1 - 10 di                 | 166 👞 📖                |               | ighe per     | pegine 10                    | -             | pegina:                     | 1 di 17                  | 0                  |                                                                                                    |                   |                         |                       |                            |                             |                             |                                    |                               |                                    |                               |                                 |                                                |                                |                       |                             |                    |
| i in attesa<br>rovazione<br>to servizio<br>dustoria | idProgetto   | Nome Ente                      | Codice<br>Fiscale Ente | Stato<br>Ente | Tipo<br>Ente | Nome<br>Sede                 | Stato<br>Sede | codice<br>Provincia<br>Sede | codice<br>Comune<br>Sede | Titolo<br>Progetto | Settore Progetto                                                                                                    | Stato<br>Progetto | Data Inizio<br>Progetto | Data Fine<br>Progetto | Data<br>Iscrizione<br>Ente | Data<br>Richiesta I<br>Ente | Titolo<br>Giuridico<br>Sede | Data Dec.<br>Dir. App.<br>Progetto | Dec. Dir.<br>App.<br>Progetto | Data<br>Dec. Dir.<br>App.<br>Bando | Dec.<br>Dir.<br>App.<br>Bando | Numero<br>Volontari<br>Progetto | Numero<br>Volontari<br>Concessi al<br>Progetto | Ore<br>Settimanali<br>Progetto | Ore Annue<br>Progetto | Giomi<br>Durata<br>Progetto | Nur<br>Mei<br>Prog |
| e temporan<br>ti<br>etti                            | 120          | UNIONE<br>INQUILINI<br>DI PISA | 93053800509            | Attivo        | SCR          | Sede Pisa                    | Accreditata   | PISA                        | Pisa                     | Cese<br>Giovani    | riconoscimento e garanzia<br>dei diritti e degli interessi<br>individuali e collettivi dei<br>consumatori e degli utenti | Finanzisto        | 10/10/2011              | 09/10/2012            | 14/09/2011                 | 11/08/2009                  | locazione                   |                                    |                               |                                    |                               |                                 |                                                |                                |                       |                             |                    |
| entari<br>natori<br>t                               | 120          | UNIONE<br>INQUILINI<br>DI PISA | 93053800509            | Attivo        | SCR          | Sede Pisa                    | Accreditata   | PISA                        | Fise                     | Cese<br>Giovani    | riconoscimento e garanzia<br>dei diritti e degli interessi<br>individuali e collettivi dei<br>consumatori e degli utenti | Finanzisto        | 10/10/2011              | 09/10/2012            | 14/09/2011                 | 11/08/2009                  | locazione                   |                                    |                               |                                    |                               |                                 |                                                |                                |                       |                             |                    |
|                                                     | 120          | UNIONE<br>INQUILINI<br>DI PISA | 93053800509            | Attivo        | SCR          | Sede<br>Valdena              | Accreditata   | PISA                        | Pontedera                | Cesa<br>Giovani    | riconoscimento e garanzia<br>dei diritti e degli interessi<br>individuali e collettivi dei<br>consumatori e degli utenti | Finanzisto        | 10/10/2011              | 09/10/2012            | 14/09/2011                 | 11/08/2009                  | locazione                   |                                    |                               |                                    |                               |                                 |                                                |                                |                       |                             |                    |
|                                                     | 120          | UNIONE<br>INQUILINI<br>DI PISA | 93053800509            | Attivo        | SCR          | Sede<br>Valdera              | Accreditate   | PISA                        | Ponteders                | Cesa<br>Giovani    | riconoscimento e garanzia<br>dei diritti e degli interessi<br>individuali e collettivi dei<br>consumatori e degli utenti | Finanzisto        | 10/10/2011              | 09/10/2012            | 14/09/2011                 | 11/08/2009                  | locazione                   |                                    |                               |                                    |                               |                                 |                                                |                                |                       |                             |                    |
|                                                     | 120          | UNIONE<br>INQUILINI<br>DI PISA | 93053800509            | Attivo        | SCR          | Sede<br>Valdamo<br>Inferiore | Accreditata   | PISA                        | San<br>Miniato           | Cese<br>Giovani    | riconoscimento e garanzia<br>dei diritti e degli interessi<br>individuali e collettivi dei<br>consumatori e degli utenti | Finanziato        | 10/10/2011              | 09/10/2012            | 14/09/2011                 | 11/08/2009                  | comodato                    |                                    |                               |                                    |                               |                                 |                                                |                                |                       |                             |                    |
|                                                     | 120          | UNIONE<br>INQUILINI<br>DI PISA | 93053800509            | Attivo        | SCR          | Sede<br>Cascina              | Accreditata   | PISA                        | Cascina                  | Cese<br>Giovani    | riconoscimento e camazia<br>dei diritti e degli interessi<br>individuali e collettivi dei<br>consumatori e degli utenti  | Finanzisto        | 10/10/2011              | 09/10/2012            | 14/09/2011                 | 11/08/2009                  | locazione                   |                                    |                               |                                    |                               |                                 |                                                |                                |                       |                             |                    |
|                                                     | 120          | UNIONE<br>INQUILINI<br>DI PISA | 93053800509            | Attivo        | SCR          | Sede Pisa                    | Accreditata   | PISA                        | Pise                     | Cese<br>Giovani    | riconoscimento e garanzia<br>dei diritti e degli interessi<br>individuali e collettivi dei<br>consumatori e degli utenti | Finanzisto        | 10/10/2011              | 09/10/2012            | 14/09/2011                 | 11/08/2009                  | locazione                   |                                    |                               |                                    |                               |                                 |                                                |                                |                       |                             |                    |
|                                                     | 120          | UNIONE<br>INQUILINI<br>DI PISA | 93053800509            | Attivo        | SCR          | Sede<br>Casoina              | Accreditate   | PISA                        | Cascina                  | Cese<br>Giovani    | riconoscimento e garanzia<br>dei diritti e degli interessi<br>individuali e collettivi dei<br>consumatori e degli utenti | Finanziato        | 10/10/2011              | 09/10/2012            | 14/09/2011                 | 11/08/2009                  | locazione                   |                                    |                               |                                    |                               |                                 |                                                |                                |                       |                             |                    |
|                                                     | 120          | UNIONE<br>INQUILINI<br>DI PISA | 93053800509            | Attivo        | SCR          | Sede Pisa                    | Accreditata   | PISA                        | Pise                     | Cese<br>Giovani    | riconoscimento e garanzia<br>dei diritti e degli interessi<br>individuali e collettivi dei<br>consumatori e degli utenti | Finanziato        | 10/10/2011              | 09/10/2012            | 14/09/2011                 | 11/08/2009                  | locazione                   |                                    |                               |                                    |                               |                                 |                                                |                                |                       |                             |                    |
|                                                     | 120          | UNIONE<br>INQUILINI<br>DI PISA | 93053800509            | Attivo        | SCR          | Sede<br>Casoina              | Accreditate   | PISA                        | Cascina                  | Cese<br>Giovani    | riconoscimento e garanzia<br>dei diritti e degli interessi<br>individuali e collettivi dei<br>consumatori e degli utenti | Finanzisto        | 10/10/2011              | 09/10/2012            | 14/09/2011                 | 11/08/2009                  | locazione                   |                                    |                               |                                    |                               |                                 |                                                |                                |                       |                             |                    |

Figura 121

4.3.1.48 Volontari

| Regione                                                                                                    | Toscana                             | Servizio Civile Regionale De | <b>fault</b>   <mark>Contrasto</mark>   Rosso | Tema:<br>  Ubuntu |
|----------------------------------------------------------------------------------------------------|-------------------------------------|------------------------------|-----------------------------------------------|-------------------|
| <ul> <li>Home</li> <li>Elenco bandi</li> <li>Gestione enti</li> <li>Ricerca sedi</li> </ul>                                                                                                    | Consente l'estrazione dei volontari | Profilo: Utente regionale    | 2 Mei 🕬 🗵                                     | Logout            |
| Contratti     Dati Progetto     Invio Contratto                                                                                                    | Consente l'estrazione dei volontari |                              |                                               |                   |
| Monitoraggio     enti     sedi in attesa     di approvazione     - stato servizio     - graduatoria     Finestre temporali     Elementi     - Enti     - Progetti     - Vogetti     - Operatori      Logout | Nuova Ricerca O                     |                              |                                               |                   |

Figura 122

### MANUALE UTENTE

| Regione                                                 | Toscana                             | Servizio Civile Regionale | Default   Contraste   Rosso   U      |
|---------------------------------------------------------|-------------------------------------|---------------------------|--------------------------------------|
| Home<br>Elenco bandi                                    | Consente l'estrazione dei volontari |                           | Profilo: Utente regionale 🔱 M 👘 🚺 Lo |
| Gestione enti<br>Ricerca sedi                           | Consente l'estrazione dei volontari |                           |                                      |
| Contratti<br>- Dati Progetto                            | Parametri di ricerca Volontario     |                           |                                      |
| - Invio Contratto                                       | id Volontario:                      |                           |                                      |
| Monitoraggio<br>- enti                                  | Nome:                               |                           |                                      |
| - sedi                                                  | Cognome:                            |                           |                                      |
| di approvazione                                         | Codice Fiscale:                     |                           |                                      |
| <ul> <li>stato servizio</li> <li>graduatoria</li> </ul> | Nato dopo del :                     |                           |                                      |
| Finestre temporali<br>Elementi                          | Nato prima del :                    |                           |                                      |
| - Enti                                                  | Avanti O                            |                           |                                      |
| - Progetti                                              |                                     |                           |                                      |
| - Volontari                                             |                                     |                           |                                      |

## Figura 123

Come si vede dalla figura sopra, la pagina di ricerca per Volontario, all'interno dell'elemento principale Volontario, consente inserire un maggior numero di dettagli rispetto allo stesso filtro per altri elementi.

| Regione                                                                             | Toscana                             |        | Servizio Civile Regionale | Ten<br>Default   <mark>Contrasto</mark>   Rosso   Ubur |
|-------------------------------------------------------------------------------------|-------------------------------------|--------|---------------------------|--------------------------------------------------------|
| <ul> <li>Home</li> <li>Flenco bandi</li> </ul>                                      | Consente l'estrazione dei volo      | ontari |                           | Profilo: Utente regionale 🛛 🚨 M 🗾 🕑 Logo               |
| <ul> <li>Gestione enti</li> <li>Ricerca sedi</li> </ul>                             | Consente l'estrazione dei volon     | tari   |                           |                                                        |
| Contratti     - Dati Progetto     - Invio Contratto                                 | Parametri di ricerca Ente           |        |                           |                                                        |
| <ul> <li>Monitoraggio         <ul> <li>enti</li> <li>sedi</li> </ul> </li> </ul>    | ID Ente:<br>Codice Fiscale:         |        |                           |                                                        |
| <ul> <li>sedi in attesa</li> <li>di approvazione</li> <li>stato servizio</li> </ul> | Data Iscrizione:<br>Data Richiesta: |        |                           |                                                        |
| Graduatoria     Finestre temporali                                                  | Stato Ente:                         | •      |                           |                                                        |
| - Enti<br>- Sedi                                                                    | Tipo Ente: 👻                        |        |                           |                                                        |
| - Progetti<br>- Volontari<br>- Operatori                                            | 🗠 Indietro 🛛 Avanti 🖸               |        |                           |                                                        |

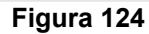

| Regione                                                                                                    | Toscana                                                           | Servizio Civile Regionale | Tema:<br>Default   <mark>Contrasto</mark>   Rosso   Ubuntu |
|----------------------------------------------------------------------------------------------------|-------------------------------------------------------------------|---------------------------|------------------------------------------------------------|
| <ul> <li>Home</li> <li>Elenco bandi</li> </ul>                                                                                                    | Consente l'estrazione dei volontari                               | Profilo: Utente region.   | ale 🙎 Meri 🗥 📩 💟 Logout                                    |
| Gestione enti     Ricerca sedi                                                                                                    | Consente l'estrazione dei volontari                               |                           |                                                            |
| Contratti     Oati Progetto     Invio Contratto     Invio Contratto     Invio Contratto     Invio Contratto     Invio Contratto     Sedi     sedi in attesa     da approvazione     stato servizio     graduatoria     Finestre temporali     Elementi     Sedi     Progetti     Volontari     Operatori      Logout | Parametri di ricerca Sede<br>Nome Sede:<br>ID Sede:<br>Provincia: |                           |                                                            |
## SISTEMA INFORMATIVO SOCIO - SANITARIO

## MANUALE UTENTE

| Regione                                                                             | Toscana                     |                    | Servizio Civile Regionale |   | Ten<br>Default   Contrasto   Rosso   Ubur |
|-------------------------------------------------------------------------------------|-----------------------------|--------------------|---------------------------|---|-------------------------------------------|
| Home     Elenco bandi                                                               | Consente l'estraz           | ione dei volontari |                           |   | Profilo: Utente regionale 🙎 M 🔜 🕹 Logo    |
| Gestione enti     Ricerca sedi                                                      | Consente l'estraz           | ione dei volontari |                           |   |                                           |
| Contratti     Dati Progetto     Invio Contratto                                     | Parametri di ric<br>Titolo: | erca Progetto      |                           |   |                                           |
| Monitoraggio     enti     sedi                                                      | Bando:<br>Settore:          | ***                |                           | • |                                           |
| <ul> <li>sedi in attesa</li> <li>di approvazione</li> <li>stato servizio</li> </ul> | Area:<br>Stato Progetto:    | ····               | <b>↓</b>                  |   |                                           |
| <ul> <li>graduatoria</li> <li>Finestre temporali</li> <li>Elementi</li> </ul>       | Data Fine:<br>Data Inizio:  |                    |                           |   |                                           |
| - Enti<br>- Sedi<br>- Progetti<br>- Volontari                                       | Data Fine:<br>Data Inizio:  |                    |                           |   |                                           |
| - Operatori                                                                         | ⊯ Indietro                  | O Cerca            |                           |   |                                           |

# Figura 126

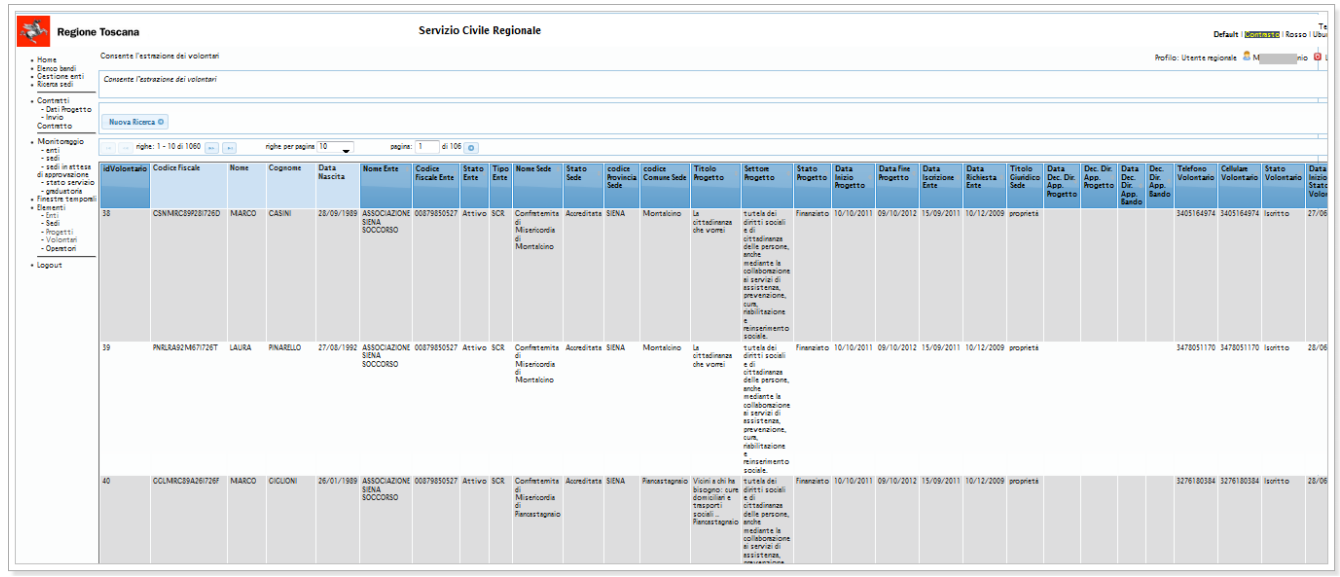

Figura 127

4.3.1.49 Operatori

| Regione                                                                                                    | Toscana                               | Servizio Civile Regionale | Defa                | ault   <mark>Contrasto</mark>   Re | Tema:<br>osso   Ubuntu |
|----------------------------------------------------------------------------------------------------|---------------------------------------|---------------------------|---------------------|------------------------------------|------------------------|
| <ul> <li>Home</li> <li>Elenco bandi</li> <li>Gestione enti</li> <li>Ricerca sedi</li> </ul>                                                                                                    | Consente l'estrazione degli operatori | Profile                   | o: Utente regionale | 🚨 Me 🦳 🕐                           | 🖲 Logout               |
| Contratti     Dati Progetto     Invio Contratto                                                                                                    | Consente l'estrazione degli operatori |                           |                     |                                    |                        |
| Monitoraggio     - enti     - sedi in attesa     di approvazione     - stato servizio     - graduatoria     Elementi     Elementi     Elementi     - Enti     - Sedi     - Progetti     - Volontari     - Operatori      Logout | Nuova Ricerca                         |                           |                     |                                    |                        |

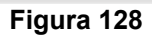

| Toscana                                                         | Servizio Civile Regionale                                                                                                    | Tema:<br>Default   <mark>Contraste</mark>   Rosso   Ubuntu                                                                                                    |
|-----------------------------------------------------------------|----------------------------------------------------------------------------------------------------|----------------------------------------------------------------------------------------------------|
| Consente l'estrazione degli operatori                           |                                                                                                    | Profilo: Utente regionale 🚨 Meritti 📩 o 🗹 Logout                                                                                                    |
| Consente l'estrazione degli operatori                           |                                                                                                    |                                                                                                    |
| Parametri di ricerca Operatore                                  |                                                                                                    |                                                                                                    |
| Ruolo:        Stato Operatore:        Codice Fiscale Operatore: | •]<br>•                                                                                                    |                                                                                                    |
| Avanti O                                                        |                                                                                                    |                                                                                                    |
|                                                                 |                                                                                                    |                                                                                                    |
|                                                                 | Toscana Consente l'estrazione degli operatori Consente l'estrazione degli operatori Parametri di ricerca Operatore Ruolo: Stato Operatore: Codice Fiscale Operatore: Avanti | Toscana     Servizio Civile Regionale       Consente l'estrazione degli operatori       Consente l'estrazione degli operatori       Parametri di ricerca Operatore       Ruolo:       Stato Operatore:       Codice Fiscale Operatore:       Avanti • |

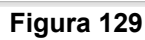

| Regione                                                                                                  | Toscana                               | Servizio Civile Regionale | Tema:<br>Default   <mark>Contrasto</mark>   Rosso   Ubuntu |
|----------------------------------------------------------------------------------------------------|---------------------------------------|---------------------------|------------------------------------------------------------|
| • Home<br>• Elenco bandi                                                                                 | Consente l'estrazione degli operator  | i -                       | Profilo: Utente regionale 🚨 M 📩 📩 📩 🙆 Logout               |
| <ul> <li>Gestione enti</li> <li>Ricerca sedi</li> </ul>                                                  | Consente l'estrazione degli operatori |                           |                                                            |
| <ul> <li>Contratti         <ul> <li>Dati Progetto</li> <li>Invio Contratto</li> </ul> </li> </ul>        | Parametri di ricerca Ente             |                           |                                                            |
| <ul> <li>Monitoraggio         <ul> <li>enti</li> <li>sedi</li> </ul> </li> </ul>                         | ID Ente:<br>Codice Fiscale:           |                           |                                                            |
| <ul> <li>sedi in attesa</li> <li>di approvazione</li> <li>stato servizio</li> <li>graduatoria</li> </ul> | Data Iscrizione:<br>Data Richiesta:   |                           |                                                            |
| Finestre temporali     Elementi     Enti     Sedi                                                        | Stato Ente:<br>Tipo Ente: •           | •                         |                                                            |
| - Progetti<br>- Volontari<br>- Operatori                                                                 | * Indietro Avanti O                   |                           |                                                            |
| • Logout                                                                                                 |                                       |                           |                                                            |

Figura 130

## SISTEMA INFORMATIVO SOCIO - SANITARIO

### MANUALE UTENTE

| Regione                                           | Toscana                  |                 | Serv | izio Civile Region | ale | D                         | T<br>efault   <mark>Contrasto</mark>   Rosso   Ub |
|---------------------------------------------------|--------------------------|-----------------|------|--------------------|-----|---------------------------|---------------------------------------------------|
| Home<br>Elenco bandi                              | Consente l'estrazione o  | degli operatori |      |                    |     | Profilo: Utente regionale | e 🚨 Me <sup>rtin</sup> 🛄 Log                      |
| Gestione enti<br>Ricerca sedi                     | Consente l'estrazione de | egli operatori  |      |                    |     |                           |                                                   |
| Contratti<br>- Dati Progetto<br>- Invio Contratto | Parametri di ricerca     | Sede            |      |                    |     |                           |                                                   |
| Monitoraggio                                      | Nome Sede:               |                 |      |                    |     |                           |                                                   |
| - enti                                            | ID Sede:                 |                 |      |                    |     |                           |                                                   |
| - sedi                                            | Provincia:               |                 | •    |                    |     |                           |                                                   |
| di approvazione                                   | Comune:                  | <b>•</b>        |      |                    |     |                           |                                                   |
| - stato servizio                                  | Stato Sede:              |                 | -    |                    |     |                           |                                                   |
| - graduatoria<br>Finestre temporali               | Titolo Giuridico Sede:   |                 | -    |                    |     |                           |                                                   |
| Elementi                                          |                          |                 |      |                    |     |                           |                                                   |
| - Enti                                            | 🛛 Indietro 🛛 Ava         | nti O           |      |                    |     |                           |                                                   |
| - Progetti                                        |                          |                 |      |                    |     |                           |                                                   |
| - Volontari                                       |                          |                 |      |                    |     |                           |                                                   |
| - Operatori                                       |                          |                 |      |                    |     |                           |                                                   |

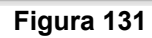

| Regione                                                 | Toscana                | Servizio Civile Regionale              | Tema<br>Default   <mark>contraste</mark>   Rosso   Ubunt |
|---------------------------------------------------------|------------------------|----------------------------------------|----------------------------------------------------------|
| <ul> <li>Home</li> <li>Flenco bandi</li> </ul>          | Consente l'estraz      | one degli operatori                    | Profilo: Utente regionale 🔱 Meri 🔛 Logou                 |
| <ul> <li>Gestione enti</li> <li>Ricerca sedi</li> </ul> | Consente l'estrazi     | ne degli operatori                     |                                                          |
| Contratti     Dati Progetto                             | Parametri di ric       | rca Progetto                           |                                                          |
| - Invio Contratto                                       | Titolo:                |                                        |                                                          |
| <ul> <li>Monitoraggio</li> </ul>                        | Bando:                 |                                        | -                                                        |
| - enti                                                  | Settore:               |                                        | •                                                        |
| - sedi in attesa                                        | Area:                  | . <b>.</b>                             |                                                          |
| di approvazione<br>- stato servizio                     | Stato Progetto:        | ······································ |                                                          |
| - graduatoria                                           | Data Fine:             |                                        |                                                          |
| <ul> <li>Elementi</li> </ul>                            | Data Inizio:           |                                        |                                                          |
| - Enti<br>- Sedi                                        | Data Fine:             |                                        |                                                          |
| - Progetti<br>- Volontari                               | Data Inizio:           |                                        |                                                          |
| - Operatori                                             | Indietro<br>₩ Indietro | Cerca                                  |                                                          |

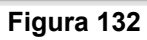

| Regione                                                                                                 | Toscana     |                     |          |        |                 |                                   |                        | Servizi       | io Civ       | ile Regiona                                             | le            |                             |                       |                                                                                                    |                                                                                                    |                   |                         |                       |                            |                           |                             |                                       |                               |                              |                               | Default             | Contesto                    | Te<br>losso I Ubu   |
|----------------------------------------------------------------------------------------------------|-------------|---------------------|----------|--------|-----------------|-----------------------------------|------------------------|---------------|--------------|---------------------------------------------------------|---------------|-----------------------------|-----------------------|----------------------------------------------------------------------------------------------------|----------------------------------------------------------------------------------------------------|-------------------|-------------------------|-----------------------|----------------------------|---------------------------|-----------------------------|---------------------------------------|-------------------------------|------------------------------|-------------------------------|---------------------|-----------------------------|---------------------|
| me<br>noo bendi                                                                                         | Consente l' | estrazione degli op | entori   |        |                 |                                   |                        |               |              |                                                         |               |                             |                       |                                                                                                    |                                                                                                    |                   |                         |                       |                            |                           |                             |                                       |                               | Profilo:                     | Utente re                     | gionale 🚨 I         | ч                           | 🛛 Logo              |
| stione enti<br>ena sedi                                                                                 | Consente P  | estrazione degli op | eratori  |        |                 |                                   |                        |               |              |                                                         |               |                             |                       |                                                                                                    |                                                                                                    |                   |                         |                       |                            |                           |                             |                                       |                               |                              |                               |                     |                             |                     |
| etetti<br>DetiProgetto<br>Invio                                                                         | Nuova Rie   | wra O               |          |        |                 |                                   |                        |               |              |                                                         |               |                             |                       |                                                                                                    |                                                                                                    |                   |                         |                       |                            |                           |                             |                                       |                               |                              |                               |                     |                             |                     |
| on tanto<br>on tonggio<br>en ti                                                                         |             | ghe: 1 - 10 di 1060 |          |        | ighe per pagin  | 10 🕌                              | pagina:                | 1 d           | ii 106 👔     | D                                                       |               |                             |                       |                                                                                                    |                                                                                                    |                   |                         |                       |                            |                           |                             |                                       |                               |                              |                               |                     |                             |                     |
| - sedi<br>- sedi in attesa<br>di approvazione<br>- stato servizio<br>- graduatoria<br>inestre tempomili | idOperator  | Codice Fiscale      | Nome     | Cognom | Data<br>Nascita | Nome Ente                         | Codice<br>Fiscale Ente | Stato<br>Ente | Tipo<br>Ente | Nome Sede                                               | Stato<br>Sede | codice<br>Provincia<br>Sede | codice<br>Comune Sede | Titolo<br>Rogetto                                                                                                 | Setton Progetto                                                                                                    | Stato<br>Progetto | Data Inizio<br>Progetto | Data Fine<br>Progetto | Data<br>Iscrizione<br>Ente | Data<br>Richiesta<br>Ente | Titolo<br>Giuridico<br>Sede | Data<br>Dec. Dir.<br>App.<br>Progetto | Dec. Dir.<br>App.<br>Progetto | Data<br>Dec.<br>Dir.<br>App. | Dec.<br>Dir.<br>App.<br>Bando | Stato<br>Operatore  | Ruolo<br>Operatore          | Telefond<br>Operato |
| Elementi<br>- Enti<br>- Sedi<br>- Progetti<br>- Vogetti<br>- Opentori<br>Logout                         | 220         | LSNF84648081721     | EX FABIO | LUSINI | 08/02/1964      | ASSOCIAZIONE<br>SIENA<br>SOCCORSO | 00879850527            | Attivo        | SCR          | Confetenita<br>di Misericordia<br>di Montalcino         | Accreditata   | SIENA                       | Montalcino            | La cittadinanza<br>che vorrei                                                                                     | tutela dei diritti<br>sociali e di<br>cittadinanza delle<br>persone, anche<br>mediante la<br>collaborazione ai<br>servizi di<br>assistenza,<br>prevenzione, cum,<br>reinsemento<br>sociale. | Finanzisto        | 10/10/2011              | 09/10/2012            | 15/09/2011                 | 10/12/2009                | proprietă                   |                                       |                               |                              |                               | Operatore<br>attivo | Responsabile<br>diprogetto  | 3356450             |
|                                                                                                    | 220         | LSNF84648081724     | EX FABIO | LUSINI | 08/02/1964      | ASSOCIAZIONE<br>SIENA<br>SOCCORSO | 00879850527            | Attivo        | SCR          | Confettenita<br>di Misericordia<br>di Montalcino        | Accreditata   | SIENA                       | Montalcino            | La cittadinanza<br>che vorrei                                                                                     | tutela dei diritti<br>sociali e di<br>cittadinanza delle<br>persone, anche<br>mediante la<br>collabomzione ai<br>servizi di<br>assistenza,<br>riabilitazione e<br>reinsemento<br>sociale.   | Finanzisto        | 10/10/2011              | 09/10/2012            | 15/09/2011                 | 10/12/2009                | proprietă                   |                                       |                               |                              |                               | Operatore<br>attivo | Responsabile<br>di progetto | 3356450             |
|                                                                                                    | 220         | LSNF84648081724     | EX FABIO | LUSINI | 08/02/1964      | ASSOCIAZIONE<br>SIENA<br>SOCCORSO | 00879850527            | Attivo        | SCR          | Confistemita<br>di Misericordia<br>di<br>Piancestegneio | Accreditata   | SIENA                       | Plancastagnaic        | <ul> <li>Vicini a chi ha<br/>bisogno: cure<br/>domiciliari a<br/>trasporti sociali<br/> Piancastagnaio</li> </ul> | tutela dei diritti<br>sociali e di<br>cittadinanza delle<br>persone, anche<br>mediante la<br>collaborazione ai<br>servizi di<br>assistenza,<br>nabilitzzione e<br>reinsemento<br>sociale.   | Finanzisto        | 0/10/2011               | 09/10/2012            | 15/09/2011                 | 10/12/2009                | proprietá                   |                                       |                               |                              |                               | Operatore<br>attivo | Responsabile<br>di progetto | 3356450             |

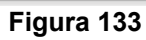

## 4.3.1.50 Logout

Cliccando dalla barra di menù a sinistra la funzione 'Logout' si viene scollegati dal sistema.

N.B. per motivi applicativi la funzione di loguot inibisce un successivo accesso all'applicativo nella solita sessione del browser. Per accedere nuovamente a SCR è necessario aprire una nuova sessione del browser.

Si consiglia di accedere alla procedura con un sessione dedicata a questa attività piuttosto che usare un tab del browser.

## 4.3.2 Profilo Amministratore Regionale

Le funzionalità previste per il Profilo Amministratore Regionale divergono a prima vista da quelle del Profilo Operatore Regionale per le funzionalità aggiuntive della 'Decodifica' e 'Storico'. Inoltre l'Amministratore Regionale non è vincolato nella modifica delle informazioni come invece è descritto per gli altri profili e non ha vincoli temporali a restrizione delle funzionalità.

### 4.3.2.1 Decodifica

Tale funzionalità permette di gestire le tabelle di decodifica dell'applicativo (Figura 134).

Il meccanismo è identico per tutti i parametri e gli stati elencati dall'applicativo.

| Regione                                                                                                    | Toscana Servizio Civile Regionale                                                                                                    | Tema:<br><b>Default   contrasto</b>   Rosso   Ubuntu |
|----------------------------------------------------------------------------------------------------|----------------------------------------------------------------------------------------------------|------------------------------------------------------|
| <ul> <li>Home</li> <li>Elenco bandi</li> <li>Gestione enti</li> <li>Ricerca sedi</li> </ul>                                                                                                    | Impostazioni generali del sistema<br>(Elenco dei parametri)                                                                                                    | Profilo: Amministratore 💈 Meanninio 💟 Logout         |
| Contratti     Dati Progetto     Invio Contratti     Dati Progetto     Invio Contratto     Monitoraggio     enti     sedi in attesa     di approvazione     stato servizio     graduatoria     Finestre temporali     Decodifica     Storico     Elementi     - Enti     - Sedi     - Progetti     - Volontari     - Operatori      Logout | Parametri - definizioni generali<br>• Area bando<br>• Settore progetto<br>• Tipo Ambito<br>• Titolo Giuridico<br>Stati - definizione degli stati ammissibili per i vari contesti<br>• Stato Operatore<br>• Stato Operatore<br>• Stato Operatore<br>• Stato Volontario |                                                      |

Figura 134

Cliccando sulla funzione 'Cerca' si visualizza la seguente mappa (Figura 135).

| 5.4                                                                             |                                  |      |                          |                                                            |
|---------------------------------------------------------------------------------|----------------------------------|------|--------------------------|------------------------------------------------------------|
| Regione                                                                         | Toscana                          | S    | ervizio Civile Regionale | Tema:<br>Default   <mark>Contracto</mark>   Rosso   Ubuntu |
| • Home<br>• Elenco bandi                                                        | Ricerca Ruolooperatore           |      |                          | Profilo: Amministratore 🗧 Me 🗾 🙆 Logout                    |
| <ul> <li>Gestione enti</li> <li>Ricerca sedi</li> </ul>                         | Parametri di ricerca             |      |                          |                                                            |
| Contratti                                                                       | Id:                              |      |                          |                                                            |
| - Dati Progetto<br>- Invio Contratto                                            | Codice:                          |      |                          |                                                            |
| <ul> <li>Monitoraggio         <ul> <li>enti</li> </ul> </li> </ul>              | O Cerca O Nuovo                  |      |                          |                                                            |
| - sedi<br>- sedi in attesa                                                      | 🔫 🤜 righe: 1 - 3 di 3 🕨 🕨        | righ | e per pagina 10 👻 p      | agina: 1 di 1 O                                            |
| - stato servizio                                                                |                                  | Id   | Codice                   | Descrizione                                                |
| <ul> <li>graduatoria</li> <li>Finestre temporali</li> </ul>                     | e 🔲 🗙                            | 1    | R-OM                     | Operatore Macchina                                         |
|                                                                                 | e, 🗔 🗙                           | 2    | R-RP                     | Responsabile di progetto                                   |
| Decodifica                                                                      | 🔍 🗔 🗶                            | 3    | R-OP                     | Operatore di progetto                                      |
| Storico     Elementi     Enti     Sedi     Progetti     Volontari     Operatori | Esporta: 윤 CSV   월 Excel   월 PDF |      |                          |                                                            |

## Figura 135

Cliccando sulla lente di ingrandimento in basso a sinistra è possibile visualizzare, modificare e cancellare il Ruolo operatore selezionato (Figura 136):

| Home<br>Elenco bandi<br>Cestione enti<br>Ricerca sedi<br>Contratti<br>Home profilo: Amministratore & Mei<br>Dettaglio ruolooperatore<br>La Reconstruction<br>La Reconstruction | Regione                                                                                                    | Toscana Ser             | Te<br>izio Civile Regionale Default   Contrasta   Rosso   Ubu                            |
|----------------------------------------------------------------------------------------------------|----------------------------------------------------------------------------------------------------|-------------------------|------------------------------------------------------------------------------------------|
| <ul> <li>Data Progetti         - Data Progetti         - Navio Contratto         - Invio Contratto         - Invio Contratto         - Invio Contratto         - enti         - sedi         - sedi         - sedi         - sedi nattesa         di approvazione         - graduatoria         - graduatoria         - graduatoria         - graduatoria         - graduatoria         - brofilo:         - graduatoria         - brofilo:         - graduatoria         - brofilo:         - graduatoria         - progetti         - Sedi         - sedi         - sedi         - sedi         - graduatoria         - progetti         - Volontari         - Operatori         - Operatori         - operatori         - o</li></ul>                                                                                                    | Home     Elenco bandi     Cestione enti     Ricerca sedi     Contratti     Dati Progetto     Invio Contratto     Invio Contratto     sedi rotatesa     di approvazione     stato servizio     Decodifica     Storico     Elementi     Elementi     Sedi     Sodi     Yolontari     Volontari     Volontari     Volontari     Operatori | Cestione Ruolooperatore | Profilo: Amministratore a Meining Uog<br>ato nella gestione dell'oggetto di riferimento) |

Tornando al menù 'Decodifica' e selezionando, sempre ad esempio, lo Stato Ente, si visualizza la seguente mappa (Figura 137):

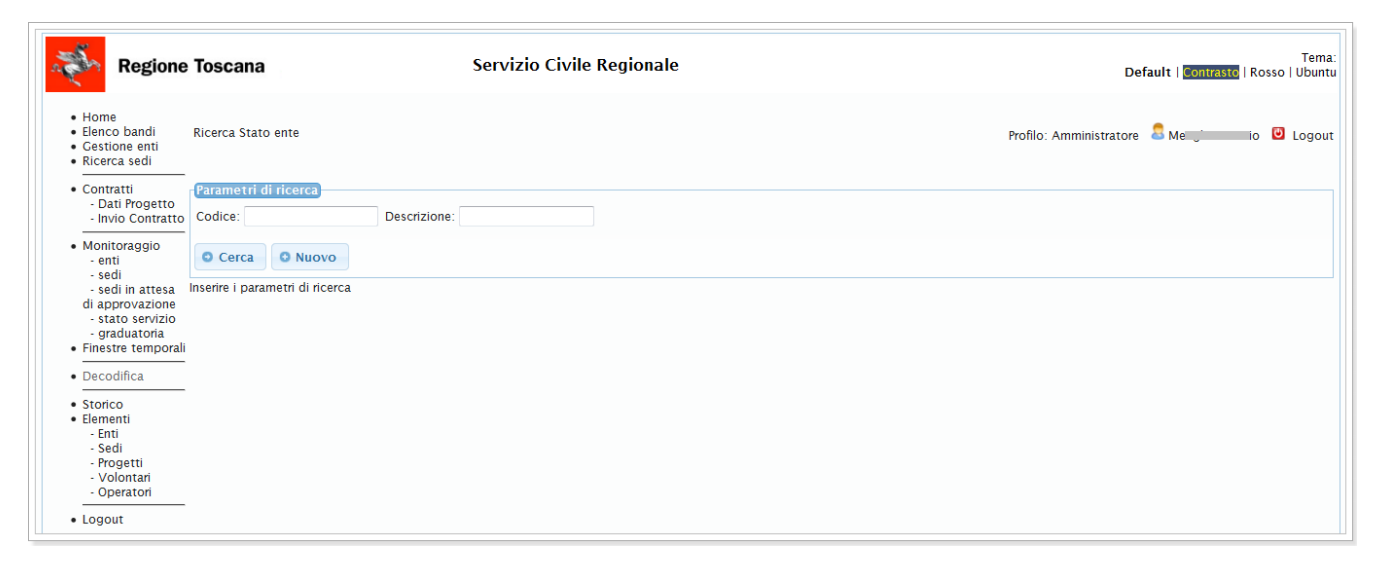

Figura 137

Cliccando sulla funzione 'Cerca', si ricercano gli stati dell' Ente, mentre con 'Nuovo' è possibile inserire un nuovo stato (Figura 138):

| Regione                                                                                                    | Toscana                                            | Servizio Civile Regionale                                                                                                    | T<br>Default   <mark>Contraste</mark>   Rosso   Ub | ema:<br>ountu |
|----------------------------------------------------------------------------------------------------|----------------------------------------------------|----------------------------------------------------------------------------------------------------|----------------------------------------------------|---------------|
| <ul> <li>Home</li> <li>Elenco bandi</li> <li>Gestione enti</li> <li>Ricerca sedi</li> </ul>                                                                                | Gestione Stato (<br>Dettaglio stat                 | ente                                                                                                    | Profilo: Amministratore 🚨 Merio 🕑 Lo               | gout          |
| Contratti     Dati Progetto     Invio Contratto     Monitoraggio     enti     sedi in attesa     di approvazione     stato servizio     graduatoria     Finestre temporali | Id: ★<br>Codice: ★<br>Descrizione: ★<br>Profilo: ★ | v<br>Utente Regionale e Superuser ↓<br>(indica chi può usare questo stato nella gestione dell'oggetto di riferimento)<br>♥ Annulla |                                                    |               |
| Decodifica     Storico     Elementi     Enti     Sedi     Progetti     Volontari     Operatori      Logout                                                                 |                                                    |                                                                                                    |                                                    |               |

Figura 138

Dopo aver selezionato "Cerca" e cliccato sulla lente di ingrandimento in basso a sinistra si visualizza il dettaglio Stato ente (Figura 139);

se la riga presenta solo la funzionalità di lente di ingrandimento, quel record non è modificabile, se sono presenti anche le funzionalità di modifica e elimina è possibile modificare o eliminare il record.

| Regione                                                                                               | Toscana                                            | Servizio Civile Regionale                                                                                                    | De                      | fault   <mark>Contrasto</mark>   Ros | Tema:<br>sso   Ubuntu |
|----------------------------------------------------------------------------------------------------|----------------------------------------------------|----------------------------------------------------------------------------------------------------|-------------------------|--------------------------------------|-----------------------|
| <ul> <li>Home</li> <li>Elenco bandi</li> <li>Gestione enti</li> <li>Ricerca sedi</li> </ul>           | Gestione Stato                                     | ente<br>toente                                                                                                    | Profilo: Amministratore | a Me nio                             | Logout                |
| Contratti     Dati Progetto     Invio Contratto     Monitoraggio     enti     sedi     sedi in attesa | Id: +<br>Codice: +<br>Descrizione: +<br>Profilo: + | ILLAVORAZIONE  ILLAVORAZIONE ILLAVORAZIONE ILLAVORAZIONE ILLAVO |                         |                                      |                       |
| stato servizio     graduatoria     Finestre temporali     Decodifica     Storico                      | ⊮ Indietro                                         |                                                                                                    |                         |                                      |                       |
| Elementi     Elementi     Enti     Sedi     Progetti     Volontari     Operatori      Logout          |                                                    |                                                                                                    |                         |                                      |                       |

Figura 139

### 4.3.2.2 Storico

Questa funzione, di pertinenza solo dell'Amministratore, permette all'utente di Regione di visualizzare le modifiche apportate ai vari elementi della lista proposta e verificare l'autore di tale modifica. (Figura 140)

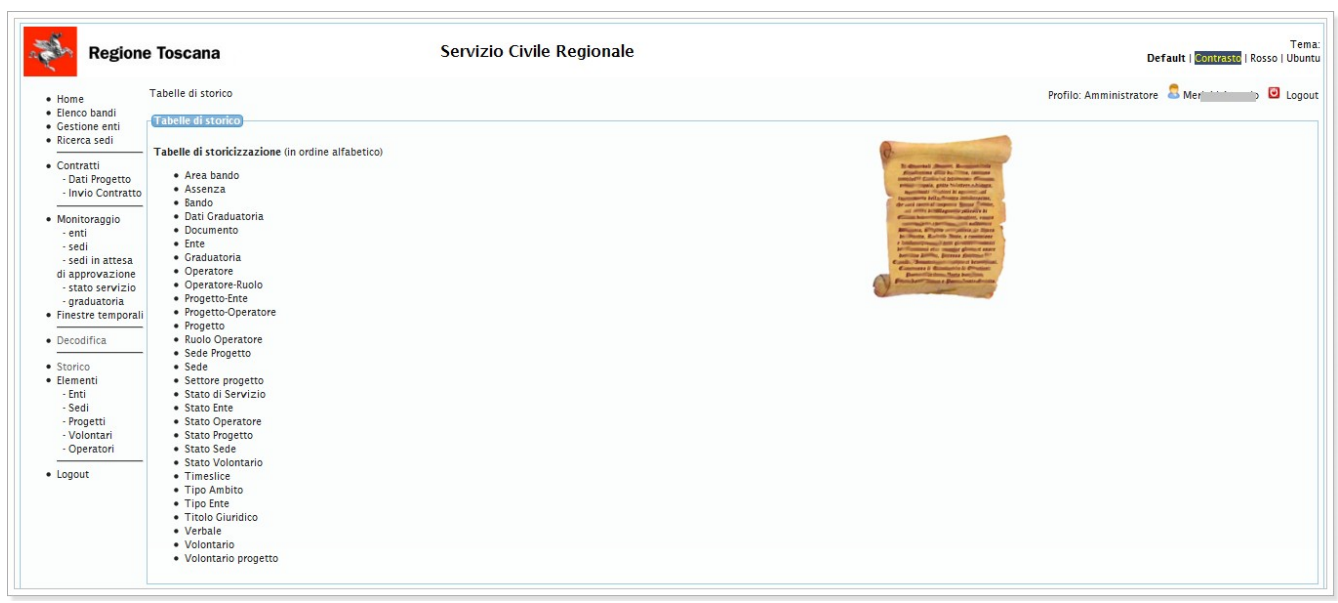

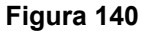

A titolo esemplificativo, posizionandoci su "Sede Progetto" la schermata proposta è la seguente (Figura 141):

| Regione                                                                                                    | Toscana                                                                    | Servizio Civile Regionale | Tema<br>Default   <mark>Contrasto</mark>   Rosso   Ubunt |
|----------------------------------------------------------------------------------------------------|----------------------------------------------------------------------------|---------------------------|----------------------------------------------------------|
| <ul> <li>Home</li> <li>Elenco bandi</li> <li>Gestione enti</li> <li>Ricerca sedi</li> </ul>                                                  | Ricerca SedeprogettoStore                                                  | Elenco tabelle di storico | Profilo: SU 🍮 Maintaine Di Logout                        |
| Contratti     Dati Progetto     Invio Contratto     Monitoraggio     enti     sedi     sedi in attesa     di approvazione     stato servizio | Parametri di ricerca<br>Data Da:<br>Data A:<br>Utente:<br>ID Sedeprogetto: | (nclusa)<br>(esclusa)     |                                                          |
| - graduatoria<br>- Finestre temporali<br>- Decodifica<br>- Storico<br>- Elementi<br>- Enti                                                   | Inserire i parametri di ricerca                                            |                           |                                                          |
| - Sedi<br>- Progetti<br>- Volontari<br>- Operatori<br>• Logout                                                                               |                                                                            |                           |                                                          |

Figura 141

In cui immettere i dettagli richiesti, oppure cliccando su "Cerca". (Figura 142) casa

La ricerca propone la lista di sedi di progetto che hanno subito delle modifiche.

| Regione                                                                                                    | losc                                                                                                    | ana                                                                 |                                                                           | Ser                                                                                                    | vizio Civile I                                                                                                    | <i>kegionale</i>                                           |                                                                                                    |                                                                                                    |                                                                                    | Default   <mark>Con</mark>         | t <mark>rasto</mark>   Rosso   U                                |
|----------------------------------------------------------------------------------------------------|----------------------------------------------------------------------------------------------------|---------------------------------------------------------------------|---------------------------------------------------------------------------|----------------------------------------------------------------------------------------------------|----------------------------------------------------------------------------------------------------|------------------------------------------------------------|----------------------------------------------------------------------------------------------------|----------------------------------------------------------------------------------------------------|------------------------------------------------------------------------------------|------------------------------------|-----------------------------------------------------------------|
| Home<br>Elenco bandi                                                                                                    | Ricero                                                                                                    | ca Sedeprogetti                                                     | oStore                                                                    |                                                                                                    | Elenco tabelle                                                                                                    | di storico                                                 |                                                                                                    |                                                                                                    | Prof                                                                               | îlo: SU 🔱 Mei 📩                    | io 🖸 Lo                                                         |
| Gestione enti<br>Ricerca sedi                                                                                                    | Param                                                                                                    | etri di ricerca                                                     |                                                                           |                                                                                                    |                                                                                                    |                                                            |                                                                                                    |                                                                                                    |                                                                                    |                                    |                                                                 |
|                                                                                                    | Data I                                                                                                    | Da:                                                                 |                                                                           |                                                                                                    | (inclusa)                                                                                                    |                                                            |                                                                                                    |                                                                                                    |                                                                                    |                                    |                                                                 |
| Contratti                                                                                                    | Data /                                                                                                    | A:                                                                  |                                                                           |                                                                                                    | (esclusa)                                                                                                    |                                                            |                                                                                                    |                                                                                                    |                                                                                    |                                    |                                                                 |
| - Invio Contratto                                                                                                    | Utente                                                                                                    | e:                                                                  |                                                                           |                                                                                                    |                                                                                                    |                                                            |                                                                                                    |                                                                                                    |                                                                                    |                                    |                                                                 |
| Monitoraggio                                                                                                    | ID Sed                                                                                                    | eprogetto:                                                          |                                                                           |                                                                                                    | 1                                                                                                    |                                                            |                                                                                                    |                                                                                                    |                                                                                    |                                    |                                                                 |
| - enti                                                                                                    | 10 300                                                                                                    | oprogetto.                                                          |                                                                           |                                                                                                    |                                                                                                    |                                                            |                                                                                                    |                                                                                                    |                                                                                    |                                    |                                                                 |
| - sedi                                                                                                    | 0.0                                                                                                    | arca                                                                |                                                                           |                                                                                                    |                                                                                                    |                                                            |                                                                                                    |                                                                                                    |                                                                                    |                                    |                                                                 |
| cogi in attoca                                                                                                    |                                                                                                    |                                                                     |                                                                           |                                                                                                    |                                                                                                    |                                                            |                                                                                                    |                                                                                                    |                                                                                    |                                    |                                                                 |
| - sedi in attesa<br>di approvazione                                                                                                    | 0.00                                                                                                    | licu                                                                |                                                                           |                                                                                                    |                                                                                                    |                                                            |                                                                                                    |                                                                                                    |                                                                                    |                                    |                                                                 |
| - seci in attesa<br>di approvazione<br>- stato servizio<br>- graduatoria                                                                                                    |                                                                                                    | righe: 1 - 1                                                        | 0 di 900 (                                                                | riş                                                                                                    | he per pagina 10                                                                                                    | 0 🗸                                                        | pagina: 1 di 90                                                                                                    | 0                                                                                                    |                                                                                    |                                    |                                                                 |
| - sedi in attesa<br>di approvazione<br>- stato servizio<br>- graduatoria<br>Finestre temporali                                                                                                    | Id                                                                                                    | righe: 1 - 1                                                        | 0 di 900                                                                  | ▶ ► rig                                                                                                    | he per pagina 10<br>Num Volontari                                                                                            | 0 🗸                                                        | pagina: 1 di 90<br>Data Creazione                                                                                                    | 0 O<br>Utente Creazione                                                                                                    | Data Modifica                                                                      | Utente Modifica                    | Row Version 1                                                   |
| - sedi in attesa<br>di approvazione<br>- stato servizio<br>- graduatoria<br>Finestre temporali<br>Decodifica                                                                                                    | الم الم الم الم الم الم الم الم الم الم                                                                                                    | righe: 1 - 1<br>Fk Progetto                                         | 0 di 900<br>Fk Sede                                                       | Id Sedeprogetto                                                                                                    | ghe per pagina 10<br>Num Volontari<br>3                                                                                      | Cancellato                                                 | pagina: 1 di 90<br>Data Creazione<br>17/08/2011 10:05:10                                                                                                    | 0 O<br>Utente Creazione<br>PANIO L'ATRIETA                                                                                                    | Data Modifica                                                                      | Utente Modifica                    | Row Version I                                                   |
| - seai in attesa<br>di approvazione<br>- stato servizio<br>- graduatoria<br>Finestre temporali<br>Decodifica<br>Storico                                                                                                    |                                                                                                    | righe: 1 - 1<br>Fk Progetto<br>1                                    | 0 di 900 (<br>Fk Sede<br>1<br>3                                           | rig     Id Sedeprogetto     1 2                                                                                                    | ghe per pagina 10<br>Num Volontari<br>3<br>3                                                                                 | Cancellato<br>No<br>No                                     | pagina: 1 di 90<br>Data Creazione<br>17/08/2011 10:05:10<br>17/08/2011 11:19:58                                                                                                    | 0 O<br>Utente Creazione<br>PANNON TATINILIA<br>PA                                                                                                    | Data Modifica                                                                      | Utente Modifica                    | Row Version I<br>0<br>0                                         |
| - seoi in attesa<br>di approvazione<br>- stato servizio<br>- graduatoria<br>Finestre temporali<br>Decodifica<br>Storico<br>Elementi                                                                                         | <b>Id</b><br><b>Q</b> 1<br><b>Q</b> 2<br><b>Q</b> 3                                                                                                    | righe: 1 - 1<br>Fk Progetto<br>1<br>1<br>1                          | 0 di 900<br><b>Fk Sede</b><br>1<br>3<br>3                                 | rig     id Sedeprogetto     1     2     2                                                                                                    | yhe per pagina 10<br>Num Volontari<br>3<br>3<br>3                                                                            | Cancellato<br>No<br>No<br>Si                               | pagina: 1 di 90<br><b>Data Creazione</b><br>17/08/2011 10:05:10<br>17/08/2011 11:19:58<br>17/08/2011 11:19:58                                                                                                    | D D D D D D D D D D D D D D D D D D D                                                                                                    | Data Modifica                                                                      | Utente Modifica                    | Row Version                                                     |
| - seci in attesa<br>di approvazione<br>- stato servizio<br>- graduatoria<br>Finestre temporali<br>Decodifica<br>Storico<br>Elementi<br>- Enti<br>- Sedi                                                                     | Id<br>Q 1<br>Q 2<br>Q 3<br>Q 4                                                                                                    | righe: 1 - 1<br><b>Fk Progetto</b><br>1<br>1<br>1<br>2              | 0 di 900<br><b>Fk Sede</b><br>1<br>3<br>3<br>2                            | rig     Id Sedeprogetto     1     2     2     3                                                                                                    | the per pagina 10<br>Num Volontari<br>3<br>3<br>3<br>2                                                                       | Cancellato<br>No<br>No<br>Si<br>No                         | pagina: 1 di 90<br><b>Data Creazione</b><br>17/08/2011 10:05:10<br>17/08/2011 11:19:58<br>17/08/2011 11:37:41                                                                                                    | D D D D D D D D D D D D D D D D D D D                                                                                                    | Data Modifica<br>17/08/2011 11:36:03                                               | Utente Modifica                    | Row Version                                                     |
| - seci in attesa<br>di approvazione<br>- stato servizio<br>- graduatoria<br>Finestre temporali<br>Decodifica<br>Storico<br>Elementi<br>- Enti<br>- Seci<br>- Progetti                                                       | Id           @           1           @           2           @           3           @           4           0                                                                                                    | righe: 1 - 1<br><b>Fk Progetto</b><br>1<br>1<br>1<br>2<br>3         | 0 di 900<br><b>Fk Sede</b><br>1<br>3<br>2<br>3                            | Id Sedeprogetto                                                                                                    | he per pagina 10<br>Num Volontari<br>3<br>3<br>3<br>2<br>3<br>3                                                              | Cancellato<br>No<br>No<br>Si<br>No<br>No                   | pagina: 1 di 90<br><b>Data Creazione</b><br>17/08/2011 10:05:10<br>17/08/2011 11:19:58<br>17/08/2011 11:37:41<br>17/08/2011 11:38:46                                                                                                    | Vtente Creazione<br>PAPA<br>PA<br>PAR                                                                                                    | Data Modifica<br>17/08/2011 11:36:03                                               | Utente Modifica                    | Row Version  <br>0<br>0<br>1<br>0<br>0<br>0                     |
| - seoi in attesa<br>di approvazione<br>- stato servizio<br>- graduatoria<br>Finestre temporali<br>Decodifica<br>Storico<br>Elementi<br>- Enti<br>- Sedi<br>- Progetti<br>- Volontari<br>Opertiti                            | Id       Q       I       Q       I       Q       I       Q       I       Q       I       Q       I       I    < | righe: 1 - 1<br><b>Fk Progetto</b><br>1<br>1<br>2<br>3<br>3         | 0 di 900<br>Fk Sede<br>1<br>3<br>2<br>3<br>4                              | Id Sedeprogetto                                                                                                    | he per pagina 10<br>Num Volontari<br>3<br>3<br>2<br>2<br>3<br>2<br>2                                                         | Cancellato<br>No<br>No<br>Si<br>No<br>No<br>No             | pagina:         1         di 90           Data Creazione           17/08/2011         10:05:10           17/08/2011         11:19:58           17/08/2011         11:19:58           17/08/2011         11:37:41           17/08/2011         11:38:46           17/08/2011         11:38:46           17/08/2011         11:38:51 | D D D D D D D D D D D D D D D D D D D                                                                                                    | Data Modifica                                                                      | Utente Modifica<br>PA              | Row Version  <br>0<br>1<br>0<br>0<br>0<br>0<br>0                |
| - seoi in attesa<br>di approvazione<br>- stato servizio<br>- graduatoria<br>Finestre temporali<br>Decodifica<br>Storico<br>Elementi<br>- Enti<br>- Sedi<br>- Progetti<br>- Volontari<br>- Operatori                         | Id<br>Q 1<br>Q 2<br>Q 3<br>Q 4<br>Q 5<br>Q 6<br>Q 7                                                                                                    | righe: 1 - 1 Fk Progetto 1 1 2 3 3 3                                | 0 di 900<br><b>Fk Sede</b><br>1<br>3<br>2<br>3<br>4<br>3                  | Id Sedeprogetto     1     2     2     3     4     5     4                                                                                                    | he per pagina 10<br>Num Volontari<br>3<br>3<br>2<br>3<br>2<br>3<br>2<br>3<br>3<br>2<br>3<br>3                                | Cancellato<br>No<br>No<br>No<br>No<br>No<br>Si             | pagina: 1 di 90<br><b>Data Creazione</b><br>17/08/2011 10:05:10<br>17/08/2011 11:19:58<br>17/08/2011 11:39:58<br>17/08/2011 11:38:46<br>17/08/2011 11:38:51<br>17/08/2011 11:38:51                                                                                                    | 0 0<br>О 0<br>О 0<br>О 0<br>О 0<br>О 0<br>О 0<br>О 0                                                                                                    | Data Modifica<br>17/08/2011 11:36:03<br>17/08/2011 11:39:57                        | Utente Modifica<br>PA<br>PAR       | Row Version 1<br>0<br>1<br>0<br>0<br>0<br>0<br>1                |
| - seci in attesa<br>di approvazione<br>- stato servizio<br>- graduatoria<br>Finestre temporali<br>Decodifica<br>Decodifica<br>Storico<br>Elementi<br>- Enti<br>- Sedi<br>- Progetti<br>- Volontari<br>- Operatori<br>Logout | Id<br>Q<br>1<br>Q<br>2<br>Q<br>3<br>Q<br>4<br>Q<br>5<br>Q<br>6<br>Q<br>7<br>Q<br>8                                                                                                    | righe: 1 - 1<br>Fk Progetto<br>1<br>1<br>2<br>3<br>3<br>4           | 0 di 900<br><b>Fk Sede</b><br>1<br>3<br>2<br>3<br>4<br>3<br>4<br>3<br>4   | Id Sedeprogetto       1       2       3       4       5       4       6                                                                                          | phe per pagina 10<br>Num Volontari<br>3<br>3<br>2<br>3<br>2<br>3<br>2<br>3<br>2<br>3<br>2<br>2<br>3<br>2<br>2<br>2<br>2<br>2 | Cancellato<br>No<br>No<br>Si<br>No<br>No<br>Si<br>No<br>No | pagina: 1 di 90<br><b>Data Creazione</b><br>17/08/2011 10:05:10<br>17/08/2011 11:19:58<br>17/08/2011 11:19:58<br>17/08/2011 11:38:46<br>17/08/2011 11:38:46<br>17/08/2011 11:38:45<br>17/08/2011 11:38:45                                                                                                    | O         O           Vtente Creazione         PA           PA         PA           PA         PA           PAR         PA           PA         PA           PA         PA           PA         PA           PA         A           PA         A           PA         A | Data Modifica<br>17/08/2011 11:36:03<br>17/08/2011 11:39:57                        | Utente Modifica<br>PA<br>PAR       | Row Version I<br>0<br>1<br>0<br>0<br>0<br>0<br>1<br>0<br>0      |
| - seci in attesa<br>di approvazione<br>- stato servizio<br>- graduatoria<br>Finestre temporali<br>Decodifica<br>- Storico<br>Elementi<br>- Enti<br>- Sedi<br>- Volontari<br>- Operatori<br>Logout                           | Id<br>Q<br>1<br>Q<br>2<br>Q<br>3<br>Q<br>4<br>Q<br>5<br>Q<br>6<br>Q<br>7<br>Q<br>8<br>Q<br>9                                                                                                    | righe: 1 - 1<br>Fk Progetto<br>1<br>1<br>2<br>3<br>3<br>3<br>4<br>3 | 0 di 900 (<br><b>Fk Sede</b><br>1<br>3<br>2<br>3<br>4<br>3<br>4<br>4<br>4 | Id         right           Id         Sedeprogetto           1         2           2         3           4         5           4         6           5         5 | he per pagina 10<br>Num Volontari<br>3<br>3<br>2<br>3<br>2<br>3<br>2<br>3<br>2<br>2<br>2<br>2<br>2<br>2                      | Cancellato<br>No<br>No<br>Si<br>No<br>Si<br>Si<br>No<br>Si | pagina: 1 di 90<br>Data Creazione<br>17/08/2011 10:05:10<br>17/08/2011 11:19:58<br>17/08/2011 11:39:58<br>17/08/2011 11:39:51<br>17/08/2011 11:39:51<br>17/08/2011 11:42:48<br>17/08/2011 11:42:48                                                                                                    | Utente Creazione           PA           PA           PA           PA           PA           PA           PA           PA           PA           PA           PA           PA           PA                                                                               | Data Modifica<br>17/08/2011 11:36:03<br>17/08/2011 11:39:57<br>17/08/2011 11:44:53 | Utente Modifica<br>PA<br>PAR<br>PA | Row Version 1<br>0<br>0<br>1<br>0<br>0<br>0<br>1<br>0<br>1<br>0 |

Figura 142

A fondo pagina l'Amministratore trova i pulsanti che gli permettono di esportare i dati della ricerca effettuata in formato CSV, Excel e PDF.

Alla sinistra di ogni righa di ricerca la lente permette di accedere al dettaglio relativo alla ricerca eseguita(Figura 101).

| Regione                                                                                                    | Toscana                                                                                                    |                                                                                                    | Servizio Civile Regionale | Tema<br>Default   <mark>Contraste</mark>   Rosso   Ubunt |
|----------------------------------------------------------------------------------------------------|----------------------------------------------------------------------------------------------------|----------------------------------------------------------------------------------------------------|---------------------------|----------------------------------------------------------|
| <ul> <li>Home</li> <li>Elenco bandi</li> <li>Gestione dati</li> </ul>                                                                                                    | Gestione Sedeproge                                                                                                    | ettoStore                                                                                                    | Elenco tabelle di storico | Profilo: SU 🚨 Me 📩 🕑 Logou                               |
| Cestione enti     Ricerca sedi     Contratti     Dati Progetto     Invio Contratto     Monitoraggio     enti     sedi in attesa di approvazione     stato servizio     graduatoria     Finestre temporali     Decodifica     Storco     Elementi     Stati contectione | bettaglio sedepro<br>Id:<br>Fk Progetto:<br>Fk Sede:<br>Id Sedeprogetto:<br>Num Volontari:<br>Cancellato:<br>Data Creazione:<br>Utente Creazione:<br>Utente Creazione:<br>Utente Modifica:<br>Row Version Num:<br>Indietro | #     3       *     1       *     3       *     2       *     3       *     2       *     3       *     17/08/2011 11:19:58       P     17/08/2011 11:36:02       PA     * |                           |                                                          |

Figura 143

### 4.3.2.3 Logout

Cliccando dalla barra di menù a sinistra la funzione 'Logout' si viene scollegati dal sistema.

N.B. per motivi applicativi la funzione di logout inibisce un successivo accesso all'applicativo nella solita sessione del browser. Per accedere nuovamente a SCR è necessario aprire una nuova sessione del browser.

Si consiglia di accedere alla procedura con un sessione dedicata a questa attività piuttosto che usare un tab del browser.

# 4.3.3 Profilo Operatore Ente

Il Profilo Operatore Ente è caratterizzato dall'appartenere ad uno o più enti accreditati per il Servizio Civile Regionale e ha il compito di gestire le informazioni dell'ente specifico in SCRT.

Quando si accede all'applicativo SCRT con tale profilo, la pagina visualizzata è al seguente (Figura 144):

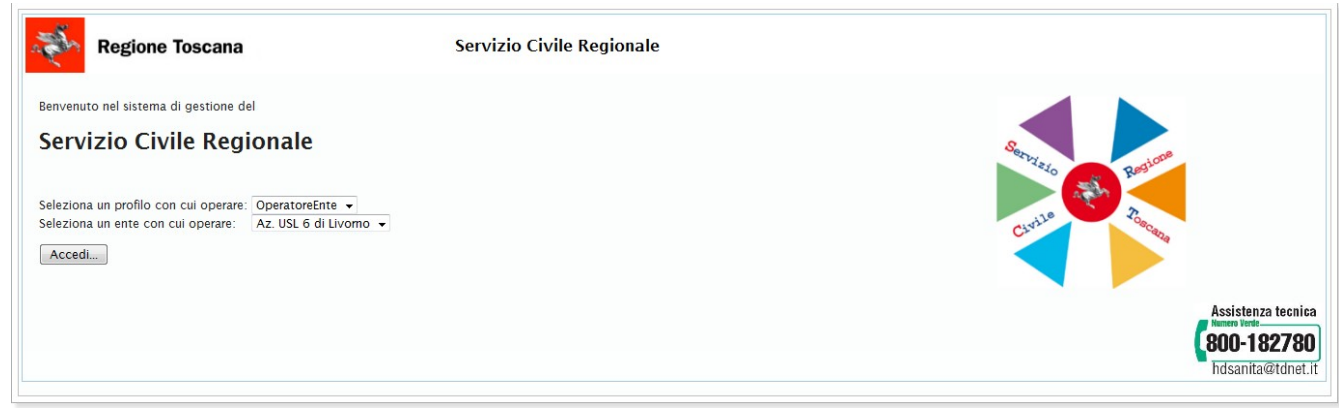

#### Figura 144

Sotto il profilo Operatore Ente c'è il menù a tendina dal quale è possibile selezionare l'ente di riferimento.

Una volta selezionato l'ente, l'operatore può agire solo sui dati di quell'ente.

Ogni operatore visualizzerà solamente gli enti a lui associati.

Cliccando sul pulsante 'Accedi', si visualizzerà la seguente pagina (Figura 145):

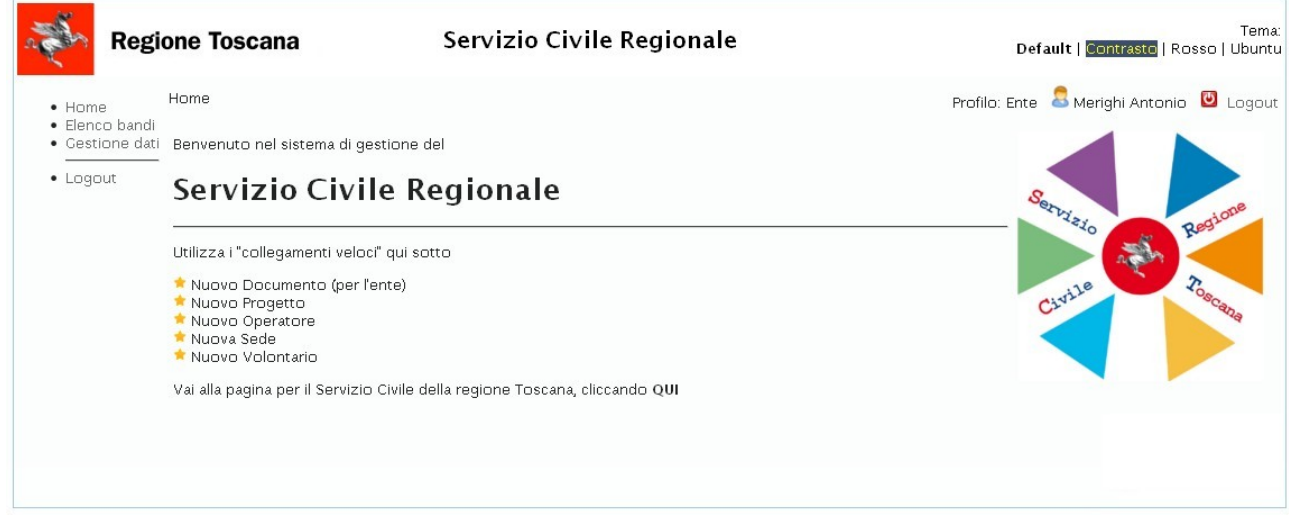

Figura 145

In tale figura troviamo a sinistra un menù con le seguenti voci:

- Home
- Elenco bandi

- Gestione dati
- Logout

e un menù centrale che permette di utilizzare i 'collegamenti veloci':

- Nuovo Documento (per l'ente)
- Nuovo Progetto
- Nuovo Operatore
- Nuova Sede
- Nuovo Volontario

Infine, in basso c'è il link per andare alla Home del Portale di Regione Toscana, nella sezione relativa al Servizio Civile (url: http://www.regione.toscana.it/enti-e-associazioni/sociale-e-sport/servizio\_civile) e il riferimento al numero verde relativo al servizio di Help Desk (per quanto riguarda tutte le informazioni relative al servizio di assistenza si rimanda al paragrafo 4.2).

## 4.3.3.1 Collegamenti veloci - Nuovo Documento:

| Regi                                                           | one Toscana                                                        | Servizio Civile Regionale | Default   <mark>Contrast</mark> | Tema:<br>Rosso   Ubuntu        |
|----------------------------------------------------------------|--------------------------------------------------------------------|---------------------------|---------------------------------|--------------------------------|
| Home     Flence bandi                                          | Gestione Documento                                                 | 2                         | Profilo: Ente 🔱 M€              | o 🕑 Logout                     |
| Gestione dati     Elementi     Enti                            | Anagrafica Documenti Progetti                                      | Sedi Operatori Volontari  |                                 |                                |
| - Sedi<br>- Progetti<br>- Volontari<br>- Operatori<br>• Logout | Dettaglio documento<br>Id Documento: *<br>Anno Riferimento: * 2012 |                           |                                 |                                |
|                                                                | Descrizione: *                                                     | h                         |                                 |                                |
|                                                                | Contenuto: Sto                                                     | jia                       |                                 |                                |
|                                                                | Conferma   \$\phi Annulla                                          |                           |                                 | ecictanza tacnica              |
|                                                                |                                                                    |                           |                                 | 00-182780<br>Idsanita@tdnet.it |

#### Figura 146

Per ridurre lo scambio di documenti cartacei, dove possibile, è stata predisposta la possibilità di scaricare o caricare documenti in formato elettronico (consigliato il formato pdf) tramite il pulsante "Sfoglia" (Figura 146): Per inserire un nuovo documento è necessario classificarlo, inserendo una breve descrizione del documento, e allegare il documento ricercandolo tramite la funzione sfoglia.

Il bottone conferma attiverà la funzione e al termine verrà presentato un messaggio di esito positivo.

## 4.3.3.2 Collegamenti veloci - Nuovo Progetto:

E' mostrata la pagina di Figura 147 che permette di inserire un nuovo progetto (la funzionalità è attiva per i soli enti attivi e che hanno almeno una sede già accreditata da assegnare al progetto).

| Ente corrente:        |                     |                |          |                 |                  |     |       |   |
|-----------------------|---------------------|----------------|----------|-----------------|------------------|-----|-------|---|
| Anagrafica            | Documenti           | Progetti       | Sedi     | Operatori       | Volontari        |     |       |   |
| Progetto corren       | te:                 |                |          |                 |                  |     |       |   |
| Dati Progetto         |                     |                |          |                 |                  |     |       |   |
| -Dettaglio prog       | atta                |                |          |                 |                  |     |       | 2 |
| Id Progetto:          | erro                |                |          |                 |                  |     |       |   |
| Titolo:               |                     |                | *        |                 |                  |     |       |   |
| Bando:                |                     |                | *        | (2013-01) Bandi | n Cooperazione   |     | <br>* |   |
| Settore:              |                     |                |          |                 | 5 00000014210110 |     | ~     |   |
| Coordinatore:         |                     |                | *        |                 | ~                |     |       |   |
| <u>Num. Volontari</u> | :                   |                | *        |                 |                  | 8 m |       |   |
| Volontari conce       | ssi:                |                |          |                 |                  |     |       |   |
| Autofinanziamer       | nto:                |                |          |                 |                  |     |       |   |
| Volontari in Auto     | ofinanziamento:     |                |          |                 |                  |     |       |   |
| Ore Annue:            |                     |                |          |                 |                  |     |       |   |
| <u>Ore Settimanal</u> | <u>i:</u>           |                | *        |                 |                  |     |       |   |
| Giorni servizio s     | ett.:               |                |          |                 |                  |     |       |   |
| Formazione gen        | erale (ore):        |                |          |                 |                  |     |       |   |
| Formazione spe        | cifica (ore):       |                |          |                 |                  |     |       |   |
| Categoria Ente        |                     |                |          | Categoria 3     |                  |     | 2     |   |
| Data Inizio:          |                     |                |          |                 |                  |     |       |   |
| Num Mesi:             |                     |                |          | 12              |                  |     |       |   |
| Data Fine:            |                     |                |          |                 |                  |     |       |   |
| Graduatoria:          |                     |                |          |                 |                  |     |       |   |
| <u>Stato:</u>         |                     |                | *        | In lavorazione  | ~                |     |       |   |
|                       |                     |                |          |                 |                  |     |       |   |
| Noto:                 |                     |                |          |                 |                  |     |       |   |
| 140(6.                |                     |                |          |                 |                  |     |       |   |
|                       |                     |                |          |                 |                  |     |       |   |
| Numero Decreto        | ) Dirigenziale Di A | Approvazione P | rogetto: |                 |                  |     |       |   |
| Data Approvazio       | one D.D. Progetto   | D:             |          |                 |                  |     |       |   |
| Canton                | A Annulla           |                |          |                 |                  |     |       |   |
| ✓ Conferma            | φ Annulla           |                |          |                 |                  |     |       |   |
|                       |                     |                |          |                 |                  |     |       |   |

Figura 147

Compilando i campi obbligatori , ad eccezione del campo " ld Progetto" e confermando l'inserimento, si ha l'esito di operazione effettuata con successo (Figura 148)

Il campo data inizio progetto non è valorizzabile dall'operatore Ente ma sarà valorizzato dal profilo operatore Regionale in fase di approvazione del progetto. La durata in mesi del progetto sarà valorizzata automaticamente dal sistema sulla base del valore impostato sul Bando.

| Ente corrente:         |                   |               |             |                      |                       |                     | U.S.       | Ĭ |
|------------------------|-------------------|---------------|-------------|----------------------|-----------------------|---------------------|------------|---|
| Anagrafica             | Documenti         | Progetti      | Sedi        | Operatori            | Volontari             |                     |            |   |
| Operazione             | effettuata con :  | successo      |             |                      |                       |                     |            |   |
| Progetto corrent       | e: ProgettoProv   | aauto         |             |                      |                       |                     |            |   |
| Dati Progetto          | Documenti         | Sedi          | Ispezioni   | Operator             | i Volontari           | Graduatoria         | Assenze    |   |
| Dettaglio proge        | tto               |               |             |                      |                       |                     |            |   |
| Id Progetto:           |                   |               | *           | 682                  |                       |                     |            |   |
| <u>Titolo:</u>         |                   |               | *           | ProgettoProvaau      | ito                   |                     |            |   |
| <u>Bando:</u>          |                   |               | * [         | (2011-01) 1° ban     | do 2010/2011 are      | a generale          |            |   |
| Settore:               |                   |               | F           | tutela dei diritti s | ociali e di cittadina | anza delle persone, | anche me   |   |
| Coordinatore:          |                   |               | * [         |                      |                       |                     |            |   |
| <u>Num. Volontari:</u> |                   |               | *           | 3                    |                       |                     |            |   |
| Volontari concess      | si:               |               | ſ           |                      |                       |                     |            |   |
| Autofinanziament       | 0:                |               |             |                      |                       |                     |            |   |
| Volontari in Autof     | inanziamento:     |               | ſ           | 1                    |                       |                     |            |   |
| Motivazione mano       | cato Autofinanzi  | amento:       |             |                      |                       |                     |            |   |
| Ore Annue:             |                   |               | ſ           |                      |                       |                     |            |   |
| Ore Settimanali        |                   |               | *           | 30                   |                       |                     |            |   |
| Ciorni servizio set    | ++ ·              |               |             |                      |                       |                     |            |   |
| Formazione dene        | rale (ore):       |               | ľ           | _                    |                       |                     |            |   |
| Formazione sposi       | fice (ore):       |               | I<br>T      |                      |                       |                     |            |   |
| Categoria Ente         | inca (ore).       |               | (           | Categoria 3          |                       |                     |            |   |
| Data Inizio:           |                   |               | [           |                      |                       |                     |            |   |
| Num Mesi:              |                   |               | Í           | 12                   |                       |                     |            |   |
| Data Fine:             |                   |               | ſ           |                      |                       |                     |            |   |
| Graduatoria:           |                   |               | í           |                      |                       |                     |            |   |
| Stato:                 |                   |               | *           | n lavorazione        |                       |                     |            |   |
| Note:                  |                   |               |             |                      |                       |                     |            |   |
| Causa esclusione:      |                   |               |             |                      |                       |                     |            |   |
| Numero Decreto I       | Dirigenziale Di A | pprovazione l | Progetto: [ |                      |                       |                     |            |   |
| Data Approvazior       | ne D.D. Progetto  | ):            | ſ           |                      |                       |                     |            |   |
| 🖛 Indietro             | / Modifica        | 🝵 Elimina     | O Nuov      | oStampa              | copertina 🔒           | Stampa scheda p     | orogetto 🚊 |   |

Figura 148

È possibile modificare i dati di progetto, eseguirne l'eliminazione, inserire nuovo Progetto e tornare indietro con gli appositi pulsanti.

In fase di inserimento di un nuovo Progetto l'Operatore Ente può attivare l'opzione di Autofinanziamento e specificare il numero di volontari Autofinanziati. Una volta salvato il progetto l'operatore Ente non ha la possibilità di disattivare l'opzione di Autofinanziamento (tale funzionalità è disponibile esclusivamente per l'utente Regionale).

Una volta inserito il progetto, si può navigare tra i dati del progetto o tornare sui dati dell'ente ( utilizzando le tab in alto generali dell'ente ).

Per poter associare un operatore, una sede o un volontario ad uno specifico progetto questi devono prima essere censiti tra i dati generali dell'ente.

Per associare una sede ad un progetto occorre selezionare il TAB **Sedi** che permette di selezionare la sede da associare al progetto e inserire il numero di volontari. Per selezionare la sede è sufficiente inserire nel campo sede l'iniziale del nome sede, verrà presentata una finestra con tutte le sedi relative all'Ente che contengono nel nome la lettera digitata tra le quali si potrà scegliere quella corretta. Nel caso in cui sia attiva l'opzione di Autofinanziamento, l'operatore Ente avrà inoltre la possibilità di specificare le sedi per i volontari autofinanziati e il relativo numero.

Quando l'operatore provvede ad inserire una nuova sede (associata al progetto in questione) il sistema attiva il controllo per la verifica sul numero massimo di sedi per progetto (che non deve essere superiore a 10) e sul numero massimo complessivo di volontari per progetto (massimo 10). Nel caso in cui l'operatore provi ad inserire una nuova sede e questo determina la violazione di uno dei vincoli predetti (sul numero sedi oppure sul numero totale di Volontari), il sistema non permette l'inserimento e mostra un messaggio di errore. Nel caso di volontari autofinanziati il loro numero non è conteggiato ai fini dei controlli sul numero massimo di Volontari per progetto.

Nel caso di progetto relativo a Bando estero il tab SEDI presenta una sezione aggiuntiva in cui sono visualizzate le sedi Estere. Il tab SEDI, nel caso di progetti relativi a Bandi all'estero, assume le caratteristiche mostrate in Figura 33.

Per l'inserimento di una nuova sede si procede come visto nel caso di Progetti standard, ossia attraverso la sezione 'Associa nuova' specificando il numero di volontari e la sede. Nel caso in cui si tratti di una sede all'estero non deve essere specificato il numero dei volontari e una volta inserita comparirà nell'elenco delle sedi estere visualizzato nella sezione 'Estere'. Inoltre gli operatori di progetto sono associabili alle sole sedi italiane.

Per associare un operatore al progetto occorre selezionare il TAB **Operatori** che fornisce l'elenco degli operatori attualmente associati al progetto e attraverso il pulsante 'Nuovo' permette di associarne uno nuovo. Alla pressione del pulsante 'Nuovo' sarà mostrata una pagina nella quale è possibile selezionare il nuovo Operatore da inserire (è mostrato l'elenco degli operatori attivi) e dovrà inoltre essere specificato il ruolo che l'operatore ricopre (se un operatore ricopre la doppia veste di responsabile di progetto e di operatore

macchina va inserito due volte, una per singolo ruolo, tra gli operatori associati al progetto). Allo scadere di un progetto il sistema valorizza automaticamente la data fine degli Operatori coinvolti nel progetto (operatori progetto, operatori macchina e responsabile), al fine di renderli disponibili per altri progetti. Inoltre il sistema verifica periodicamente lo stato dell'operatore: nel caso in cui rilevi che l'operatore non è attivo per alcun progetto, provvede a cambiarne lo stato da 'Attivo' a 'Operatore Inattivo/Licenziato'.

In fase di associazione di un Operatore al progetto, sulla base del ruolo selezionato il sistema attiva opportuni controlli, in modo tale che siano rispettati i vincoli riportati in Tabella 3 (paragrafo § 4.3.4).

Quando tutti i dati del progetto sono stati inseriti e l'ente vuole sottoporre il progetto alla valutazione di RT, è sufficiente modificare lo stato del progetto da "in Lavorazione" a "in Attesa Approvazione". I progetti in stato "in Attesa Approvazione" non sono più modificabili da parte dell'ente.

Quando l'Operatore Ente esegue tale cambiamento di Stato, il sistema verifica che siano rispettati i vincoli relativi ai ruoli coinvolti nel progetto e alle Sedi. In particolare il sistema verifica che:

- Sia stata inserita almeno una sede;
- Sia stato inserito un solo Responsabile di Progetto;
- Sia stato inserito almeno un operatore per sede;
- Il numero dei volontari nelle sedi progetto sia corretto;
- Il responsabile progetto abbia un massimo di tre progetti per il bando in questione;
- Esista almeno un operatore progetto per sede;
- Il Coordinatore Progetto abbia un massimo di 9 progetti per il bando in questione.

Tutti i vincoli sono descritti in dettaglio in Tabella 3 (paragrafo 4.3.4). Nel caso in cui almeno uno dei vincoli previsti non sia rispettato lo stato del progetto rimane in 'in Lavorazione' altrimenti è reso effettivo il passaggio in 'in Attesa Approvazione'. A tal punto l'Operatore RT può procedere con le operazioni di verifica finalizzate all'approvazione del progetto.

Nel caso di Progetto relativo a Bandi all'estero tutti i controlli in essere in relazione al passaggio di stato del progetto rimangono invariati: per quanto riguarda i controlli di coerenza sul numero di volontari le sedi coinvolte saranno esclusivamente quelle italiane.

E' possibile stampare la copertina del progetto da allegare alla presentazione della documentazione cartacea.

RT verificherà che i dati inseriti corrispondano ai dati presentati prima di porre il progetto in stato "Approvato".

### 4.3.3.3 Inserimento Nuovo Progetto in CoProgettazione

Nel caso in cui l'Ente sia stato nominato dall'operatore RT come Capofila di un progetto in CoProgettazione, il progetto comparirà nell'elenco dei progetti dell'Ente. Il dettaglio di un progetto in CoProgettazione sarà caratterizzato da una tab-window aggiuntiva chiamata 'Enti Cooperanti' come mostrato in Figura 149.

| Ente corrente: RT3     | 3C00327 Con                              | nune di Massa | Marittima |                  |                  |                 |                   |             |         |
|------------------------|------------------------------------------|---------------|-----------|------------------|------------------|-----------------|-------------------|-------------|---------|
| Anagrafica I           | Documenti                                | Progetti      | Sedi      | Operatori        | Volont           | ari             |                   |             |         |
| Progetto corrente:     | : ProvaCoproge                           | ettazione     |           |                  |                  |                 |                   |             |         |
| Dati Progetto          | Documenti                                | Enti coo      | peranti   | Sedi             | Ispezioni        | Operatori       | Volontari         | Graduatoria | Assenze |
| Dettaglio proget       | to                                       |               |           |                  |                  |                 |                   |             |         |
| Id Progetto:           |                                          |               | *         | 616              |                  |                 |                   |             |         |
| <u>Titolo:</u>         |                                          |               | * [       | ProvaCoprog      | ettazione        |                 |                   |             |         |
| <u>Bando:</u>          |                                          |               | * [       | (2012-01) tes    | t                |                 |                   |             |         |
| Settore:               |                                          |               | F         | tutela dei dirit | ti sociali e di: | cittadinanza de | elle persone, and | che me      |         |
| <u>Coordinatore:</u>   | Coordinatore: * BORSI GENZO (01/01/1980) |               |           |                  |                  |                 |                   |             |         |
| <u>Num. Volontari:</u> |                                          |               | *         | 4                |                  |                 |                   |             |         |
|                        |                                          |               | -         |                  |                  |                 |                   |             |         |

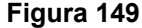

Per quanto riguarda il profilo Operatore Ente, solamente l'Ente capofila del progetto può accedere in modifica i dati del Progetto in CoProgettazione e completare le informazioni mancanti.

Gli altri Enti che fanno parte del progetto possono accedere i dati di dettaglio del progetto in sola visualizzazione. Come per il caso dei progetti standard, la modifica per l'Ente Capofila può avvenire solo se lo stato del progetto è diverso da 'in attesa Approvazione'.

L'Ente Capofila, una volta che il progetto è stato creato dall'utente Regionale, può completare o modificare le informazioni generali di progetto (Tab 'Dati Progetto') e può inoltre operare in modifica sui restanti TAB secondo le stesse regole viste nel caso di progetto standard. Ciò che cambia rispetto a un progetto standard è elencato di seguito:

- L'Operatore può inserire nuove sedi di progetto a partire dalle proprie sedi e da quelle degli enti cooperanti.
- L'Operatore può inserire nuovi Operatori di progetto a partire dai propri Operatori e da quelli facenti parte degli enti cooperanti.
- L'Operatore può inserire nuovi Volontari di progetto a partire dai propri Volontari e da quelli facenti parte degli enti cooperanti.

L'ente Capofila può accedere in sola visualizzazione la pagina relativa al TAB 'Enti Cooperanti'. Gli enti cooperanti che fanno parte del progetto possono essere inseriti o eliminati esclusivamente dall'utente Regionale.

#### 4.3.3.4 Creazione Nuovo Progetto di Interesse Regionale

Il sistema permette di creare una particolare tipologia di progetti, chiamati progetti di interesse Regionale, se-

lezionando come Bando di riferimento uno tra quelli con flag 'Interesse Regionale' settato.

Il progetto di interesse Regionale può essere sia di tipo standard (creato mediante il pulsante 'Nuovo') che un progetto in CoProgettazione (creato attraverso il pulsante 'Nuovo in CoProgettazione').

Un progetto di interesse Regionale ha la caratteristica di non avere la limitazione a 10 del numero dei volontari: sarà quindi eliminato il vincolo del numero massimo di volontari mantenendo invece attivi tutti gli altri vincoli previsti per i progetti ordinari e per i progetti in CoProgettazione.

4.3.3.5 Collegamenti veloci - Nuovo Operatore:

permette di assegnare un nuovo operatore ad un ente.

L'identificazione dei dati anagrafici dell'operatore passa attraverso la ricerca dell'anagrafe regionale (DBSIS) (Figura 150):

| Regi                                                                     | one Toscana                                                              |                                | Ser                     | vizio Civile      | Regionale      |                | Default   <mark>Contrasto</mark> | Tema:<br>  Rosso   Ubuntu                                      |
|--------------------------------------------------------------------------|--------------------------------------------------------------------------|--------------------------------|-------------------------|-------------------|----------------|----------------|----------------------------------|----------------------------------------------------------------|
| Home                                                                     | Gestione Operatore                                                       |                                | (ormo                   |                   |                |                | Profilo: Ente 🚨 M                | 🖸 Logout                                                       |
| Gestione dati                                                            | Anagrafica                                                               | Documenti Progetti             | Sedi                    | Operatori         | Volontari      |                |                                  |                                                                |
| - Enti<br>- Sedi<br>- Progetti<br>- Volontari<br>- Operatori<br>- Logout | Dettaglio operat<br>Ricerca in Anagrafe<br>Codice Fiscale: *<br>* Elenco | e Regionale Socio Sanitaria. S | la risorsa n<br>O Cerca | n è presente nell | anagrafe dovrà | essere censita | As<br>80<br>Tid                  | sisterza tecnica<br>en Velle<br>10-1 82780<br>Isanita@tdnet.it |

#### Figura 150

In fase di ricerca nell'anagrafe regionale (DBSIS) di un nominativo, si ricorda che tutti i nati o residenti in regione toscana sono già presenti nell'anagrafe regionale. Nel caso in cui la ricerca per Codice Fiscale non porti a esito positivo e quindi non si trovi riscontro dei dati anagrafici in DBSIS si consiglia, in prima battuta di controllare l'esattezza del codice fiscale, e, se comunque il codice fiscale non viene riconosciuto, di contattare il Servizio Civile Regionale che provvederà all'inserimento dei dati.

Si ricorda di non usare sistemi di generazione di codice fiscale ma di chiedere sempre copia, leggibile, del documento con il codice fiscale.

I cittadini nati in un paese straniero hanno il codice 99999 nel campo Comune di Nascita

### Collegamenti veloci - Nuova Sede:

Permette di inserire una nuova sede, compilando i campi indicati.

La schermata da compilare per l'inserimento della nuova sede è mostrata in Figura 151.

| Ente corrente:              |                |      |           |           |                |
|-----------------------------|----------------|------|-----------|-----------|----------------|
| Anagrafica Documen          | ti Progetti    | Sedi | Operatori | Volontari |                |
| Dettaglio sede              |                |      |           |           |                |
| Id Sede: *                  |                |      |           |           |                |
| Nome Sede: *                |                |      |           |           |                |
| <u>Estera</u> *             | No 💌           |      |           |           |                |
| <u>Provincia:</u> *         |                | *    |           |           |                |
| <u>Comune:</u> *            | 💙              |      |           |           |                |
| Localita:                   |                |      |           |           |                |
| CAP:                        |                |      |           |           |                |
| Indirizzo: *                |                |      |           | Verific   | ca indirizzo 💿 |
| Palazzina:                  |                |      |           |           |                |
| Piano:                      |                |      |           |           |                |
| Scala:                      |                |      |           |           |                |
| Interno:                    |                |      |           |           |                |
| Telefono: *                 |                |      |           |           |                |
| Titolo Giuridico: *         | · · · ·        | ~    |           |           |                |
| Certificazione Sicurezza: * | No 🗸           |      |           |           |                |
| Stato Sede: *               | In Lavorazione | •    |           |           |                |
| Note:                       |                |      |           |           |                |
|                             |                |      |           | .::       |                |
| 🗸 Conferma 🛛 💠 Annulla      | L              |      |           |           |                |

## Figura 151

E' importante porre la massima attenzione nell'identificazione **precisa** della sede, che si ricorda è legata anche ai campi Palazzina, Piano, Scala, Interno.

| Fata com   |          |                              |                   |                  |                |                |                         |       | -      |             | <u> </u> |
|------------|----------|------------------------------|-------------------|------------------|----------------|----------------|-------------------------|-------|--------|-------------|----------|
| Ente corre | ente:    | T T                          |                   |                  |                |                | n.                      |       |        |             |          |
| Anagra     | fica     | Documenti                    | Progetti          | Sedi             | Operatori      | Volontari      |                         |       |        |             |          |
| Parametr   | i di ric | cerca                        |                   |                  |                |                |                         |       |        |             |          |
| Nome Sec   | le:      |                              |                   |                  |                |                |                         |       |        |             |          |
| Provincia: |          |                              | *                 |                  |                |                |                         |       |        |             |          |
| Comune:    |          | *                            |                   |                  |                |                |                         |       |        |             |          |
| Indirizzo: |          |                              |                   |                  |                |                |                         |       |        |             |          |
| Estera:    |          | ~                            |                   |                  |                |                |                         |       |        |             |          |
| Stato Sed  | e:       |                              | ~                 |                  |                |                |                         |       |        |             |          |
|            |          |                              |                   |                  |                |                |                         |       |        |             |          |
| O Cerca    | C        | Nuovo                        |                   |                  |                |                |                         |       |        |             |          |
|            |          |                              |                   |                  |                |                |                         |       |        |             |          |
| 14 <4      | righe    | : 1 - 5 di 11 🕟              | ►I I              | righe per j      | bagina 5 🛛 🔽   | pag            | ina: 1 🔹 di 3 💿         |       |        |             |          |
|            | Id 🤘     | Ente                         | 🔋 Nome            |                  | a Indir        | izzo           | Comune                  | Prov. | Estera | Stato 🔹     |          |
| € 🗌 🗙      | 2700     | Comune di Massa<br>Marittima | i Comu<br>Maritti | ne Di Mas:<br>ma | sa Piazz<br>10 | a Giuseppe Gar | ibaldi, Massa Marittima | a GR  | No     | Accreditata | Ð        |
| e [ 🗙      | 2702     | Comune di Massa<br>Marittima | ı prova           |                  | sdds           | dsd            | Bagno A Ripoli          | FI    | No     | Accreditata | Ð        |
| •          | 2743     | Comune di Massa<br>Marittima | u prova           | Manuela          | VIALI          | E FRATELLI ROS | SELLI Arezzo            | AR    | No     | Accreditata | æ        |
| e 🗌 🗙      | 2759     | Comune di Massa<br>Marittima | u provat          | Monni2           | VIA N          | IONTANELLI 17  | Bagno A Ripoli          | FI    | No     | Accreditata | Ð        |
| e 🗆 X      | 2760     | Comune di Massa<br>Marittima | i provat          | Monni3           | CDH            | SKSLSLLSLSLSI  | . 1 Bagno A Ripoli      | FI    | No     | Accreditata | æ        |

#### Cliccando sul tab in alto 'Sedi', è possibile visualizzare tutte le sedi di quell'ente (Figura 152):

#### Figura 152

In fase di inserimento di una nuova sede il sistema attiva le opportune verifiche di congruità relative alla Categoria a cui l'ente appartiene (la verifica riguarda in particolare il numero minimo di sedi accreditate previsto per la Categoria in questione). Sarà quindi mostrato all'utente un opportuno messaggio di Warning. I vincoli relativi alla Categoria sono descritti in dettaglio al paragrafo 4.3.4.

### 4.3.3.6 Creazione di una sede estera

Nel caso di creazione di una sede all'estero, dopo aver settato il dato 'Estera', la schermata per la creazione della nuova sede visualizza i dati richiesti per la creazione della sede all'estero (Figura 153). In tal caso l'obbligatorietà è ristretta ai campi: nome, stato, città, indirizzo civico, titolo giuridico, telefono e certificazione di sicurezza. Compilati i dati minimi richiesti e premuto il pulsante 'Conferma' si procederà alla creazione di una nuova sede all'estero.

|                   |                      |              |      |           |           | <b>.</b> |
|-------------------|----------------------|--------------|------|-----------|-----------|----------|
| Ente corrente:    |                      |              | -    |           |           |          |
| Anagrafica        | Documenti            | Progetti     | Sedi | Operatori | Volontari |          |
|                   |                      |              |      |           |           |          |
| Dettaglio sede    |                      |              |      |           |           |          |
| Id Sede:          | * 276                | 68           |      |           |           |          |
| Nome Sede:        | * Pro                | vaEsterol    |      |           |           |          |
| <u>Estera</u>     | * Si                 | ~            |      |           |           |          |
| <u>Stato:</u>     | * AF                 | CHANISTAN    |      | ~         |           |          |
| <u>Localita:</u>  | * Bru                | ×selles      |      |           |           |          |
| CAP:              |                      |              |      |           |           |          |
| Indirizzo:        | * via                | prova 1      |      |           |           |          |
| Palazzina:        |                      |              |      |           |           |          |
| Piano:            |                      |              |      |           |           |          |
| Scala:            |                      |              |      |           |           |          |
| Interno:          |                      |              |      |           |           |          |
| Talafanor         | + 003                | 224257102072 | 0    |           |           |          |
| Titolo Giuridico: | * 007                | nrietà       | ~    |           |           |          |
| Certificazione Si | curezza: <b>*</b> No | V            |      |           |           |          |
| Stato Sede:       | * In l               | avorazione   |      | <b>v</b>  |           |          |
|                   |                      |              |      |           |           |          |
|                   |                      |              |      |           |           |          |
| Note:             |                      |              |      |           |           |          |
|                   |                      |              |      |           |           |          |
|                   |                      |              |      |           |           |          |
| 🗸 Conferma        | ¢ Annulla            |              |      |           |           |          |
|                   |                      |              |      |           |           |          |

Figura 153

## 4.3.3.7 Modifica Sede: Gestione Consolidato e Temporaneo

Quando l'Operatore Ente effettua delle modifiche su una sede il sistema crea una copia 'Temporanea' della sede in cui sono riportate le modifiche. Ogni dato modificato della sede temporanea è evidenziato in campi distinti rispetto al corrispondente dato della sede consolidata (come mostrato in Figura 154). Le modifiche sulla sede temporanea saranno rese effettive solo quando l'operatore Regionale porta lo stato della sede temporanea in 'Accreditata'. A questo punto tutte le modifiche temporanee costituiranno il nuovo consolidato.

| Dettaglio sede consolidata  | le la construcción de la construcción de la |
|-----------------------------|----------------------------------------------------------------------------------------------------|
| Id Sede: *                  | 4059                                                                                                    |
| Nome Sede: *                | Sede Prova IR 2                                                                                                    |
| Estera *                    | No                                                                                                    |
| Provincia: *                | PISTOIA                                                                                                    |
| Comune:                     | Montale<br>Buggiano                                                                                                    |
| Localita:                   | Montalino                                                                                                    |
| <u>CAP:</u> *               | 56121                                                                                                    |
| Indirizzo: *                | VIA GIOVANNA MONNI 30                                                                                                    |
| Palazzina:                  | Y                                                                                                    |
| Piano:                      | M                                                                                                    |
| Scala:                      | C                                                                                                    |
| Interno:                    | A                                                                                                    |
| Talafanas                   | 0004.000337                                                                                                    |
| Titolo Ciuridicou +         |                                                                                                    |
| TILOIO GIUTIDICO: *         | Comodato                                                                                                    |
| Certificazione Sicurezza: * | No                                                                                                    |
| Stato Sodo: +               | Accreditata                                                                                                    |
| stato seue.                 | Attesa approvazione                                                                                                    |
| Note:                       | h.                                                                                                    |
|                             |                                                                                                    |
| 🕨 Indietro 📝 Modific        | a O Nuovo                                                                                                    |

Figura 154

### 4.3.3.8 Collegamenti veloci - Nuovo Volontario:

Permette di ricercare, tramite codice fiscale, un volontario in Anagrafe Regionale Socio Sanitaria; se il soggetto non è presente, si provvede a censirlo (Figura 155):

| Regio                                                                                                    | one Toscana Servizio Civile Regionale                                                                                                    | Tema:<br>Default   <mark>Contrasto</mark>   Rosso   Ubuntu            |
|----------------------------------------------------------------------------------------------------|----------------------------------------------------------------------------------------------------|-----------------------------------------------------------------------|
| Home     Elenco bandi     Cestione dati     Elementi     - Enti     - Sedi     - Progetti     - Volontari     - Operatori      Logout | Cestione Volontario Ente corrente: RTIS00037 Az. USL 6 di Livomo Anagrafica Documenti Progetti Sedi Operatori Volontari  Oettaglio volontario Volontario Volontario.Ricerca in Anagrafe Regionale Socio Sanitaria. Se la risorsa non è presente nell'anagrafe dovrà essere censita Codice Fiscale:   Felenco | Profilo: Ente 🚨 M jo 🕑 Logout                                         |
|                                                                                                    |                                                                                                    | Assistenza tecnica<br>Numer Verte<br>800-182780<br>Indsanita@tdnet.it |

#### Figura 155

SCR prevede che l'inserimento dell'anagrafica dei volontari sia svincolata dai progetti.

Per poter associare un volontario ad un progetto finanziato è necessario che la fase di inserimento nuovo volontario sia stata già eseguita.

In fase di ricerca nell'anagrafe regionale (DBSIS) di un nominativo, si ricorda che tutti i nati o residenti in regione toscana sono già presenti nell'anagrafe regionale. Nel caso in cui la ricerca per Codice Fiscale non porti a esito positivo e quindi non si trovi riscontro dei dati anagrafici in DBSIS si consiglia, in prima battuta di controllare l'esattezza del codice fiscale, e, se comunque il codice fiscale non viene riconosciuto, di contattare il Servizio Civile Regionale che provvederà all'inserimento dei dati.

Si ricorda di non usare sistemi di generazione di codice fiscale ma di chiedere sempre copia, leggibile, del documento con il codice fiscale.

I cittadini nati in un paese straniero hanno il codice 99999 nel campo Comune di Nascita.

4.3.3.9 Esempio di gestione di un volontario:

Si riporta di seguito l'esempio di censimento di un volontario da parte dell'Ente e successiva assegnazione di un volontario ad un progetto. Da specificare che l'operatore Ente può censire un volontario solo nel caso cui l'anagrafica del volontario stesso sia già presente in DBSIS; viceversa l'operatore Ente dovrà far richiesta al Servizio Civile Regionale che provvederà all'inserimento dei dati.

Naturalmente il sistema permette di associare a quel progetto solo il volontario che non sia già assegnato ad altro progetto.

Dal menù in alto a sinistra 'Gestione dati', si seleziona il tab 'Volontari; da qui cliccando sul bottone 'Nuovo', è possibile effettuare l'inserimento del volontario. (Figura 156)

| Regio                                                                                                    | one Toscana                                                                            | Servizio Civile Regionale                                                             | Tema:<br>Default   <mark>Contrasto</mark>   Rosso   Ubuntu |
|----------------------------------------------------------------------------------------------------|----------------------------------------------------------------------------------------|---------------------------------------------------------------------------------------|------------------------------------------------------------|
| <ul> <li>Home</li> <li>Elenco bandi</li> <li>Gestione dati</li> <li>Elementi <ul> <li>Enti</li> </ul> </li> </ul> | Gestione Volontario<br>Ente corrente: RT1S00037 Az. USL 6<br>Anagrafica Documenti Prog | di Livomo<br>etti Sedi Operatori <mark>Volontari</mark>                               | Profilo: Ente 🚨 Menini mio 🗹 Logout                        |
| - Sedi<br>- Progetti<br>- Volontari<br>- Operatori<br>• Logout                                                    | Dettaglio volontario<br>Volontario:Ricerca in Anagrafe Regionale<br>Codice Fiscale: *  | Socio Sanitaria. Se la risorsa non è presente nell'anagrafe dovrà essere ce.<br>Cerca | nsita                                                      |
|                                                                                                    |                                                                                        |                                                                                       | Assistenza tecnica<br>800-182780<br>hdsanita@tdnet.it      |

Figura 156

Dopo aver specificato il codice fiscale si visualizzano i dati anagrafici del volontario recuperati da DBSIS (Figura 157):

| Regione i             | Josef Vizio Civile Regionale             | Default   <mark>Contrasto</mark>   Rosso   l |
|-----------------------|------------------------------------------|----------------------------------------------|
| Home Gestio           | one Volontario                           | Profilo: Ente 🚨 M 👘 💟 L                      |
| Gestione dati Ana     | agrafe Regionale Socio Sanitaria (DBSIS) |                                              |
| - Enti<br>- Sedi      | ati Anagrafici                           |                                              |
| - Volontari <u>Co</u> | odice Fiscale: * SL                      |                                              |
| - Operatori <u>No</u> | ome: * MAN                               |                                              |
| Logout <u>Co</u>      | ognome: * SAL'                           |                                              |
| Se                    | esso: * F                                |                                              |
| Da                    | ata di nascita: * 16/0                   |                                              |
| <u>St</u>             | tato di nascita: *                       |                                              |
| <u>Co</u>             | omune di nascita: * F iniana             |                                              |
| Da                    | ati Residenza                            |                                              |
| Co                    | omune: * S                               |                                              |
| <u>C/</u>             | <u>AP:</u> * 53100                       |                                              |
| In                    | dirizzo: * VIA DI CASTEI VECCHIQ. 24     |                                              |

|  | Oati Domicilio         Comune: *         Siena         CAP:         Indirizzo: *         VNA DI CASTELVECCHIO, 24 |                                                                       |  |
|--|----------------------------------------------------------------------------------------------------|-----------------------------------------------------------------------|--|
|  | * Indietro Seleziona e procedi O                                                                                  |                                                                       |  |
|  |                                                                                                    | Assistenza tecnica<br>Numero Verde<br>800-182780<br>hdsanita@tdnet.it |  |

Figura 157

Cliccando su 'seleziona e procedi' e "Salta definizione domiciliante" sarà mostrata la schermata di Figura 135.

| Dettaglio volontario                      |                                                                                                |
|-------------------------------------------|------------------------------------------------------------------------------------------------|
| Id Volontario:                            | 7840                                                                                           |
| Dati volontario:                          |                                                                                                |
|                                           | Dati Anagrafici in Anagrafe Regionale Socio Sanitaria                                          |
|                                           | Codice Fiscale: Sesso:                                                                         |
|                                           | Nome: Cognome:                                                                                 |
|                                           | Nato il: A:                                                                                    |
|                                           |                                                                                                |
|                                           | O Dettaglio O                                                                                  |
| Telefono:                                 | 674532222                                                                                      |
| Modalità di riscossione:                  |                                                                                                |
| in Conto Corrente (IBAN)                  |                                                                                                |
| Contanti in Tesoreria (ABI/CAB)           |                                                                                                |
| E-mail:                                   |                                                                                                |
| Studente/Non studente:                    | Non studente 👻                                                                                 |
| Situazione lavorativa:                    | Occupato 🗸                                                                                     |
| Iscritto al centro per l'impiego:         | Iscritto al centro d'impiego 🛛                                                                 |
| Ore lavorative settimanali:               | 38                                                                                             |
|                                           |                                                                                                |
|                                           |                                                                                                |
| Qualora i dati del domicilio non siano ag | jornati con l'archivio DBSIS siete pregati di inserire i valori corretti nei campi sottostanti |
| Provincia domicilio:                      |                                                                                                |
| Comune domicilio:                         |                                                                                                |
| CAP domicilio:                            |                                                                                                |
| Indirizzo domicilio:                      |                                                                                                |
| 🗵 Modifica 🗊 Elin                         | ina 💿 Nuovo Cambio Domiciliante 📲                                                              |

Figura 158

Secondo la modalità vista possono essere inseriti tutti i volontari che presentano domanda.

In questa fase i volontari sono svincolati dai progetti, si crea solo un elenco di nomi che resterà attivo anche nei bandi successivi, se un volontario non viene avviato in un bando e si presenta per un bando successivo non sarà necessario inserirlo di nuovo.

A questo punto si possono associare i volontari ad un progetto.

### 4.3.3.10 Funzionalità

Dal menu a sinistra si accede alle funzionalità di pertinenza dell' operatore ente.

- Home
- Elenco bandi
- Gestione dati
- Logout

Dalla funzione "Gestione dati" si aprono una serie di tabs: Anagrafica, Documenti, Progetti, Sedi, Operatori e Volontari.

Attraverso il tab 'Anagrafica' è possibile accedere la schermata, mostrata in Figura 159, relativa ai dati generali dell'Ente.

L'operatore ha la possibilità di modificare alcuni campi della schermata attraverso il pulsante 'Modifica'. I campi che può aggiornare sono i seguenti:

- Il campo relativo al Codice Iscrizione al Servizio Nazionale;
- Lo stato dell'Ente e la Categoria;
- I dati anagrafici della sede legale;
- Indirizzo e-mail e sede del Responsabile SCR.
- Il campo 'Note'.

## SISTEMA INFORMATIVO SOCIO - SANITARIO

#### MANUALE UTENTE

|                      | Cestione Ente                                                                                                    |                                                                                                    |                                   |
|----------------------|----------------------------------------------------------------------------------------------------|----------------------------------------------------------------------------------------------------|-----------------------------------|
| Home<br>Elenco bandi | Ente corrente: RT3C00037 -                                                                                                    | Az. USL 6 di Livorno                                                                                                    | Profilo: Ente 🥌 Merighi Antonio 🗳 |
| Gestione dati        | Anagrafica Documen                                                                                                    | nti Progetti Sedi Operatori Volontari                                                                                                    |                                   |
| Logout               |                                                                                                    |                                                                                                    |                                   |
|                      | Dettaglio ente                                                                                                    |                                                                                                    |                                   |
|                      | Id Ente:                                                                                                    | * 37                                                                                                    |                                   |
|                      | Progressivo:                                                                                                    | * R13C00037                                                                                                    |                                   |
|                      | Dati Rappresentante Legal                                                                                                    | le:                                                                                                    |                                   |
|                      |                                                                                                    | Dati Anagrafici in Anagrafe Regionale Socio Sanitaria                                                                                                    |                                   |
|                      |                                                                                                    | Codice Fiscale: Sesso: F                                                                                                    |                                   |
|                      |                                                                                                    | Nome: MONICA Cognome:                                                                                                    |                                   |
|                      |                                                                                                    | Nato II: A: Massa Marittima                                                                                                    |                                   |
|                      |                                                                                                    | O Dettaglio O                                                                                                    |                                   |
|                      |                                                                                                    |                                                                                                    |                                   |
|                      | Dati Responsabile SCR:                                                                                                    | Dati Anagrafici in Anagrafe Regionale Socio Sanitaria                                                                                                    |                                   |
|                      |                                                                                                    | Codice Fiscale: Sesso: M                                                                                                    |                                   |
|                      |                                                                                                    | Nome: NATALE Cognome:                                                                                                    |                                   |
|                      |                                                                                                    | Nato il: A: Firenze                                                                                                    |                                   |
|                      |                                                                                                    | , , , , , , , , , , , , , , , , , , , ,                                                                                                    |                                   |
|                      |                                                                                                    | C Dettaglio O                                                                                                    |                                   |
|                      |                                                                                                    |                                                                                                    |                                   |
|                      | Coordinatori Progetto                                                                                                    | Nome     Data Naccita                                                                                                    |                                   |
|                      | Cognome                                                                                                    | Nome Data Nascita                                                                                                    |                                   |
|                      | PARIGI                                                                                                    | 11/06/1958 🔍                                                                                                    |                                   |
|                      | <u>Stato Ente:</u>                                                                                                    | * Attivo                                                                                                    |                                   |
|                      | Stato Ente:<br>Data Richiesta:<br>Data Iscrizione:<br>Tipo Ente:<br>Nome ente:<br>Codice esterno:<br>Codice Fiscale:<br>Privato:<br>Categoria:                                                                                                    | <ul> <li>Attivo</li> <li>27/07/2009</li> <li>18/08/2011</li> <li>ASL</li> <li>AZ. USL 6 di Livorno</li> <li>106</li> <li>106</li> <li>Categoria 3 </li> </ul>                                                                                                    |                                   |
|                      | Stato Ente:<br>Data Richiesta:<br>Data Iscrizione:<br>Tipo Ente:<br>Nome ente:<br>Codice esterno:<br>Codice Fiscale:<br>Privato:<br>Categoria:<br>Provincia sede legale:                                                                                                    | <ul> <li>Attivo</li> <li>27/07/2009</li> <li>18/08/2011</li> <li>ASL</li> <li>AZ. USL 6 di Livorno</li> <li>106</li> <li>106</li> <li>Categoria 3 </li> <li>Categoria 3 </li> </ul>                                                                                                    |                                   |
|                      | Stato Ente:<br>Data Richiesta:<br>Data Iscrizione:<br>Tipo Ente:<br>Nome ente:<br>Codice esterno:<br>Codice Fiscale:<br>Privato:<br>Categoria:<br>Provincia sede legale:<br>Comune sede legale:                                                                                                    | <ul> <li>Attivo</li> <li>27/07/2009</li> <li>18/08/2011</li> <li>ASL</li> <li>ASL</li> <li>Az. USL 6 di Livorno</li> <li>106</li> <li>106</li> <li>Categoria 3 </li> <li>Livorno</li> </ul>                                                                                                    |                                   |
|                      | Stato Ente:<br>Data Richiesta:<br>Data Iscrizione:<br>Tipo Ente:<br>Nome ente:<br>Codice esterno:<br>Codice Fiscale:<br>Privato:<br>Categoria:<br>Provincia sede legale:<br>Comune sede legale:<br>CAP sede legale:                                                                                                    | <ul> <li>Attivo</li> <li>27/07/2009</li> <li>18/08/2011</li> <li>ASL</li> <li>Az. USL 6 di Livorno</li> <li>106</li> <li>Totegoria 3 v</li> <li>Categoria 3 v</li> <li>Livorno</li> <li>\$ Jorno</li> <li>\$ S7028</li> </ul>                                                                                                    |                                   |
|                      | Stato Ente:<br>Data Richiesta:<br>Data Iscrizione:<br>Tipo Ente:<br>Nome ente:<br>Codice esterno:<br>Codice Fiscale:<br>Privato:<br>Categoria:<br>Provincia sede legale:<br>Comune sede legale:<br>CAP sede legale:<br>Indirizzo sede legale:                                                                                                    | <ul> <li>Attivo</li> <li>27/07/2009</li> <li>18/08/2011</li> <li>ASL</li> <li>Az. USL 6 di Livorno</li> <li>106</li> <li>106</li> <li>Categoria 3 M</li> <li>Livorno</li> <li>\$ Categoria 3 M</li> <li>\$ Livorno</li> <li>\$ 57028</li> <li>\$ Via Monterotondo 49/6</li> </ul>                                                                                                    |                                   |
|                      | Stato Ente:<br>Data Richiesta:<br>Data Iscrizione:<br>Tipo Ente:<br>Nome ente:<br>Codice esterno:<br>Codice esterno:<br>Codice Fiscale:<br>Privato:<br>Categoria:<br>Provincia sede legale:<br>Comune sede legale:<br>Comune sede legale:<br>Indirizzo sede legale:<br>Telefono:<br>Eav:                                                                                                    | <ul> <li>Attivo</li> <li>27/07/2009</li> <li>18/08/2011</li> <li>ASL</li> <li>ASL</li> <li>AZ. USL 6 di Livorno</li> <li>106</li> <li>106</li> <li>Categoria 3 v</li> <li>Categoria 3 v</li> <li>Livorno</li> <li>\$7028</li> <li>Via Monterotondo 49/6</li> <li>*</li> </ul>                                                                                                    |                                   |
|                      | Stato Ente;         Data Richiesta;         Data Iscrizione:         Tipo Ente;         Nome ente;         Codice esterno;         Codice Fiscale;         Privato;         Categoria;         Provincia sede legale;         Comune sede legale;         CAP sede legale;         Indirizzo sede legale;         Felefono;         Fax;         E-mall;                                                                                                    | <ul> <li>Attivo</li> <li>27/07/2009</li> <li>18/08/2011</li> <li>ASL</li> <li>Az. USL 6 di Livorno</li> <li>106</li> <li>106</li> <li>Categoria 3 </li> <li>Categoria 3 </li> <li>Livorno</li> <li>\$7028</li> <li>Via Monterotondo 49/6</li> <li>I</li> </ul>                                                                                                    |                                   |
|                      | Stato Ente:         Data Richiesta:         Data Iscrizione:         Tipo Ente:         Nome ente:         Codice esterno:         Codice esterno:         Codice Fiscale:         Privato:         Categoria:         Provincia sede legale:         Comune sede legale:         CAP sede legale:         Telefono:         Fax:         E-mail:         Sito Web:                                                                                                    | <ul> <li>Attivo</li> <li>27/07/2009</li> <li>18/08/2011</li> <li>ASL</li> <li>Az. USL 6 di Livorno</li> <li>106</li> <li>106</li> <li>Categoria 3 </li> <li>Categoria 3 </li> <li>Livorno</li> <li>\$7028</li> <li>Via Monterotondo 49/6</li> <li>Image: State of the second second</li></ul> | apri si                           |
|                      | Stato Ente:         Data Richiesta:         Data Iscrizione:         Tipo Ente:         Nome ente:         Codice esterno:         Codice esterno:         Codice Fiscale:         Privato:         Categoria:         Provincia sede legale:         Comune sede legale:         CAP sede legale:         Indirizzo sede legale:         Telefono:         Fax:         E-mail:         Sito Web:                                                                                                    | <ul> <li>Attivo</li> <li>27/07/2009</li> <li>18/08/2011</li> <li>ASL</li> <li>Az. USL 6 di Livorno</li> <li>106</li> <li>Io6</li> <li>Categoria 3 </li> <li>Categoria 3 </li> <li>Livorno</li> <li>57028</li> <li>Via Monterotondo 49/6</li> <li>Ivano</li> <li>Ivano</li></ul> | 🖙 Apri si                         |
|                      | Stato Ente:         Data Richiesta:         Data Iscrizione:         Tipo Ente:         Nome ente:         Codice esterno:         Codice esterno:         Codice esterno:         Codice esterno:         Codice fiscale:         Privato:         Categoria:         Provincia sede legale:         CAP sede legale:         Indirizzo sede legale:         Telefono:         Fax:         E-mail:         Sito Web:                                                                                                    | * Attivo * Attivo * 27/07/2009 18/08/2011 * ASL * Az. USL 6 di Livorno * 106 * 106 * Categoria 3 v * Categoria 3 v * Livorno * S7028 * Via Monterotondo 49/6 * Via Monterotondo 49/6 * via Monterotondo 49/6 * via Monterotondo 49/6 * via Monterotondo 49/6                                                                                                    | 🍃 Apri si                         |
|                      | Stato Ente:         Data Richiesta:         Data Iscrizione:         Tipo Ente:         Nome ente:         Codice esterno:         Codice esterno:         Codice esterno:         Codice esterno:         Codice esterno:         Codice esterno:         Codice esterno:         Codice esterno:         Codice esterno:         Codice esterno:         Codice esterno:         Categoria:         Provincia sede legale:         Comune sede legale:         Comune sede legale:         Indirizzo sede legale:         Telefono:         Fax:         E-mail:         Sito Web:         Mail Responsabile SCR:         Tel. Responsabile SCR:                                                                                                    | <ul> <li>Attivo</li> <li>27/07/2009 <ul> <li>18/08/2011</li> <li>ASL</li> <li>Az. USL 6 di Livorno</li> <li>106</li> <li>106</li> <li>Categoria 3 v</li> </ul> </li> <li>Livorno <ul> <li>S7028</li> <li>Via Monterotondo 49/6</li> </ul> </li> <li>Wwww.usl6.toscana.it</li> </ul> <li>* www.usl6.toscana.it</li>                                                                                                    | 🖙 Apri sit                        |
|                      | Stato Ente;         Data Richiesta;         Data Iscrizione:         Tipo Ente;         Nome ente;         Codice esterno;         Codice esterno;         Codice esterno;         Codice esterno;         Codice esterno;         Codice esterno;         Codice esterno;         Codice esterno;         Codice esterno;         Codice esterno;         Categoria;         Provincia sede legale;         Comune sede legale;         CAP sede legale;         Indirizzo sede legale;         Telefono;         Fax:         E-mail;         Sito Web;         Mail Responsabile SCR;         Tel. Responsabile SCR;                                                                                                    | <ul> <li>Attivo</li> <li>27/07/2009 <ul> <li>18/08/2011</li> <li>ASL</li> <li>Az. USL 6 di Livorno</li> <li>106</li> <li>106</li> <li>Categoria 3 v</li> </ul> </li> <li>Livorno <ul> <li>57028</li> <li>Via Monterotondo 49/6</li> </ul> </li> <li>Via Monterotondo 49/6</li> <li>viamona interpresentationa interpresentati</li></ul> | 🖙 Apri si                         |
|                      | Stato Ente;         Data Richiesta;         Data Iscrizione:         Tipo Ente;         Nome ente;         Codice esterno;         Codice esterno;         Codice esterno;         Codice esterno;         Codice esterno;         Codice esterno;         Codice esterno;         Codice esterno;         Codice esterno;         Codice esterno;         Codice esterno;         Codice esterno;         Categoria;         Provincia sede legale;         Comune sede legale;         Comune sede legale;         Categono;         Fax:         E-mail:         Sito Web;         Mail Responsabile SCR;         Tel. Responsabile SCR;                                                                                                    | <ul> <li>Attivo</li> <li>27/07/2009 <ul> <li>18/08/2011</li> <li>ASL</li> <li>AZ. USL 6 di Livorno</li> <li>106</li> <li>106</li> <li>Categoria 3 </li> </ul> </li> <li>LUVORNO <ul> <li>Livorno</li> <li>\$7028</li> <li>Via Monterotondo 49/6</li> </ul> </li> <li>Via Monterotondo 49/6</li> <li>www.usl6.toscana.it</li> <li>imr@rrr.it <ul> <li>056575</li> </ul> </li> <li>ref:</li> </ul>                                                                                                    | 🖙 Apri sit                        |
|                      | Stato Ente;         Data Richiesta;         Data Iscrizione:         Tipo Ente;         Nome ente;         Codice esterno;         Codice esterno;         Comune sede legale;         Indirizzo sede legale;         Telefono;         Fax:         E-mail:         Sito Web;         Mail Responsabile SCR;         Tel. Responsabile SCR;         Note; | <ul> <li>Attivo</li> <li>Attivo</li> <li>27/07/2009</li> <li>18/08/2011</li> <li>ASL</li> <li>Az. USL 6 di Livorno</li> <li>106</li> <li>106</li> <li>Categoria 3 </li> <li>Categoria 3 </li> <li>Categoria 3 </li> <li>Livorno</li> <li>57028</li> <li>Via Monterotondo 49/6</li> <li>Via Monterotondo 49/6</li> <li>via www.usl6.toscana.it</li> <li>rrr@rrr.it</li> <li>o56575</li> </ul>                                                                                                    | 🕞 Apri sit                        |

Figura 159

L'operatore può, inoltre, inserire nuovi **Coordinatori Progetto.** Attraverso la sezione sui 'Coordinatori Progetto' (mostrata in Figura 160) è possibile visualizzare l'elenco dei Coordinatori di Progetto (relativamente a ciascuno dei quali è possibile visualizzare il dettaglio mediante l'icona oppure realizzarne l'eliminazione attraverso l'icona X).

| Cognome | Nome  | Data Nascita |            |
|---------|-------|--------------|------------|
| MONNI   | GIOVY | 25/11/1980   | <b>e</b> 🗙 |

#### Figura 160

Inoltre, in seguito alla pressione del pulsante 'Aggiungi', sarà possibile accedere la finestra (Figura 161) che permette di inserire i dati relativi a un nuovo Coordinatore Progetto (II pulsante 'Aggiungi' è mostrato solo a seguito dell'accesso in modifica al tab 'Anagrafica' ossia in seguito alla pressione del pulsante 'Modifica').

| Codice Fiscale *:  |    | Cerca in anagrafe |   |  |
|--------------------|----|-------------------|---|--|
| Nome *:            |    |                   |   |  |
| Cognome *:         |    |                   | ] |  |
| Sesso *:           |    |                   |   |  |
| Data di nascita *: | 1. |                   |   |  |
| -                  |    |                   |   |  |

#### Figura 161

Occorre precisare che quando l'operatore seleziona l'icona × per la cancellazione di un Coordinatore di Progetto, il sistema attiva la verifica relativa al numero minimo di coordinatori progetto previsti per l'ente in questione sulla base della Categoria. Il sistema, nel caso di violazione di un vincolo, mostrerà un opportuno messaggio di Warning all'operatore. I vincoli relativi al numero di Coordinatori Progetto previsti per Categoria sono forniti in Tabella 2( paragrafo 4.3.4).

Sempre attraverso il TAB Anagrafica (Figura 159), l'operatore può cambiare il Rappresentante Legale e il Responsabile SCR attraverso i pulsanti appositi posti nella barra in fondo alla pagina.

Occorre precisare che quando l'operatore effettua delle modifiche sull'anagrafica Ente il sistema verifica la congruità relativa ai vincoli previsti per ciascun Ente in relazione alla Categoria di appartenenza. Il sistema mostrerà un messaggio di Warning all'operatore nel caso in cui almeno un vincolo di congruità non sia rispettato. I vincoli relativi a ciascuna categoria Ente sono descritti in Tabella 2, Tabella 3 e Tabella 4 (paragrafo 4.3.4).

### 4.3.3.11 Gestione Dati Temporanei e Consolidati nella modifica di anagrafica Ente

Quando l'operatore Ente effettua delle modifiche sull'anagrafica ente il sistema crea una copia 'Temporanea' dell'anagrafica ente in cui sono riportate le modifiche. Ogni dato modificato riportato sul temporaneo è evidenziato distintamente rispetto al corrispondente dato consolidato (come mostrato in Figura 162). Le modifiche salvate sulla copia temporanea dell'anagrafica Ente sono relative sia ai dati di anagrafica (tra quelli modificabili dall'ente) che per quanto riguarda eventuali modifiche sui coordinatori, sul rappresentante legale o responsabile SCR.

Le modifiche sul temporaneo saranno rese effettive solo quando l'operatore Regionale porta lo stato dell'anagrafica temporanea in 'Attivo'. Il temporaneo a questo punto sparisce e diventa il nuovo consolidato.

| Stato Ente:                   | Attivo * In lavorazione                                |             |
|-------------------------------|--------------------------------------------------------|-------------|
| Data Richiesta:               | * 16/05/2013                                           |             |
| Data Iscrizione:              | 17/05/2013                                             |             |
| Tipo Ente:                    | * Comune                                               |             |
| Nome ente:                    | * Pisa                                                 |             |
| Codice esterno:               | * 050026                                               |             |
| Codice Fiscale:               | * 012345678912                                         |             |
| Privato:                      | * 🗸                                                    |             |
| Categoria:                    | * Categoria 3 🖃                                        |             |
| Presidentia anda la antes     |                                                        |             |
| <u>Provincia sede legale:</u> |                                                        |             |
| Comune sede legale:           | * [5]                                                  |             |
| CAF Seue legale.              | * Joi21                                                |             |
| Indirizzo sede legale:        | * Contrainent / prova o Glugno Temp                    |             |
|                               | Via Manzoni 4                                          |             |
| Talafamai                     | 54323455545                                            |             |
| Telefono:                     | .05098769                                              |             |
| Fax:                          | 0123456-cons                                           |             |
| - 1                           | ente.prova@gmail.com                                   |             |
| E-mail:                       | ente.prova@gmail.com_temp                              |             |
|                               | r.fascetti@usl6.toscanacons.it                         |             |
| E-mail Certificata:           | r.fascetti@usl6.toscanacons.it_temp                    |             |
|                               | www.comunepisa.com_prova 6giugno                       |             |
| <u>Sito Web:</u>              | * www.comunepisa.com_prova8giugno                      | 🖙 Apri sito |
|                               |                                                        |             |
| Mail Posponsabilo SCP:        | giovanna.monni@eng.it_prova6gii                        |             |
| Man Responsable Ser.          | giovanna.monni@eng.it_prova8giugno                     |             |
| Tel. Responsabile SCR:        | * 0506789654166                                        |             |
| Note:                         | TMP cons_prova 6 giugno<br><br>TMP cons_prova 8 giugno |             |
|                               |                                                        |             |

Figura 162

### 4.3.3.12 Associazione Volontari-Progetto

La funzionalità di associazione dei volontari al progetto è analoga a quella descritta per l'operatore RT (paragrafo 4.3.1). Rispetto al profilo Regionale l'operatore Ente ha delle limitazioni per quanto riguarda la modifica dello stato del volontario (ha un sotto set di stati limitato che può selezionare). Inoltre non può eliminare i volontari associati al progetto (la funzionalità di eliminazione è riservata esclusivamente all'operatore RT).

#### <u>Gestione Volontari – Caso di Progetti con Bando Garanzia Giovani</u>

Nel caso di progetti con Bando di tipo Garanzia Giovani il sistema effettua dei controlli aggiuntivi in fase di associazione di un volontario al Progetto finalizzati a verificare che il Volontario sia in regola per la partecipazione al progetto. In particolare il volontario deve aver presentato domanda di adesione al Bando 'Garanzia Giovani' e solo in tal caso può essere associato al progetto. Specificato il volontario da associare al progetto il sistema SCR verifica automaticamente lo stato di adesione del volontario al bando Garanzia Giovani e in caso contrario visualizza un opportuno messaggio di errore (come mostrato in Figura 163)

| Progetto corrente: | Progetto Prova T             | EST GG ST | AGING Giovanr | ia         |           |               |                                   |                                       |  |  |  |
|--------------------|------------------------------|-----------|---------------|------------|-----------|---------------|-----------------------------------|---------------------------------------|--|--|--|
| Dati Progetto      | Documenti                    | Sedi      | Ispezioni     | Operatori  | Volontari | Graduatoria   | Assenze                           |                                       |  |  |  |
| Dettaglio Volonta  | ettaglio Volontario-Progetto |           |               |            |           |               |                                   |                                       |  |  |  |
| Id Volontario Pro  | <u>getto:</u> *              |           |               |            |           |               |                                   |                                       |  |  |  |
| <u>Volontario:</u> | *                            | - ,       | (05/          | 07/1990)   |           | - ERR<br>Gara | ORE: il cittadir<br>anzia Giovani | 10 non ha inserito alcuna domanda per |  |  |  |
| Data presentazio   | ne Domanda: *                |           |               |            |           |               |                                   |                                       |  |  |  |
| Presa servizio:    |                              |           |               |            |           |               |                                   |                                       |  |  |  |
| Orario Servizio Vo | lontario:                    |           |               | <b>(2)</b> |           |               |                                   |                                       |  |  |  |
| ✓ Conferma         | ¢ Annulla                    |           |               |            |           |               |                                   |                                       |  |  |  |

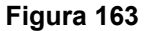

Oltre al caso in cui il volontario non è iscritto al bando Garanzia Giovani esistono altre condizioni che determinano la non idoneità del Volontario (che inibiscono l'associazione del Volontario al progetto). Per ciascuna è mostrato uno specifico messaggio di errore (tutti i possibili messaggi corrispondenti alle possibili condizioni di non idoneità sono riepilogate in Tabella 1).

Nel caso in cui il volontario non sia IDONEO l'operatore deve comunque confermare l'associazione del volontario al progetto (schermata di Figura 46): in tal caso il volontario sarà posto nello stato 'Mancanza

Requisiti Garanzia Giovani' e comparirà comunque nella graduatoria generata. <u>Nel caso invece in cui si</u> annulli l'associazione del volontario quest'ultimo non verrà tracciato sul sistema e non comparirà in graduatoria.

Nel caso in cui il volontario sia idoneo è mostrato il messaggio di Figura 164 e l'associazione del volontario al progetto è eseguita correttamente.

| Progetto corrente: Pro | ogetto-Prova G | iovanna |            |           |           |              |                |                    |  |
|------------------------|----------------|---------|------------|-----------|-----------|--------------|----------------|--------------------|--|
| Dati Progetto          | Documenti      | Sedi    | Ispezioni  | Operatori | Volontari | Graduatoria  | Assenze        |                    |  |
| Dettaglio Volontario   | o-Progetto     |         |            |           |           |              |                |                    |  |
| Id Volontario Proget   | <u>tto:</u> *  |         |            |           |           |              |                |                    |  |
| <u>Volontario:</u>     | *              | -       | (10/08/199 | 3)        |           | Il cittadino | è idoneo per i | l Servizio Civile. |  |
| Data presentazione     | Domanda: *     |         |            |           |           |              |                |                    |  |
| Presa servizio:        |                |         |            |           |           |              |                |                    |  |
| Orario Servizio Volon  | itario:        |         |            | <b>©</b>  |           |              |                |                    |  |
| ✓ Conferma Ø           | Annulla        |         |            |           |           |              |                |                    |  |

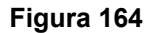

Occorre precisare che l'associazione di un volontario alla sede e operatore di progetto sono eliminate automaticamente dal sistema nel caso in cui il volontario sia Rinunciatario o Ritirato.

### 4.3.3.13 Funzionalità di stampa foglio presenze dei Volontari

Il sistema SCR permette di scaricare i fogli presenze dei volontari di progetto in formato PDF. In particolare il sistema permette di:

- 1. Scaricare in blocco i fogli presenze di tutti i volontari di un progetto: Cliccato il pulsante 'Stampa fogli presenze' mostrato in Figura 165, selezionato mese e anno di riferimento, è possibile generare i fogli presenza per il mese selezionato in relazione a tutti i volontari del progetto. Il sistema permette di eseguire il download del pacchetto 'fogliPresenze.zip' nel quale sono contenuti i file PDF delle presenze per ciascun volontario.
- 2. Scaricare il foglio presenze di un singolo volontario: Cliccando l'icona Stampa foglio presenze' in corrispondenza di uno specifico volontario (come mostrato in Figura 165) e selezionato anno e mese di riferimento è possibile scaricare il foglio presenze singolo relativo al volontario di interesse.

### SISTEMA INFORMATIVO SOCIO - SANITARIO

### MANUALE UTENTE

|       |                      |          | -               | -         |                  |                    |                 |                |            |                                                             |                     |           |
|-------|----------------------|----------|-----------------|-----------|------------------|--------------------|-----------------|----------------|------------|-------------------------------------------------------------|---------------------|-----------|
| Dati  | Proge                | tto      | Documenti       | Sedi      | Ispezioni        | Operatori          | Volontari       | Graduatori     | a Assen    | ze                                                          |                     |           |
| Paran | Parametri di ricerca |          |                 |           |                  |                    |                 |                |            |                                                             |                     |           |
| Sede: | Sede: 🗸              |          |                 |           |                  |                    |                 |                |            |                                                             |                     |           |
| Opera | Operatore:           |          |                 |           |                  |                    |                 |                |            |                                                             |                     |           |
| 0.0   | arca                 | n St     | amna fogli pres | senze     |                  |                    |                 |                |            |                                                             |                     |           |
|       | lica                 | 0 50     | ampa rogn pres  | Jenze     |                  |                    |                 |                |            |                                                             |                     |           |
| 14    | «) rię               | ghe: 1 - | 3 di 3 🕞        |           | righe per pagin  | a 10 🔻             | pagina:         | 1 di 1         |            |                                                             |                     |           |
|       | ld 🌣                 | Volon    | Itario          |           |                  | Stato              |                 |                | Data Stato | Sede - Operatore                                            | Età Alla<br>Domanda | Punteggio |
| •     | 8540                 | 8806 -   |                 | (07/0     | 01/1976) (Over 3 | 5) Ritirato per li | miti di assenza | ingiustificata | 01/04/2016 |                                                             | 40anni/54gg         | 90,00     |
| •     | 8541                 | 8796 -   | - (01/0         | 04/2014)  |                  | Idoneo selezi      | ionato          |                | 02/03/2016 | Centro Sportivo Ricreativo Running Cafè -<br>  (14/01/1948) | 1anni/335gg         | 90,00     |
| ९ 🔶   | 8542                 | 8813 -   | - (             | (16/02/19 | 83) (Over 30)    | Idoneo selezi      | ionato          |                | 01/03/2016 | Centro Sportivo Ricreativo Running Cafè -<br>(14/01/1948)   | 33anni/14gg         | 80,00     |

Figura 165

## 4.3.3.14 Generazione della Graduatoria

Attraverso il TAB 'Graduatoria' è mostrata la schermata di Figura 166 che permette all'Operatore Ente di generare la graduatoria dei volontari relativi al progetto corrente.

| Ricerca-Elenco Graduatoria                                                                                                    | Profilo: Ente | 8 м _ | Degout |
|----------------------------------------------------------------------------------------------------|---------------|-------|--------|
| Ente corrente: RT1S00037 Az. USL 6 di Livomo                                                                                                    |               |       |        |
| Anagrafica Documenti Progetti Sedi Operatori Volontari                                                                                                 |               |       |        |
| Progetto corrente: IL CITTADINO DIGITALE - II^ EDIZIONE                                                                                                |               |       |        |
| Dati Progetto Documenti Sedi Ispezioni Operatori Volontari Graduatoria Assenze                                                                         |               |       |        |
| Premendo il pulsante 'Nuova graduatoria' è possibile creare una nuova graduatoria provvisoria. Solo confermando l'inserimento la graduatoria diverrà d | efinitiva.    |       |        |
| Data Graduatoria: *                                                                                                    |               |       |        |
| Non è stato trovato nessun elemento.                                                                                                    |               |       |        |

### Figura 166

Dopo aver assegnato ai volontari di un progetto l'esito del colloquio inserendo gli stati di idoneo/non idoneo ed i relativi punteggi, l'utente ha modo di procedere nella generazione della graduatoria.

Specificata la '*Data Graduatoria*' e premuto il pulsante '*Nuova Graduatoria*' è visualizzata la schermata di Figura 167.

### SISTEMA INFORMATIVO SOCIO - SANITARIO

### MANUALE UTENTE

| agrafica                                                          | Docum                                          | nenti Pr                                                                                   | ogetti                                   | Sedi                                        | Operato                  | ori     | Volonta    | ri            |                                                           |                                                                                         |                                      |           |                                                                           |
|-------------------------------------------------------------------|------------------------------------------------|--------------------------------------------------------------------------------------------|------------------------------------------|---------------------------------------------|--------------------------|---------|------------|---------------|-----------------------------------------------------------|-----------------------------------------------------------------------------------------|--------------------------------------|-----------|---------------------------------------------------------------------------|
| etto corren                                                       | ite:                                           |                                                                                            |                                          |                                             |                          |         |            |               |                                                           |                                                                                         |                                      |           |                                                                           |
| iti Progetto                                                      | Doc                                            | umenti                                                                                     | Enti co                                  | operanti                                    | Sedi                     | Ispez   | zioni      | Operatori     | Volontari                                                 | Graduato                                                                                | ria Asse                             | enze      |                                                                           |
| taglio grad                                                       | luatoria                                       |                                                                                            |                                          |                                             |                          |         |            |               |                                                           |                                                                                         |                                      |           |                                                                           |
|                                                                   |                                                |                                                                                            |                                          |                                             |                          |         |            |               |                                                           |                                                                                         |                                      |           |                                                                           |
| Cradua                                                            | toria pros                                     | wicoria So                                                                                 |                                          | nondo l'on                                  | nosito sha               | okbox d | di conform |               | ndo l'incorima                                            | unto la graduato                                                                        | cia divorrà da                       |           |                                                                           |
| Selezic                                                           | nare per i                                     | conferma:                                                                                  | O Seleziu<br>]                           | manuu rap                                   | pusito cneo              | CKDOX U | u coniem   | na e conierma | indo i insenme                                            | anto la graduator                                                                       | na diverra de                        | annici    | Va.                                                                       |
|                                                                   |                                                |                                                                                            |                                          |                                             |                          |         |            |               |                                                           |                                                                                         |                                      |           |                                                                           |
|                                                                   |                                                |                                                                                            |                                          |                                             |                          |         |            |               |                                                           |                                                                                         |                                      |           |                                                                           |
| Conferma                                                          | @ An                                           | nulla                                                                                      |                                          |                                             |                          |         |            |               |                                                           |                                                                                         |                                      |           |                                                                           |
|                                                                   |                                                |                                                                                            |                                          |                                             |                          |         |            |               |                                                           |                                                                                         |                                      |           |                                                                           |
|                                                                   |                                                |                                                                                            |                                          |                                             |                          |         |            |               |                                                           |                                                                                         |                                      |           |                                                                           |
| /olonatari ir                                                     | graduat                                        | oria (P R O                                                                                | vviso                                    | R I A)                                      |                          |         |            |               |                                                           |                                                                                         |                                      |           |                                                                           |
| /olonatari ir                                                     | n graduat                                      | oria (P R O                                                                                | vviso                                    | R I A)                                      |                          |         |            |               |                                                           |                                                                                         |                                      |           |                                                                           |
| /olonatari ir<br>Volontario                                       | graduat<br>Stato<br>Attuale                    | oria (P R O<br>Stato<br>Graduato                                                           | VVISO<br>Opei                            | R I A)<br>atore                             |                          |         |            |               | Data<br>Domanda                                           | Età Alla<br>Domanda                                                                     | Punteggio                            | Orai      | io                                                                        |
| /olonatari ir<br>Volontario<br>8751                               | stato<br>Attuale                               | oria (P R O<br>Stato<br>Graduator<br>Idoneo                                                | VVISO<br>Oper<br>ia<br>Zon               | R I A)<br>atore                             | Volterra -               |         |            | ~             | Data<br>Domanda<br>04/06/2013                             | Età Alla<br>Domanda<br>24anni/-11199                                                    | Punteggio<br>45,00                   | Orai      | io                                                                        |
| /olonatari ir<br>Volontario<br>8751                               | stato<br>Attuale<br>Idoneo                     | soria (P R O<br>Stato<br>Graduator<br>Idoneo<br>selezionati                                | VVISO<br>ia<br>Zon                       | R I A)<br>atore<br>a Distretto              | Volterra -               |         |            | ×             | <b>Data</b><br><b>Domanda</b><br>04/06/2013               | Età Alla<br>Domanda<br>24anni/-111gg                                                    | Punteggio<br>45,00                   | Orai      | io<br>Lunedi dalle 9:30 alle<br>17:30                                     |
| /olonatari ir<br>Volontario<br>8751                               | stato<br>Attuale<br>Idoneo                     | Stato<br>Graduator<br>Idoneo<br>selezionat                                                 | VVISO<br>ia<br>Zon                       | RIA)<br>atore<br>a Distretto                | Volterra -               |         |            | ×             | <b>Data</b><br>Domanda<br>04/06/2013                      | Età Alla<br>Domanda<br>24anni/-111gg                                                    | Punteggio<br>45,00                   | Orai      | io<br>Lunedi dalle 9:30 alle<br>17:30                                     |
| <mark>/olonatari ir</mark><br>Volontario<br>8751<br>8754          | Stato<br>Attuale<br>Idoneo                     | Stato<br>Graduator<br>Idoneo<br>selezionat                                                 | VVISO<br>ia<br>Zon<br>Seda               | RIA)<br>ratore<br>a Distretto               | Volterra -               |         |            | ×             | Data<br>Domanda<br>04/06/2013                             | Età Alla<br>Domanda<br>24anni/-111gg<br>30anni/127gg                                    | <b>Punteggio</b><br>45,00<br>38,00   | Orai      | io<br>Lunedi dalle 9:30 alle<br>17:30<br>Lunedi dalle 14:30 alle          |
| <mark>/olonatari ir</mark><br>Volontario<br>8751<br>8754          | Stato<br>Attuale<br>Idoneo                     | Stato<br>Graduator<br>Idoneo<br>selezionat<br>Idoneo<br>selezionat                         | VVISO<br>ia Oper<br>Zon<br>Seda          | RIA)<br>Fatore<br>a Distretto               | Volterra -               |         |            | ×             | Data<br>Domanda<br>04/06/2013<br>04/06/2013               | Età Alla<br>Domanda<br>24anni/-111gg<br>30anni/127gg                                    | <b>Punteggio</b><br>45,00<br>38,00   | Orai      | io<br>Lunedi dalle 9:30 alle<br>17:30<br>Lunedi dalle 14:30 alle<br>15:30 |
| Volonatari ir<br>Volontario<br>8751<br>8754                       | ) graduat<br>Stato<br>Attuale<br>Idoneo        | Stato<br>Graduator<br>Idoneo<br>selezionat                                                 | VVISO<br>ia Oper<br>Zon<br>Sede          | R I A)<br>ratore<br>a Distretto             | Volterra -               |         |            | ×<br>×        | Data<br>Domanda<br>04/06/2013<br>04/06/2013               | Età Alla<br>Domanda<br>24anni/-111gg<br>30anni/127gg                                    | Punteggio<br>45,00<br>38,00          | Orai      | io<br>Lunedi dalle 9:30 alle<br>17:30<br>Lunedi dalle 14:30 alle<br>15:30 |
| <b>Volonatari ir</b><br><b>Volontario</b><br>8751<br>8754<br>8757 | stato<br>Attuale<br>Idoneo<br>Idoneo           | Stato<br>Graduator<br>Idoneo<br>selezionat<br>Idoneo<br>selezionat                         | VVISO<br>ia Oper<br>Zon.<br>Seda<br>Zon. | RIA)<br>a Distretto                         | Volterra -<br>Volterra - |         |            | ×<br>×        | Data<br>Domanda<br>04/06/2013<br>04/06/2013               | Età Alla<br>Domanda<br>24anni/-111gg<br>30anni/127gg<br>30anni/-150gg                   | Punteggio<br>45,00<br>38,00<br>38,00 | Orar<br>© | io<br>Lunedi dalle 9:30 alle<br>17:30<br>Lunedi dalle 14:30 alle<br>15:30 |
| <b>Volonatari ir</b><br><b>Volontario</b><br>8751<br>8754<br>8757 | stato<br>Attuale<br>Idoneo<br>Idoneo           | Stato<br>Graduator<br>Idoneo<br>selezionat<br>Idoneo<br>selezionat                         | vviso<br>ia Oper<br>Zon.<br>Sede<br>Zon. | RIA)<br>atore<br>a Distretto<br>a Distretto | Volterra -<br>Volterra - |         |            | ×<br>×        | Data<br>Domanda<br>04/06/2013<br>04/06/2013               | Età Alla<br>Domanda<br>24anni/-111gg<br>30anni/127gg<br>30anni/-150gg                   | Punteggio<br>45,00<br>38,00<br>38,00 | Oral      | io<br>Lunedi dalle 9:30 alle<br>17:30<br>Lunedi dalle 14:30 alle<br>15:30 |
| /olonatari ir<br>Volontario<br>8751<br>8754<br>8757<br>8759       | stato<br>Attuale<br>Idoneo<br>Idoneo<br>Idoneo | Stato<br>Graduator<br>Idoneo<br>selezionat<br>Idoneo<br>selezionat<br>Idoneo<br>selezionat | vviso<br>ia Oper<br>Zon.<br>Seda<br>Con. | RIA)<br>a Distretto<br>a Distretto          | Volterra -<br>Volterra - |         |            | ×<br>×        | Data<br>Domanda<br>04/06/2013<br>04/06/2013<br>04/06/2013 | Età Alla<br>Domanda<br>24anni/-111gg<br>30anni/-127gg<br>30anni/-150gg<br>32anni/-175gg | Punteggio<br>45,00<br>38,00<br>38,00 | Orai      | io<br>Lunedi dalle 9:30 alle<br>17:30<br>Lunedi dalle 14:30 alle<br>15:30 |
| /olonatari ir<br>Volontario<br>8751<br>8754<br>8757<br>8749       | stato<br>Attuale<br>Idoneo<br>Idoneo<br>Idoneo | Stato<br>Graduator<br>Idoneo<br>selezionat<br>Idoneo<br>selezionat<br>Idoneo<br>selezionat | vviso<br>ia Oper<br>Zon.<br>Seda<br>Con. | RIA)<br>atore<br>a Distretto<br>a Distretto | Volterra -<br>Volterra - |         |            | ×<br>×        | Data<br>Domanda<br>04/06/2013<br>04/06/2013<br>04/06/2013 | Età Alla<br>Domanda<br>24anni/-111gg<br>30anni/127gg<br>30anni/-150gg<br>32anni/-175gg  | Punteggio<br>45,00<br>38,00<br>38,00 | Orar<br>Q | io<br>Lunedi dalle 9:30 alle<br>17:30<br>Lunedi dalle 14:30 alle<br>15:30 |

## Figura 167

Attraverso il pulsante 'Conferma' sarà possibile confermare la creazione della graduatoria definitiva e se l'operazione è eseguita con successo, sarà mostrata la schermata di Figura 168. La graduatoria sarà correttamente generata se tutti i Volontari candidati sono in stato Idoneo e non sono già in graduatoria, in stato 'Idoneo Selezionato', su altri Progetti.

| Ente      | e corrente:                     |                        |                       |                  |                              |          |           |                 |                     |           |        |
|-----------|---------------------------------|------------------------|-----------------------|------------------|------------------------------|----------|-----------|-----------------|---------------------|-----------|--------|
| A         | nagrafica                       | Documenti              | Progetti              | Sedi             | Operatori                    | Volonta  | ri        |                 |                     |           |        |
| •         | Operazione                      | effettuata con         | successo              |                  |                              |          |           |                 |                     |           |        |
| Prog      | jetto corrente                  | e:                     |                       |                  |                              |          |           |                 |                     |           |        |
| D         | ati Progetto                    | Document               | i Enti coo            | peranti          | Sedi Is                      | pezioni  | Operatori | Volontari       | Graduatoria         | Assenze   | -      |
| C         | Graduatoria Uf                  | ficiale                |                       |                  |                              |          |           |                 |                     |           |        |
| Det       | taglio gradua                   | toria                  |                       |                  |                              |          |           |                 |                     |           |        |
| <u>ID</u> | <u>Graduatoria:</u>             | * 779 <u>Dat</u>       | a Graduatoria         | <b>: *</b> 03/04 | /2013                        |          |           |                 |                     |           |        |
| SI        | • Volonatari in<br>tampa gradua | graduatoria<br>toria 🖴 |                       |                  |                              |          |           |                 |                     |           |        |
|           | Volontario                      |                        | Stato<br>Graduatoria  | Sed              | e - Operatore I              | Progetto | 1         | Data<br>Domanda | Età Alla<br>Domanda | Punteggio | Orario |
| Ð         | 8757 -<br>/1982)                | (31/10                 | Idoneo<br>selezionato | Zon<br>(08/      | a Distretto Volt<br>04/1954) | erra -   |           | 14/06/2013      | 30anni/-140gg       | 36,00     |        |

L'operatore Ente una volta confermata la generazione della graduatoria, può accedere i dati di dettaglio relativi in sola modalità di visualizzazione. Potrà inoltre stampare la graduatoria attraverso il pulsante 'Stampa Graduatoria'.

Se dopo la conferma e la pubblicazione della graduatoria ufficiale si rendono necessarie modifiche ( rinunce, ritiri, sostituzioni ecc...) tali modifiche potranno essere apportate esclusivamente dall'utente regionale. L'operatore Ente può accedere esclusivamente in visualizzazione i dati della graduatoria. L'utente RT avrà visibilità della necessità di modifiche sulla graduatoria quando l'operatore Ente modificherà lo stato del volontario da 'Idoneo Selezionato' in un altro stato (gli stati che l'operatore Ente potrà impostare, in tal caso , sono 'Rinunciatario', 'Rinunciatario dopo inizio progetto', 'Ritirato', 'Ritirato per limiti di assenza ingiustificata').

L'operatore RT ha la possibilità di modificare i dati di un Volontario in graduatoria oppure eseguirne l'eliminazione. Potrà inoltre aggiungere nuovi volontari alla graduatoria e rigenerarla oppure eliminare la graduatoria corrente.

Quando viene generata la graduatoria, la posizione dei volontari è stabilita in base all'ordine crescente del punteggio assegnato. I primi volontari in lista che rientrano tra quelli finanziati per il progetto assumeranno lo stato 'idoneo selezionato'; per gli altri, con punteggio inferiore, lo stato sarà posto a 'idoneo non selezionato'.

Lo stato 'non ammesso a valutazione' viene assegnato dall'utente quando il volontario, che ha presentato domanda, risulta sprovvisto dei requisiti necessari.

Sia nella graduatoria corrente che nella graduatoria definitiva sono mostrati tutti i volontari anche quelli cancellati oppure che hanno rinunciato. Si mostrano, inoltre, anche i volontari che sono stati migrati su un altro progetto (anche se fanno parte della graduatoria del progetto in cui sono migrati, compaiono comunque in stato 'MIGRATO' nella graduatoria del progetto di partenza).

Quando si effettua la cancellazione della graduatoria il sistema riporta lo stato dei Volontari a quello posseduto prima della generazione della graduatoria stessa. Questo avviene per tutti i Volontari a meno di quelli cancellati o che hanno rinunciato.

Il volontario che risulta nello stato di 'idoneo selezionato' può ritirarsi dal progetto assegnatogli (stato 'ritirato'), essere 'sostituito', oppure essere 'ritirato per superati limiti di assenza ingiustificata'.

Da notare che nel caso in cui un volontario si ritiri, la data di ritiro coincide con quella dell'ultimo giorno lavorativo.

Prima dell'avvio del progetto, invece, il volontario può rinunciare e lo stato è 'rinunciatario'.
Quando viene generata la graduatoria, SRC assegna **in automatico** ai volontari con punteggio più alto lo stato di "idoneo selezionato"; per gli altri con punteggio inferiore, lo stato sarà di "idoneo non selezionato". Non cambia lo stato dei "non ammesso a valutazione"

L'operatore Ente può aggiornare lo stato del volontario accedendo la pagina dei dati di dettaglio del volontario mediante la sezione 'Stato di servizio' che mostra il riepilogo degli stati e permette di inserire un nuovo stato attraverso il pulsante 'Nuovo Stato' (Figura 169):

| 0 | Nuovo stato           |              |                 |                                       |
|---|-----------------------|--------------|-----------------|---------------------------------------|
|   | Stato Volontario      | = Data Stato | Data Fine Stato | * Causale                             |
| Ð | Idoneo selezionato    | 10/10/2011   |                 | Inserimento in graduatoria definitiva |
| Ð | Idoneo                | 25/07/2011   | 10/12/2011      |                                       |
| Ð | Ammesso a valutazione | 20/07/2011   | 25/07/2011      |                                       |
| Ð | Iscritto              | 08/07/2011   | 20/07/2011      | Presentazione della domanda           |

## Figura 169

La data di Fine stato viene assegnata automaticamente dal programma e corrisponde alla data di inizio dello stato successivo.

#### 4.3.3.15 Impostazione Dati Assenze

Attraverso il TAB Assenze è mostrata la schermata di Figura 170 che permette, una volta specificato il mese di riferimento e premuto il pulsante 'Cerca', di visualizzare/inserire le assenze per ciascun Volontario di Progetto in stato 'Idoneo Selezionato' per il periodo indicato. In particolare il sistema mostra una tabella contenente un record per ogni volontario in cui si riporta il dettaglio assenze (riferito alla specifica motivazione dell'assenza: permesso retribuito, malattia, studio, maternità oppure assenza per donazione di sangue) sia per il mese selezionato che per quello precedente. Spuntando la casellina "Visto", i campi relativi alle assenze non saranno più modificabili e contestualmente si predispone il record per l'estrazione e produzione del file da inviare al sistema delle risorse umane di Regione Toscana . Mediante la pressione del pulsante 'Report Assenze' infatti si genera il file excel che rappresenta il cedolino assenze relativo al progetto in questione e al periodo selezionato.

| Progetto corrente: Progetto Prova 7 Giugno 2016                                     |                                                                                                    |      |                              |          |        |           |                |                                    |                |          |        |           |            |          |      |
|-------------------------------------------------------------------------------------|----------------------------------------------------------------------------------------------------|------|------------------------------|----------|--------|-----------|----------------|------------------------------------|----------------|----------|--------|-----------|------------|----------|------|
| Dati Progetto                                                                       | Documenti                                                                                                    | Sedi | Ispezioni                    | Oper     | atori  | Volontari | Grad           | uatoria                            | Assenze        |          |        |           |            |          |      |
| Parametri di rice                                                                   | rca                                                                                                    |      |                              | ·        |        |           | -              |                                    |                |          |        |           |            |          |      |
| Inizio progetto: 01/03/2016 Fine progetto: 28/02/2017 Num. Volontari Concessi: 3    |                                                                                                    |      |                              |          |        |           |                |                                    |                |          |        |           |            |          |      |
| <u>Mese</u> : ★ aprile (2016) ▼                                                     |                                                                                                    |      |                              |          |        |           |                |                                    |                |          |        |           |            |          |      |
| • Cerca                                                                             | © Cerca                                                                                                    |      |                              |          |        |           |                |                                    |                |          |        |           |            |          |      |
| <ul> <li>I volori inser</li> <li>Quando tutt</li> <li>L'elenco mostra tu</li> </ul> | I volori inseriti saranno salvati soltanto dopo che sarà premuto il pulsante Conferma     Quando tutti i volontari saranno Vistati le assenze del mese non saranno più modificabili (mese chiuso) la Regione potrà rendicontare i dati inseriti |      |                              |          |        |           |                |                                    |                |          |        |           |            |          |      |
| Volontario                                                                          |                                                                                                    |      | Mese corrente: aprile (2016) |          |        |           |                | Assenze totali fino a marzo (2016) |                |          |        |           |            | Visto    |      |
|                                                                                     |                                                                                                    |      | Perm. I<br>retr.             | Malattia | Studio | Maternità | Don.<br>sangue | Ingiu.te                           | Perm.<br>retr. | Malattia | Studio | Maternità | Don.sangue | Ingiu.te |      |
|                                                                                     |                                                                                                    |      | 0                            | 0        | 0      | 0         | 0              | 0                                  | 0              | 0        | 0      | 0         | 0          | 6        |      |
|                                                                                     |                                                                                                    |      | 0                            | 0        | 0      | 0         | 0              | 0                                  | 2              | 0        | 0      | 0         | 0          | 3        |      |
|                                                                                     |                                                                                                    |      | 0                            | 0        | 0      | 0         | 0              | 0                                  | 10             | 0        | 0      | 0         | 0          | 0        |      |
|                                                                                     |                                                                                                    |      |                              |          |        |           |                |                                    |                |          |        | Report    | Assenze 🖴  | Confer   | ma 📀 |

Figura 170

I passaggi di corretta gestione inserimento assenze sono riepilogati di seguito:

- Una volta che l'operatore ente ha compilato le assenze per il mese selezionato il sistema mostra il pulsante 'Conferma' (vedi Figura 170) attraverso cui confermare le assenze inserite.
- Per rendere definitivi i valori delle assenze inserite occorre spuntare la casellina 'Visto' posta in corrispondenza di ciascun volontario e premere successivamente il pulsante 'Conferma'. Per i volontari per cui è stato confermato il visto non è più possibile apportare modifiche sulle assenze.
- Una volta che l'operatore ente ha eseguito il visto e la 'Conferma' di tutte le assenze il sistema mostrerà il pulsante 'Firma Assenze' (vedi Figura 171) attraverso cui è possibile eseguire il caricamento e la firma del registro presenze. <u>Tale operazione è obbligatoria per Bandi Garanzia</u> <u>Giovani e FSE.</u>

#### MANUALE UTENTE

| Γ | Volontario |                | Mes      | nte: luglio ( | 2015)     |                | Assenze totali fino a giugno (2015) |                |          |        |            |             |          |      |
|---|------------|----------------|----------|---------------|-----------|----------------|-------------------------------------|----------------|----------|--------|------------|-------------|----------|------|
|   |            | Perm.<br>retr. | Malattia | Studio        | Maternità | Don.<br>sangue | Ingiu.te                            | Perm.<br>retr. | Malattia | Studio | Maternità  | Don.sangue  | Ingiu.te |      |
|   |            | 1              | 0        | 0             | 0         | 0              | 0                                   | 0              | 0        | 0      | 0          | 0           | 0        | 1    |
|   |            |                |          |               |           |                |                                     |                |          | R      | eport Asse | nze 🛛 두 Fir | ma Assen | ze 🖸 |

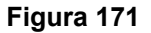

Dopo aver premuto il pulsante 'Firma Assenze' il sistema mostra la funzionalità di Figura 172 attraverso cui eseguire l' upload del foglio presenze (trattasi più nel dettaglio del caricamento del registro individuale delle presenze). L'operatore deve infatti procedere allegando la scannerizzazione del foglio presenze (ossia del registro individuale delle presenze) attraverso la funzionalità di upload.

| Seleziona Foglio Presenze | Cegli file Nessun file selezionato |
|---------------------------|------------------------------------|
| Conferma 🥑                |                                    |

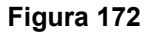

Eseguite le operazioni di upload e conferma del foglio presenze (ossia del registro individuale delle presenze) l'utente viene rediretto sull'applicazione di firma digitale attraverso cui firmare digitalmente i documenti caricati<sup>2</sup>.

Concluse le operazioni di firma l'operatore Ente termina la procedura di conferma delle assenze volontari.

Come anticipato in precedenza, nel caso di progetti afferenti a Bandi G.G o FSE, tale operazione di caricamento e firma del registro presenze è obbligatoria: tale operazione infatti permette all'operatore Regionale di eseguire a sua volta la validazione delle assenze.

L'operatore Ente può nuovamente operare sulle assenze confermate, vistate e firmate se l'operatore Regionale esegue lo sblocco massivo delle assenze. In tal caso l'operatore Ente può procedere con la modifica, riconferma e firma delle assenze.

4.3.3.16 Consultazione Documenti caricati e firmati

I documenti caricati e firmati (registro individuale delle presenze/rilevazione automatica tramite badge). possono essere consultati dall'Ente <u>sulla sezione 'Documenti' del progetto</u> di interesse come mostrato in Figura 173. La sezione permette di visualizzare l'elenco di tutti i documenti caricati e firmati ed eseguirne il

download cliccando l'icona Normalia posta in corrispondenza di ciascun documento. Eseguito il download è possibile aprire i documenti ed eseguirne la consultazione.

| Ente corrente: RT2C00074 Arezzo                                                                |                                        |                                        |  |  |  |  |  |  |  |
|------------------------------------------------------------------------------------------------|----------------------------------------|----------------------------------------|--|--|--|--|--|--|--|
| Anagrafica         Documenti         Progetti         Sedi         Operatori         Volontari |                                        |                                        |  |  |  |  |  |  |  |
| Progetto corrente: Progetto PROVA TEST STG 8 Luglio Garanzia Giovani                           |                                        |                                        |  |  |  |  |  |  |  |
| Dati Progetto Documenti Setli Ispezioni Operatori Volontari Graduatoria Assenze                |                                        |                                        |  |  |  |  |  |  |  |
| Parametri di ricerca                                                                           |                                        |                                        |  |  |  |  |  |  |  |
| Anno Riferimento:                                                                              |                                        |                                        |  |  |  |  |  |  |  |
| Nome:                                                                                          |                                        |                                        |  |  |  |  |  |  |  |
| Descrizione:                                                                                   |                                        |                                        |  |  |  |  |  |  |  |
| O Cerca O Nuovo                                                                                |                                        |                                        |  |  |  |  |  |  |  |
| righe per pagina 10 v pagina: 1 di 1                                                           |                                        |                                        |  |  |  |  |  |  |  |
| Id Documento 🔹 Anno Riferimento 🔹 Nome 👘 Descrizione 🥵 🖉                                       |                                        |                                        |  |  |  |  |  |  |  |
| <b>€</b> [] 🔶 460 2015                                                                         | SCR_FOGLIO_ASSENZE_1763_4_2015.xls.p7m | SCR_FOGLIO_ASSENZE_1763_4_2015.xls.p7m |  |  |  |  |  |  |  |
| 🔍 🗋 🕈 480 2015                                                                                 |                                        |                                        |  |  |  |  |  |  |  |
| Esporta: 🖅 CSV   🕱 Excel   🔁 PDF                                                               |                                        |                                        |  |  |  |  |  |  |  |

Figura 173

I controlli che SCR applica sulle assenze sono i seguenti:

**Maternità**: l'ente dovrà inserire nella definizione delle assenze anche le giornate di maternità effettuate dal volontario. I giorni di maternità saranno pagati 2/3 dell'intero.

**Malattia**: Non si possono confermare le assenze di un volontario se questo ha fatto più di 48 giorni di malattia. I giorni di malattia sono pagati per intero fino a 20 ed zero euro dal 21° al 48°

**Permessi retribuiti**: Non si possono confermare le assenze di un volontario se questo ha fatto più di 20 giorni di permesso retribuito. I giorni di permesso retribuito sono pagati per intero

**Permessi di Studio**: Non si possono confermare le assenze di un volontario se questo ha fatto più di 12 giorni di permesso. I giorni di permesso sono pagati per intero.

**Assenza per Donazione di Sangue:** La nuova legge regionale sul Servizio Civile prevede che sia possibile conteggiare le assenze per la Donazione del Sangue. Attualmente è previsto un solo giorno di assenza, ma questo valore potrà essere modificato in futuro.

**Assenze ingiustificate**: Non si possono confermare le assenze di un volontario in stato 'idoneo selezionato' se questo ha fatto più di 3 assenze ingiustificate.

# 4.3.3.17 Comportamento sistema in caso di superamento limite assenze ingiustificate

Nel caso in cui il volontario abbia superato il limite massimo di assenze ingiustificate (ha fatto un numero di assenze ingiustificate maggiore di tre) l'ente deve porre lo stato del volontario in 'ritirato per superati limiti di assenza ingiustificata'. A tal proposito devono essere considerate le casistiche seguenti:

- Caso A) Il volontario ha superato il limite assenze ingiustificate e le assenze sono state effettuate in giorni <u>CONSECUTIVI.</u> In tal caso la data di cambio stato deve essere valorizzata con la data del quarto giorno di assenza ingiustificata.
- Caso B) Il volontario ha superato il limite assenze ingiustificate e le assenze sono state effettuate in giorni <u>NON CONSECUTIVI</u>. In tal caso la data di cambio stato deve essere valorizzata con la data del quarto giorno di assenza ingiustificata.

A questo punto sarà possibile salvare le assenze del volontario.

Il mese dopo il volontario non sarà più nell'elenco in quanto non risulterà più 'idoneo selezionato'.

Riportiamo la tabella con tutti i possibili stati dei volontari:

| Stato                                                               | Descrizione                                                                                                    | Chi lo asse-<br>gna                                      |
|---------------------------------------------------------------------|----------------------------------------------------------------------------------------------------|----------------------------------------------------------|
| Ammesso a valutazione                                               | può essere inserito dopo l'iscrizione                                                                                                    | ente                                                     |
| Cancellato per doppia iscrizione                                    | si iscrive a due progetti all'interno dello stesso bando,<br>quando viene registrata la seconda iscrizione viene at-<br>tivato lo stato in tutti e due i progetti                           | sistema                                                  |
| Idoneo                                                              | dopo il superamento del colloquio                                                                                                    | ente                                                     |
| Idoneo non selezionato                                              | dopo la generazione della graduatoria                                                                                                    | sistema                                                  |
| Idoneo selezionato                                                  | dopo la generazione della graduatoria                                                                                                    | Sistema op-<br>pure ente in<br>caso di sosti-<br>tuzione |
| Iscritto                                                            | associazione del volontario ad un progetto                                                                                                    | sistema                                                  |
| Migrato                                                             | volontario idoneo non selezionato che va a coprire un posto vacante in un altro progetto                                                                                                    | RT                                                       |
| Non ammesso a valutazione                                           | manca uno dei requisiti essenziali per essere ammessi<br>al colloquio di valutazione                                                                                                    | ente                                                     |
| Non idoneo                                                          | risultato non idoneo in fase di valutazione                                                                                                    | ente                                                     |
| Non presentato al colloquio                                         | non si è presentato al colloquio                                                                                                    | ente                                                     |
| Rinunciatario                                                       | prima dell'avvio del progetto un idoneo selezionato o<br>un idoneo non selezionato dichiara la sua indisponibili-<br>tà                                                                     | RT                                                       |
| Ritirato                                                            | si ritira dopo tre mesi dall'avvio del progetto, presta an-<br>che solo un giorno di servizio                                                                                               | RT                                                       |
| Cessato per superamento limite di assenza ingiustificata o malattia | supera i limiti di assenze concesse (fino a 48 giorni per<br>malattia, fino a 3 giorni per assenze) va inserito lo sta-<br>to con data uguale a quella della 3° assenza ingiustifi-<br>cata | ente                                                     |
| Sostituito                                                          | si ritira prima dello scadere dei tre mesi dall'avvio del progetto                                                                                                    | RT                                                       |

## 4.3.3.18 Logout

Cliccando dalla barra di menù a sinistra la funzione 'Logout' si viene scollegati dal sistema.

Si consiglia di uscire sempre dalla procedura effettuando il logout e non solo chiudendo la pagina del browser. In ogni caso una volta usciti dalla procedura per poter accedere di nuovo è necessario chiudere e riavviare il browser (Explorer, Mozilla Firefox, ...).

# 4.3.4 Regole funzionali

# Censimento nel sistema di un Ente di Servizio Civile che ha fatto richiesta di accesso al sistema di Servizio Civile Regionale

Utilizzando le indicazioni e la modulistica presenti nel sito http://www.regione.toscana.it/enti-eassociazioni/sociale-e-sport/servizio-civile si richiede l'iscrizione all'albo regionale fornendo le indicazioni minime essenziali, ed il nominativo di almeno un operatore macchina.

RT provvede all'inserimento dei dati minimi essenziali, all'accreditamento del/degli operatori macchina, pone lo stato Ente "in lavorazione", e comunica all'Ente il suo inserimento in Banca Dati.

L'operatore macchina accreditato recupera l'ente, completa le informazioni e modifica se necessario quelle inserite. Una volta finite le operazioni cambia lo stato dell'ente in "attesa approvazione"

RT, verificando che tutte le informazioni corrispondano alle comunicazioni pervenute in forma cartacea, pone lo stato ente "attivo".

Da questo punto in poi l'ente potrà effettuare tutte le operazioni previste, inserimento/modifica di progetti, sedi, operatori, volontari ecc....

#### Gestione cancellazione di un ente da parte dell'operatore RT

La cancellazione è abilitata solo ad utenti RT

Per cancellare un Ente, l'utente seleziona l'ente di interesse;

Confermata la cancellazione, il sistema controlla che non esista alcuna informazione "associata" all'ente che si intende cancellare; l'ente cancellato logicamente diventa invisibile nell'applicativo.

Nel caso di una dismissione dell'Ente, dovuta al termine di una attività dell'Ente stesso, l'utente RT, procede alla chiusura cambiando lo stato dell'ente.

#### Gestione modifca di un ente da parte dell'operatore dell'ente

Nel caso di una modifica, lo stato dell'Ente diventa automaticamente 'in lavorazione' o 'In adeguamento' A conclusione delle modifiche l'operatore porta lo stato dell'ente in "attesa approvazione", rendendo la scheda non modificabile

L'operatore RT esegue le verifiche necessarie e modifica lo stato in "Attivo"

L'utente dell'ente può effettuare tutte le modifiche dei dati anagrafici dell'ente tranne quelle del Responsabile Legale Ente che è una funzione abilita tata solo all'utente RT.

#### Regole per la funzione di ricerca

I campi di ricerca presenti nella parte superiore delle finestre dell'applicazione gestiscono la possibilità di ricerca parziale di testo.

Il comportamento della ricerca è il seguente:

Inserendo in un campo di ricerca la parte iniziale di una parola (alcune lettere) l'applicazione ricerca tutte le schede cha hanno il valore del campo che inizia con le lettere inserite.

Se invece è necessario ricercare tutte le schede che contengono, in qualsiasi posizione all'interno del campo, le lettere inserite allora è necessario mettere davanti alla parola da ricercare il carattere %.

Nel campo nome sede della maschera progetto->nuova sede è sufficiente inserire l'iniziale del nome sede per avere l'elenco di tutte le sedi attive che contengono la lettera indicata all'interno del nome.

#### Stati dell'Ente

Quando l'operatore regionale (RT – Servizio Civile, RT – Amministratore) inserisce un nuovo Ente e conferma l'operazione di inserimento, lo stato dell'Ente è "in lavorazione".

L'utente dell' Ente apporta tutte le modifiche e lavorazioni necessarie, terminate le quali, lo stato Ente deve essere messo in 'attesa approvazione' affinchè passi all'attenzione di RT.

Quando l' operatore regionale RT – Servizio Civile verifica la conformità delle modifiche apportate, pone lo stato in "attivo".

L'utente dell' Ente può apportare ulteriori modifiche, e lo stato dell'Ente passa automaticamente 'in adeguamento'.

Terminate le modifiche lo stato deve essere impostato dall'operatore dell'ente in "attesa di approvazione". Infine, l'operatore regionale può modificare lo stato dell'Ente valorizzandolo come "attivo".

Solo nel caso di dismissione dell'Ente, l'operatore regionale pone lo stato Ente in 'dismesso'.

# Inserimento, modifica, cancellazione o visualizzazione delle risorse relative all'ente di servizio civile regionale

L'operatore dell' Ente di Servizio Civile Regionale può inserire una nuova risorsa selezionando la funzionalità di "Gestione Operatore" – "Nuovo"

L'utente ricerca l'operatore nella "Anagrafe Regionale degli Assistiti " tramite Codice Fiscale.

Il sistema restituisce i dati anagrafici del soggetto selezionato; l'utente seleziona il soggetto estratto e

Il sistema presenta una pagina con i campi obbligatori da inserire.

Una volta inseriti i campi, l'utente conferma l'inserimento della risorsa nel sistema, ovvero l'associazione della risorsa all'ente di riferimento .

Il sistema verifica che la risorsa non sia già associata all'ente; verifica che siano valorizzati tutti i dati obbligatori, e impone lo stato della risorsa come "Operatore attivo".

L'operatore dell'Ente, ricercate le risorse associate al proprio ente, può effettuare delle variazioni o anche la cancellazione delle risorse.

Il sistema chiede conferma dell'operazione di cancellazione; l'utente conferma l'operazione e il sistema controlla che la risorsa non sia già associata ad un progetto. Il sistema effettua la cancellazione logica della risorsa che non appare più nelle liste.

## Ente: Categorie possibili e Vincoli

In Tabella 2 sono forniti i vincoli, in termini di numero di sedi e di numero di coordinatori di progetto, previsti per le varie Categorie di appartenenza dell'ente.

| Categoria   | Vincoli                                      |
|-------------|----------------------------------------------|
|             | Deve avere almeno 51 sedi accreditate        |
| Categoria 1 | Deve avere almeno 3 coordinatori di progetto |
|             | Deve avere almeno 11 sedi accreditate        |
| Categoria 2 | Deve avere almeno 2 coordinatori di progetto |
|             | Deve avere almeno 1 sede accreditata         |
| Categoria 3 | Deve avere almeno 1 coordinatore di progetto |
| '           | Tabella 2                                    |

## Ente: Ruoli Operatori e Vincoli

In Tabella 3 sono descritte le varie tipologie di ruolo previste. Sono inoltre forniti i vincoli per ciascun ruolo in termini di numero massimo previsto per Ente, di compatibilità con gli altri ruoli ed eventuali altri vincoli relativi ai progetti in cui il ruolo stesso è coinvolto.

| Tipo di Ruolo                        | Numero previsto<br>per Ente | Vincoli                                                                                                    |
|--------------------------------------|-----------------------------|----------------------------------------------------------------------------------------------------|
| Rappresentante Legale                | Uno per Ente                | <ul> <li>Può esserlo anche per altri enti ed è<br/>compatibile con le altre figure nello<br/>stesso ente o in enti diversi</li> </ul>                                                                                                    |
| Responsabile Ente<br>Servizio Civile | Uno per Ente                | <ul> <li>Incompatibile con gli altri ruoli dell'Ente<br/>escluso rappresentante legale e<br/>operatori macchina con cui è<br/>compatibile.</li> <li>Può essere Attivo per un solo Ente</li> </ul>                                                                                 |
| Coordinatore di<br>Progetto          | Uno o più per Ente          | <ul> <li>Incompatibile con gli altri ruoli dell'Ente<br/>escluso il rappresentante legale e gli<br/>operatori macchina con cui è<br/>compatibile.</li> <li>Può essere Attivo per un solo Ente.</li> <li>Può essere associato al massimo a nove<br/>progetti per Bando.</li> </ul> |
| Responsabile di<br>Progetto          | Uno o più per Ente.         | <ul> <li>Incompatibile con gli altri ruoli dell'Ente<br/>escluso il rappresentante legale e gli<br/>operatori macchina con cui è<br/>compatibile.</li> </ul>                                                                                                    |

|                       |                    | <ul> <li>Può essere Attivo per un solo Ente.</li> <li>E' previsto un responsabile unico per progetto.</li> </ul>                                                                                                    |
|-----------------------|--------------------|----------------------------------------------------------------------------------------------------|
|                       |                    | <ul> <li>Può essere associato al massimo a tre<br/>progetti distinti per Bando.</li> </ul>                                                                                                    |
| Operatore di Progetto | Uno o più per Ente | <ul> <li>Incompatibile con gli altri ruoli dell'Ente<br/>escluso il rappresentante legale e gli<br/>operatori macchina con cui è<br/>compatibile.</li> <li>Può essere Attivo per un solo Ente</li> <li>Può essere legato ad una sola Sede di<br/>progetto</li> <li>Non può avere più di 10 Volontari</li> </ul> |
| Operatore Macchina    | Uno o più per Ente | <ul> <li>Compatibile con gli altri ruoli dell'Ente</li> <li>Può essere Attivo per più Enti</li> </ul>                                                                                                    |
| L                     |                    |                                                                                                    |

#### Tabella 3

## Bando: Vincoli sulla base delle Categorie Ente

In Tabella 4 sono forniti i vincoli legati a un Bando, in termini di numero di progetti e di numero di volontari, previsti per le varie Categorie di appartenenza dell'ente.

| Categoria 1Un bando può presentare al massimo 18 progetti e chiedere al massimo<br>130 volontari<br>Rimane il vincolo per ogni progetto di: minimo 2 volontari e massimo 10<br>per ogni progettoCategoria 2Un bando può presentare al massimo 7 progetti e chiedere al massimo<br>50 volontariCategoria 3In bando può presentare al massimo 3 progetti e chiedere al massimo<br>10<br>per ogni progettoCategoria 3Un bando può presentare al massimo 3 progetti e chiedere al massimo<br>10<br>per ogni progettoCategoria 3In bando può presentare al massimo 3 progetti e chiedere al massimo<br>10<br>per ogni progetto                                | Categoria   | Vincoli                                                                                   |
|----------------------------------------------------------------------------------------------------|-------------|-------------------------------------------------------------------------------------------|
| Rimane il vincolo per ogni progetto di: minimo 2 volontari e massimo 10<br>per ogni progettoCategoria 2Un bando può presentare al massimo 7 progetti e chiedere al massimo<br>50 volontariRimane il vincolo per ogni progetto di: minimo 2 volontari e massimo 10<br>per ogni progettoCategoria 3Un bando può presentare al massimo 3 progetti e chiedere al massimo<br>20 volontariRimane il vincolo per ogni progetto di: minimo 2 volontari e massimo<br>20 volontariRimane il vincolo per ogni progetto di: minimo 2 volontari e massimo<br>20 volontariRimane il vincolo per ogni progetto di: minimo 2 volontari e massimo 10<br>per ogni progetto | Categoria 1 | Un bando può presentare al massimo 18 progetti e chiedere al massimo 130 volontari        |
| Categoria 2       Un bando può presentare al massimo 7 progetti e chiedere al massimo 50 volontari         Rimane il vincolo per ogni progetto di: minimo 2 volontari e massimo 10 per ogni progetto         Categoria 3       Un bando può presentare al massimo 3 progetti e chiedere al massimo 20 volontari         Rimane il vincolo per ogni progetto di: minimo 2 volontari e massimo 10 per ogni progetto         Categoria 3       In bando può presentare al massimo 3 progetti e chiedere al massimo 20 volontari         Rimane il vincolo per ogni progetto di: minimo 2 volontari e massimo 10 per ogni progetto                           |             | Rimane il vincolo per ogni progetto di: minimo 2 volontari e massimo 10 per ogni progetto |
| Rimane il vincolo per ogni progetto di: minimo 2 volontari e massimo 10 per ogni progetto         Un bando può presentare al massimo 3 progetti e chiedere al massimo 20 volontari         Rimane il vincolo per ogni progetto di: minimo 2 volontari e massimo 10 per ogni progetto                                                                                                    | Categoria 2 | Un bando può presentare al massimo 7 progetti e chiedere al massimo 50 volontari          |
| Categoria 3<br>Categoria 3<br>Un bando può presentare al massimo 3 progetti e chiedere al massimo<br>20 volontari<br>Rimane il vincolo per ogni progetto di: minimo 2 volontari e massimo 10<br>per ogni progetto                                                                                                    |             | Rimane il vincolo per ogni progetto di: minimo 2 volontari e massimo 10 per ogni progetto |
| Rimane il vincolo per ogni progetto di: minimo 2 volontari e massimo 10 per ogni progetto                                                                                                    | Categoria 3 | Un bando può presentare al massimo 3 progetti e chiedere al massimo 20 volontari          |
|                                                                                                    |             | Rimane il vincolo per ogni progetto di: minimo 2 volontari e massimo 10 per ogni progetto |

Tabella 4

## Regole generali di Ricerca Inserimento dei dati anagrafici in anagrafica regionale (DBSIS)

Tutti i nati o residenti in regione toscana sono già presenti nell'anagrafe regionale e quindi **in nessun caso** è necessario l'inserimento di dati anagrafici di un cittadino toscano. Nel caso in cui la ricerca per Codice Fiscale non porti a esito positivo e quindi non si trovi riscontro dei dati anagrafici in DBSIS si consiglia, in prima battuta di controllare l'esattezza del codice fiscale, e, se comunque il codice fiscale non viene riconosciuto, di contattare il Servizio Civile Regionale che provvederà all'inserimento dei dati.

Si ricorda di non usare sistemi di generazione di codice fiscale ma di chiedere sempre copia, leggibile, di un documento con il codice fiscale.

# Inserimento, modifica, cancellazione o visualizzazione delle sedi relative all'ente di servizio civile regionale

L'utente dell'ente può cancellare una sede qualora non siano presenti progetti che fanno riferimento alla sede da cancellare. Se esistono progetti associati alla sede allora la sede non può essere cancellata ma può essere messa in stato "dismessa".

L'utente seleziona la funzionalità di "Gestione Sedi" - "Nuovo"

Il sistema presenta una pagina con i campi obbligatori da inserire. L'utente riempie i campi desiderati e conferma l'inserimento della Sede Ente nel sistema.

Il sistema verifica che siano valorizzati tutti i dati obbligatori.

Il sistema assegna lo stato della sede "Richiesta".

Quando l'ente ha completato il censimento della nuova sede pone la sede in stato 'Attesa approvazione'.

L'operatore regionale verifica le informazioni della sede e pone lo stato in "accreditata"

L' operatore dell' Ente di Servizio Civile Regionale può eliminare le sedi associate al proprio ente: seleziona la sede di interesse.

effettua la cancellazione logica della sede.

a richiesta dell'applicazione conferma l'operazione

Il sistema verifica che non esistano progetti che sono associati a tale sede, e ne effettua la cancellazione.

L'utente può effettuare la dismissione della sede.

#### Gestione dei progetti di servizio civile regionale

Quando l'operatore di un Ente di Servizio Civile Regionale intende inserire un nuovo progetto di servizio civile regionale deve innanzitutto ricercare i bandi attivi.

Selezionato un bando attivo, l'utente sceglie la funzionalità di inserimento progetto.

Il sistema controlla che l'ente sia attivo ed abbia almeno una sede accreditata.

Il sistema controlla che, se l'ente è semplice, non ci sia un altro progetto presentato dallo stesso ente nello stesso bando; se l'ente è complesso, non ci siano altri 10 progetti presentati dallo stesso ente per lo stesso bando.

L'utente compila i dati obbligatori del progetto di Servizio Civile Regionale e conferma l'operazione.

Se l'utente vuole modificare un Progetto di Servizio Civile Regionale esistente, il sistema rende disponibile la funzionalità di modifica solo se sono soddisfatte le seguenti condizioni:

Il bando a cui il progetto fa riferimento non è scaduto

Se è entrato nel sistema un utente con profilo "Ente di Servizio Civile Regionale" il progetto può essere modificato solo se lo stato è diverso da "In attesa di Approvazione"

L'utente, selezionando la funzionalità di modifica, apporta le modifiche desiderate, e conferma l'operazione.

Se l'utente vuole cancellare un Progetto di Servizio Civile Regionale esistente, seleziona uno specifico progetto e ne esegue la cancellazione.

Il sistema controlla che il bando di servizio civile, a cui il progetto fa riferimento, sia ancora aperto, che il progetto non abbia operatori o sedi associate.

Il sistema richiede la conferma della operazione di cancellazione.

L'utente conferma l'operazione.

Quando l'utente chiede l'approvazione di un progetto presentato, seleziona lo specifico progetto e modifica lo stato del progetto a "Attesa approvazione". L'utente conferma l'operazione effettuata

Il sistema rende i dati del progetto non modificabili, comprese le sedi associate al progetto e gli operatori associati alle sedi di progetto ( almeno un operatore per ogni sede ).

Quando l'utente RT intende valutare un progetto di Servizio Civile Regionale, ricerca il bando di interesse e seleziona uno specifico progetto con stato "In attesa Approvazione".

L'utente modifica lo stato del progetto a "Approvato" o "Finanziato" o "Respinto".

#### Attivazione Operatore Macchina.

Gli enti iscritti all'albo del servizio civile regionale della Toscana devono richiedere all'ufficio regionale l'abilitazione per uno o più soggetti che potranno accedere al programma seguendo le indicazioni riportate nel sito www.serviziocivile.toscana.it.

Una volta abilitato, il soggetto potrà agire sul programma per nome e conto dell'ente per il quale è stato abilitato.

La stazione di lavoro per dovrà essere dotata di un lettore di smart card per poter accedere al programma.

La persona per la quale viene richiesta l'abilitazione potrà accedere al programma mediante la propria carta sanitaria elettronica, preventivamente attivata presso l'Azienda ASL di riferimento, che ogni cittadino toscano ha ricevuto.

Se il soggetto che deve essere abilitato non è in possesso della carta sanitaria elettronica potrà rivolgersi a questo ufficio che provvederà a rilasciare un apposito certificato.

L'utente, una volta abilitato, dovrà procedere all'attivazione del suo profilo.

## 4.3.5 Attivazione nuovo utente in ambiente regionale "Accesso Sicuro"

Accedere al portale Accesso Sicuro attraverso il link **HTTPS://accessosicuro.rete.toscana.it** e selezionare, nella home page, la voce 'Servizi' presente sul menù laterale a sinistra della pagina (Figura 174). Acceduta la sezione 'Servizi' saranno mostrati i TAB relativi ai ruoli associati all'utente (Figura 174). L'utente dovrà selezionare il TAB relativo al ruolo con cui è abilitato ad accedere su SCR. Una volta selezionato il TAB di competenza (nell'esempio di figura è 'Operatore Enti Accreditati SCR') sarà mostrato il link **SCRT-Servizio Civile Regionale Toscana** attraverso il quale effettuare l'accesso diretto all'applicativo.

| Region             | e Toscana                                                                                                    |
|--------------------|----------------------------------------------------------------------------------------------------|
| Sei in: Servizi    | 📲 Esci                                                                                                    |
| i_ Servizi Sicuri  | Servizi                                                                                                    |
| Cosa sono          | Ricerca un servizio per nome o indirizzo web                                                                                                    |
| Servizi<br>Deleghe | Cittadino Operatore Socio Sanitario Operatore SDS Operatore Enti Accreditati SCR                                                                          |
| Assegnate          | Operatore Enti Locali                                                                                                    |
| Ricevute           | SCRT - Servizio Civile Regionale Toscana Permette agli Enti di partecipare ai bandi emessi dalla<br>Regione Toscana relativi al Servizio Civile Regionale |
| Aldio              |                                                                                                    |

Figura 174

# 4.3.6 Guida all'uso del plugin per la firma digitale

Di seguito sono riepilogati i passi che permettono di procedere all'esecuzione della firma digitale dei documenti di interesse sul sistema SCR (Contratto Volontario e fogli presenze/assenze del Volontario). Tali passaggi sono validi in generale per la firma digitale di un qualsiasi documento:

- 1. E' necessario che il lettore di tessera sanitaria sia installato correttamente; per problemi relativi alla tessera o lettore comunicati anche dall'applicativo, contattare il numero verde 800 00 44 77 (help.cse@regione.toscana.it)
- 2. Una volta fatto accesso all'applicativo e cliccato l'apposito pulsante di firma è necessario selezionare, nella apposita finestra che compare a video, "Consenti" per dare l'autorizzazione al funzionamento di Java. Il sistema visualizza la schermata del sistema di firma digitale attraverso cui procedere al completamento del processo di firma dei documenti caricati.
- 3. Se non compaiono messaggi per il funzionamento Java Applet e/o se viene mostrato un messaggio del tipo "Questo browser non è abilitato ad utilizzare Java" (come mostrato in Figura 175), è possibile procedere secondo le seguenti modalità per completare la procedura di firma:

3.1. Aggiornare l'ultima versione di JAVA sul pc (procedura descritta al punto 4) 3.2. Attivare la procedura di client accessibile (descritta in dettaglio al punto 5)

Sistema Trasversale di Firma Digitale Firma digitale SCR FOGLIO ASSENZE 1785 4 2016.xls SCR FOGLIO PRESENZE 1785 4 2016.xml Questo browser non è abilitato ad utilizzare Java, scarica il JRE da qui Oppure utilizza il client accessibile. Indirizzo di verifica della carta Istruzioni per l'uso della CNS (Numero Verde 800 004477, mail help.cse@regione.toscana.it) Istruzioni per l'utilizzo di aruba key Procedura di pulizia cache java nel caso nella pagina non sia presente il pulsante Firma (a ciò dovrà seguire il riavvio del browser) Figura 175

- 4. Ai fini dell'aggiornamento della versione JAVA installata sul PC occorre:
  - 4.1 Cliccare su 'qui' (evidenziato in azzurro in Figura 175)
  - 4.2 Accettare la licenza e scaricare la versione in base al proprio Sistema Operativo (ad es. per Windows si potrà scaricare la versione Windows x86 Offline jre-7u79-windows-i586.exe).
  - 4.3 Riavviare dopo l'installazione il browser e ripetere il procedimento di firma (passo 2).
- 5. Procedura alternativa per utilizzare la funzionalità del client accessibile

Selezionando l'opzione "client accessibile" (evidenziata in arancio in Figura 175) è mostrata la schermata di Figura 176

| Sistema Trasversale di Firma Digitale                                                                                                    | REGIONE     |
|----------------------------------------------------------------------------------------------------|-------------|
| Documenti da Firmare<br><u>SCR_FOGLIO_PRESENZE_1785_4_2016.xml</u><br>SCR_FOGLIO_ASSENZE_1785_4_2016.xls                                                                                                    |             |
| Documenti caricati                                                                                                    |             |
| Scegli file Nessun file selezionato Carca file                                                                                                    |             |
| Annulla operazione                                                                                                    |             |
| Indirizzo di verifica della carta<br>Istruzioni per l'uso della CNS (Numero Verde 800 004477, mail help.cse@regione.toscana.it)<br>Istruzioni per l'utilizzo di aruba key<br>Procedura di pulizia cache iava nelle caso nella pagina non sia presente il pulsante Firma (a ciò dourà seguire il | rianzio del |
| <u>browser</u><br>Figura 176                                                                                                    | Tiavvio dei |

Per utilizzare la procedura di client accessibile occorre eseguire i passaggi seguenti:

- 4.1 Scaricare dalla sezione 'Documenti da firmare' tutti i documenti predisposti per la firma avendo cura di non modificare il nome del file
- 4.2 Firmarli localmente sul proprio computer (ad es. con Aruba Key o con Smart Card utilizzando "Dike")
- 4.3 Ricaricarli sul portale usando il pulsante "Scegli file" e poi "Carica" (mostrati in Figura 176)

Una volta caricati i file firmati verranno inviati cliccando sul pulsante "Invia".

# 4.3.7 Procedura Inserimento domanda volontario ONLINE

Di seguito sono descritti i passaggi relativi al processo di gestione della domanda del volontario Online.

Il processo si compone dei seguenti passaggi:

- 1. Compilazione e invio della domanda da parte del Volontario
- 2. Gestione della domanda inserita da parte dell'operatore Ente che visualizza il volontario nell'elenco volontari del progetto per cui è stata inserita la domanda.

Nei paragrafi seguenti saranno descritti in dettaglio i passaggi del processo.

#### 4.3.7.1 Compilazione online della domanda da parte del Volontario

La compilazione online della domanda da parte del volontario avviene tramite il link *https://servizi.toscana.it/sis/DASC/* 

Esistono due modalità di compilazione della domanda:

- 1. Compilazione con accesso tramite CNS
- 2. Compilazione con accesso senza CNS

Il volontario può eseguire l'inserimento di una sola domanda per stesso Bando e Progetto ma può inserire più domande su Bandi distinti.

L'inoltro della domanda comporta:

- la creazione del Volontario sull'anagrafica Volontari dell'Ente a cui è stato fatto l'invio
- la creazione del Volontario nell'elenco Volontari associati al Progetto per cui è stata fatta la domanda.

A quel punto l'operatore Ente può operare sul Volontario ed eseguirne la valutazione.

## 4.3.7.1.1 Compilazione con accesso tramite CNS

Eseguite le operazioni di autenticazione il Volontario visualizza la schermata di inserimento della domanda (le parti componenti la schermata sono mostrate in Figura 177, Figura 178, Figura 179, Figura 180).

Il Volontario in fase di compilazione della domanda deve specificare:

- 1. Il Bando di interesse
- 2. L'ente di interesse (tra quelli afferenti al bando selezionato)
- 3. Il progetto di interesse (tra quelli afferenti all'ente e bando selezionato)
- 4. I dati generali richiesti per la partecipazione al progetto di servizio civile.
- 5. il Volontario deve inoltre caricare Curriculum Vitae e scheda compilazione Allegato D attraverso gli appositi pulsanti (tale caricamento è obbligatorio per poter inoltrare la domanda all'ente di Servizio Civile).

Il sistema mostra i dati anagrafici dell'utente che ha effettuato l'accesso recuperati dall'anagrafe regionale sociosanitaria: tali dati sono mostrati in sola visualizzazione e non possono essere modificati.

|                                                                                                    | Richiesta partecipazione                                               | al progetto di S | ervizio Civile                                       |                                      | Regione Toscana     | a N |
|----------------------------------------------------------------------------------------------------|------------------------------------------------------------------------|------------------|------------------------------------------------------|--------------------------------------|---------------------|-----|
|                                                                                                    | Dati Bando                                                             |                  |                                                      |                                      |                     |     |
| Bandi Aperti                                                                                                    | BANDO TEST DASC 17-10-2016                                             |                  |                                                      |                                      | •                   |     |
| Ente                                                                                                    | Sarteano                                                               | 53047            |                                                      | 0578/269200                          |                     |     |
|                                                                                                    | CORSO GARIBALDI, 7                                                     |                  | www.comune.sar                                       | eano.siena.it                        |                     |     |
| Progetto                                                                                                    | Progetto DASC TEST 2 Novembre                                          |                  |                                                      | ٠                                    |                     |     |
| Sedi Progetto                                                                                                    | Nome Sede: COMUNE DI SAERTANO-BIBLIOTECA                               |                  |                                                      |                                      | <u>م</u>            |     |
| Nome completo                                                                                                    | Soggetto richiede                                                      | ente             |                                                      |                                      |                     |     |
| Data di nascita                                                                                                    |                                                                        | Luogo di nascita |                                                      |                                      |                     |     |
|                                                                                                    |                                                                        |                  |                                                      |                                      |                     |     |
| Codice Fiscale                                                                                                    |                                                                        |                  | Stato di nascita                                     | ERITREA                              |                     |     |
| Codice Fiscale<br>Sesso                                                                                                    | 0 M 0 F                                                                |                  | Stato di nascita                                     | ERITREA                              |                     |     |
| Codice Fiscale<br>Sesso<br>Cittadinanza                                                                                                    | * M © F                                                                |                  | Stato di nascita                                     | ERITREA                              |                     |     |
| Codice Fiscale<br>Sesso<br>Cittadinanza<br>(Residenza) via/piazza                                                                                            | <ul> <li>M </li> <li>F</li> <li>ITALIA</li> <li>VIA ROMA 15</li> </ul> |                  | Stato di nascita                                     | ERITREA                              | Orune               |     |
| Codice Fiscale<br>Sesso<br>Cittadinanza<br>(Residenza) via/piazza<br>(Domicilio) Provincia - Comune*                                                         | M     O     F  ITALIA  VIA ROMA 15  PISA                               | •                | Stato di nascita                                     | ERITREA                              | Crune .             |     |
| Codice Fiscale<br>Sesso<br>Cittadinanza<br>(Residenza) via/piazza<br>(Domicilio) Provincia - Comune*<br>(Domicilio) Via/Piazza - Cap*                        | M      F  ITALIA  VIA ROMA 15  PISA  manzoni 4                         | •                | Stato di nascita<br>Pisa<br>56121                    | ERITREA                              | Orune *             |     |
| Codice Fiscale<br>Sesso<br>Cittadinanza<br>(Residenza) via/piazza<br>(Domicilio) Provincia - Comune*<br>(Domicilio) Via/Piazza - Cap*<br>E-mail*             | M  F  ITALIA VIA ROMA 15  PISA manzoni 4  giovanna.monni@eng.it        | •                | Stato di nascita<br>Pisa<br>56121<br>Conferma E-mail | ERITREA<br>Comune<br>giovanna.monni@ | Orune •             |     |
| Codice Fiscale<br>Sesso<br>Cittadinanza<br>(Residenza) via/piazza<br>(Domicilio) Provincia - Comune*<br>(Domicilio) Via/Piazza - Cap*<br>E-mai*<br>Telefono* | M                                                                      |                  | Stato di nascita<br>Pisa<br>56121<br>Conferma E-mail | ERITREA<br>Comune<br>giovanna.monni@ | Orune<br>•<br>eng # |     |

|                                                            | Titoli-Occupazione soggetto richiedente |  |  |  |  |
|------------------------------------------------------------|-----------------------------------------|--|--|--|--|
| Di far parte del seguente gruppo vulnerabile:              |                                         |  |  |  |  |
| 01. Appartenente a famiglia i cui componenti sono senz     | za lavoro, senza figli a carico         |  |  |  |  |
| No                                                         | •                                       |  |  |  |  |
|                                                            |                                         |  |  |  |  |
| U2. Appartenente a ramiglia i cui componenti sono senz     | a lavoro e con ngli a canco             |  |  |  |  |
|                                                            |                                         |  |  |  |  |
| 03. Genitore solo, senza lavoro e con figli a carico (senz | za altri componenti adulti nel nucleo)  |  |  |  |  |
| No                                                         | ·                                       |  |  |  |  |
| 04. Genitore solo, lavoratore e con figli a carico (senza  | altri componenti adulti nel nucleo)     |  |  |  |  |
| No                                                         | •                                       |  |  |  |  |
| 05 Parropa dirabili                                        |                                         |  |  |  |  |
| Si                                                         |                                         |  |  |  |  |
|                                                            |                                         |  |  |  |  |
| 06. Migranti                                               |                                         |  |  |  |  |
| No                                                         |                                         |  |  |  |  |
| 07. Appartenente a minoranze (comprese le comunita'        | emarginate come i Rom)                  |  |  |  |  |
| No                                                         | •                                       |  |  |  |  |
| 08 Persone inguadrabili nei fenomeni di nuova poverta      | (leni di settore)                       |  |  |  |  |
| No                                                         | 1<br>1 - 0                              |  |  |  |  |
|                                                            |                                         |  |  |  |  |
| 09. Tossicodipendenti / ex tossicodipendenti               |                                         |  |  |  |  |
| No                                                         |                                         |  |  |  |  |
| 10. Detenuti / ex detenuti                                 |                                         |  |  |  |  |
| No                                                         | •                                       |  |  |  |  |
| 11. Vittima di violenza, di tratta e grave sfruttamento    |                                         |  |  |  |  |
| No                                                         | •                                       |  |  |  |  |
| 42. Como dimensione e calcita da construcione abilitativa  |                                         |  |  |  |  |
| No.                                                        |                                         |  |  |  |  |
|                                                            |                                         |  |  |  |  |
| 13. Altro tipo di vulnerabilita'                           |                                         |  |  |  |  |
| No                                                         | ,                                       |  |  |  |  |
| 14. Nessuna tipologia di vulnerabilita'                    |                                         |  |  |  |  |
| No                                                         | •                                       |  |  |  |  |
|                                                            |                                         |  |  |  |  |

Figura 178

| essere in possesso del titolo di studio di:                                                                                                    |
|----------------------------------------------------------------------------------------------------|
| 18. Laurea magistrale / specialistica di II livello, diploma di laurea del vecchio ordinamento (4-8 anni), diploma accademico di II livello 🔹                                                                                                    |
| 'qualifica di sistulo professionale, loenza di maestro d'arte, abilitazione all'insegnamento nella scuola matema, attestato di qualifica professionale di Teorico (e/p). Qualifica professionale di livello (post-obbilgo, duata=2); 08 '(AFAM o di conservatorio, accademia di belle arti, accademia ante drammatica o di danza, ISIAE vecchio ordinamento).                                                                                                    |
| aver frequentato e interrotro senza conseguire il totoio di studio, la scuola e la classe sotto indicate:                                                                                                    |
| Nessuna interruzione     ·                                                                                                    |
|                                                                                                    |
|                                                                                                    |
| essere iscritto al Centro per l'impiego:                                                                                                    |
| No •                                                                                                    |
|                                                                                                    |
|                                                                                                    |
|                                                                                                    |
| di di di di di di di di di di di di di d                                                                                                    |
|                                                                                                    |
|                                                                                                    |
|                                                                                                    |
|                                                                                                    |
| essere nella seguente condizione occupazionale:                                                                                                    |
| 3. Studente (ch frequenta un corso regolare di studi)                                                                                                    |
| caso a soera (1, compliare la sezon 1 ; in caso o i soera (1, compliare la sezone 2.                                                                                                    |
|                                                                                                    |
| Sezioni                                                                                                    |
| SEZIONE "1" - IN CERCA DI PRIMA OCCUPAZIONE                                                                                                    |
| Di centare lavoro;                                                                                                    |
|                                                                                                    |
|                                                                                                    |
| SEZIONE "2" - DISOCCUPATO, IN MOBILITA' O C.I.G. STRAORDINARIA                                                                                                    |
| Diesere discoupato: In Mobilita's CLG:                                                                                                    |
| •                                                                                                    |
|                                                                                                    |
|                                                                                                    |
| I/ la sottoscritto / a dichiara inoltre:                                                                                                    |
| Di essere disponibile •                                                                                                    |
| usiona in seguito alle selezioni efetuate risulti doneo non selezionato, ad essere assegnato a qualsiasi alto progeto di servicio civile contenuto nel presente Aviso presentato dal medesimo ente a da alto ente (con priorita' per progeti di enti delio desso ambito provinciale o limitodo) che abbia, al                                                                                                    |
| armne ees proceure selenve, post disponibili o de si sano resi successivamente disponibili al termine delle procedure selettive, a seguito di rinunda o impedimento da parte dei giovani selezionati per quel progeto (la mancata accettacione del posto presso altro ente non comporta la cancellazione della parte dei giovani selezionati per quel progeto (la mancata accettacione della posto presso altro ente non comporta la cancellazione della parte dei giovani selezionati per quel progeto (la mancata accettacione della posto presso altro ente non comporta la cancellazione della parte dei giovani selezionati per quel progeto (la mancata accettacione della posto presso altro ente non comporta la cancellazione della posto presso altro ente non comporta la cancellazione della posto presso altro ente non comporta posto presso altro ente non comporta la cancellazione della posto presso altro ente non comporta posto posto posto posto posto posto posto posto posto posto posto posto posto posto posto posto posto posto posto post |

Figura 179

## MANUALE UTENTE

| Sezioni                                                                                                    |                                                                                                    |
|----------------------------------------------------------------------------------------------------|----------------------------------------------------------------------------------------------------|
| SEZIONE "1" - IN CERCA DI PRIMA OCCUPAZIONE                                                                                                    |                                                                                                    |
| Di cercare lavoro:                                                                                                    |                                                                                                    |
| SEZIONE "2" - DISOCCUPATO, IN MOBILITA' O C.I.G. STRAORDINARIA                                                                                                    |                                                                                                    |
| Di essere disoccupato: In Mobilita' o C.I.G.:                                                                                                    |                                                                                                    |
| Il/la sottoscritto/a dichiara inoltre:<br>Di essere disponibile •<br>qualora in seguito alle selezioni effettuate risulti idoneo non selezionato, ad essere assegnato a qualsiasi altro progetto di servizio civile contenuto nel presente Avviso presentato dal medesimo ente o da altro ente (or<br>termine delle procedure selettive, posti disponibili o che si siano resi successivamente disponibili al termine delle procedure selettive, a seguito di rinuncia o impedimento da parte dei giovani selezionati per quel pro-<br>datia graduatoria);                                                                                                    | on priorital per progetti di enti dello stesso ambito provinciale o limitrofo) che abbia, al<br>detto (la mancata accettazione del posto presso attro ente non comporta la canceltazione |
| Utteriori dichiarazioni:<br>8) Di aver preso visione del progetto indicato nella domanda e di essere in possesso dei requisti richiesti dall'ente per l'assegnazione di giovani nel progetto stesso;<br>9) Di non aver presentato ulteriori domande di partecipazione alle selezioni per attri progetti di servizio civile regionale inclusi nel presente Avviso;<br>9) Di non aver avuto con l'ente che realizza il progetto rapporti di lavoro o di collaborazione retribuita a qualunque titolo nell'utimo anno.                                                                                                    |                                                                                                    |
| Indita domanda all'ente<br>Elimina<br>INFORMATIVA AI SENSI DEL "CODICE IN MATERIA DI PROTEZIONE DEI DAT                                                                                                    | I PERSONALI"                                                                                                    |
| D.L. 196 DEL 30 GIUGNO 2003"<br>Il Decreto Legistativo n. 196 del 30 giugno 2003 ('Codice in materia di protazione dei dati personal') prevede la tutela delle persone e di attri soggetti ris<br>Secondo la normativa indicata, tale trattamento sami importato a i principi di correttezza, locati e trasparenza e di tutela della Sua risen                                                                                                    | petto al trattamento dei dati personali.<br>vatezza e dei Suoi diritti.                                                                                                    |
| Al sensi dell'articolo 13 D.lgs. n. 198/2003, pertanto, Le forniamo le seguenti informazioni:<br>1. I dati da Lei formit verranno trattati per le finalità 'previste dalla LR. 32 del 26 luglio 2002 e sue successive modificazioni e dai Regolamenti Comunitari del Fondo Sociale Europeo.<br>2. Il trattamento sarà "effettuato tranite la registrazione in banche dati informatizzate.<br>3. Il conferimento del dati e obbligatorio per consentire le rilevazioni previste dalla Lega Regionale n. 22 e dai regolamenti FSE e l'eventuale ritito di dimite rali dati comportera' la mancata proseco<br>4. I dati non sanono comunicati da dati soggetti, che non siano quelli titaticonali previsi dalla lega Regionale n. 22 e dai regolamenti FSE e l'eventuale ritito di difusione a scopi pubblicitari o con altre finalità' diverse di<br>5. Il totalore del trattamento e la Regione Torcaan-Giunta Regionale-Settore Politiche glovanili, per la famglia e lo sport.<br>6. Il responsabili del trattamento al l'orgene responsabile del Settore Politiche glovanili, per la famglia e lo sport.<br>1. Orgenorabili del distattamento al la servizio civile e nei dipendenti assegnati. | uzione dei rapporto.<br>alle elavorazioni prevista dalla normativa.<br>i all'ufficio dei responsabile dei trattamento.                                                                   |
| In ogni momento potra' esercitare i Suoi diritti nel confronti del titolare del trattamento, al sensi dell'art.7 del D.lgs. 160                                                                                                    | 2003                                                                                                    |
| pyright © 2015 Regione Toscana.                                                                                                    | Privacy poli                                                                                                    |

#### Figura 180

Compilate le informazioni richieste il Volontario invia la domanda all'ente tramite la pressione del pulsante 'Inoltra domanda all'ente' visualizzando il messaggio di operazione avvenuta con successo e contestualmente riceverà una e-mail all'indirizzo dichiarato nella domanda attestante l'avvenuto invio con successo della domanda.

#### 4.3.7.1.1.1 Modifica oppure Eliminazione Domanda

Nel caso in cui il Volontario abbia la necessità di modificare i dati della domanda inserita può rieseguire l'accesso alla domanda tramite la URL *https://servizi.toscana.it/sis/DASC/* mediante la sezione di compilazione (accessibile come mostrato in *Figura 181*). Selezionando il bando e progetto per cui era stata inserita la domanda che si intende modificare il sistema carica i dati della domanda: a quel punto è possibile modificare i dati e inviare le modifiche all'ente attraverso il pulsante 'Inoltra domanda all'ente'.

il Volontario può anche procedere alla cancellazione della domanda inserita attraverso il pulsante 'Elimina'.

La modifica oppure eliminazione della domanda è possibile fino a quando il Bando Volontari è aperto. Una volta che il Bando è chiuso la domanda inserita non può essere più modificata o eliminata.

| Regione Toscana<br>OPOR FSE GIOVAN       | Richiesta partecipazione :                | al progetto di S                 | ervizio Civile           | $\bigcirc$         | Regione Toscana |
|------------------------------------------|-------------------------------------------|----------------------------------|--------------------------|--------------------|-----------------|
| PONDO SOCIALE EUROPEO                    | Dati Bando                                | Unione europ<br>Fondo sociale eu | торео                    | REPUBBLICA ITALIAN |                 |
| Bandi Aperti                             | BANDO TEST DASC 17-10-2016                |                                  |                          |                    | •               |
| Ente                                     | 53047                                     |                                  | 0578/269200              |                    |                 |
| Progetto                                 | Progetto DASC TEST 2 Novembre             |                                  | www.comurle.san          | T                  |                 |
| Sedi Progetto                            | Nome Sede: COMUNE DI SAERTANO- BIBLIOTECA |                                  |                          |                    | <u>^</u>        |
|                                          |                                           |                                  |                          |                    |                 |
|                                          | Soggetto richiede                         | nte                              |                          |                    | Ŧ               |
| Nome complete                            |                                           |                                  |                          |                    |                 |
| Data di nascita                          |                                           |                                  | Luogo di nascita         |                    |                 |
| Codice Fiscale                           |                                           |                                  | Stato di nascita         | ERITREA            |                 |
| Sesso<br>Cittadinanza                    | M O F                                     |                                  |                          |                    |                 |
| (Residenza) via/piazza                   | VIA ROMA 15                               |                                  |                          | Comune             | Orune           |
| (Domicilio) Provincia - Comune*          | PISA                                      | ٠                                | Pisa                     |                    | *               |
| (Domicilio) Via/Piazza - Cap*<br>E-mail* | manzoni 4<br>giovanna.monni@eng.it        |                                  | 56121<br>Conferma E-mail | eng.it             |                 |
| Telefono*                                | 3343434                                   |                                  |                          |                    | -               |
|                                          | Carica CV                                 | Carica Scheda                    |                          |                    |                 |
|                                          | Figur                                     | a 181                            |                          |                    |                 |

#### 4.3.7.1.2 Compilazione con accesso senza CNS

La compilazione della domanda nel caso di accesso senza CNS si compone dei passaggi seguenti:

- 1. Il Volontario esegue l'accesso al link https://servizi.toscana.it/sis/DASC/
- 2. Il Volontario compila la richiesta per ricevere l'abilitazione alla compilazione della domanda attraverso la form di Figura 182 e ne esegue l'invio attraverso il pulsante 'Invia Richiesta Domanda'.

| =                   | Richiesta pa                                                        | artecipazione al progetto di                           | li Servizio Civile                            |       |
|---------------------|---------------------------------------------------------------------|--------------------------------------------------------|-----------------------------------------------|-------|
| PO<br>PO<br>PONDO S | RFSE GIOVANISI                                                      | Unione europe<br>Fondo sociale sur                     | Regione Toscan                                | a not |
|                     |                                                                     | Dati Richiesta                                         |                                               |       |
| Nome*               |                                                                     | Cognome*                                               |                                               |       |
| Sesso*              | ×                                                                   | Data di nascita*                                       |                                               |       |
| Cod. Fisc.*         |                                                                     | Bandi Aperti*                                          |                                               | Ŧ     |
| E-mail*             |                                                                     | Conferma E-mail*                                       |                                               |       |
| Telefono*           |                                                                     |                                                        |                                               |       |
|                     |                                                                     | €<br>Rispondi al quesito:<br>3 + dicianove - 2 + 5 - 1 |                                               |       |
| Note:               | - La domanda puo' essere modificata o cancellata utilizzando il lin | k presente nella mail. Tale link resta atti            | tivo fino a scadenza bando.                   |       |
|                     | - Nel caso in cui l'accesso non avviene tramite Smart Card, procur  | arsi una copia (FRONTE-RETRO) del pr                   | roprio documento di identita' in formato pdf. |       |
|                     | Invia Richiesta Domanda                                             |                                                        | Re-Invio Email                                |       |
|                     |                                                                     | Figura 182                                             |                                               |       |

3. Il Volontario riceve all'indirizzo e-mail specificato nella richiesta al punto 2 il link per la compilazione della domanda vera e propria (in Figura 183 si mostra il contenuto della e-mail ricevuta).

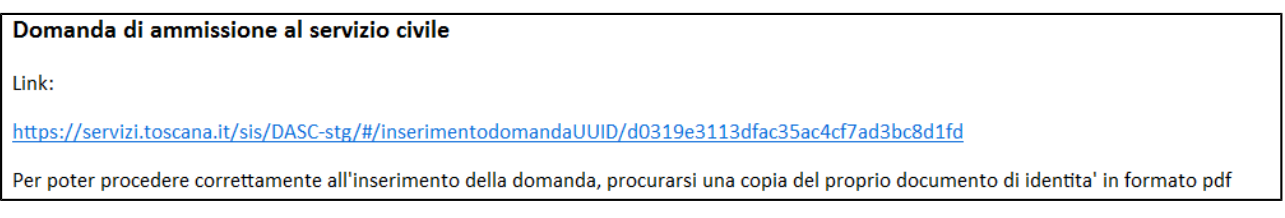

Figura 183

4. Il volontario cliccato il link ricevuto tramite e-mail visualizza la schermata di compilazione della domanda. La schermata di compilazione della domanda è uguale a quella compilata nel caso di uso di CNS (sezione 4.3.7.1.1). Rispetto a quella descritta nella sezione 4.3.7.1.1 si ha in aggiunta il pulsante mediante cui caricare il file PDF della scannerizzazione del documento di identità. Il caricamento del documento di identità scannerizzato è obbligatorio per concludere l'invio della domanda all'ente di servizio civile.

#### 4.3.7.1.2.1 Uso del pulsante 'Re-invio email'

Nel caso in cui il Volontario che ha compilato e inviato la domanda (con accesso senza CNS) ha la necessità di visualizzare e modificare la domanda inserita può rieseguire l'accesso attraverso la URL inviata all'indirizzo e-mail specificato in fase di compilazione richiesta (vedi Figura 183).

Nel caso in cui il Volontario abbia smarrito tale link può farselo re inviare attraverso i seguenti passaggi:

- 1. Eseguire l'accesso al link https://servizi.toscana.it/sis/DASC/
- 2. Compilata la richiesta attraverso la form di Figura 182 deve premere il pulsante 'Re-invio Email'

| ≡                                       | Richiesta                                                                                                    | partecipazione al progetto di                                                               | li Servizio Civile                                                          |
|-----------------------------------------|----------------------------------------------------------------------------------------------------|---------------------------------------------------------------------------------------------|-----------------------------------------------------------------------------|
| Regione<br>POI<br>2014/2020<br>FONDO SC | GIALE EUROPEO                                                                                                    | Unione europea                                                                              | Regione Toscana                                                             |
|                                         |                                                                                                    | Dati Richiesta                                                                              |                                                                             |
| Nome*                                   |                                                                                                    | Cognome*                                                                                    |                                                                             |
| Sesso*                                  | T                                                                                                    | Data di nascita*                                                                            |                                                                             |
| Cod. Fisc.*                             |                                                                                                    | Bandi Aperti*                                                                               |                                                                             |
| E-mail*                                 |                                                                                                    | Conferma E-mail*                                                                            |                                                                             |
| Telefono*                               |                                                                                                    |                                                                                             |                                                                             |
|                                         |                                                                                                    | €<br>Rispondi al quesito:<br>3 + dicianove - 2 + 5 - 1                                      |                                                                             |
| Note:                                   | <ul> <li>La domanda puo' essere modificata o cancellata utilizzando il</li> <li>Nel caso in cui l'accesso non avviene tramite Smart Card, proc</li> </ul> | link presente nella mail. Tale link resta attiv<br>curarsi una copia (FRONTE-RETRO) del pro | ivo fino a scadenza bando.<br>roprio documento di identita' in formato pdf. |
|                                         | Invia Richiesta Domanda                                                                                                    | 3                                                                                           | Re-Invio Email                                                              |

- Figura 185
- 3. Il Volontario riceve all'indirizzo e-mail specificato il link per la visualizzazione della domanda inserita che può accedere nella sezione di compilazione (vedi Figura 181).

Una volta eseguito l'accesso alla domanda è possibile <u>modificare o eliminare la domanda</u>. Selezionando il bando e progetto per cui era stata inserita la domanda che si intende modificare il sistema carica i dati della domanda: a quel punto è possibile modificare i dati e inviare le modifiche all'ente attraverso il pulsante 'Inoltra domanda all'ente'.

Il Volontario può anche procedere alla cancellazione della domanda inserita attraverso il pulsante 'Elimina'.

La modifica oppure eliminazione della domanda è possibile fino a quando il Bando Volontari è aperto. Una volta che il Bando è chiuso la domanda inserita non può essere più modificata o eliminata.

### 4.3.7.2 Gestione della domanda da parte dell'Operatore Ente

L'operatore Ente di Servizio Civile può visualizzare nella sezione volontari del Progetto di interesse i volontari che hanno inserito la domanda online. In seguito alla compilazione e invio con successo della domanda il sistema crea il volontario nell'anagrafica Volontari dell'Ente e nella sezione Volontari del progetto di interesse (come mostrato in Figura 186)

| rogetto corrente: Progetto Prova Review Evoluzione Fase 1 Maggio 2016                                                                                                    |                                                                                                    |                                                                                                |                                                                                                    |                                                                                                    |                                                                                                    |                                                                                                    |  |  |  |
|----------------------------------------------------------------------------------------------------|----------------------------------------------------------------------------------------------------|------------------------------------------------------------------------------------------------|----------------------------------------------------------------------------------------------------|----------------------------------------------------------------------------------------------------|----------------------------------------------------------------------------------------------------|----------------------------------------------------------------------------------------------------|--|--|--|
| Dati Progetto Documenti Sedi Ispezion                                                                                                    | Operatori Volon                                                                                                    | ari Gradu                                                                                      | atoria Assenze                                                                                                    |                                                                                                    |                                                                                                    |                                                                                                    |  |  |  |
|                                                                                                    |                                                                                                    |                                                                                                |                                                                                                    |                                                                                                    |                                                                                                    |                                                                                                    |  |  |  |
| Sada:                                                                                                    |                                                                                                    |                                                                                                |                                                                                                    |                                                                                                    |                                                                                                    |                                                                                                    |  |  |  |
| Operatore:                                                                                                    | ۲                                                                                                    |                                                                                                |                                                                                                    |                                                                                                    |                                                                                                    |                                                                                                    |  |  |  |
|                                                                                                    |                                                                                                    |                                                                                                |                                                                                                    |                                                                                                    |                                                                                                    |                                                                                                    |  |  |  |
| Cerca O Nuovo 🕒 Stampa fogli presenze                                                                                                    |                                                                                                    |                                                                                                |                                                                                                    |                                                                                                    |                                                                                                    |                                                                                                    |  |  |  |
|                                                                                                    |                                                                                                    |                                                                                                |                                                                                                    |                                                                                                    |                                                                                                    |                                                                                                    |  |  |  |
| righe: 1 - 6 di 6 🔛 💌 righe per                                                                                                    | pagina 10 🔹 pa                                                                                                    | igina: 1 di                                                                                    | 1 💿                                                                                                    |                                                                                                    |                                                                                                    |                                                                                                    |  |  |  |
| 1. Malantaria                                                                                                    |                                                                                                    |                                                                                                |                                                                                                    |                                                                                                    |                                                                                                    |                                                                                                    |  |  |  |
|                                                                                                    | Stato                                                                                                    | Data Stato                                                                                     | Sede - Operatore                                                                                                    |                                                                                                    | Età Alla Domanda                                                                                              | Punteggio                                                                                                    |  |  |  |
|                                                                                                    | Idoneo selezionato                                                                                                    | Data Stato<br>01/03/2016                                                                       | Sede - Operatore<br>CASA DELLE CULTURE - D                                                                                                    | EL CORSO VALENTINA (17/10/1982)                                                                                                    | Età Alla Domanda<br>25anni/229gg                                                                              | Punteggio<br>90,00                                                                                                    |  |  |  |
| Id         Volontario                                                                                                    | Idoneo selezionato<br>Idoneo selezionato                                                                                        | Data Stato<br>01/03/2016<br>01/03/2016                                                         | Sede - Operatore<br>CASA DELLE CULTURE - E<br>Centro Ricreativo 'Le Min                                                                                     | EL CORSO VALENTINA (17/10/1982)<br>10se' - BALDI MARIA (01/12/1957)                                                                                                    | Età Alla Domanda<br>25anni/229gg<br>28anni/51gg                                                               | Punteggio<br>90,00<br>78,00                                                                                               |  |  |  |
| Id         Volontario           ♥         22553         19649 - DI LUCA FABIO (27/06/1990)           ♥         ≥ 22554         8231 - BICAZZI JESSICA (29/12/1987)           ♥         ♥         ≥ 22555         7882 - RANDELLINI ELISA (28/04/1983)                                                                                                    | Idoneo selezionato<br>Idoneo selezionato<br>Idoneo selezionato<br>(Over 30) Idoneo selezionato                                  | Data Stato<br>01/03/2016<br>01/03/2016<br>01/03/2016                                           | Sede - Operatore<br>CASA DELLE CULTURE - E<br>Centro Ricreativo 'Le Min<br>CASA DELLE CULTURE - E                                                           | EL CORSO VALENTINA (17/10/1982)<br>10se' - BALDI MARIA (01/12/1957)<br>EL CORSO VALENTINA (17/10/1982)                                                                          | Età Alla Domanda<br>25anni/229gg<br>28anni/51gg<br>32anni/303gg                                               | Punteggio<br>90,00<br>78,00<br>90,00                                                                                      |  |  |  |
| Id         Volontario           ♥         22553         19649 - DI LUCA FABIO (27/06/1990)           ♥         ♥         22554         8231 - BICAZZI JESSICA (29/12/1987)           ♥         ♥         22555         7882 - RANDELLINI ELISA (28/04/1983)           ♥         ♥         22556         8234 - GIUSTINI ANDREA (16/06/1990)                                                                                                    | Stato<br>Idoneo selezionato<br>Idoneo selezionato<br>(Over 30) Idoneo selezionato<br>Idoneo selezionato                         | Data Stato<br>01/03/2016<br>01/03/2016<br>01/03/2016<br>01/03/2016                             | Sede - Operatore<br>CASA DELLE CULTURE - E<br>Centro Ricreativo 'Le Min<br>CASA DELLE CULTURE - E<br>Centro Ricreativo 'Le Min                              | EL CORSO VALENTINA (17/10/1982)<br>1056' - BALDI MARIA (01/12/1957)<br>1EL CORSO VALENTINA (17/10/1982)<br>1056' - BALDI MARIA (01/12/1957)                                     | Età Alla Domanda<br>25anni/229gg<br>28anni/51gg<br>32anni/303gg<br>25anni/252gg                               | Punteggio           90,00           78,00           90,00           90,00           90,00                                 |  |  |  |
| Id         Volontario           ♥         22553         19649 - DI LUCA FABIO (27/06/1990)           ♥         22554         8231 - BIGAZZI JESSICA (29/12/1987)           ♥         22555         7882 - KANDELLINI ELISA (28/04/1983)           ♥         ₹22556         8234 - GIUSTINI ANDREA (16/06/1990)           ♥         ₹22557         8200 - CIRILLO ANTONIO (28/11/1988)                                                                  | (Over 30) Idoneo selezionato<br>Idoneo selezionato<br>Idoneo selezionato<br>Idoneo selezionato<br>Idoneo selezionato            | Data Stato<br>01/03/2016<br>01/03/2016<br>01/03/2016<br>01/03/2016<br>01/03/2016               | Sede - Operatore<br>CASA DELLE CULTURE - E<br>Centro Ricreativo 'Le Min<br>CASA DELLE CULTURE - E<br>Centro Ricreativo 'Le Min<br>Centro Ricreativo 'Le Min | EL CORSO VALENTINA (17/10/1982)<br>105e' - BALDI MARIA (01/12/1957)<br>IEL CORSO VALENTINA (17/10/1982)<br>105e' - BALDI MARIA (01/12/1957)<br>105e' - BALDI MARIA (01/12/1957) | Età Alla Domanda<br>25anni/229gg<br>28anni/51gg<br>32anni/303gg<br>25anni/252gg<br>27anni/89gg                | Punteggio           90,00           78,00           90,00           90,00           90,00           90,00           90,00 |  |  |  |
| Id         Volontario           ♥         22553         19649 - DI LUCA FABIO (27/06/1990)           ♥         22554         8231 - BIGAZZI JESSICA (29/12/1987)           ♥         22555         7882 - RANDELLINI ELISA (28/04/1983)           ♥         ₹22556         8234 - GIUSTINI ANDREA (16/06/1990)           ♥         ₹22557         8200 - CIRILLO ANTONIO (28/11/1988)           ♥         ₹22585         22524 - BABA ALI (01/04/2014) | Stato<br>Idoneo selezionato<br>Idoneo selezionato<br>Idoneo selezionato<br>Idoneo selezionato<br>Idoneo selezionato<br>Iscritto | Data Stato<br>01/03/2016<br>01/03/2016<br>01/03/2016<br>01/03/2016<br>01/03/2016<br>20/09/2016 | Sede - Operatore<br>CASA DELLE CULTURE - C<br>Centro Ricreativo 'Le Min<br>CASA DELLE CULTURE - C<br>Centro Ricreativo 'Le Min<br>Centro Ricreativo 'Le Min | EL CORSO VALENTINA (17/10/1982)<br>105e' - BALDI MARIA (01/12/1957)<br>EL CORSO VALENTINA (17/10/1982)<br>105e' - BALDI MARIA (01/12/1957)<br>105e' - BALDI MARIA (01/12/1957)  | Età Alla Domanda<br>25anni/229gg<br>28anni/51gg<br>32anni/303gg<br>25anni/252gg<br>27anni/89gg<br>2anni/172gg | Punteggio           90,00           78,00           90,00           90,00           90,00           90,00           90,00 |  |  |  |

Figura 186

L'operatore Ente attraverso la sezione di dettaglio del Volontario può procedere alla visualizzazione della domanda inserita (Figura 187) cliccando sul pulsante 'Mostra Domanda'.

| Ente corrente: RT                                                                                                    | 3C00107                                                                                                    |          |           |           |           |             |         | -                          |
|----------------------------------------------------------------------------------------------------|----------------------------------------------------------------------------------------------------|----------|-----------|-----------|-----------|-------------|---------|----------------------------|
| Anagrafica                                                                                                    | Documenti                                                                                                    | Progetti | Sedi      | Operatori | Volontari |             |         |                            |
| Progetto corrente                                                                                                    | ogetto corrente: Progetto DASC TEST 2 Novembre                                                                                                    |          |           |           |           |             |         |                            |
| Dati Progetto                                                                                                    | Documenti                                                                                                    | Sedi     | Ispezioni | Operatori | Volontari | Graduatoria | Assenze |                            |
| Dettaglio Volont                                                                                                    | Dettaglio Volontario-Progetto                                                                                                    |          |           |           |           |             |         |                            |
| Id Volontario Pro<br>Volontario:<br>Operatore:<br>Data presentazio<br>Età alla Domanda<br>Punteggio:<br>Presa servizio:<br>Orario Servizio Vo | Quontario Progetto:       39292         d Volontario:       37501.         Diperatore:          Data presentazione Domanda;       02/11/2016         stà alla Domanda (gg):       2anni/215gg         Vinteggio:          Orario Servizio Volontario: |          |           |           |           |             |         |                            |
| 🕨 Indietro 🗸                                                                                                    | 🖷 Indietro 🖉 Modifica 💿 Nuovo Stampa CV 🖨 Stampa Scheda 🖨 Mostra domanda 🗅                                                                                                    |          |           |           |           |             |         |                            |
| Stato di serviz                                                                                                    | 10                                                                                                    |          |           |           |           |             |         |                            |
| O Nuovo sta                                                                                                    | O Nuovo stato                                                                                                    |          |           |           |           |             |         |                            |
| Stato                                                                                                    | Volontario                                                                                                    |          | Data S    | tato      | Data Fin  | ie Stato    | • C     | Causale 4                  |
| e Iscritte                                                                                                    | 0                                                                                                    |          | 02/11/    | 2016      |           |             | Pr      | resentazione della domanda |
| Esporta: 🕢 CS                                                                                                    | V   🕱 Excel   🔁 PC                                                                                                    | DF       |           |           |           |             |         |                            |

Figura 187

L'operatore Ente può inoltre scaricare il Curriculum Vitae caricato dal Volontario e la Scheda Allegato D tramite i pulsanti, rispettivamente, 'Stampa CV' e 'Stampa Scheda'.

Nel caso di domanda inserita dal volontario senza l'uso di CNS l'operatore Ente visualizza un pulsante aggiuntivo attraverso cui scaricare il PDF del documento di identità.

Da questo punto l'operatore Ente rientra nella normale operatività di gestione dei Volontari.